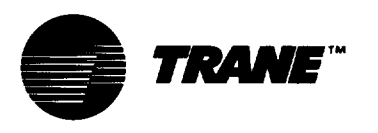

# Operation Maintenance

# CVHE-M-7

| Library         | Service Literature                                |
|-----------------|---------------------------------------------------|
| Product Section | Refrigeration                                     |
| Product         | Centrifugal Liq. Chiller, Water-Cooled            |
| Model           | 50/60 HZ CVHE, CVHF(Cooling-Only & Heat Recovery) |
| Literature Type | Operation/Maintenance                             |
| Sequence        | 7                                                 |
| Date            | February 1, 1994                                  |
| File No.        | SV-RF-CTV-CVHE-M-7-2/94                           |
| Supersedes      |                                                   |

# Water-Cooled, Hermetic CenTraVac®

Models CVHE and CVHF 50 and 60 Hz

Cooling-Only and Heat-Recovery, Direct-Drive CenTraVacs with UCP2 Control Panels

## CVHE 230 thru CVHE-890, 1120, 1250

"1W" Design Sequences

CVHF 650, 770, 910 1060, 1280

"E0" Design Sequence

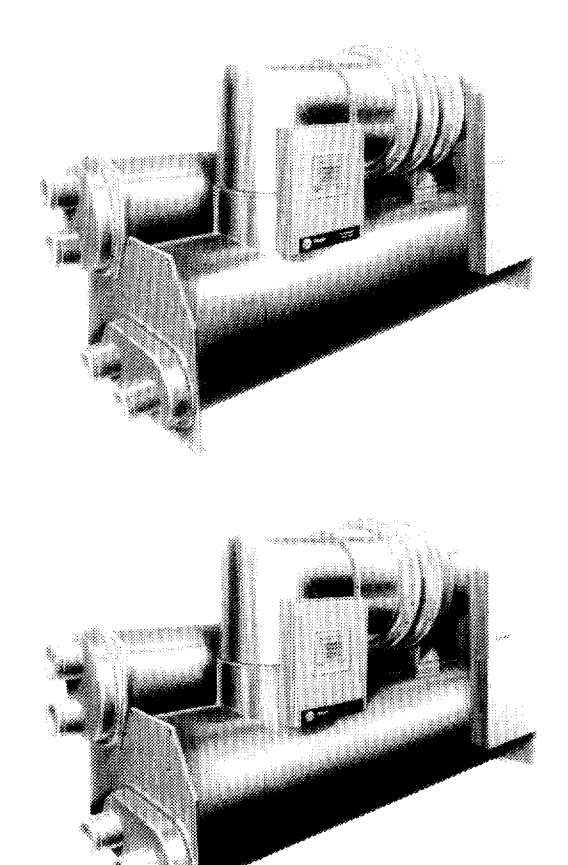

X39470739-01

Since the Trane Company has a policy of continuous product improvement, it reserves the right to change specifications and design without notice. The installation and servicing of the equipment referred to in this booklet should be done by qualified, experienced technicians.

# INDEX OF REPORT GROUPS

|                                                                                                    | 34                                                                         |
|----------------------------------------------------------------------------------------------------|----------------------------------------------------------------------------|
| Report Heading                                                                                                    | 34                                                                         |
| Empty List Display                                                                                                    | 34                                                                         |
| CHILLER REPORT                                                                                                    | 34                                                                         |
| Report Heading                                                                                                    | 34                                                                         |
| Chiller Operating Mode                                                                                                    | 34                                                                         |
| Active Chilled Water Setpt/Evap Leaving Water Temp                                                                                                    | 39                                                                         |
| Active Chilled Water Setpt/Chilled Water Setpoint Source Setpoint                                                                                                    | 39                                                                         |
| Active Ice Termination Setpoint/Ice Termination Setpoint Source Setpoint                                                                                                    | 39                                                                         |
| Evaporator Entering and Leaving Water Temperatures                                                                                                    | 39                                                                         |
| Condenser Entering and Leaving Water Temperatures                                                                                                    | 39                                                                         |
| Active Current Limit Setpoint                                                                                                    | 39                                                                         |
| Active Current Limit Setpt/Current Limit Setpt Source                                                                                                    | 39                                                                         |
| Evaporator Water Flow/Condenser Water Flow                                                                                                    | 40                                                                         |
| Chiller Tons                                                                                                    | 40                                                                         |
| Outdoor Temperature                                                                                                    | 40                                                                         |
| Auxiliary Bundle or Heat Recovery Temperatures                                                                                                    | 40                                                                         |
| Chilled Water Setpoint Source                                                                                                    | 40                                                                         |
| Current Limit Setpoint Source                                                                                                    | 40                                                                         |
| Hot Water Setpoint Source                                                                                                    | 40                                                                         |
| Ice Termination Setpoint Source                                                                                                    | 40                                                                         |
| REFRIGERANT REPORT                                                                                                    | <u>4</u> 1                                                                 |
| Report Heading                                                                                                    | 41                                                                         |
| Evanorator and Condenser Refrigerant Pressure                                                                                                    | 41                                                                         |
| Saturated Evaporator Temperature/Evaporator Befrigerant Pressure                                                                                                    | 41                                                                         |
| Saturated Cond Temperature/Condenser Refrigerant Pressure                                                                                                    | 41                                                                         |
| Saturated Evan Temp and Discharge Temp                                                                                                    | A 1                                                                        |
| Purge Operating Mode/Purge Status                                                                                                    | 41                                                                         |
| Purce Alarm Message                                                                                                    | 41                                                                         |
| Purge Suction Temperature/Purge Liquid Temp                                                                                                    | 41                                                                         |
| Purge Pumpout Rate/Purge Max Pumpout Rate                                                                                                    | 41                                                                         |
| Purce Total Purce Time/Purce Total Pun Time                                                                                                    | 42                                                                         |
| EVING IVIALEVINOVALINIG/EVING IVIALINALINA                                                                                                    | ~ ~ ~                                                                      |
| Pine Adaptive Cycle Time w/Chr On/Time to Pine Pemaining                                                                                                    | 42                                                                         |
| Purge Adaptive Cycle Time w/Chlr On/Time to Purge Remaining                                                                                                    | 42                                                                         |
| Purge Adaptive Cycle Time w/Chlr On/Time to Purge Remaining<br>Purge Adaptive Cycle Time w/Chlr Off/Time to Purge Remaining                                                                                                    | 42<br>42<br>42                                                             |
| Purge Adaptive Cycle Time w/Chlr On/Time to Purge Remaining<br>Purge Adaptive Cycle Time w/Chlr Off/Time to Purge Remaining<br>Purge Service Log                                                                                                    | 42<br>42<br>42<br>42                                                       |
| Purge Adaptive Cycle Time w/Chlr On/Time to Purge Remaining<br>Purge Adaptive Cycle Time w/Chlr Off/Time to Purge Remaining<br>Purge Service Log                                                                                                    | 42<br>42<br>42<br>42<br>42                                                 |
| Purge Adaptive Cycle Time w/Chlr On/Time to Purge Remaining<br>Purge Adaptive Cycle Time w/Chlr Off/Time to Purge Remaining<br>Purge Service Log                                                                                                    | 42<br>42<br>42<br>42<br>42<br>42<br>42                                     |
| Purge Adaptive Cycle Time w/Chlr On/Time to Purge Remaining<br>Purge Adaptive Cycle Time w/Chlr Off/Time to Purge Remaining<br>Purge Service Log                                                                                                    | 42<br>42<br>42<br>42<br>42<br>42<br>42<br>42<br>43                         |
| Purge Adaptive Cycle Time w/Chlr On/Time to Purge Remaining Purge Adaptive Cycle Time w/Chlr Off/Time to Purge Remaining Purge Service Log                                                                                                    | 42<br>42<br>42<br>42<br>42<br>42<br>42<br>43<br>43                         |
| Purge Adaptive Cycle Time w/Chlr On/Time to Purge Remaining<br>Purge Adaptive Cycle Time w/Chlr Off/Time to Purge Remaining<br>Purge Service Log<br>Pumpout Avg, Last 30 Days<br>Refrigerant Monitor<br>COMPRESSOR REPORT<br>Report Heading<br>Differential Oil Pressure, Oil Temperature                                                                                                    | 42<br>42<br>42<br>42<br>42<br>42<br>43<br>43<br>43                         |
| Purge Adaptive Cycle Time w/Chlr On/Time to Purge Remaining<br>Purge Adaptive Cycle Time w/Chlr Off/Time to Purge Remaining<br>Purge Service Log<br>Pumpout Avg, Last 30 Days<br>Refrigerant Monitor<br>COMPRESSOR REPORT<br>Report Heading<br>Differential Oil Pressure, Oil Temperature<br>Compressor Speed Command<br>Dischargo Oil Pressure                                                                                                    | 42<br>42<br>42<br>42<br>42<br>42<br>43<br>43<br>43<br>43                   |
| Purge Adaptive Cycle Time w/Chlr On/Time to Purge Remaining<br>Purge Adaptive Cycle Time w/Chlr Off/Time to Purge Remaining<br>Purge Service Log<br>Pumpout Avg, Last 30 Days<br>Refrigerant Monitor<br>COMPRESSOR REPORT<br>Report Heading<br>Differential Oil Pressure, Oil Temperature<br>Compressor Speed Command<br>Discharge Oil Pressure, Oil Tank Pressure                                                                                                    | 42<br>42<br>42<br>42<br>42<br>43<br>43<br>43<br>43<br>43                   |
| Purge Adaptive Cycle Time w/Chlr On/Time to Purge Remaining<br>Purge Adaptive Cycle Time w/Chlr Off/Time to Purge Remaining<br>Purge Service Log<br>Pumpout Avg, Last 30 Days<br>Refrigerant Monitor<br>COMPRESSOR REPORT<br>Report Heading<br>Differential Oil Pressure, Oil Temperature<br>Compressor Speed Command<br>Discharge Oil Pressure, Oil Tank Pressure<br>Inlet Guide Vane Position                                                                                                    | 42<br>42<br>42<br>42<br>42<br>43<br>43<br>43<br>43<br>43<br>43             |
| Purge Adaptive Cycle Time w/Chlr On/Time to Purge Remaining<br>Purge Adaptive Cycle Time w/Chlr Off/Time to Purge Remaining<br>Purge Service Log<br>Pumpout Avg, Last 30 Days<br>Refrigerant Monitor<br>COMPRESSOR REPORT<br>Report Heading<br>Differential Oil Pressure, Oil Temperature<br>Compressor Speed Command<br>Discharge Oil Pressure, Oil Tank Pressure<br>Inlet Guide Vane Position<br>Compressor Phase Currents % RLA                                                                                                    | 42<br>42<br>42<br>42<br>42<br>43<br>43<br>43<br>43<br>43<br>43<br>43       |
| Purge Adaptive Cycle Time w/Chlr On/Time to Purge Remaining         Purge Adaptive Cycle Time w/Chlr Off/Time to Purge Remaining         Purge Service Log         Pumpout Avg, Last 30 Days         Refrigerant Monitor         COMPRESSOR REPORT         Report Heading         Differential Oil Pressure, Oil Temperature         Compressor Speed Command         Discharge Oil Pressure, Oil Tank Pressure         Inlet Guide Vane Position         Compressor Phase Currents % RLA         Compressor Phase Currents Amps                                                                                                    | 42<br>42<br>42<br>42<br>42<br>43<br>43<br>43<br>43<br>43<br>43<br>43<br>43 |
| Purge Adaptive Cycle Time w/Chlr On/Time to Purge Remaining         Purge Adaptive Cycle Time w/Chlr Off/Time to Purge Remaining         Purge Service Log         Pumpout Avg, Last 30 Days         Refrigerant Monitor         COMPRESSOR REPORT         Report Heading         Differential Oil Pressure, Oil Temperature         Compressor Speed Command         Discharge Oil Pressure, Oil Tank Pressure         Inlet Guide Vane Position         Compressor Phase Currents % RLA         Compressor Phase Voltages         Compressor Phase Voltages                                                                                                    | 422<br>422<br>422<br>422<br>433<br>433<br>433<br>433<br>433<br>433         |
| Purge Adaptive Cycle Time w/Chlr On/Time to Purge Remaining         Purge Adaptive Cycle Time w/Chlr Off/Time to Purge Remaining         Purge Service Log         Pumpout Avg, Last 30 Days         Refrigerant Monitor         COMPRESSOR REPORT         Report Heading         Differential Oil Pressure, Oil Temperature         Compressor Speed Command         Discharge Oil Pressure, Oil Tank Pressure         Inlet Guide Vane Position         Compressor Phase Currents % RLA         Compressor Phase Voltages         Compressor Pow er Factor and Watts                                                                                                    | 422<br>422<br>422<br>422<br>433<br>433<br>433<br>433<br>433<br>433         |
| Purge Adaptive Cycle Time w/Chlr On/Time to Purge Remaining<br>Purge Adaptive Cycle Time w/Chlr Off/Time to Purge Remaining<br>Purge Service Log<br>Pumpout Avg, Last 30 Days<br>Refrigerant Monitor<br>COMPRESSOR REPORT<br>Report Heading<br>Differential Oil Pressure, Oil Temperature<br>Compressor Speed Command<br>Discharge Oil Pressure, Oil Tank Pressure<br>Inlet Guide Vane Position<br>Compressor Phase Currents % RLA<br>Compressor Phase Currents Amps<br>Compressor Phase Voltages<br>Compressor Power Factor and Watts<br>Compressor Winding Temperatures<br>Compressor Winding Temperatures                                                                                                    | 422<br>422<br>422<br>422<br>433<br>433<br>433<br>433<br>433<br>433         |
| Purge Adaptive Cycle Time w/Chlr On/Time to Purge Remaining<br>Purge Adaptive Cycle Time w/Chlr Off/Time to Purge Remaining<br>Purge Service Log<br>Pumpout Avg, Last 30 Days<br>Refrigerant Monitor<br>COMPRESSOR REPORT<br>Report Heading<br>Differential Oil Pressure, Oil Temperature<br>Compressor Speed Command<br>Discharge Oil Pressure, Oil Tank Pressure<br>Inlet Guide Vane Position<br>Compressor Phase Currents % RLA<br>Compressor Phase Currents Amps<br>Compressor Phase Voltages<br>Compressor Power Factor and Watts<br>Compressor Starts and Running Time                                                                                                    | 422<br>422<br>422<br>422<br>433<br>433<br>433<br>433<br>433<br>433         |
| Purge Adaptive Cycle Time w/Chlr On/Time to Purge Remaining<br>Purge Adaptive Cycle Time w/Chlr Off/Time to Purge Remaining<br>Purge Service Log<br>Pumpout Avg, Last 30 Days<br>Refrigerant Monitor<br>COMPRESSOR REPORT<br>Report Heading<br>Differential Oil Pressure, Oil Temperature<br>Compressor Speed Command<br>Discharge Oil Pressure, Oil Tank Pressure<br>Inlet Guide Vane Position<br>Compressor Phase Currents % RLA<br>Compressor Phase Currents Amps<br>Compressor Phase Voltages<br>Compressor Power Factor and Watts<br>Compressor Winding Temperatures<br>Compressor Starts and Running Time<br>Bearing Temperatures #1 and #2<br>Selid State Cherter Linet Circle Amps                                                                                                    | 422<br>422<br>422<br>422<br>433<br>433<br>433<br>433<br>433<br>433         |
| Purge Adaptive Cycle Time w/Chlr On/Time to Purge Remaining         Purge Adaptive Cycle Time w/Chlr Off/Time to Purge Remaining         Purge Service Log         Pumpout Avg, Last 30 Days         Refrigerant Monitor         COMPRESSOR REPORT         Report Heading         Differential Oil Pressure, Oil Temperature         Compressor Speed Command         Discharge Oil Pressure, Oil Tank Pressure         Inlet Guide Vane Position         Compressor Phase Currents % RLA         Compressor Phase Currents Amps         Compressor Power Factor and Watts         Compressor Starts and Running Time         Bearing Temperatures #1 and #2         Solid State Starter Heat Sink Temp                                                                                                    | 422<br>422<br>422<br>422<br>433<br>433<br>433<br>433<br>433<br>433         |
| Purge Adaptive Cycle Time w/Chlr On/Time to Purge Remaining<br>Purge Adaptive Cycle Time w/Chlr Off/Time to Purge Remaining<br>Purge Service Log<br>Pumpout Avg, Last 30 Days<br>Refrigerant Monitor<br>COMPRESSOR REPORT<br>Report Heading<br>Differential Oil Pressure, Oil Temperature<br>Compressor Speed Command<br>Discharge Oil Pressure, Oil Tank Pressure<br>Inlet Guide Vane Position<br>Compressor Phase Currents % RLA<br>Compressor Phase Currents Amps<br>Compressor Phase Voltages<br>Compressor Phase Voltages<br>Compressor Starts and Running Time<br>Bearing Temperatures #1 and #2<br>Solid State Starter Heat Sink Temp<br>HGBP Time                                                                                                    | 422<br>422<br>422<br>422<br>423<br>433<br>433<br>433<br>433<br>433         |
| Purge Adaptive Cycle Time w/Chlr On/Time to Purge Remaining<br>Purge Adaptive Cycle Time w/Chlr Off/Time to Purge Remaining<br>Purge Service Log<br>Pumpout Avg, Last 30 Days<br>Refrigerant Monitor<br>COMPRESSOR REPORT<br>Report Heading<br>Differential Oil Pressure, Oil Temperature<br>Compressor Speed Command<br>Discharge Oil Pressure, Oil Tank Pressure<br>Inlet Guide Vane Position<br>Compressor Phase Currents % RLA<br>Compressor Phase Currents % RLA<br>Compressor Phase Currents Amps<br>Compressor Phase Voltages<br>Compressor Pow er Factor and Watts<br>Compressor Starts and Running Time<br>Bearing Temperatures #1 and #2<br>Solid State Starter Heat Sink Temp<br>HGBP Time<br>SETTINGS GROUP KEYS<br>Compressor Course Course                                                                                                    | 42224233333344444444444444444444444444                                     |
| Purge Adaptive Cycle Time w/Chlr On/Time to Purge Remaining<br>Purge Adaptive Cycle Time w/Chlr Off/Time to Purge Remaining<br>Purge Service Log<br>Pumpout Avg, Last 30 Days<br>Refrigerant Monitor<br>COMPRESSOR REPORT<br>Report Heading<br>Differential Oil Pressure, Oil Temperature<br>Compressor Speed Command<br>Discharge Oil Pressure, Oil Tank Pressure<br>Inlet Guide Vane Position<br>Compressor Phase Currents % RLA<br>Compressor Phase Currents % RLA<br>Compressor Phase Currents Amps<br>Compressor Phase Voltages<br>Compressor Starts and Running Time<br>Bearing Temperatures #1 and #2<br>Solid State Starter Heat Sink Temp<br>HGBP Time<br>SETTINGS GROUP KEYS<br>Operator Settings Group<br>Papet Heading                                                                                                    | 4222223333333444444455<br>442222333333333444444555                         |
| Purge Adaptive Cycle Time w/Chlr On/Time to Purge Remaining<br>Purge Adaptive Cycle Time w/Chlr Off/Time to Purge Remaining<br>Purge Service Log<br>Pumpout Avg, Last 30 Days<br>Refrigerant Monitor<br>COMPRESSOR REPORT<br>Report Heading<br>Differential Oil Pressure, Oil Temperature<br>Compressor Speed Command<br>Discharge Oil Pressure, Oil Tank Pressure<br>Inlet Guide Vane Position<br>Compressor Phase Currents % RLA<br>Compressor Phase Currents Amps<br>Compressor Phase Currents Amps<br>Compressor Phase Voltages<br>Compressor Starts and Running Time<br>Bearing Temperatures #1 and #2<br>Solid State Starter Heat Sink Temp<br>HGBP Time<br>SETTINGS GROUP KEYS<br>Operator Settings Group<br>Report Heading<br>Purge Adaptive Cycle Time Made                                                                                                    | 42224233333344444444444444444444444444                                     |
| Purge Adaptive Cycle Time w/Chlr On/Time to Purge Remaining<br>Purge Adaptive Cycle Time w/Chlr Off/Time to Purge Remaining<br>Purge Service Log<br>Pumpout Avg, Last 30 Days<br>Refrigerant Monitor<br>COMPRESSOR REPORT<br>Report Heading<br>Differential Oil Pressure, Oil Temperature<br>Compressor Speed Command<br>Discharge Oil Pressure, Oil Tank Pressure<br>Inlet Guide Vane Position<br>Compressor Phase Currents % RLA<br>Compressor Phase Currents Amps<br>Compressor Phase Voltages<br>Compressor Phase Voltages<br>Compressor Starts and Running Time<br>Bearing Temperatures #1 and #2<br>Solid State Starter Heat Sink Temp<br>HGBP Time<br>SETTINGS GROUP KEYS<br>Operator Settings Group<br>Report Heading<br>Purge Operating Mode<br>Time of Day Setting                                                                                                    | 4422423333333344444455555<br>444444455555                                  |
| Purge Adaptive Cycle Time w/Chlr On/Time to Purge Remaining<br>Purge Adaptive Cycle Time w/Chlr Off/Time to Purge Remaining<br>Purge Service Log<br>Pumpout Avg, Last 30 Days<br>Refrigerant Monitor<br>COMPRESSOR REPORT<br>Report Heading<br>Differential Oil Pressure, Oil Temperature<br>Compressor Speed Command<br>Discharge Oil Pressure, Oil Tank Pressure<br>Inlet Guide Vane Position<br>Compressor Phase Currents % RLA<br>Compressor Phase Currents % RLA<br>Compressor Phase Currents Amps<br>Compressor Phase Voltages<br>Compressor Pow er Factor and Watts<br>Compressor Starts and Running Time<br>Bearing Temperatures #1 and #2<br>Solid State Starter Heat Sink Temp<br>HGBP Time<br>SETTINGS GROUP KEYS<br>Operator Settings Group<br>Report Heading<br>Purge Operating Mode<br>Time of Day Setting<br>Erant David Watter States Inter States Inter States | 442222333333333344444455556<br>442223333333333344444455556                 |
| Purge Adaptive Cycle Time w/Chr On/Time to Purge Remaining<br>Purge Adaptive Cycle Time w/Chr Off/Time to Purge Remaining<br>Purge Service Log<br>Pumpout Avg, Last 30 Days<br>Refrigerant Monitor<br>COMPRESSOR REPORT<br>Report Heading<br>Differential Oil Pressure, Oil Temperature<br>Compressor Speed Command<br>Discharge Oil Pressure, Oil Tank Pressure<br>Inlet Guide Vane Position<br>Compressor Phase Currents % RLA<br>Compressor Phase Currents Amps<br>Compressor Phase Currents Amps<br>Compressor Phase Voltages<br>Compressor Starts and Running Time<br>Bearing Temperatures #1 and #2<br>Solid State Starter Heat Sink Temp<br>HGBP Time<br>SETTINGS GROUP KEYS<br>Operator Settings Group<br>Report Heading<br>Purge Operating Mode<br>Time of Day Setting<br>Front Panel Chilled Water Setpoint<br>Evant Course Current Limit Extended                                                                                                    | 442222333333333334444445555666                                             |
| Purge Adaptive Cycle Time w/Chlr On/Time to Purge Remaining<br>Purge Adaptive Cycle Time w/Chlr Off/Time to Purge Remaining<br>Purge Service Log<br>Pumpout Avg, Last 30 Days<br>Refrigerant Monitor<br>COMPRESSOR REPORT<br>Report Heading<br>Differential Oil Pressure, Oil Temperature<br>Compressor Speed Command<br>Discharge Oil Pressure, Oil Tank Pressure<br>Inlet Guide Vane Position<br>Compressor Phase Currents % RLA<br>Compressor Phase Currents % RLA<br>Compressor Phase Voltages<br>Compressor Phase Voltages<br>Compressor Starts and Running Time<br>Bearing Temperatures #1 and #2<br>Solid State Starter Heat Sink Temp<br>HGBP Time<br>SETTINGS GROUP KEYS<br>Operator Settings Group<br>Report Heading<br>Purge Operating Mode<br>Time of Day Setting<br>Front Panel Chilled Water Setpoint<br>Front Panel Current Limit Setpoint                                                                                                    | 4422223333333333334444445556667                                            |
| Purge Adaptive Cycle Time w/Chlr On/Time to Purge Remaining<br>Purge Adaptive Cycle Time w/Chlr Off/Time to Purge Remaining<br>Purge Service Log<br>Pumpout Avg, Last 30 Days<br>Refrigerant Monitor<br>COMPRESSOR REPORT<br>Report Heading<br>Differential Oil Pressure, Oil Temperature<br>Compressor Speed Command<br>Discharge Oil Pressure, Oil Tank Pressure<br>Inlet Guide Vane Position<br>Compressor Phase Currents % RLA<br>Compressor Phase Currents MRLA<br>Compressor Phase Currents Amps<br>Compressor Phase Voltages<br>Compressor Phase Voltages<br>Compressor Starts and Running Time<br>Bearing Temperatures #1 and #2<br>Solid State Starter Heat Sink Temp<br>HGBP Time<br>SETTINGS GROUP KEYS<br>Operator Settings Group<br>Report Heading<br>Purge Operating Mode<br>Time of Day Setting<br>Front Panel Chilled Water Setpoint<br>Front Panel Current Limit Setpoint<br>Front Panel Hot Water Setpoint                                                                                                    | 442222333333333333444444555666771                                          |
| Purge Adaptive Cycle Time w/Chlr On/Time to Purge Remaining<br>Purge Adaptive Cycle Time w/Chlr Off/Time to Purge Remaining<br>Purge Service Log<br>Pumpout Avg, Last 30 Days<br>Refrigerant Monitor<br>COMPRESSOR REPORT<br>Report Heading<br>Differential Oil Pressure, Oil Temperature<br>Compressor Speed Command<br>Discharge Oil Pressure, Oil Tank Pressure<br>Inlet Guide Vane Position<br>Compressor Phase Currents % RLA<br>Compressor Phase Currents % RLA<br>Compressor Phase Currents Amps<br>Compressor Phase Voltages<br>Compressor Winding Temperatures<br>Compressor Winding Temperatures<br>Compressor Starts and Running Time<br>Bearing Temperatures #1 and #2<br>Solid State Starter Heat Sink Temp<br>HGBP Time<br>SETTINGS GROUP KEYS<br>Operator Settings Group<br>Report Heading<br>Purge Operating Mode<br>Time of Day Setting<br>Front Panel Chilled Water Setpoint<br>Front Panel Chilled Water Setpoint<br>Front Panel Hot Water Setpoint<br>Front Panel Hot Water Setpoint<br>Free Cooling Enable                                                                                                    | 4422223333333333334444445556667771                                         |
| Purge Adaptive Cycle Time w/Chir On/Time to Purge Remaining<br>Purge Adaptive Cycle Time w/Chir Off/Time to Purge Remaining<br>Purge Service Log<br>Pumpout Avg, Last 30 Days<br>Refrigerant Monitor<br>COMPRESSOR REPORT<br>Report Heading<br>Differential Oil Pressure, Oil Temperature<br>Compressor Speed Command<br>Discharge Oil Pressure, Oil Tank Pressure<br>Inlet Guide Vane Position<br>Compressor Phase Currents % RLA<br>Compressor Phase Currents % RLA<br>Compressor Phase Currents % RLA<br>Compressor Phase Voltages<br>Compressor Phase Voltages<br>Compressor Starts and Running Time<br>Bearing Temperatures #1 and #2<br>Solid State Starter Heat Sink Temp<br>HGBP Time<br>SETTINGS GROUP KEYS<br>Operator Settings Group<br>Report Heading<br>Purge Operating Mode<br>Time of Day Setting<br>Front Panel Chilled Water Setpoint<br>Front Panel Hot Water Setpoint<br>Front Panel Hot Water Setpoint<br>Free Cooling Enable<br>Chilled Water Reset Type                                                                                                    | 44222233333333333344444455566677777                                        |

| Start Pasat Satasiat                                         |     |     | 4 9  |
|--------------------------------------------------------------|-----|-----|------|
|                                                              | • • | • • | . 40 |
| Max Reset Setpoint                                           | • • | • • | . 48 |
| Ice Building Enable                                          |     |     | . 48 |
| Front Panel Ice Termination Setpoint                         |     |     | . 49 |
| Ice Making to Normal Cooling Transition Timer                |     |     | . 49 |
| Chilled Water Setpoint Source                                | ••• | ••• | 10   |
|                                                              | • • | ••• |      |
|                                                              | • • | ••• | . 49 |
| Hot Water Setpoint Source                                    |     | • • | . 49 |
| Ice Termination Setpoint Source                              |     |     | . 50 |
| Outdoor Air Temperature Source                               |     |     | . 50 |
| SEB//ICE SETTINGS                                            | • • | • • | 51   |
| Service Setting – Basis Seture (New Descuerd protected)      | • • | • • |      |
| Service Serving - Basic Serups (Non-Password protected)      | • • | • • | . 52 |
| Menu Settings Password                                       |     |     | . 52 |
| Kevpad/Display Lockout                                       |     |     | . 52 |
| l anguage Display                                            |     |     | 52   |
|                                                              | • • | • • | . 52 |
|                                                              | • • | • • | . 55 |
| Decimal Places Displayed Setpoint                            |     | • • | . 53 |
| Display Menu Headings Enable                                 |     |     | . 53 |
| Differential to Start Setpoint                               |     |     | 53   |
| Differential to Stop Setpoint                                | • • | • • | 53   |
|                                                              | • • | • • |      |
|                                                              | • • | • • | . 55 |
| Clear Restart Inhibit Timer                                  |     |     | 53   |
| Field Startup Group Password Request                         |     |     | . 54 |
| Machine Configuration Group Password Request                 |     |     | 54   |
| SEDVICE SETTINGS Field Startup Croup (Parsword Protocted)    |     | ••• | . 55 |
| SERVICE SET TINGS - Field Startup Gloup (Fassword Fiotected) | • • | ••• |      |
| Field Stan-up Service Setup Group Heading                    | • • | • • | . 55 |
| Keypad/Display Lock Feature Enable                           |     |     | . 55 |
| Menu Settings Password Enable                                |     |     | . 55 |
| ICS Address                                                  |     | ••• | 55   |
|                                                              | • • | • • |      |
|                                                              | • • | • • | . 50 |
| Design Delta Temperature Setpoint                            |     |     | . 56 |
| Leaving Water Temperature Cutout Setpoint                    |     |     | . 56 |
| Low Refrigerant Temperature Cutout Setpoint                  |     |     | 56   |
| Low Evaporator Water Flow Warning Scholart                   | • • | • • | . 56 |
| Low Evaporation Water Flow Warning Serpoint                  | • • | • • |      |
|                                                              | ••• | • • | . 50 |
| Maximum RI Timer Setting                                     |     |     | . 56 |
| Purge Service Log Reset                                      |     |     | . 57 |
| Purge Maximum Pumpout Rate                                   |     |     | 57   |
|                                                              | • • | • • | . 57 |
|                                                              | • • | • • | . 57 |
| Purge Low Chiller Sat. Cond. Liquid Temp Protection Enable . |     |     | . 57 |
| Purge Low Chiller Sat. Cond. Temp Setpoint                   |     |     | . 57 |
| Surge Protection Enable                                      |     |     | . 57 |
| Under/Over Voltage Protection Enable                         | • • |     | 57   |
|                                                              | ••• | ••• |      |
|                                                              | • • | • • | . 50 |
| Phase Undalance Protection Enable                            |     |     | . 58 |
| Momentary Power Loss Protection Enable                       |     |     | . 58 |
| Oil Temp Šetpoint                                            |     |     | . 58 |
| Low Oil Temp Cutout                                          | • • | • • | 58   |
|                                                              | • • | • • | . 50 |
|                                                              | · · | • • | . 50 |
|                                                              |     |     | . 58 |
| Heat Pump Control Enable                                     |     |     | . 58 |
| Control Sensitivity                                          |     |     | 59   |
| External Vane Control Enable                                 |     | • • | 50   |
|                                                              | • • | • • | . 53 |
|                                                              | • • | • • | . 58 |
| Soft Load Starting Current Limit                             |     |     | . 59 |
| Soft Load Current Limit Rate of Change                       |     |     | . 59 |
| Soft Load Lyng Wtr Temp Rate of Change                       |     |     | 59   |
| Hot Cas Bynass Enable                                        | • • | ••• | . 50 |
| Hot Gas Dypass Ellable                                       | • • | • • | . 58 |
| Hot Gas Bypass Cut in vane Position                          |     | • • | . 58 |
| HGBP Proportional Gain (Kp) Setpt                            |     |     | . 60 |
| HGBP Integral Gain (Ki) Set of                               |     | • • | . 60 |
| HGBP Derivative Gain (Kd) Setnt                              | •   | •   | 18   |
| I MT Control Proportional Cain (Ka) Setat                    | • • | • • |      |
|                                                              | • • | • • |      |
| LWI Control Integral Gain (KI) Setpt                         | • • | • • | . 60 |
| LWT Control Derivative Gain (Kd) Set of                      |     |     | 60   |

......

| SE | IGV Maximum Travel Setpt       Guide Vane Open Travel Stop         Guide Vane Closed Travel Stop       Guide Vane Closed Travel Stop         Local Atmospheric Pressure       Guide Vane Closed Travel Stop         RVICE SETTINGS - Machine Configuration Group (Password Protected)       Guide Vane Closed Travel Stop         Image: Set Set Set Set Set Set Set Set Set Set                                                                                                    | 60<br>61<br>61<br>62<br>62<br>62<br>62                                           |
|----|----------------------------------------------------------------------------------------------------|----------------------------------------------------------------------------------|
|    | Unit Tons                                                                                                    | 62<br>62<br>62                                                                   |
|    | Starter Type         Startup Contactor Test - Y-D Starters Only         Rated Load Amps         Motor Heating Constant         Current Overload Setting #1         Current Overload Setting #2         Maximum Acceleration Timer #1         Maximum Acceleration Timer #2         External Chilled Water Setpoint Option         External Current Limit Setpoint Option         External Hot Water Setpoint Option         Exceeded Max Accel Time Action         Motor Winding RTD Type         High Pressure Cutout Setting         Line Voltage         Auxiliary Condenser Option         Heat Recovery Option         Hot Gas Bypass Option         Free Cooling Option         Condenser Pressure Sensor Option         Bearing Temperature Sensor Option         Discharge Temperature Sensor Option         Discharge Temperature Sensor Option         Differential Water Press Sensing Option | 6233366666666777777888888888888888888888                                         |
| SI | External Analog Input Type Selection, 4-20ma/2-10vdc         Tracer Option         TCI Option         ERVICE TEST GROUP         Service Tools Group Password Request         Service Tools Group Heading         Chilled Water Pump         Chilled Water Flow Switch Status         Condenser Water Flow Switch Status         Starter Dry Run         Oil Pump         Vane Control Status/Vane Position Commands                                                                                                    | 69<br>69<br>70<br>70<br>70<br>70<br>70<br>70<br>70<br>70<br>71<br>71<br>71<br>71 |

# Table of Contents

- **Product Coding Definition**
- 3 Introduction
- Typical Prod. Description Block 3 3 CVHE Product Coding Explanation
- **General Information** 8
- 8 Literature Change History
- 8 About this manual
- 8 Commonly Used Acronyms
- 8 Warnings and Cautions
- 9 Unit Nameplate

#### 10 Mechanical Operation -CVHE

- 10 Overview
- 10 Cooling Only Cycle
- 13 Compressor Lubrication System - CVHE
- 13 Motor Cooling System

#### 16 Mechanical Operation -CVHF

- 16 Overview
- 16 Cooling-Only Cycle
- 19 Compressor Lubrication System - CVHF
- 19 Motor Cooling System
- 22 Free Cooling Cycle (Optional) CVHE/CVHF
- 23 Heat Recovery Cycle (Optional)
- 23 Auxiliary Condensers

#### 24 Chiller Control System

- 24 Unit Control Panel

- 25 Chiller Module (1U1) 27 Circuit Modul (1U2) 28 Stepper Module (1U3)
- 29 Options Module (1U5)
- 30 Starter Module (2U1)
- 32 Purge Module (3U1)
- 33 Clear Language Display Module (1U4)

#### 34 Operator Interface

- 34 Custom Report
- 34 Chiller Report
- 34 Chiller Operating Mode
- 35 Friendly Modes
- 39 Chiller Report
- **41 Refrigeration Report**
- 43 Compressor Report
- 45 Setting Group Keys
- 46 Operator Setting Group
- 51 Service Settings
- 53 Service Settings Group Heading

- 54 Field Startup Group Heading
- 62 Service Settings Group -Machine Configuration

#### 69 Service Test Group

- 73 Electrical Sequence of Operation
- 73 Chilled and Condenser Water Flow Interlock Circuits
- 73 UCP2 and "Wye-Delta" Starter Control Circuits
- 74 Vane Actuator Control
- 74 Circuit Breaker 1CB3 Oil
- Pump
- 78 Restart Inhibit
- 80 Controls
- 81 Differential To Start/Stop 81 Leaving Water Temperature
- Cutout
- 81 Low Refrigerant Temperature Cutout
- 82 Enhanced Condenser Limit Control
- 82 Free Cooling
- 83 Hot Gas Bypass
- 83 Unit Start-Úp Procedures
- 83 ---- Daily Unit Start-Up
- 84 Seasonal Unit Startup
- 84 Unit Shutdown Procedures ---Daily Unit Shutdown
- 84 Seasonal Unit Shutdown
- 86 Trouble Analysis

#### 87 Periodic Maintenance

- 87 Overview
- 87 Periodic Maintenance
- 87 Daily Maintenance and Checks
- 87 Weekly Maintenance
- 88 Every 3 Months
- 88 Every 6 Months
- 88 Off-Season Maintenance
- 88 Annual Maintenance
- 88 Compressor Oil Change on CVHE/CVHF units

2

- 88 --Oil Change Procedure
- 88 Replacing Oil Filter
- 88 Replacement Procedure
- 89 Other Maintenance Requirements
- 89 Lubrication
- 89 Refrigerant Charge
- 90 Recovery/Recycle Connections
- 90 Leak Testing
- 91 Cleaning the Condenser
- 92 Cleaning the Evaporator
- 92 Control Settings and
- Adjustments 92 Purge System
- 93 Diagnostics

#### Forms:

ANNUAL INSPECTION CHECKLIST

UCP2 "SETTINGS GROUP" MENU RECORD (Pages 1-4)

**CENTRAVAC WITH UCP2** COMMISSIONING CHECKLIST & START-UP TEST LOG (Pages 1-6)

START-UP TEST LOG WATER COOLED CENTRAVACS WITH UCP2 CONTROL PANELS (Pages 1-2)

©American Standard 1994

## 0.000

The Trane Company urges that all HVAC servicers working on Trane equipment, or any manufacturer's products, make every effort to eliminate, if possible, or vigorously reduce the emission of CFC, HCFC, and HFC refrigerants to the atmosphere resulting from installation, operation, routine maintenance, or major service on this equipment. Always act in a responsible manner to conserve refrigerants for continued use even when acceptable alternatives are available.

Conservation and emission-reduction can be accomplished by following recommended Trane service and safety procedures published in Trane general service manuals "CTV-SB-81", "CTV-SB-82" and CFC-Guide 2. Copies of these manuals may be obtained by contacting your local Trane commercial product representative.

# Product Coding Definition

## Introduction

The CVHE 230-1250 and the CVHF 650-1280 is defined using the product definition and selection (PDS) system. This system describes the product offerings in terms of a product coding block which is made up of feature categories and feature codes.

#### Typical Product Description Block

MODL CVHE DSEQ 1W HRTZ 50/60 **TYPE SNGL EVTM IECU EVTH 28** EVWC STD EVWP 2 **EVCO FLNG EVWA RERE CDSZ 050L CDBS 500 CDWT NMAR CDPR 150** CDTY STD **ORSZ 500** AGLT NONE **CNIF MICR** 

### CVHE/CVHF Product Coding Explanation

## MODL

Unit Model CVHE = CenTraVac Direct Drive Hermetic Development Sequence "E" CVHF = CenTraVac Direct Drive Hermetic Development Sequence "F"

## DSEQ

Design Sequence Factory Assigned

#### 1W = UCP2

### NTON

Unit Nominal Capacity (Tons) CVHE Sequence E

The operating components and options for any Model CVHE/ CVHF CenTraVac unit can be identified by referring to the alphanumeric product identification coding block located on the nameplate for the unit. The coding block precisely identifies all characteristics of a unit. Be sure to refer to the service model number when ordering replacement parts or requesting service. An example of a typical product code is given on this page.

Note: Unit-mounted starters are identified by a separate number found on the starter.

| NTON 500  | VOLT 460  |
|-----------|-----------|
| CPKW 403  | CPIM 253  |
| EVSZ 050L | EVBS 500  |
| EVWT NMAR | EVPR 150  |
| CDTM IECU | CDTH 28   |
| CDWC STD  | CDWP 2    |
| CDCO FLNG | CDWA RERE |
| PURG HERM | HGBP W/O  |
| SRTY RPIR |           |

CVHF Sequence F 650 = 650 Tons 770 = 770 Tons 800 = 800 Tons 910 = 910 Tons 1060 =1060 Tons 1120 =1120 Tons 1250 =1250 Tons 1280 =1250 Tons

## VOLT

**Unit Voltage** 200 = 200/60/3 208 = 208/60/3 230 = 230/60/3380 = 380/60/50/3 440 = 440/60/3 460 = 460/60/3 480 = 480/60/3 575 = 575/60/3 600 = 600/60/3 2300 = 2300/60/3 2400 = 2400/60/3 3300 = 3300/60/50/3 4000 = 4000/60/3 4160 = 4160/60/3 4800 = 4800/60/3 6600 = 6600/60/3 HRTZ

#### **Unit Hertz** 50 = 50 Hertz 60 = 60 Hertz

TYPE Unit Type SNGL = Single Condenser (Cooling Only) HTRC = Heat Recovery AUX = Auxiliary Condeser

## TYPO

Unit Type STD = Standard Shells EXTD = Extended Surface Shells

## **CPKW**

| Com  | pressor N                                                                                                    | Intor                                                                                                    | Kilowatte                                                                                                    |
|------|----------------------------------------------------------------------------------------------------|----------------------------------------------------------------------------------------------------|----------------------------------------------------------------------------------------------------|
|      |                                                                                                    |                                                                                                    | NIIUWallo                                                                                                    |
| 142  | = 142 KW                                                                                                    |                                                                                                    |                                                                                                    |
| 154  | = 154 KW                                                                                                    |                                                                                                    |                                                                                                    |
| 171  | = 171 KW                                                                                                    |                                                                                                    |                                                                                                    |
| 187  | = 187 KW                                                                                                    |                                                                                                    |                                                                                                    |
| 204  | = 204 KW                                                                                                    |                                                                                                    |                                                                                                    |
| 231  | = 231 KW                                                                                                    |                                                                                                    |                                                                                                    |
| 257  | = 257 KW                                                                                                    |                                                                                                    |                                                                                                    |
| 287  | = 287 KW                                                                                                    |                                                                                                    |                                                                                                    |
| 323  | = 323 KW                                                                                                    |                                                                                                    |                                                                                                    |
| 361  | = 361 KW                                                                                                    |                                                                                                    |                                                                                                    |
| 403  | = 403 KW                                                                                                    |                                                                                                    |                                                                                                    |
| 453  | = 453 KW                                                                                                    |                                                                                                    |                                                                                                    |
| 512  | = 512 KW                                                                                                    |                                                                                                    |                                                                                                    |
| 588  | = 588 KW                                                                                                    |                                                                                                    |                                                                                                    |
| 653  | = 653 KW                                                                                                    |                                                                                                    |                                                                                                    |
| 361  | = 361 KW                                                                                                    |                                                                                                    |                                                                                                    |
| 745  | = 745 KW                                                                                                    |                                                                                                    |                                                                                                    |
| 856  | = 856 KW                                                                                                    |                                                                                                    |                                                                                                    |
| 957  | = 957 KW                                                                                                    |                                                                                                    |                                                                                                    |
| 1062 | =1062 KW                                                                                                    |                                                                                                    |                                                                                                    |
| 1228 | =1228 KW                                                                                                    |                                                                                                    |                                                                                                    |
|      | 154<br>171<br>187<br>204<br>231<br>257<br>287<br>323<br>361<br>403<br>453<br>512<br>588<br>653<br>361<br>745<br>856<br>957<br>1062<br>1228 | 154       = 154 KW         171       = 171 KW         187       = 187 KW         204       = 204 KW         231       = 231 KW         257       = 257 KW         287       = 287 KW         323       = 323 KW         361       = 361 KW         403       = 403 KW         453       = 453 KW         512       = 512 KW         588       = 588 KW         653       = 653 KW         361       = 361 KW         745       = 745 KW         856       = 856 KW         957       = 957 KW         1062       =1062 KW         1228       =1228 KW | 154       = 154 KW         171       = 171 KW         187       = 187 KW         204       = 204 KW         231       = 231 KW         257       = 257 KW         287       = 287 KW         323       = 323 KW         361       = 361 KW         403       = 403 KW         453       = 453 KW         512       = 512 KW         588       = 588 KW         653       = 653 KW         361       = 361 KW         745       = 745 KW         856       = 856 KW         957       = 957 KW         1062       =1062 KW         1228       =1228 KW |

### CPIM

**Compressor Impeller-Diameter** 

| 3-ST | AGE  |      |      | 2-STA | GE    |
|------|------|------|------|-------|-------|
| 220  | 22.0 | 22.0 | 22.0 |       |       |
| 222  | 22.5 | 22.0 | 22.0 |       |       |
| 223  | 22.5 | 22.5 | 22.0 |       |       |
| 225  | 22.5 | 22.5 | 22.5 |       |       |
| 227  | 23.0 | 22.5 | 22.5 |       |       |
| 228  | 23.0 | 23.0 | 22.5 |       |       |
| 230  | 23.0 | 23.0 | 23.0 |       |       |
| 232  | 23.5 | 23.0 | 23.0 |       |       |
| 233  | 23.5 | 23.5 | 23.0 |       |       |
| 235  | 23.5 | 23.5 | 23.5 |       |       |
| 237  | 24.0 | 23.5 | 23.5 |       |       |
| 238  | 24.0 | 24.0 | 23.5 |       |       |
| 240  | 24.0 | 24.0 | 24.0 |       |       |
| 242  | 24.0 | 24.U | 24.0 |       |       |
| 243  | 24.0 | 24.5 | 24.0 |       |       |
| 240  | 24.0 | 24.5 | 24.0 |       |       |
| 241  | 25.0 | 24.0 | 24.0 |       |       |
| 240  | 20.0 | 25.0 | 24.0 |       |       |
| 250  | 20.0 | 25.0 | 25.0 |       |       |
| 202  | 20.0 | 25.0 | 20.0 |       |       |
| 200  | 20.0 | 25.5 | 25.0 |       |       |
| 255  | 20.0 | 25.5 | 25.5 |       |       |
| 257  | 20.0 | 20.0 | 25.5 |       |       |
| 200  | 20.0 | 20.0 | 20.0 |       |       |
| 200  | 20.0 | 20.0 | 20.0 |       |       |
| 202  | 20.5 | 26.5 | 20.0 |       |       |
| 203  | 20.5 | 26.5 | 20.0 |       |       |
| 200  | 20.0 | 26.5 | 26.5 |       |       |
| 268  | 27.0 | 27.0 | 26.5 |       |       |
| 200  | 27.0 | 27.0 | 27.0 | 27.00 | 27.00 |
| 271  | 21.0 | 21.0 | 27.0 | 27.25 | 27.00 |
| 272  | 27.5 | 27.0 | 27.0 | 21.20 | 21.00 |
| 273  | 27.5 | 27.5 | 27.0 | 27.25 | 27.25 |
| 274  | 20.0 | 20.0 |      | 27.50 | 27.25 |
| 275  | 27.5 | 27.5 | 27.5 | 27.50 | 27.50 |
| 276  |      |      |      | 27.75 | 27.50 |
| 277  | 28.0 | 27.5 | 27.5 |       |       |
| 278  | 28.0 | 28.0 | 27.5 | 27.75 | 27.75 |
| 279  |      |      |      | 28.00 | 27.75 |
| 280  | 28.0 | 28.0 | 28.0 | 28.00 | 28.00 |
| 281  |      |      |      | 28.25 | 28.00 |
| 282  | 28.5 | 28.0 | 28.0 |       |       |
| 283  | 28.5 | 28.5 | 28.0 | 28.25 | 28.25 |
| 284  |      |      |      | 28.50 | 28.25 |
| 285  | 28.5 | 28.5 | 28.5 | 28.50 | 28.50 |
| 286  |      |      |      | 28.75 | 28.50 |
| 287  | 29.0 | 29.0 | 28.5 |       |       |
| 288  | 29.0 | 29.0 | 28.5 | 28.75 | 28.75 |
| 289  |      |      |      | 29.00 | 28.75 |
| 290  | 29.0 | 29.0 | 29.0 | 29.0  | 29.0  |
| 291  |      |      |      | 29.25 | 29.0  |
| 292  | 29.5 | 29.5 | 29.0 | 29.0  |       |
| 293  | 29.5 | 29.5 | 29.0 | 29.25 | 29.25 |
| 294  |      |      |      | 29.50 | 29.25 |
| 295  | 29.5 | 29.5 | 29.5 | 29.50 | 29.50 |
| 296  |      |      |      | 29.75 | 29.5  |
|      |      |      |      |       |       |

| 297 | 30.0 | 29.5 | 29.5  |       |       |  |
|-----|------|------|-------|-------|-------|--|
| 298 | 30.0 | 30.0 | 29.5  | 29.75 | 29.75 |  |
| 299 |      |      |       | 30.00 | 29.75 |  |
| 300 | 30.0 | 30.0 | 30.0  | 30.00 | 30.00 |  |
| 301 |      |      |       | 30.25 | 30.00 |  |
| 302 | 30.5 | 30.0 | 30.0  |       |       |  |
| 303 | 30.5 | 30.5 | 30.00 | 30.25 | 30.25 |  |
| 304 |      |      |       | 30.50 | 30.25 |  |
| 305 | 30.5 | 30.5 | 30.5  | 30.50 | 30.50 |  |
| 306 |      |      |       | 30.75 | 30.50 |  |
| 307 | 31.0 | 30.5 | 30.5  |       |       |  |
| 308 | 31.0 | 31.0 | 30.5  | 30.75 | 30.75 |  |
| 309 |      |      |       | 31.00 | 30.75 |  |
| 310 | 31.0 | 31.0 | 31.0  | 31.00 | 31.00 |  |
| 311 |      |      |       | 31.25 | 31.00 |  |
| 312 | 31.5 | 31.0 | 31.0  |       |       |  |
| 313 | 31.5 | 31.5 | 31.3  | 31.25 | 31.25 |  |
| 314 |      |      |       | 31.50 | 31.25 |  |
| 315 | 31.5 | 31.5 | 31.5  | 31.50 | 31.50 |  |
| 316 |      |      |       | 31.75 | 31.50 |  |
| 317 | 32.0 | 31.5 | 31.5  |       |       |  |
| 318 | 32.0 | 32.0 | 31.5  | 31.75 | 31.75 |  |
| 319 |      |      |       | 32.00 | 31.75 |  |
| 320 | 32.0 | 32.0 | 32.0  | 32.00 | 32.00 |  |
| 321 |      |      |       | 32.25 | 32.00 |  |
| 322 | 32.5 | 32.0 | 32.0  |       |       |  |
| 323 | 32.5 | 32.5 | 32.0  | 32.25 | 32.25 |  |
| 324 |      |      |       | 32.50 | 32.25 |  |
| 325 | 32.5 | 32.5 | 32.5  | 32.50 | 32.50 |  |
| 326 |      |      |       | 32.75 | 32.50 |  |
| 327 | 33.0 | 32.5 | 32.5  |       |       |  |
| 328 | 33.0 | 33.0 | 32.5  | 32.75 | 32.75 |  |
| 329 |      |      |       | 33.00 | 32.75 |  |
| 330 | 33.0 | 33.0 | 33.0  | 33.00 | 33.00 |  |
|     |      |      |       |       |       |  |

#### EVIM

**Evaporator Tube Material** IECU = Internally Enhanced CU -1" SBCU = Smooth Bore CU 3/4" SB91 = Smooth Bore CU/NI 90/10 3/4" TECU = Internally Enhanced CU - 3/4"

## EVTH

**Evaporator Tube Wall Thickness** 28 = .028 Wall Thickness 35 = .035 Wall Thickness

#### **EVSZ**

**Evaporator Shell Size** 

032S = 300 Ton Short Shell 032L = 300 Ton Long Shell 050S = 500 Ton Short Shell 050L = 500 Ton Long Shell 080S = 800 Ton Short Shell 080L = 800 Ton Long Shell 125L = 1250 Ton Long Shell 140E = 1400 Extended Length Shell 142M = 1400 Ton Medium Shell 142L = 1400 Ton Long Shell 210M = 2100TonMediumShell 210L = 2100 Ton Long Shell

## **EVBS**

**Evaporator Tube Bundle Size** 200 = 200 Nominal Tons 220 = 220 Nominal Tons 230 = 230 Nominal Tons 250 = 250 Nominal Tons 280 = 280 Nominal Tons 320 = 320 Nominal Tons 350 = 350 Nominal Tons 360 = 360 Nominal Tons 400 = 400 Nominal Tons 450 = 450 Nominal Tons 500 = 500 Nominal Tons 550 = 550 Nominal Tons 560 = 560 Nominal Tons 630 = 630 Nominal Tons 710 = 710 Nominal Tons 800 = 800 Nominal Tons 890 = 890 Nominal Tons 900 = 900 Nominal Tons 980 = 980 Nominal Tons 1000 = 1000 Nominal Tons 1080 = 1080 Nominal Tons 1120 = 1120 Nominal Tons 1220 = 1220 Nominal Tons 1250 = 1250 Nominal Tons 1400 = 1400 Nominal Tons 1420 = 1420 Nominal Tons 1450 = 1450 Nominal Tons 1610 = 1610 Nominal Tons 1760 = 1760 Nominal Tons 1900 = 1900 Nominal Tons 2100 = 2100 Nominal Tons

#### EVWC

**Evaporator Waterbox** Construction STD = Standard Welded ASME = ASME Welded Water-Side

#### EVWP

**Evaporator Water Passes** 1 = One Pass 2 = Two Pass 3 = Three Pass

#### EVWT

Evaporator Waterbox Type MAR = Marine NMAR = Non-Marine

#### EVPR

**Evaporator Waterside Pressure** 150 = 150 PSIG 300 = 300 PSIG

#### **EVCO**

Evaporator Waterbox Connection VICT = Victaulic FLNG = Flanged

## **EVWA**

Evaporator Waterbox Arrangement

FRNT = In Front/Out Front REAR = In Rear/Out Rear LFRR = In LH Front/Out RH Rear RRLF = In RH Rear/Out LH Front LRRF = In Rear/Out RH Front RFLR = In Front/Out LH Rear LFLR = In LH Front/Out LH Rear LRLF = In LH Rear/Out LH Front RFRR = In RH Rear/Out RH Rear RRRF = In RH Rear/Out RH Front END = In One End/Out RH Front RERE = In RH End/Out RH End LELE = In LH End/Out LH End

## CDTM

**Condenser Tube Matertal** IECU = Internally Enhanced CU1" SBCU = Smooth Bore CU 3/4" SB91 = Smooth Bore CUNI 90/10 3/4" SB73 = Smooth Bore CUNI 70/30 3/4" SBT1 = Smooth Bore Titanium 3/4" TECU = Internally Enhanced CU3/4"

## CDTH

### Condenser Tube Thickness

28 = .028 Wall Thickness 35 = .035 Wall Thickness 42 = .042 Wall Thickness 49 = .049 Wall Thickness

## CDSZ

Condenser Shell Size 032S = 320 Ton Short Shell 032L = 320 Ton Long Shell 050S = 500 Ton Short Shell 050L = 500 Ton Long Shell 080S = 800 Ton Long Shell 125L = 1250 Ton Long Shell 140L = 1400 Ton Long Shell 142S = 1400 Ton Short Shell 142L = 1400 Ton Long Shell 210S = 2100 Ton Short Shell 210L = 2100 Ton Long Shell

## CDBS

#### Condenser Tube Bundle Size

200 = 200 Nominal Tons 220 = 220 Nominal Tons 230 = 230 Nominal Tons 250 = 250 Nom inal Tons 280 = 280 Nominal Tons 320 = 320 Nominal Tons 350 = 350 Nominal Tons 360 = 360 Nominal Tons 400 = 400 Nominal Tons 450 = 450 Nominal Tons 500 = 500 Nominal Tons 550 = 550 Nominal Tons 560 = 560 Nominal Tons 630 = 630 Nominal Tons 710 = 710 Nominal Tons 800 = 800 Nominal Tons 890 = 890 Nominal Tons 900 = 900 Nominal Tons 980 = 980 Nominal Tons 1000 = 1000 Nominal Tons 1080 = 1080 Nominal Tons 1120 = 1120 Nominal Tons 1220 = 1220 Nominal Tons 1250 = 1250 Nominal Tons 1400 = 1400 Nominal Tons 1420 = 1420 Nominal Tons 1610 = 1610 Nominal Tons 1760 = 1760 Nominal Tons 1900 = 1900 Nominal Tons 2100 = 2100 Nominal Tons

## CDWC

Condenser Water Box Construction STD = Standard Welded ASME = ASME Welded - Water-Side

CDWP Condenser Water Passes 2 = 2 Pass

CDWT Condenser Waterbox Type MAR = Marine NMAR= Non-Marine

## CDPR

Condenser Water Side Pressure 150 = 150 PSIG 300 = 300 PSIG

CDCO Condenser Waterbox Connection VICT = Victaulic FLNG = Flanged

## **CDWA**

#### Condenser Waterbox Arrangement

LFLF = In LH Front/Out LF Front LRLR = In LH Rear/Out LH Rear RFRF = In RH Front/Out RH Front RRRR = In RH Rear/Out RH Rear LFLR = In LH Front/Out LH Rear LRLF = In LH Rear/Out LH Front RFRR = In RH Front/Out RH Rear RRRF = In RH Rear/Out RH Front RERE = In RH End/Out RH End LELE = In LH End/Out LH End

#### CDTY Condenser Construction

Refrigerant Side

STD = Standard Welded ASME = ASME Welded

## TSTY

Tube Sheet Construction STD = Standard Welded ASME = ASME Welded

#### CHTM

#### Heat Rec. Condenser Tube Material

IECU = Internal Enhance CU-1" SBCU = Smooth Bore CU 3/4" SB91 = Smooth Bore CU/NI 90/103/4" SB73 = Smooth Bore CU/NI 70/30 3/4" SBTI = Smooth Bore Titanium 3/4" TECU = Internally Enhanced CU 3/4"

### CHTH

Heat Rec. Condenser Tube Wall Thickness 28 = .028 Wall Thickness 35 = .035 Wall Thickness 42 = .042 Wall Thickness 49 = .049 Wall Thickness CHSZ

 Heat Rec. Condenser Shell Size

 032S = 320 Ton Short Shell

 032L = 320 Ton Long Shell

 050S = 500 Ton Short Shell

 050L = 500 Ton Long Shell

 080S = 800 Ton Short Shell

 080L = 800 Ton Long Shell

 125L = 1250 Ton Long Shell

 140L = 1400 Ton Long Shell

 142S = 1400 Ton Short Shell

 142L = 1400 Ton Long Shell

 142L = 1400 Ton Long Shell

 142L = 1400 Ton Long Shell

 142L = 1400 Ton Long Shell

 210S = 2100 Ton Short Shell

 210L = 2100 Ton Long Shell

## CHBS

Heat Rec. Condenser Tube **Bundle Size** 200 = 200 Nominal Tons 230 = 230 Nominal Tons 250 = 250 Nominal Tons 280 = 280 Nominal Tons 320 = 320 Nominal Tons 360 = 360 Nominal Tons 400 = 400 Nominal Tons 450 = 450 Nominal Tons 500 = 500 Nominal Tons 560 = 560 Nominal Tons 630 = 630 Nominal Tons 710 = 710 Nominal Tons 800 = 800 Nominal Tons 900 = 900 Nominal Tons 1000 = 1000 Nominal Tons 1120 = 1120 Nominal Tons 1220 = 1220 Nominal Tons 1250 = 1250 Nominal Tons 1400 = 1400 Nominal Tons 1420 = 1420 Nominal Tons 1610 = 1610 Nominal Tons 1760 = 1760 Nominal Tons

1900 = 1900 Nominal Tons 2100 = 2100 Nominal Tons

#### CHWC

#### Heat Rec. Condenser Waterbox Construction STD = Standard Welded ASME = ASME Welded - Water Side

CHWP

Heat Rec. Condenser Water Passes 2 = 2 Pass

CHWT Heat Rec. Condenser Waterbox Type MAR = Marine NMAR = Non-Marine

#### CHPR

Heat Rec. Condenser Waterbox Side Pressure 150 = 150 PSIG 300 = 300 PSIG

CHCO Heat Rec. Condenser Waterbox Connections VICT = Victaulic FLNG = Flanged

#### **CHWA**

#### Heat Rec. Condenser Waterbox Arrangement

LFLF = In LH Front/Out LF Front LRLR = In LH Rear/Out LH Rear RFRF = In RH Front/Out RH Front RRRR = In RH Rear/Out RH Rear LFLR = In LH Front/Out LH Rear LRLF = In LH Rear/Out LH Front RFRR = In RH Front/Out RH Rear RRRF = In RH Rear/Out RH Front RERE = In RH Rear/Out RH Front LLEE = In RH End/Out RH End

## CABS

#### Auxiliary Condenser Nominal Tonnage

80 = 80 Nominal Tons 130 = 130 Nominal Tons

#### CAWC Auxiliary Condenser Waterbox Construction

STD = Standard Welded ASME = ASME Welded - Water Side

## CATM

#### Auxiliary Condenser Tube Material

IECU = Internal Enhance CU-1" SBCU = Smooth Bore CU 3/4" SB91= Smooth Bore CU/NI 90/10 3/4" SB73 = Smooth Bore CU/NI 70/30 3/4" SBT1 = Smooth Bore Titanium 3/4" TECU = Internally Enhanced CU -3/4"

CATH

Auxiliary Condenser Tube Wall Thickness 28 = .028 Wall Thickness 35 = .035 Wall Thickness 42 = .042 Wall Thickness

### CACO

Auxiliary Condenser Waterbox Connection VICT= Victaulic FLNG =Flanged

#### CAPR

Auxiliary Condenser Water Side Pressure 150 = 150PSIG 300 = 300 PSIG

### CAWT

Auxiliary Condenser Waterbox Type MAR = Marine NMAR = Non-Marine

## CAWA

Auxiliary Condenser Waterbox Arrangement LFLF = In LH Front/Out LF Front

LFLF = In LH Front/Out LF Front LRLR = In LH Rear/Out LH Rear RFRF = In RH Front/Out RH Front RRRR = In RH Rear/Out RH Rear LFLR = In LH FrontOut LH Rear RFRR = In RH Front/Out RH Rear RRRF = In RH Rear/Out RH Front RERE = In RH Rear/Out RH Front LELE = In LH End/Out LH End

#### ECTY Economiser Orifice Type WEOR = Welded REOR= Bolted Removable

## ORSZ

Orifice Size 130 = Orifice Size 140 = Orifice Size 160 Orifice Size 180 = Orifice Size 200 = Orifice Size 230 = Orifice Size 250 = Orifice Size 280 = Orifice Size 320 = Orifice Size 360 = Orifice Size 375 = Orifice Size 400 = Orifice Size 415 = Orifice Size 450 = Orifice Size 460 = Orifice Size 500 = Orifice Size 510 = Orifice Size 560 = Orifice Size 585 = Orifice Size 630 = Orifice Size 650 = Orifice Size 710 = Orifice Size 790 = Orifice Size 800 = Orifice Size 900 = Orifice Size 990 = Orifice Size 1000 = Orifice Size 1100 = Orifice Size 1120 = Orifice Size 1250 = Orifice Size 1265 = Orifice Size 1400 = Orifice Size 1540 = Orifice Size 1660 = Orifice Size 1800 = Orifice Size 1810 = Orifice Size 1970 = Orifice Size 2150 = Orifice Size

## PURGE

Purge Unit PURE = Purifier Unit

## SPKG

Shipping Package DOM = Domestic EXP = Export FULL = Export

## OPTI

Unit Options INSL = Insulation Package CPDW = Compressor Doweling FRCL = Free Cooling SPSH = Separable Shells

## COPT

- Control Options
- ACOS = H.R./Aux. Cond. Temp. Sensors
- BRTS = Bearing Temperature Sensor CLCT = Enhanced Condenser Limit Control
- CWR = Chilled Water Reset Outdoor Air
- Temp Based
- DIST = Discharge Temp Sensor
- MONP = Monitoring Package
- OPTM = Options Module
- PNCH = Printer Interface Module
- RCLP = Remote Clear Language Display Panel RHIN = Remote Clear Language Display
- Module
- TRMI = Tracer Communications Interface Module
- TRMS = Tracer Summit Communications Interface Module
- WFCH = Water Pressure Sensors, Evap. or Cond > 150 psig
- WFCL = Water Pressure Sensors, Evap. or Cond.
- WVUO = Phase Voltage Sensors

## HGBP

Hot Gas ByPass With = With

W/O = Without

## AGLT

Agency Listing NONE = No Agency Listings UL = Underwriter Laboratory CSA = Canadian Standard Assoc.

#### CNIF

Control Interface UCP2 = UCP2 Control Panel

## SRTY

Starter Type USTR = Unit Mounted StarDelta USOL = Unit Mounted Solid State RSTR = Remote Mounted StarDelta RXL = Remote Mounted XLine RATR = Remote Mounted Auto Transformer RPIR = Remote Mounted Primary Reactor CSTR = Customer Supplied Star-Delta CXL = Customer Supplied X-Line Full V CATR = Customer Supplied Autotransformer CPIR = Customer Supplied Primary Reactor

#### SRRL Starter (Nameplate) RLA

## PNCO

| Starter Panel Connection                  |
|-------------------------------------------|
| TERM = Terminal Block                     |
| DISC = Disconnect Switch (Non-Fused)      |
| CB = Circuit Breaker                      |
| CBIC = Circuit Breaker High Interupting   |
| Capcity                                   |
| CBHC = Circuit Breaker - Higher           |
| Interrupting Capacity                     |
| CBCL = Circuit Breaker - Current Limiting |
| -                                         |

### SRPO

| Electrical Protection                 |
|---------------------------------------|
| SPLA = Surge Protection Plus Lighting |
| Arrestors                             |
| UVR = Undervolt Relay with Reset      |
| AUVR = Adjustable Undervoltage Relay  |
| Reset Overvoltage Relay               |
| OVR = Overvoltage Relay               |
| GRDF = Ground Fault                   |
|                                       |

## SROP

Starter Options CLCA = California Code CSA = Canadian Standards Assoc. CTRV = Control Meter (Volt) CTRA = Control Meter (AMP) IQD = I.Q Data IQDP = I.Q. Data Plus II TDRC = Transducer Current TDRV = Transducer Volt TDRW = Transducer Watt UL = Underwriters Laborator WTTM = Watt Meter WHM = Watt Hour Meter WHMD = Watt Hour Meter with Demand Register WHMP = Watt Hour Meter with **Pulse Initiator** WHMB = Watt Hour Meter with both **Demand Register Pulse Initiator** 

### SRFC

Starter PowerFactor Correction Capacitors 10 = 10 KVAR 15 = 15 KVAR 20 = 20 KVAR 25 = 25 KVAR 30 = 30 KVAR 35 = 35 KVAR 40 = 40 KVAR 45 = 45 KVAR 50 = 50 KVAR 60 = 60 KVAR 70 = 70 KVAR 75 = 75 KVAR 80 = 80 KVAR 90 = 90 KVAR 100 = 100 KVAR 120 = 120 KVAR 125 = 125 KVAR 150 = 150 KVAR 200 = 200 KVAR 225 = 225 KVAR

#### ACCY Unit Accessory

ISLS = Isolator Spring FS1 = (1) Flow Switch 150 PSI NEMA 1 2FS1 = (2) Flow Switchs 150 PSI NEMA 1 3FS1 = (3) Flow Switches 150 PSI NEMA 1 FS2 = (1) Flow Switch 300 PSI NEMA 1 2FS2 = (2) Flow Switches 300 PSI NEMA 1 3FS2 = (3) Flow Switches 300 PSI NEMA 1 FS3 = (1) Flow Switch 150 PSI Vaporproof 2FS3 = (2) Flow Switches 150 PSI Vaporproof 3FS3 = (3) Flow Switches 150 PSI Vaporproof FS4 = (1) Flow Switch 300 PSI Vaporproof 2FS4 = (2) Flow Switches 300 PSI Vaporproof 3FS4 = (3) Flow Switches 300 PSI Vaporproof TME = (1) Thermometer 10 In Extended Well 2TME = (2) Thermometer 10 in Extended Well 3TME = (3) Thermometers 10 In Extended Well TMS = (1) Thermometer 10 In Standard Well T5R = TR5 Timer 2TMS = (2) Thermometers 10 In Standard Well 3TMS = (3) Thermometers 10 In Standard Well OR01- OR28 = Extra Set of Orifice Plates (OR01 thru OR28) OR30 - OR47 = Extra Set of Orifice Plates (OR30 thru OR47)

## Literature Change History

CVHE-M-7 (February 1994)

Original issue of manual; describes proper operation and maintenance of 50 Hz. or 60 Hz. CVHE units of "1W" design sequences with UCP2 microcomputer-based control systems and CVHF 650-1280 "E0" design sequences with UCP2 micro-computer-based control systems.

## About this manual

This booklet describes the operation and maintenance of 50 Hz. or 60 Hz. Model CVHE and CVHF CenTraVac chillers equipped with micro-computerbased control systems, whether standard (cooling) or heatingrecovery. By carefully reviewing this information and following the instructions given, the owner/ operator can successfully operate and maintain a CVHE or CVHF unit.

Diagnostic information is provided at the end of this manual to allow the operator to identify a number of system malfunctions, should any develop. (If mechanical problems do occur, however, contact a qualified service organization to ensure proper diagnosis and repair of the unit.)

### Commonly Used Acronyms

For convenience, a number of acronyms are used throughout this manual. These acronyms are listed alphabetically below, along with the "translation" of each:

# General Information

AFD = Adjustable Frequency Drive

ASME = American Society of Mechanical Engineers ASHRAE = American Society of Heating, Refrigerating and Air Conditioning Engineers

BAS = Building Automation System CABS = Auxiliary Condenser Tube-Bundle Size CDBS = Condenser Bundle Size

CDSZ = Condenser Shell Size CLD = Clear Language Display CWR =Chilled Water Reset

DTFL = Design Delta-T at Full Load (i.e., the difference between entering and leaving chilled water temperatures) ENT = Entering Chilled Water Temperature FC = Free Cooling

GPM = Gallons-per-minute HGBP = Hot Gas Bypass HVAC = Heating, Ventilating, and Air Conditioning

IE = Internally-Enhanced Tubes IPC = Interprocessor Communication LBU = La Crosse Business Unit

LCD = Liquid Crystal Display LED = Light Emitting Diode PFCC = Power Factor Correction Capacitor

PSID = Pounds-per-Square-Inch (differential pressure) PSIG = Pounds-per-Square-Inch (gauge pressure) RCLD = Remote Clear Language Display

UCP2 = Chiller Control Panel for CenTraVacs

## Warnings and Cautions

Notice that wamings and cautions appear at appropriate intervals throughout this manual. Warnings are provided to alert installing contractors to potential hazards that could result in personal injury or death, while cautions are designed to alert personnel to conditions that could result in equipment damage.

Your personal safety and the proper installation of this machine depend upon the strict observance of these precautions.

### **Unit Nameplate**

The CVHE or CVHF unit nameplate is located on the left side of the unit control panel (UCP). A typical unit nameplate is illustrated in Figure 1. The following information is provided on the unit nameplate.

- Service model and size descriptor.
- Unit serial number
- Identifies unit electrical requirements
- List correct operating charges and type of refrigerant
- Lists unit test pressures and
- maximum operating pressures.
- Identifies unit Installation and Operation and Maintenance manual
- Product description block (identifies all unit components and unit "design sequence" (used to order literature and make other inquiries about the unit).
- Lists drawing numbers for unit wiring diagrams.

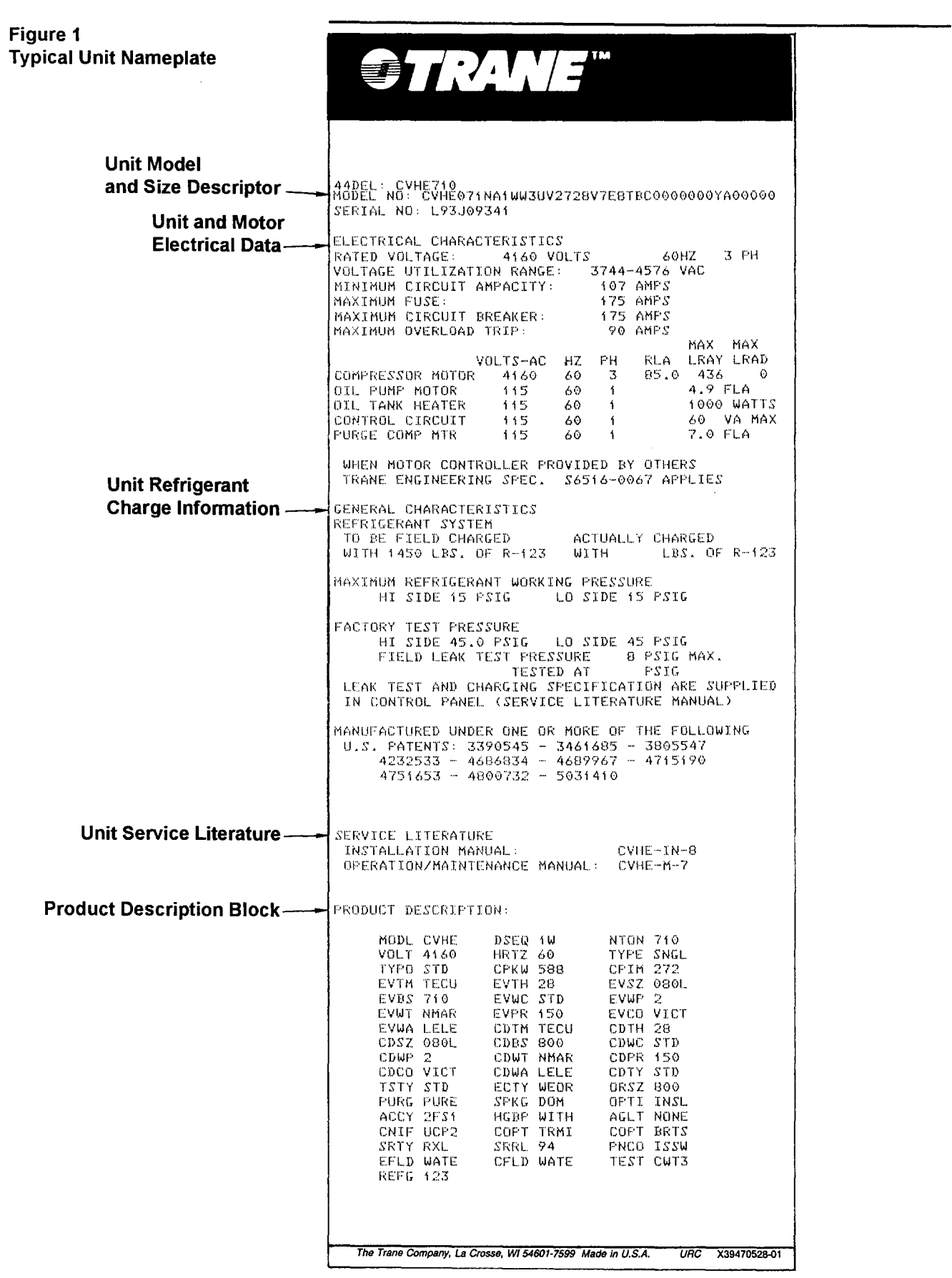

# Mechanical Operation - CVHE

## Overview

The following description applies to the Trane Model CVHE centrifugal chiller only. Refer to the appropriate operation manual for refrigeration cycle descriptions of other models.

Each CVHE unit is composed of 5 basic components.

- --the evaporator;
- --3-stage compressor;
- --water-cooled condenser,
- --2-stage economizer,
- --related interconnecting piping.

A heat-recovery or auxiliary condenser can be factory-added to the basic unit assembly to provide a heat-recovery cycle.

Figure 2 illustrates the general component layout of a typical CVHE chiller.

CVHE cooling-only and heat recovery modes of operation are described in the following sections. A pressure enthalpy diagram (shown in Figure 3) is provided to further illustrate unit operation.

## **Cooling-Only Cycle**

When the CVHE is functioning in the cooling mode, liquid refrigerant is distributed along the length of the evaporator and sprayed through small holes in a distributor (i.e., running the entire length of the shell) to uniformly coat each evaporator tube. Here, the liquid refrigerant absorbs enough heat from the system water circulating through the evaporator tubes to vaporize.

The gaseous refrigerant is then drawn through the eliminators (which remove droplets of liquid refrigerant from the gas) and first-stage variable inlet guide vanes, and into the first stage impeller.

Note: Inlet guide vanes are designed to modulate the flow of gaseous refrigerant to meet system capacity requirements; they also prerotate the gas, allowing it to enter the impeller at an optimal angle that maximizes efficiency at all load conditions.

Compressed gas from the first-stage impeller flows through the fixed, second-stage inlet vanes and into the second-stage impeller. Here, the refrigerant gas is again compressed, and then discharged through the third-stage variable guide vanes and into the third-stage impeller. Once the gas is compressed a third time, it is discharged into the condenser. Baffles within the condenser shell distribute the compressed refrigerant gas evenly across the condenser tube bundle. Cooling tower water circulated through the condenser tubes absorbs heat from the refrigerant, causing it to condense. The liquid refrigerant then passes through orifice plate "A" and into the economizer.

The economizer reduces the energy requirements of the refrigeration cycle by eliminating the need to pass all gaseous refrigerant through 3 stages of compression. See Figure 4. Notice that some of the liquid refrigerant flashes to a gas because of the pressure drop created by the orifice plates, thus further cooling the liquid refrigerant. This flash gas is then drawn directly from the first (Chamber A) and second (Chamber B) stages of the economizer into the third- and second-stage impellers of the compressor, respectively.

All remaining liquid refrigerant flows through another orifice plate "C" to the evaporator.

Figure 2 Typical CVHE Unit Assemblies

.....

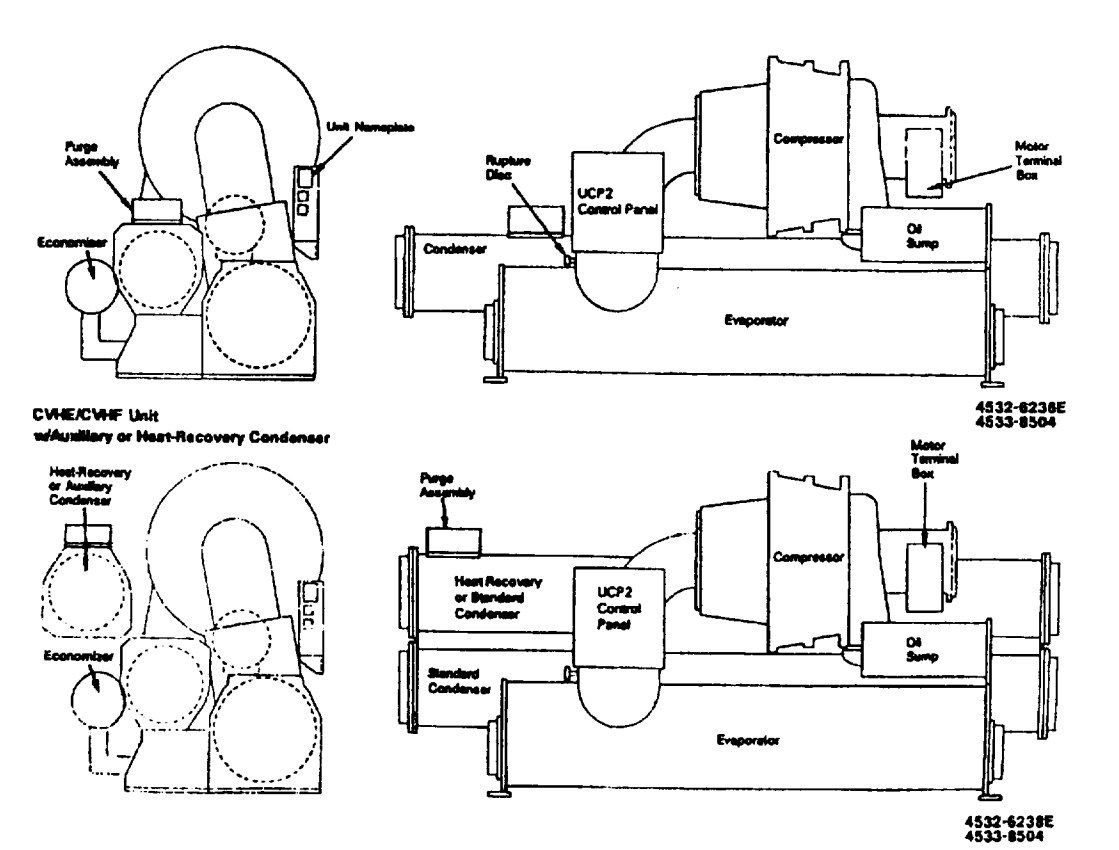

CVHE-M-7

Figure 3 CVHE Pressure/Enthalpy Curve

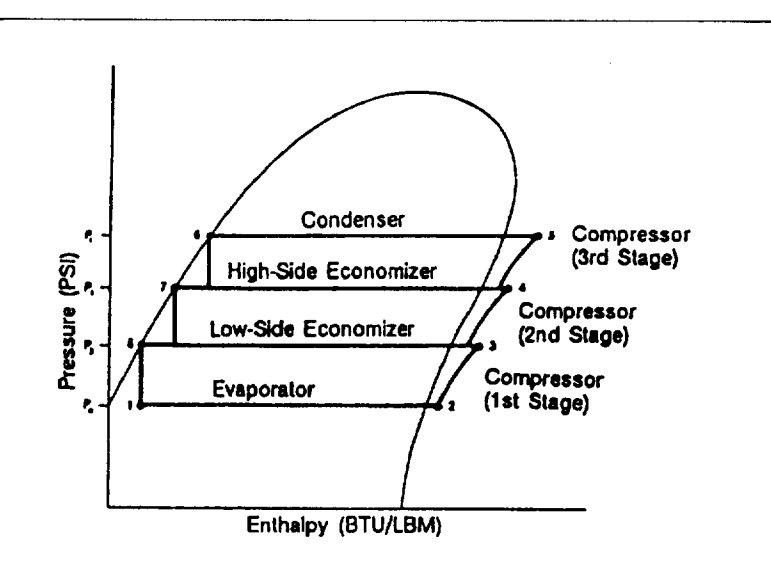

Figure 4 CVHE 2-Stage Economizer

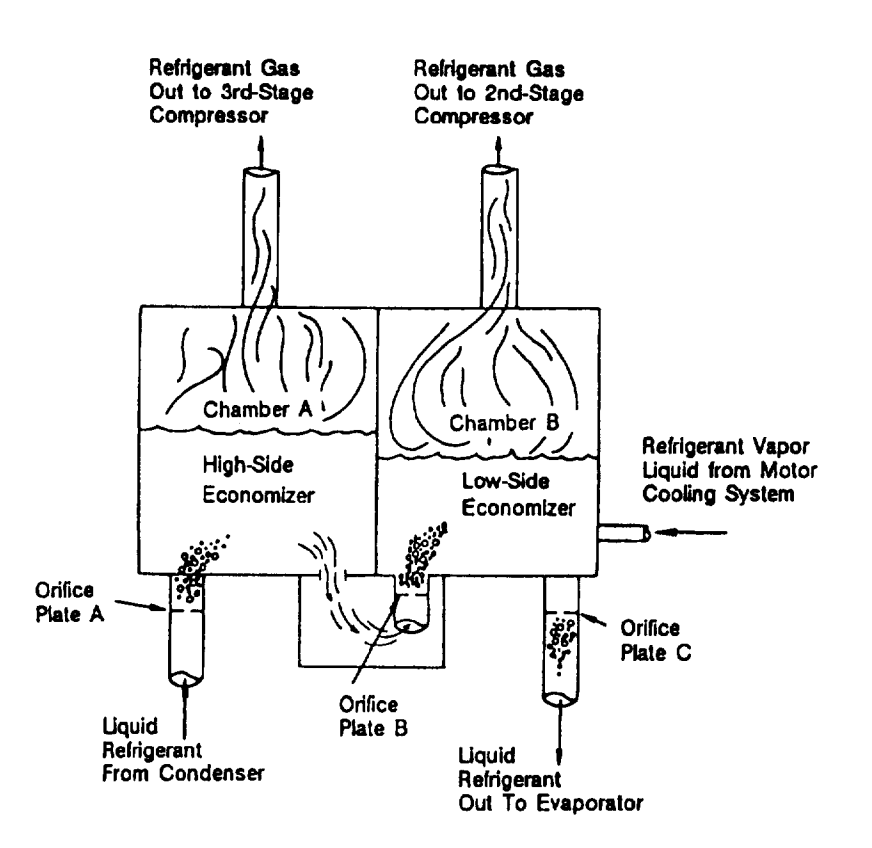

## Compressor Lubrication System - CVHE

A schematic diagram of the compressor lubrication system is illustrated in Figure 5; this system supplies oil to the compressor motor bearings.

Oil is pumped from the oil tank (i.e. by a pump and motor located within the tank) through an oil pressure-regulating valve designed to maintain a net oil pressure of 12 to 18 psid. It is then filtered and sent to the compressor motor bearings. The oil filter assembly is equipped with refrigeration valves to isolate the filter during filter replacement.

From the bearings, the oil drains back to the oil tank through return lines.

#### WARNING:

Use caution while working on certain areas of the unit. Surface temperatures may exceed 150°F on the compressor discharge, oil tank (heater), oil filter, and oil lubrication lines.

To ensure proper lubrication and prevent refrigerant from condensing in the oil tank, a 750-watt heater is immersed in the oil tank exterior. Operating in response to a signal from the UCP, this heater energizes as needed to maintain 140° to 145 °F (60-63 C) when the chiller is <u>not</u>-running. When the chiller is <u>not</u>-running, the temperature of the oil tank is typically 115° to 160° F (46-72 C).

Refer to Figure 5; notice that the oil tank is vented between the compressor inlet vanes and the first-stage impeller suction cover. During normal system operation, motor barrel pressure is greater than that of the oil tank. Therefore, any gaseous refrigerant that enters the motor bearing cavities is drawn toward the oil tank where it is removed by the vent line.

A dual eductor system is used to reclaim oil from the suction cover and from the evaporator, and deposits it back into the oil tank. These eductors use high pressure condenser gas to draw the oil from the suction cover and evaporator back to the eductors, from the eductors the oil is discharged to the top of the oil tank.

Note: CVHEs utilize a circuit module control relay and solenoid valve that temporarily close the oil sump vent line during the chiller start sequence. This prevents the loss of oil pressure that can occur during start-up by isolating the oil sump from the low-pressure cavity at the opposite end of the sump vent line. Liquid refrigerant is used to cool the oil supply to the <u>inboard</u> motor bearing on larger units (360-1250). Oil entering the oil cooler assembly from the oil tank (via the regulating valve and filter) flows into a coil inside the cooler shell. See Figure 6. As the oil passes through this coil, it is cooled by a mixture of gaseous and liquid refrigerant that surround the coil exterior.

Once the cooled oil leaves the cooler shell, it flows directly to the <u>inboard</u> motor bearing, and eventually returns to the oil tank.

The oil cooler is piped into the return circuit of the motor cooling system. Part of the refrigerant that is used to cool the compressor motor passes through the oil cooler shell on its way to the economizer.

## **Motor Cooling System**

CVHE compressor motors are cooled with liquid refrigerant; see Figure 5 for a schematic illustration of this pressurized system.

Liquid refrigerant flows from the condenser sump to the bottom of the compressor motor, Figure 7, where it enters the motor chamber through a control orifice. As the liquid refrigerant touches the warmer motor components, a portion of it flashes to a gas and cools the motor. This "flash" gas, along with any excess liquid refrigerant, then drains to the second-stage of the economizer.

Because of the positive pressure differential between the condenser and economizer, proper refrigerant flow through the motor is maintained at all load conditions.

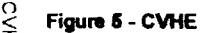

**Compressor Lubrication and** 

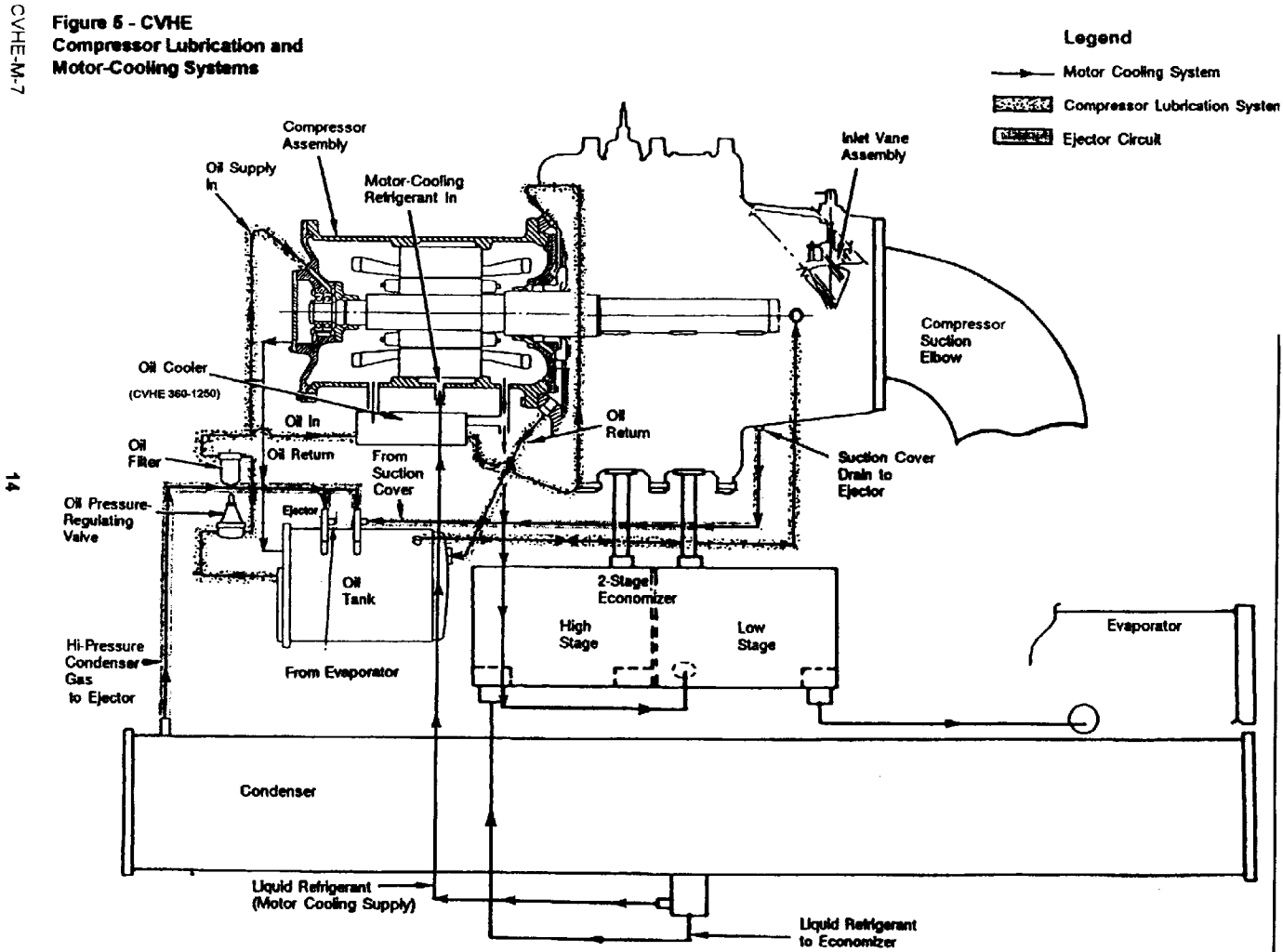

### Figure 6 CVHE/CVHF Oil Cooler Assembly

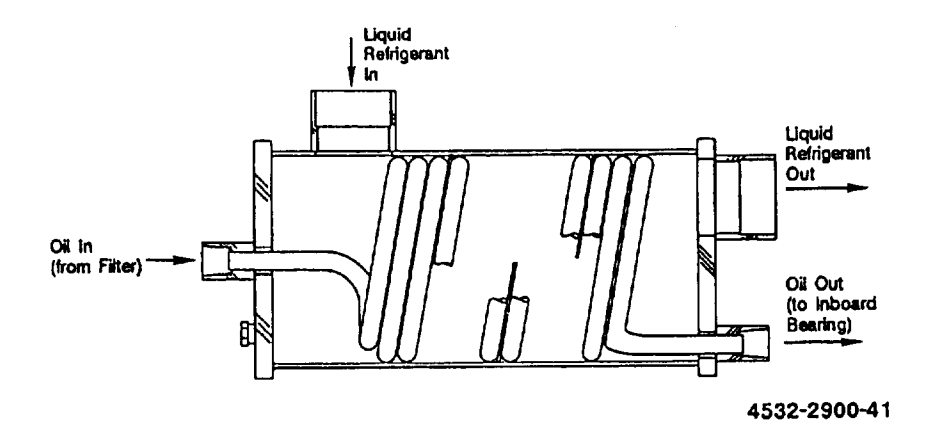

Figure 7 CVHE Motor Cooling System

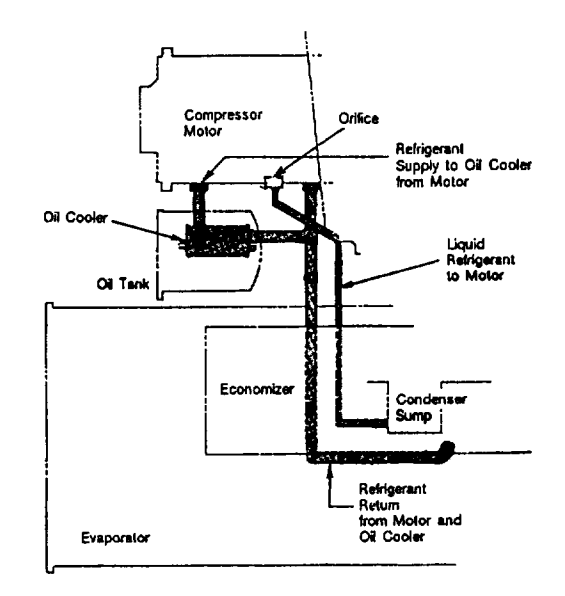

# Mechanical Operation - CVHF

## Overview

The following description applies to the Trane Model CVHF centrifugal chiller only. Refer to the appropriate operation manual for refrigeration cycle descriptions of other models.

Each CVHF unit is composed of 5 basic components:

- the evaporator;
- 2-stage compressor ;
- water-cooled condenser;
- single-stage economizer,
- related interconnecting piping.

A heat-recovery or auxiliary condenser can be factory-added to the basic unit assembly to provide a heat-recovery cycle.

Figure 8 illustrates the general component layout of a typical CVHF chiller.

CVHF cooling-only and heat rerecovery modes of operation are described in the following sections. A pressure/enthalpy diagram (shown in Figure 9) is provided to further illustrate unit operation.

## **Cooling-Only Cycle**

When the CVHF is functioning in the cooling mode, liquid refrigerant is distributed along the length of the evaporator and sprayed through small holes in a distributor (i.e., running the entire length of the shell) to uniformly coat each evaporator tube. Here, the liquid refrigerant absorbs enough heat from the system water circulating through the evaporator tubes to vaporize.

The gaseous refrigerant is then drawn through the eliminators (which remove droplets of liquid refrigerant from the gas), firststage variable inlet guide vanes, and into the first-stage impeller.

Note: Inlet guide vanes are designed to modulate the flow of gaseous refrigerant to meet system capacity requirements; they also prerotate the gas allowing it to enter the impeller at an optimal angle that maximizes efficiency at all load conditions.

Compressed gas from the firststage impeller is discharged through the second-stage variable guide vanes and into the secondstage impeller. Here, the refrigerant gas is again compressed, and then discharged into the condenser.

Baffles within the condenser shell distribute the compressed refrigerant gas evenly across the condenser tube bundle. Cooling tower water, circulated through the condenser tubes, absorbs heat from the refrigerant, causing it to condense. The liquid refrigerant then flows out of the bottom of the condenser, passing through an orifice plate and into the economizer.

The economizer reduces the energy requirements of the refrigeration cycle by eliminating the need to pass all gaseous refrigerant though both stages of compression. See Figure 10. Notice that some of the liquid refrigerant flashes to a gas because of the pressure drop created by the orifice plate, thus further cooling the liquid refrigerant. This flash gas is then drawn directly from the economizer into the second-stage impellers of the compressor. All remaining liquid refrigerant flows out of the economizer, passes through another orifice plate and into the evaporator.

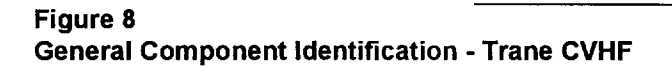

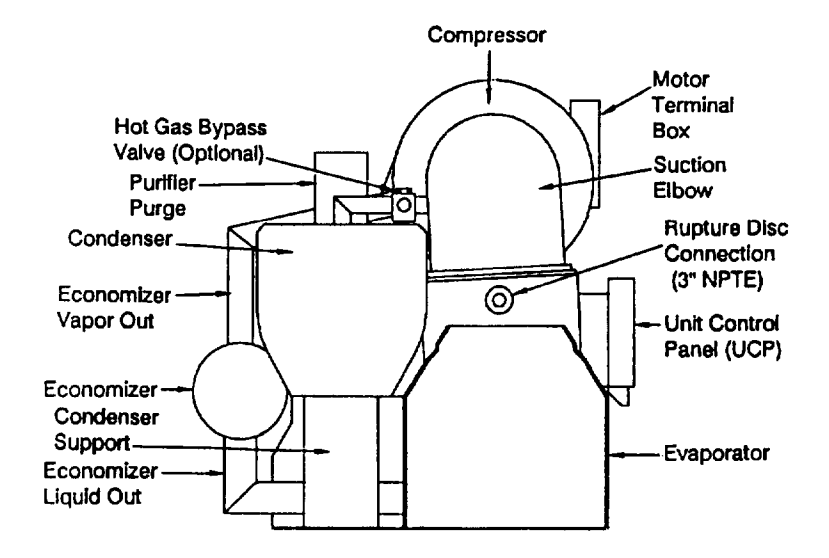

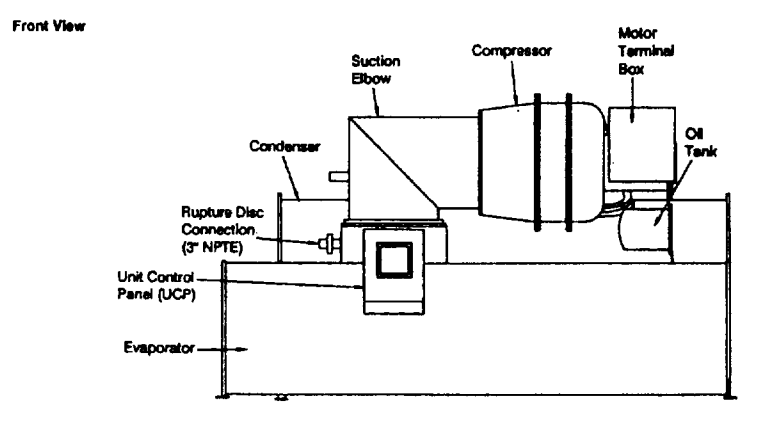

Figure 9 CVHF Pressure/Enthalpy Curve

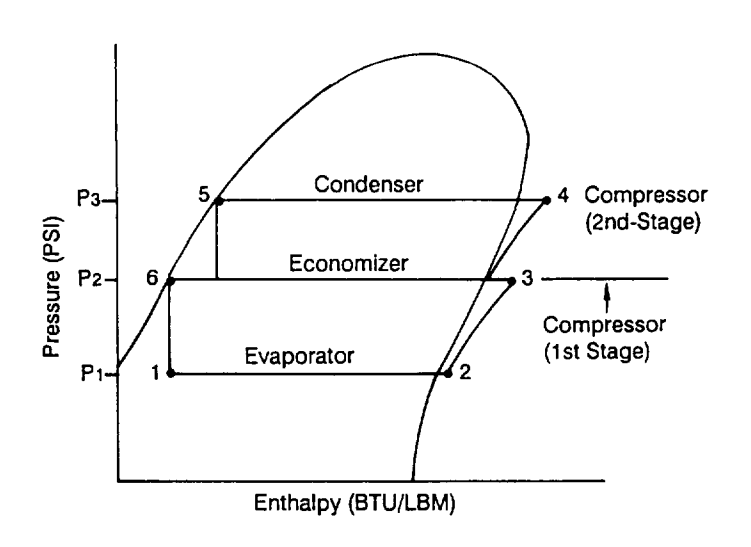

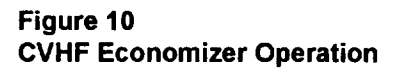

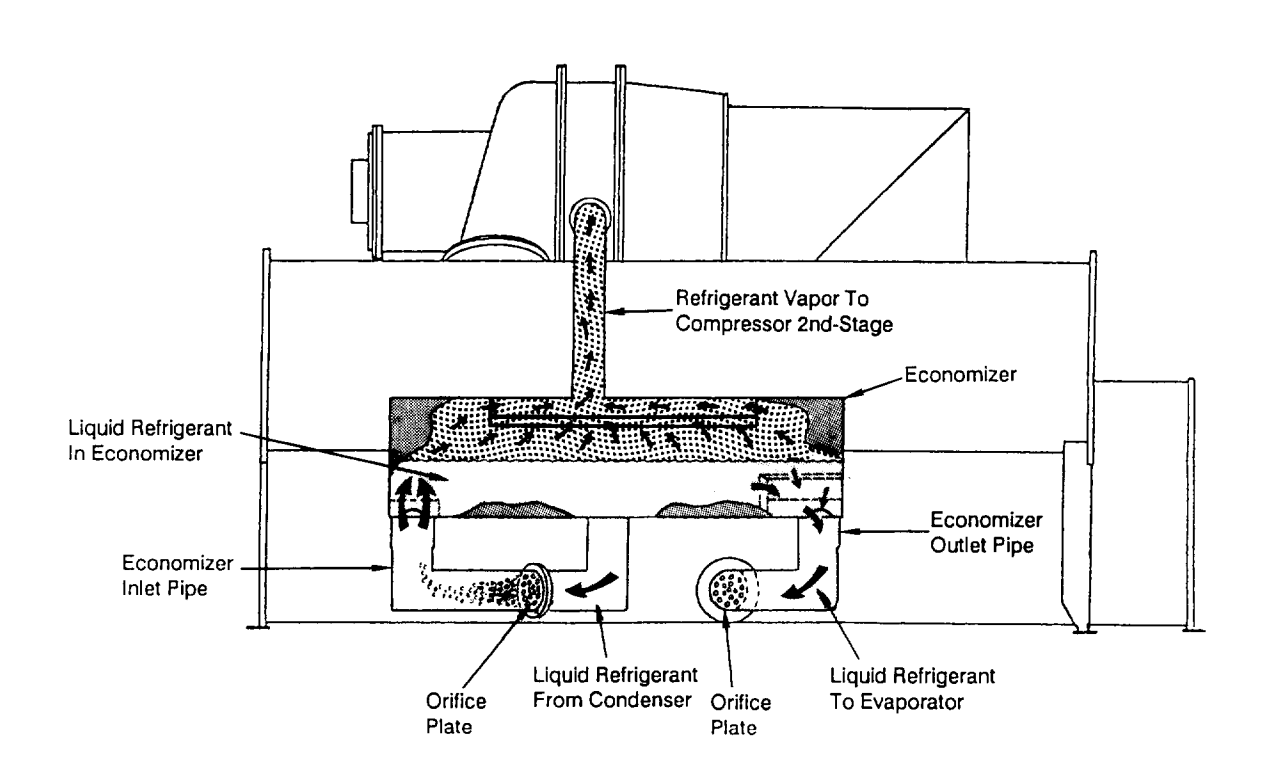

## Compressor Lubrication System - CVHF

The CVHF compressor lubrication system, which supplies oil to the compressor motor bearings, is illustrated in Figure 11.

Oil is pumped from the oil tank (i.e., by a pump and motor located within the tank) through an oil pressure-regulating valve designed to maintain a net oil pressure of 12 to 18 psid. It is then filtered and sent to the compressor motor bearings. The oil filter assembly is equipped with refrigeration valves to isolate the filter during filter replacement.

From the bearings, the oil drains back to the oil tank through return lines.

To ensure proper lubrication and prevent refrigerant from condensing in the oil tank, a 750-watt heater is immersed in the oil tank. Operating in response to a signal from the UCP, this heater energizes as needed to maintain an oil tank temperature of 140 to 145 F (60-63 C) when the chiller is not running. When the chiller is operating, the temperature of the oil tank is typical 115 to 160 F (46-72 C).

## WARNING:

Use caution while working on certain areas of the unit. Surface temperatures may exceed 150° F on the compressor discharge, oil tank (heater), oil filter, and oil lubrication lines.

The oil tank is vented between the compressor inlet vanes and the first-stage impeller suction cover. During normal system operation, motor barrel pressure is greater than that of the oil tank. Therefore any gaseous refrigerant that enters the motor bearing cavities is drawn toward the oil tank where it is removed by the vent line.

A dual eductor system is used to reclaim oil from the suction cover and from the evaporator, and deposits it back into the oil tank. These eductors use high pressure condenser gas to draw the oil from the suction cover and evaporator back to the eductors, from the eductors the oil is discharged to the top of the oil tank.

Note: CVHFs utilize a circuit module control relay and solenoid valve that temporarily close the oil sump vent line during the chiller start sequence. This prevents the loss of oil pressure that can occur during start-up by isolating the oil sump from the low-pressure cavity at the opposite end of the sump vent line.

Liquid refrigerant is used to cool the oil supply to the inboard motor bearing. Oil entering the oil cooler assembly from the oil tank (via the regulating valve and filter) flows into a coil inside the cooler shell. As the oil passes through this coil, it is cooled by a mixture of gaseous and liquid refrigerant that surround the coil exterior. Once the cooled oil leaves the cooler shell, it flows directly to the inboard motor bearing, and eventually returns to the oil tank. The refrigerant-side of the oil cooler is piped into the return circuit of the motor cooling system. Part of the refrigerant that is used to cool the compressor motor passes through the oil cooler shell on its way to the economizer.

## **Motor Cooling System**

CVHF compressor motors are cooled with liquid refrigerant. This pressurized cooling system is illustrated in Figure 12.

Liquid refrigerant flows from the condenser sump to the bottom of the compressor motor where it enters the motor chamber through a control orifice. When the liquid refrigerant contacts the warmer motor components, a portion of it flashes to a gas and cools the motor. This "flash" gas, along with any excess liquid refrigerant, then drains to the evaporator sump.

Because of the positive pressure differential between the condenser and evaporator, proper refrigerant flow through the motor is maintained at all load conditions.

Figure 11 CVHF Motor Lubrication

Left End View

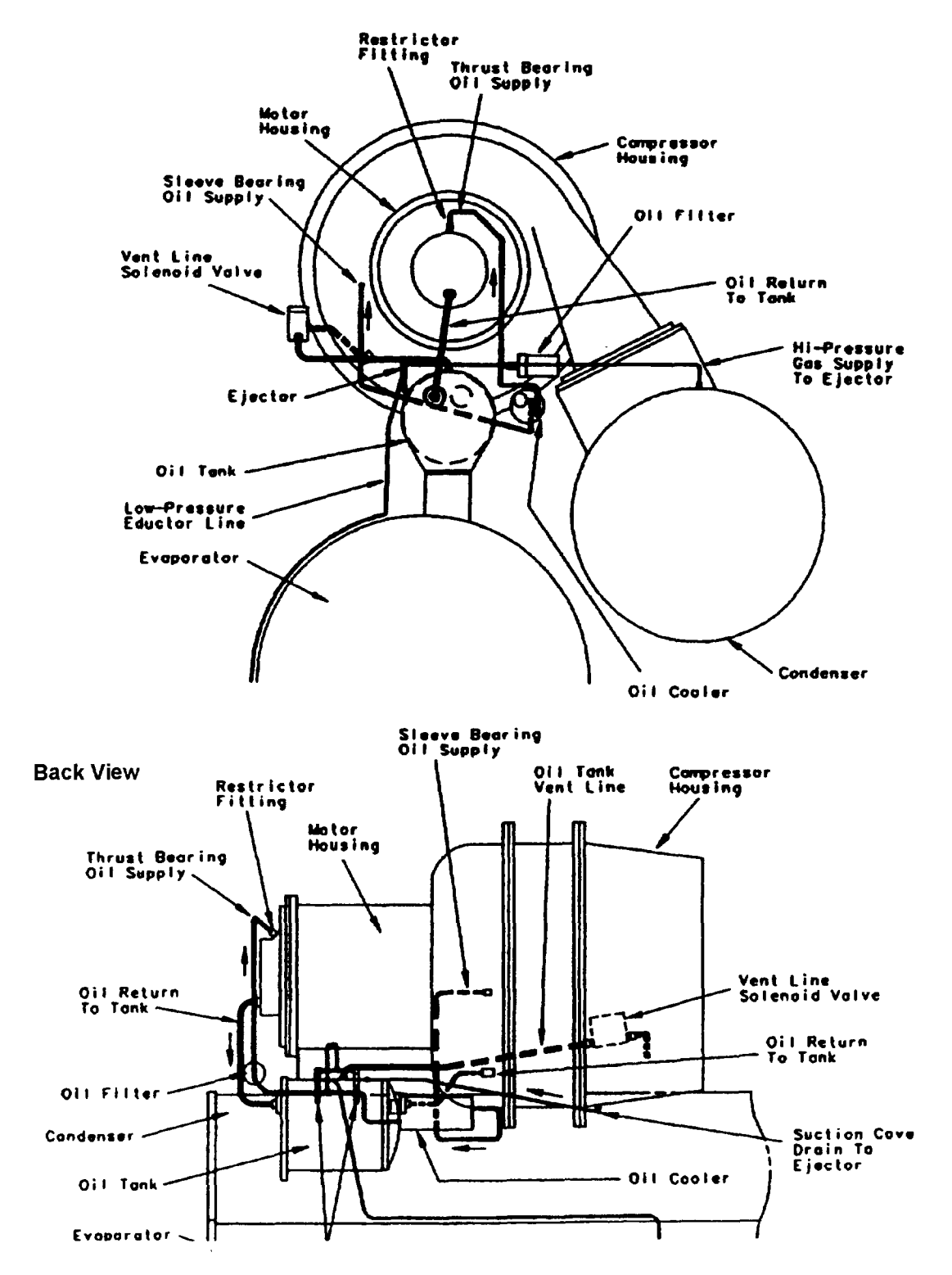

#### Figure 12 CVHF Motor Cooling System

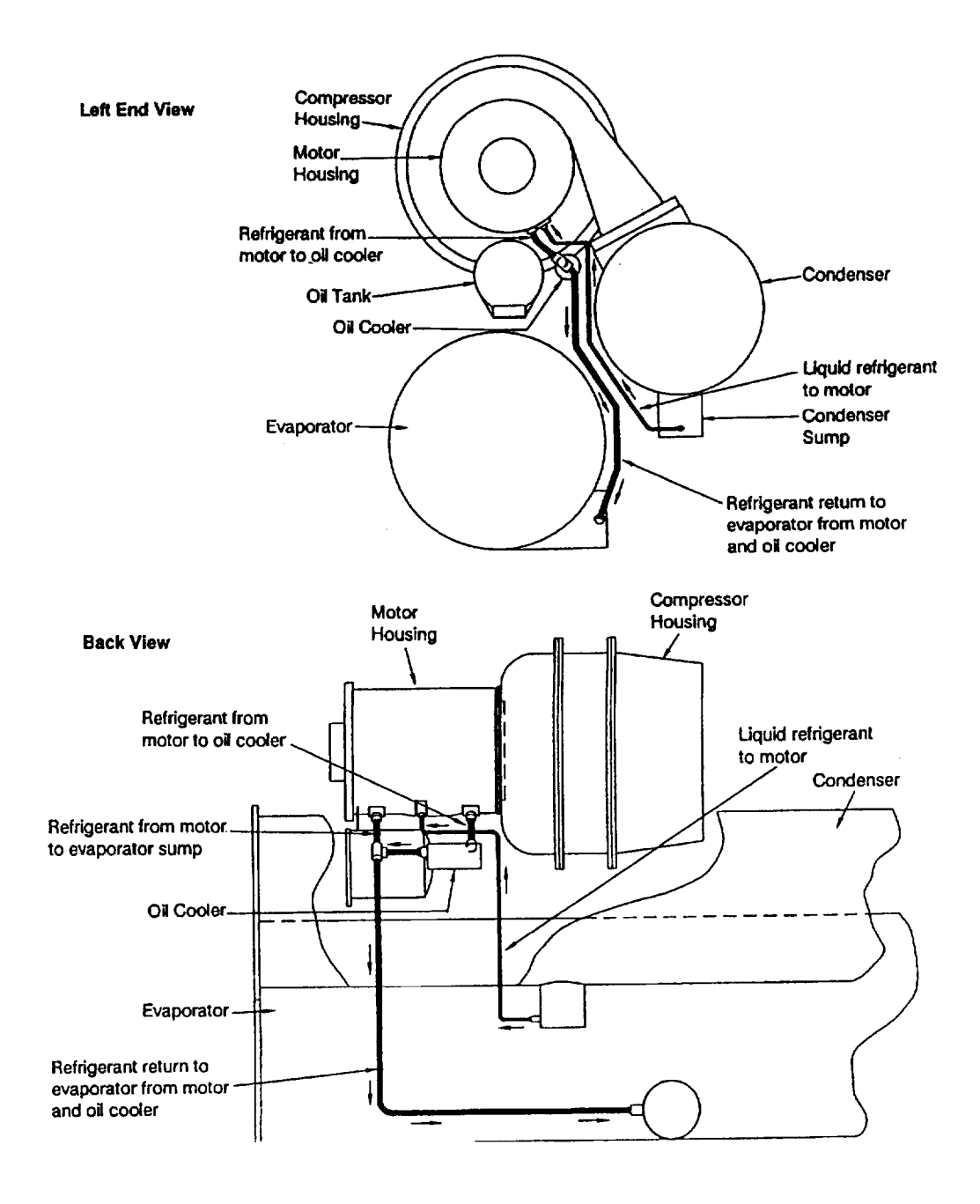

## Free Cooling Cycle (Optional)- CVHE/CVHF

Based on the principle that refrigerant migrates to the coldest area in the system, the free cooling option adapts the basic chiller to function as a simple heat exchanger. <u>However, it does not</u> provide control of the leaving chilled water temperature.

If condenser water is available at a temperature lower than the required leaving chilled water temperature, the operator <u>manually</u> stops the compressor and starts the free cooling cycle by enabling the Free cooling mode in the "Operator Settings" Group of the Human Interface.

Several components must be factory-supplied or field-installed to equip the unit for free cooling operation:

 options module 1U5
 a refrigerant gas line, including an electrically-actuated shutoff valve, between the evaporator and condenser;

— a valved liquid return line, including an electrically-actuated shutoff valve, between the condenser sump and the evaporator;

— a liquid refrigerant storage vessel; and,

- additional refrigerant.

When the chiller operator initiates changeover to the free cooling mode, the compressor will shut down if running, the shutoff valves in the liquid and gas lines open; UCP (i.e., unit control panel) control logic prevents the compressor from energizing during free cooling. Liquid refrigerant then drains (by gravity) from the storage tank into the evaporator and floods the tube bundle. See Figure 4.

Since the temperature and pressure of the refrigerant in the evaporator are higher than in the condenser (i.e., because of the difference in water temperature), the refrigerant in the evaporator vaporizes and travels to the condenser. Cooling tower water causes the refrigerant to condense, and it flows (again, by gravity) back to the evaporator.

This compulsory refrigeration cycle is sustained as long as a temperature differential exists between condenser and evaporator water. The actual cooling capacity provided by the free cooling cycle is determined by the difference between these temperatures which, in tum, determines the rate of refrigerant flow between the evaporator and condenser shells.

If the system load exceeds the available free cooling capacity, the operator must manually initiate changeover to the mechanical cooling mode by disabeling the free cooling mode in the"Operator Settings" Group of the Human Interface. The gas and liquid line valves then close and compressor operation begins. Refrigerant gas is drawn out of the evaporator by the compressor, where it is then compressed and discharged to the condenser.

Most of the condensed refrigerant initially follows the path of least resistance by flowing into the storage tank. This tank is vented to the economizer sump through a small bleed line; when the storage tank is full, liquid refrigerant must flow through the bleed line restriction. Because the pressure drop through the bleed line is greater than that of the orifice flow control device, the liquid refrigerant flows normally from the condenser through the orifice system and into the economizer.

Note: During changeover from free cooling to mechanical cooling, the refrigerant transfer process is completed within 3 minutes. The micro-computer- based control system prevents carry-over by not allowing the unit to load for a period of two minutes.

# Heat Recovery Cycle (Optional)

"Heat recovery" is designed to salvage the heat that is normally rejected to the atmosphere through the cooling tower, and put it to beneficial use.

For example, a high-rise office building may require simultaneous heating and cooling during the winter months. With the addition of a heat recovery cycle, heat removed from the building cooling load can be transferred to areas of the building that require heat. (Keep in mind that the heat recovery cycle is only possible if a cooling load exists to act as a heat source.)

To provide a heat recovery cycle, a heat-recovery condenser is added to the unit; see Figure 2. Though physically identical to the standard cooling condenser, the heat-recovery condenser is piped into a heating circuit rather than to the cooling tower.

During the heat recovery cycle, the unit operates just as it does in the "cooling only" mode except that the cooling load heat is rejected to the heating water circuit rather than to the cooling tower water circuit. When hot water is required, the heating water circuit pumps energize. Water circulated through the heat-recovery (or auxiliary) condenser tube bundle by the pumps absorbs cooling-load from the compressed refrigerant gas discharged by the compressor. The heated water is then used to satisfy heating requirements.

# Auxiliary Condensers (Optional)

Unlike the heat-recovery condenser (which is designed to satisfy comfort heating requirements), the auxiliary condenser serves a preheat function only, and is used in those applications where hot water is needed for use in kitchens, lavatories, etc. While the operation of the auxiliary condenser is physically identical to that of the heat-recovery condenser, it is comparatively smaller in size, and its heating capacity is not controlled.

Trane does not recommend operating the auxiliary condenser alone because of its small size.

# Chiller Control System

## **Unit Control Panel**

Safety and operating controls are housed in the UCP 2 unit control panel, the starter panel and the purge control panel (Control Panel layout is illustrated in Figure 13.)

The UCP2 control consists of a modular design partitioned by major function or group of functions. All modules communicate with each other thru the IPC circuit. Major components within each of these control groups are described below.

Unit-mounted temperature sensors, pressure transducers and functional switches provide analog and binary inputs to the various modules. The "microcomputer-based" modules are described below. All wiring to the modules are to pluggable terminal blocks.

Figure 13 UCP2 Control Panel

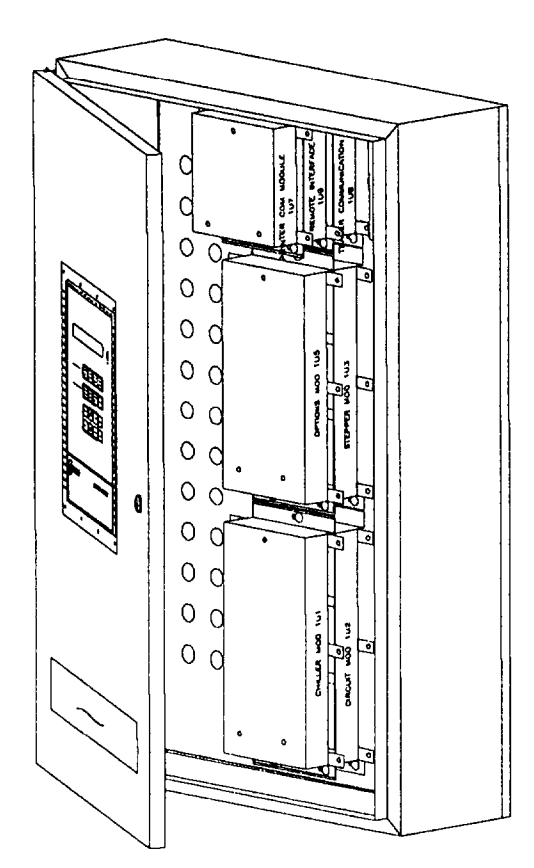

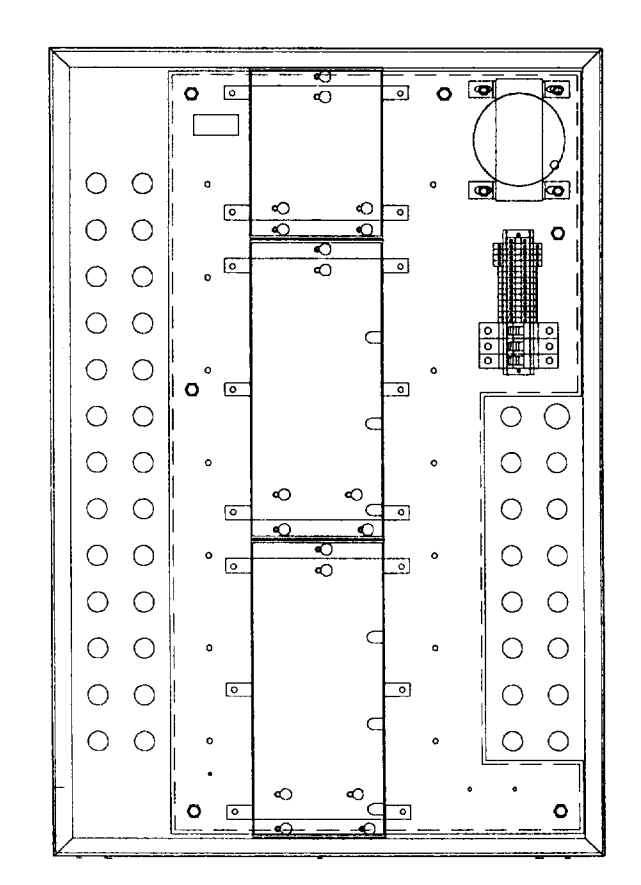

## Chiller Module (1U1)

The Chiller Module, located in the UCP2 control panel, is the Masterof-the-Chiller communicating commands to other modules and collecting data/status/diagnostic information from other modules over the IPC (Inter Processor Communications Link). The Chiller Module performs the Leaving Chilled Water Temperature and Limit Control Algorithms arbitrating capacity against any operating limit the chiller may find itself working against. the Chiller module contains non-volatile memory both checking for valid set points and retaining them on any power loss. Inputs and Outputs are chilled water system level I/O including evaporator and condenser water temperatures, outdoor air temperature, evaporator and condenser water pump control, status and alarm relays, external Auto-Stop, emergency stop, external condenser heating (heat pump), evaporator and condenser water pressure drops and evaporator and condenser water flow switches. Connection points of standard and optional inputs and outputs for the chiller module (1U1) are shown in Figure 14.

Figure 14 **Chiller Module - CVHE/CVHF** 

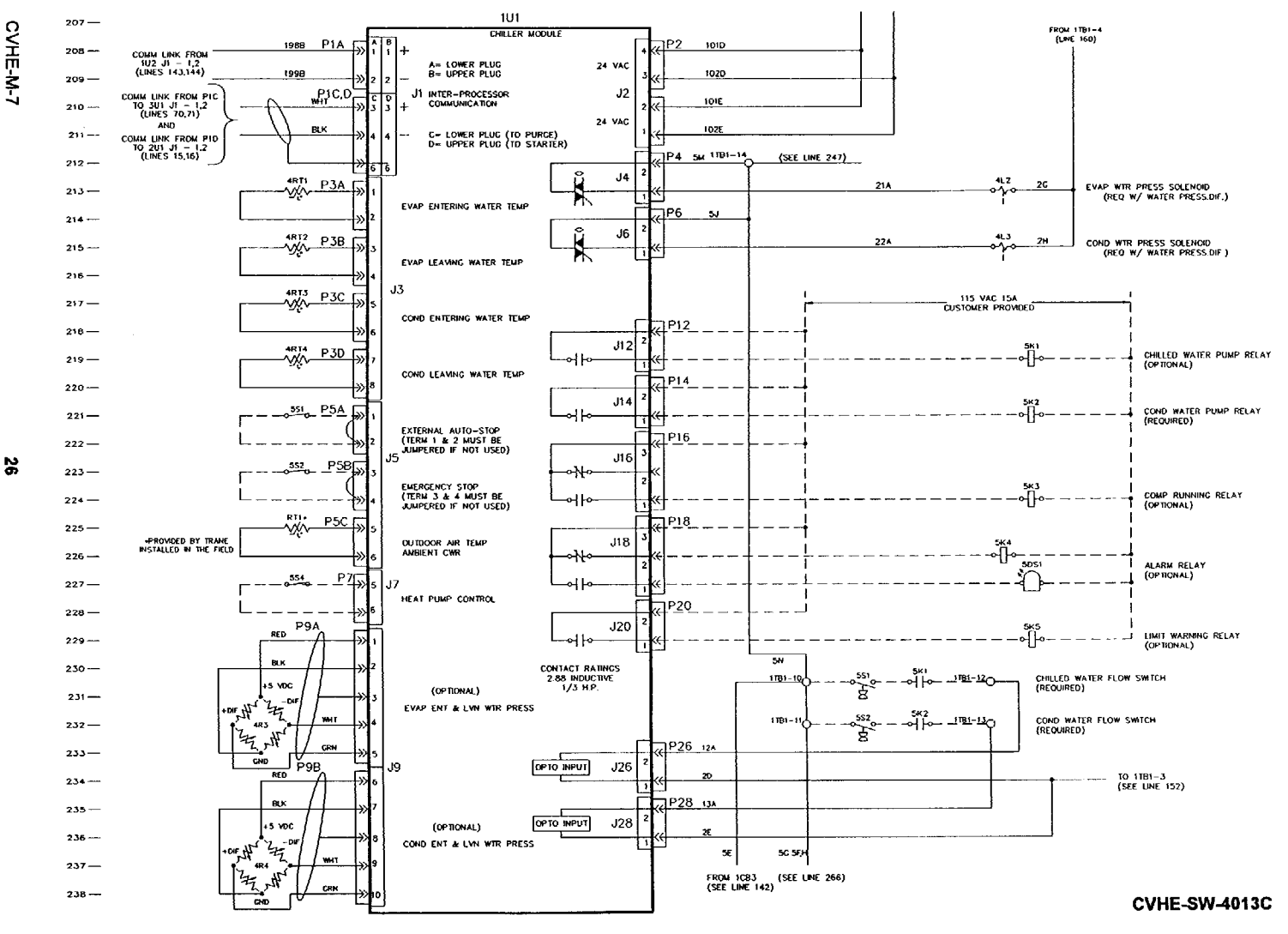

## **Circuit Module (1U2)**

The Circuit Module serves as an input/output expander and has inputs and outputs associated with motor, refrigerant, and lubrication, functions.

These include, motor winding temperatures, oil temperature, RFGT Monitor Connection, optional condenser refrigerant pressure, oil sump pressure, oil pump discharge pressure, valve control vent line valve operation, oil tank heater operation. Connection points of inputs and outputs for the Circuit Module (1U2) are shown in Figure 15.

#### Figure 15 Circuit Module - CVHE/CVHF

## CVHE-SW-4012C

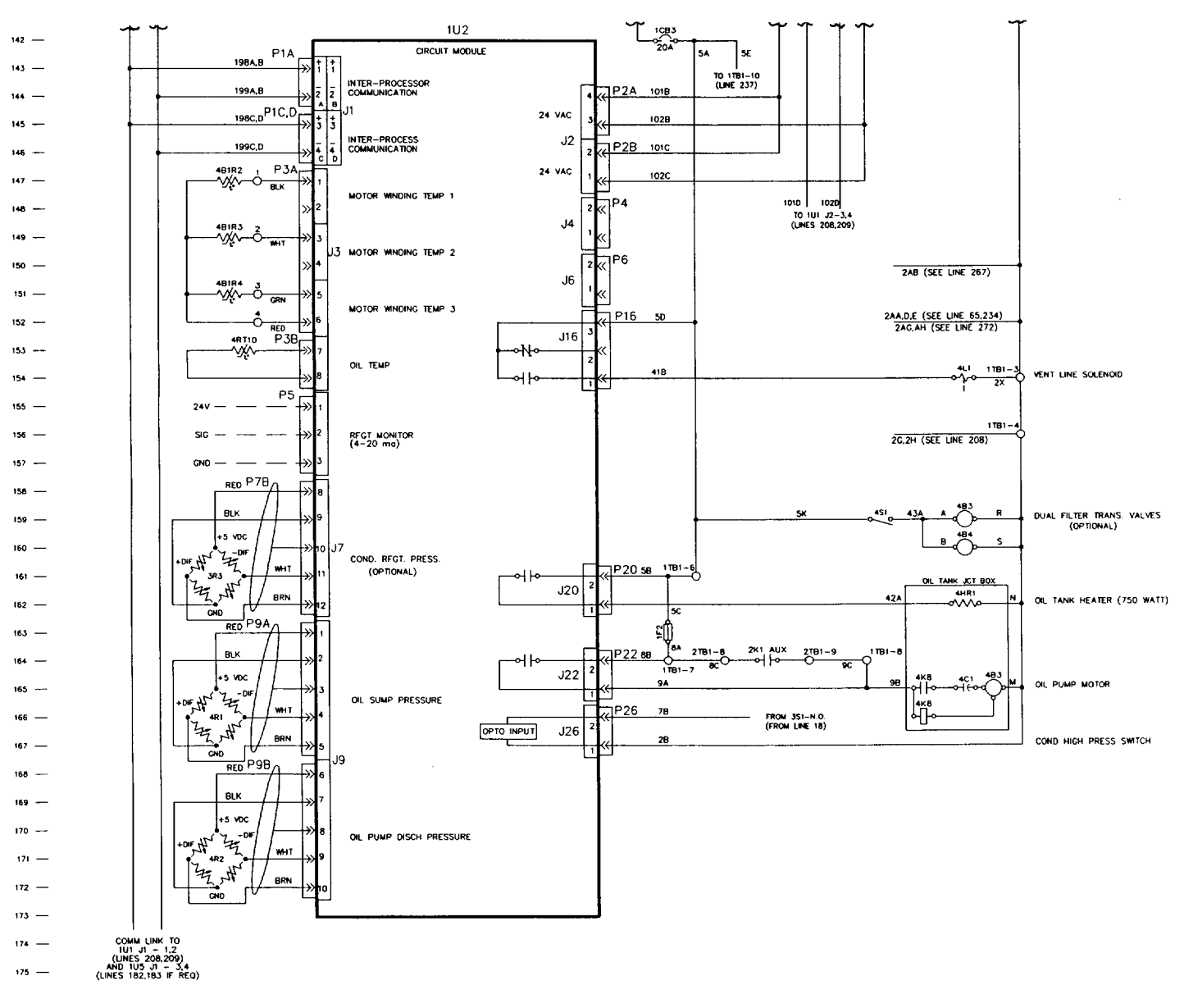

THIS DRAWING IS PROPRIETARY AND SHALL NOT BE COPIED OR ITS CONTENTS DISCLOSED TO OUTSIDE PARTES WITHOUT THE WRITTEN CONSENT OF THE TRANE COMPANY

## Stepper Module (1U3)

The Stepper Module drives the stepper motor Inlet Guide Vane Actuator on CenTraVac Chillers. The Stepper Module receives from the Chiller Module the direction and distance to drive the inlet guide vanes and then generates the appropriate signals to operate the stepper motor. The Stepper Module has inputs and outputs used to support functions on the stepper module. These include saturated evaporator refrigerant temperature, bearing temperatures, compressor discharge temperature, inlet guide vane binary position indicator (B.P.I.), and saturated condenser refrigerant temperature. Connection points of inputs and outputs of the Stepper Module (1U3) are shown in Figure 16.

## Figure 16

Stepper Control Module and Clear Language Display Module

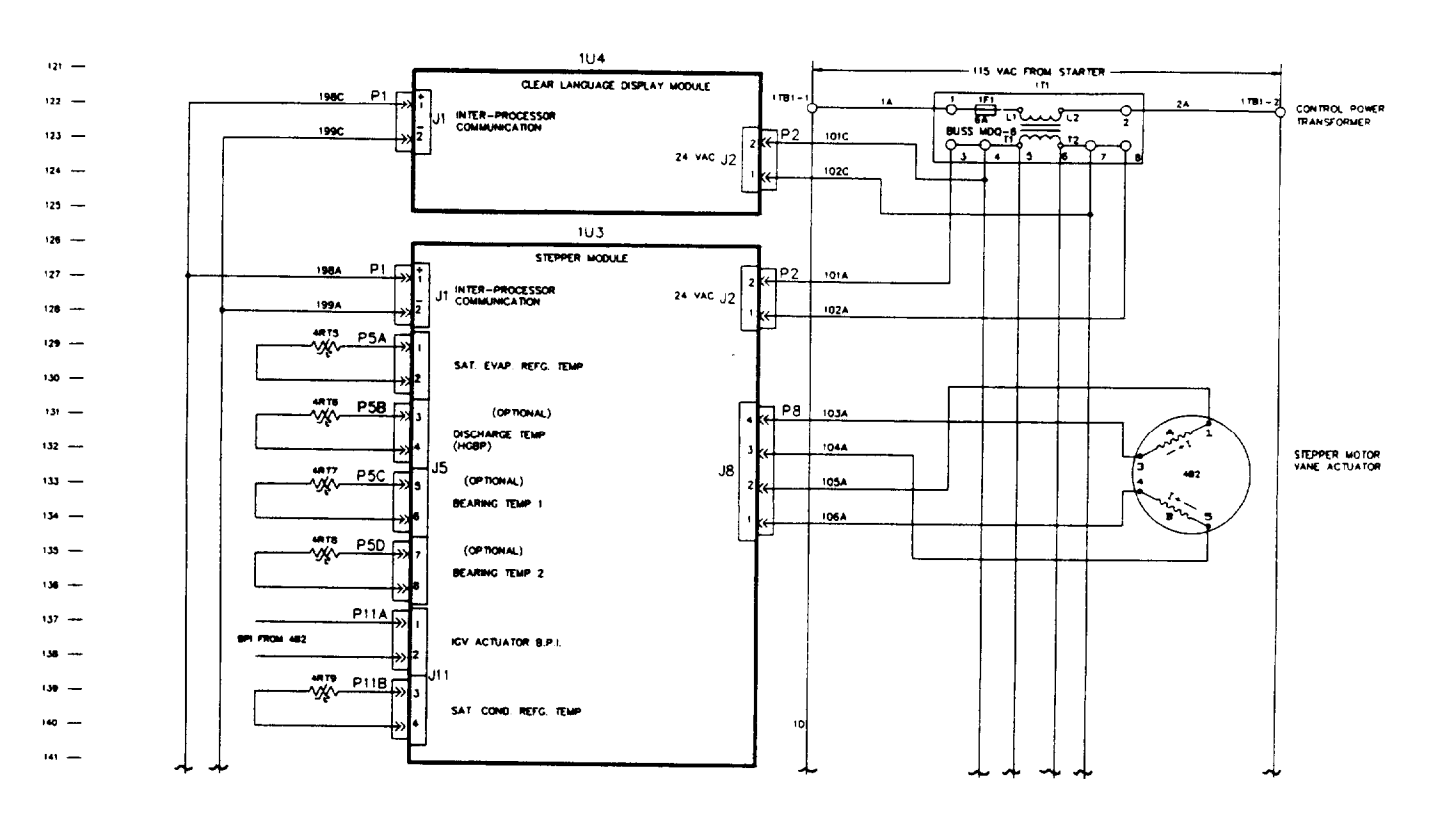

|                                                                                                    | HAZARDOUS VOLTAGE!<br>DISCONNECT ALL ELECTRIC POWER<br>INCLUDING REMOTE DISCONNECTS<br>BEFORE SERVICING                                                                                                    |
|----------------------------------------------------------------------------------------------------|----------------------------------------------------------------------------------------------------|
| PREFIX CODE<br>1 = MAIN CONTROL PANEL<br>2 = STARTER PANEL<br>3 = PURGE<br>4 = UNIT MOUNTED DEVICE<br>5 = PROVDED BY OTHERS<br>DASHED LINES INDICATE WIRING BY OTHERS | FALURE TO DISCONNECT POWER<br>SEVERE SERVICIO CAN CAUSE<br>SEVERE FERSIONAL IMARY OF DEATH<br>ACT AVER TISSEMENT<br>VOLTAGE HASANDEUR<br>DECONNECTES INCLUENT LES SOURCES<br>ELECTRODES INCLUENT LES<br>OVANTO SEVERENCES I LENTERTER<br>FAUTE DE DECONNECTES I LA SOURCE<br>ELECTRODE AVANT OFFRECTURE<br>LETTERDE AVANT OFFRECTURE<br>LETTERDE AVANT OFFRECTURE<br>LETTERDE AVANT OFFRECTURE<br>LETTERDE AVANT OFFRECTURE<br>SOUL A MORT |
|                                                                                                    |                                                                                                    |

AWARNING

TO PREVENT EQUIPMENT DAL UNIT TERMINALS ARE NOT DES TO ACCEPT ANY OTHER MIN

Г

CVHE-SW-4012C

## **Options Module (1U5)**

The Options Module provides control or interface requirements for a number of options. Features supported by the options Module include Ice-Making, Heat

#### Figure 17 **Options Control Module CVHE/CVHF**

**Recovery, External Chilled Water** Setpoint, External Current Limit Setpoint, Free Cooling, **Evaporator Differential Water** Pressure Drop, Condenser **Differential Water Pressure Drops** Percent RLA of Compressor,

Tracer Temperature Sensor, Head **Relief Request, Maximum** Capacity Relay, and Tracer **Controlled Relay. Connection** points of inputs and outputs of the Option Module (1U5) are shown in Figure 17.

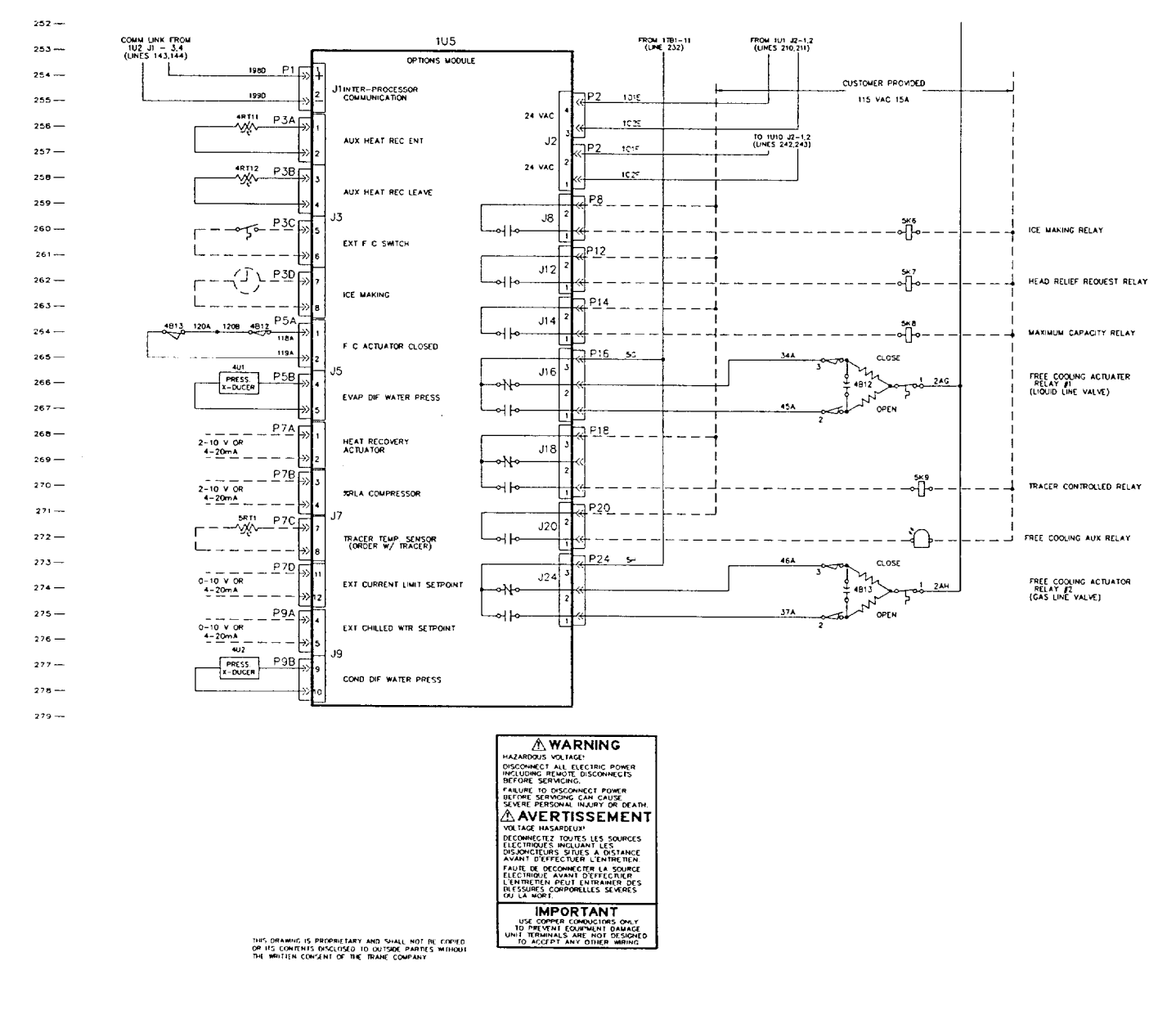

PREFIX CODE

1 = MAIN CONTROL PANEL 2 = STARTER PANEL 3 = PURGE

- 4 = UNIT MOUNTED DEVICE
- 5 = PROVIDED BY OTHERS DASHED LINES INDICATE WIRING BY OTHERS

#### CVHE-SW-4014B

#### Starter Module (2U1)

The Starter Module located in the Compressor Motor Starter Panel provides control of the starter when starting, running and stopping the motor. The Starter Module provides interface to and control of Y-Delta, X-Line, P- Reactor, A-Transformer, and Solid State Starters; interface to and control of Adjustable Speed Drives is also supported. The Starter Module also provides protection to both the motor and the compressor in the form of starting and running overload, phase reversal, phase loss, phase unbalance, momentary power loss, and compressor surge. Typical wiring connections to the starter module are shown in Figure 18 and 19. See "as built" wiring diagrams that ship with the unit for specific details and trouble shooting for the type of starter on the unit.

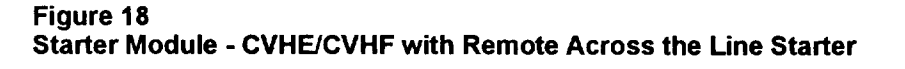

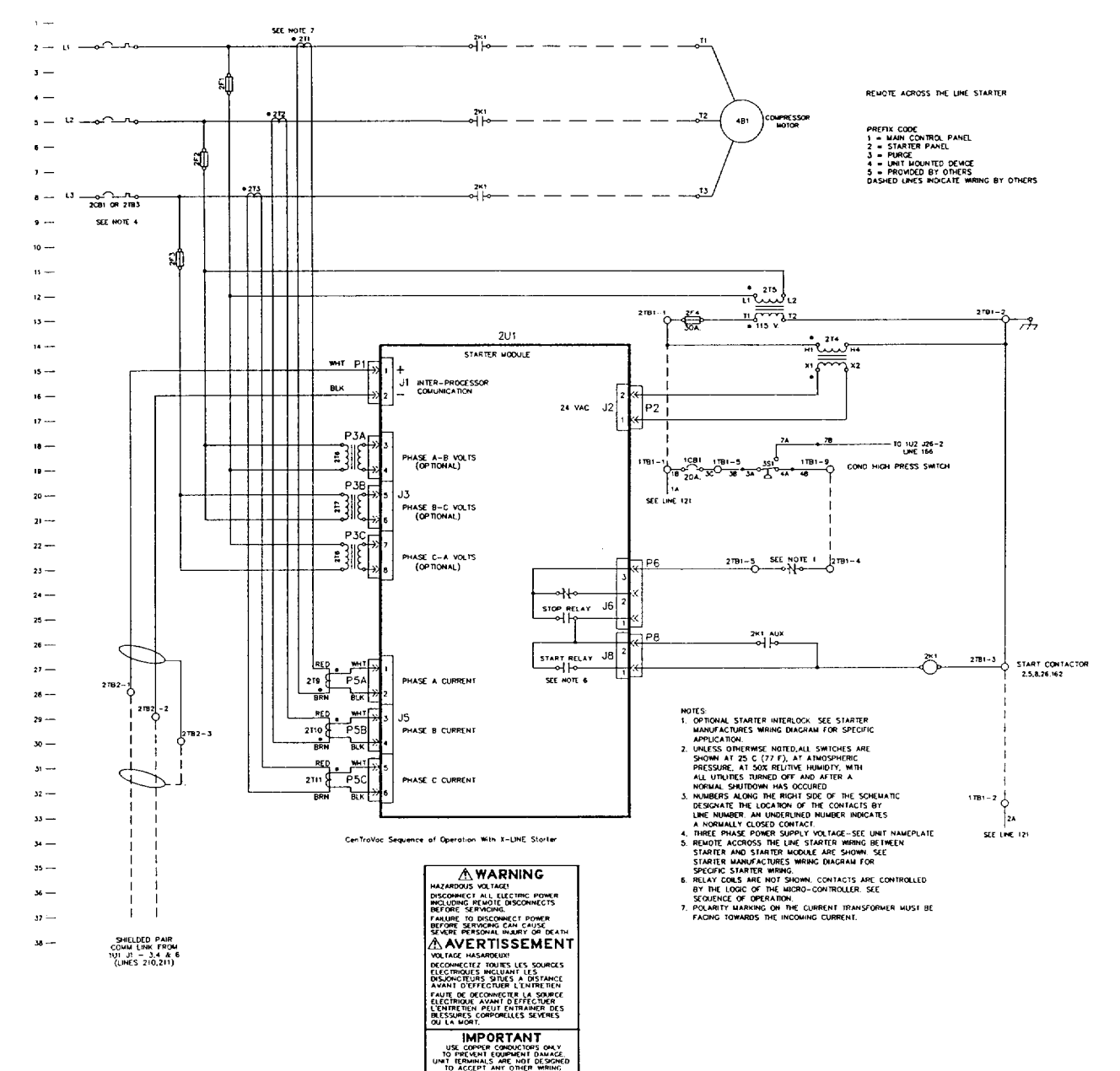

CVHE-SW-4000C

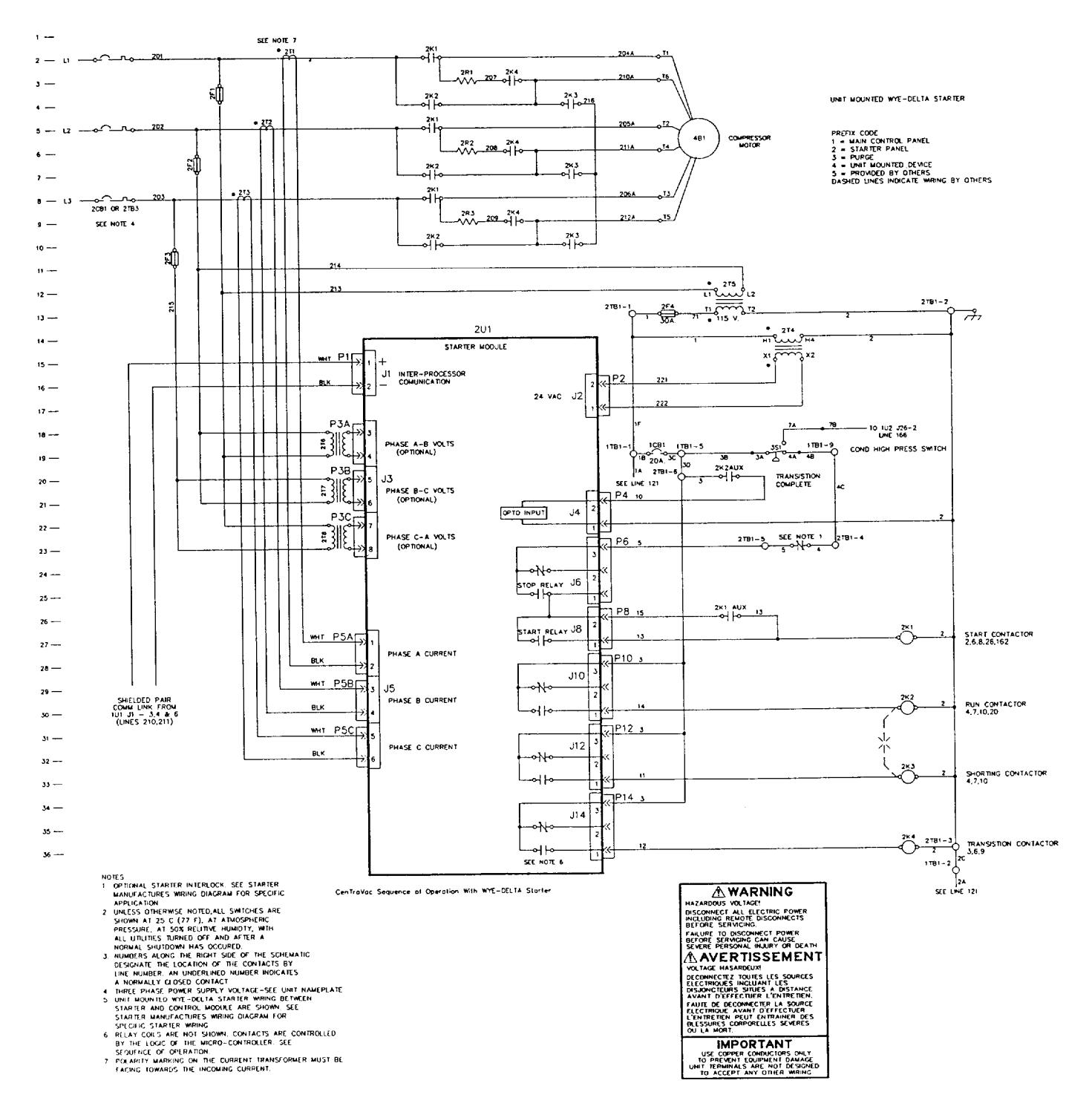

Figure 19 Starter Module - CVHE/CVHF with Factory Mounted Wye-Delta Starter

#### Purge Module (3U1)

The Purge Module provides control of the Purge used on CVHE and CVHF units. The Purge Module provides all the inputs and

#### Figure 20 Purge Module - CVHE/CVHF

outputs to control the purge, optimizing both purge and chiller efficiency. The Purge Module resides in the purge control panel and communicates with the Chiller Module over the IPC (Inter

Processor Communications Link) uploading set points and down loading data and diagnostics. Connection points of the input and outputs to the Purge Module are shown in Figure 20.

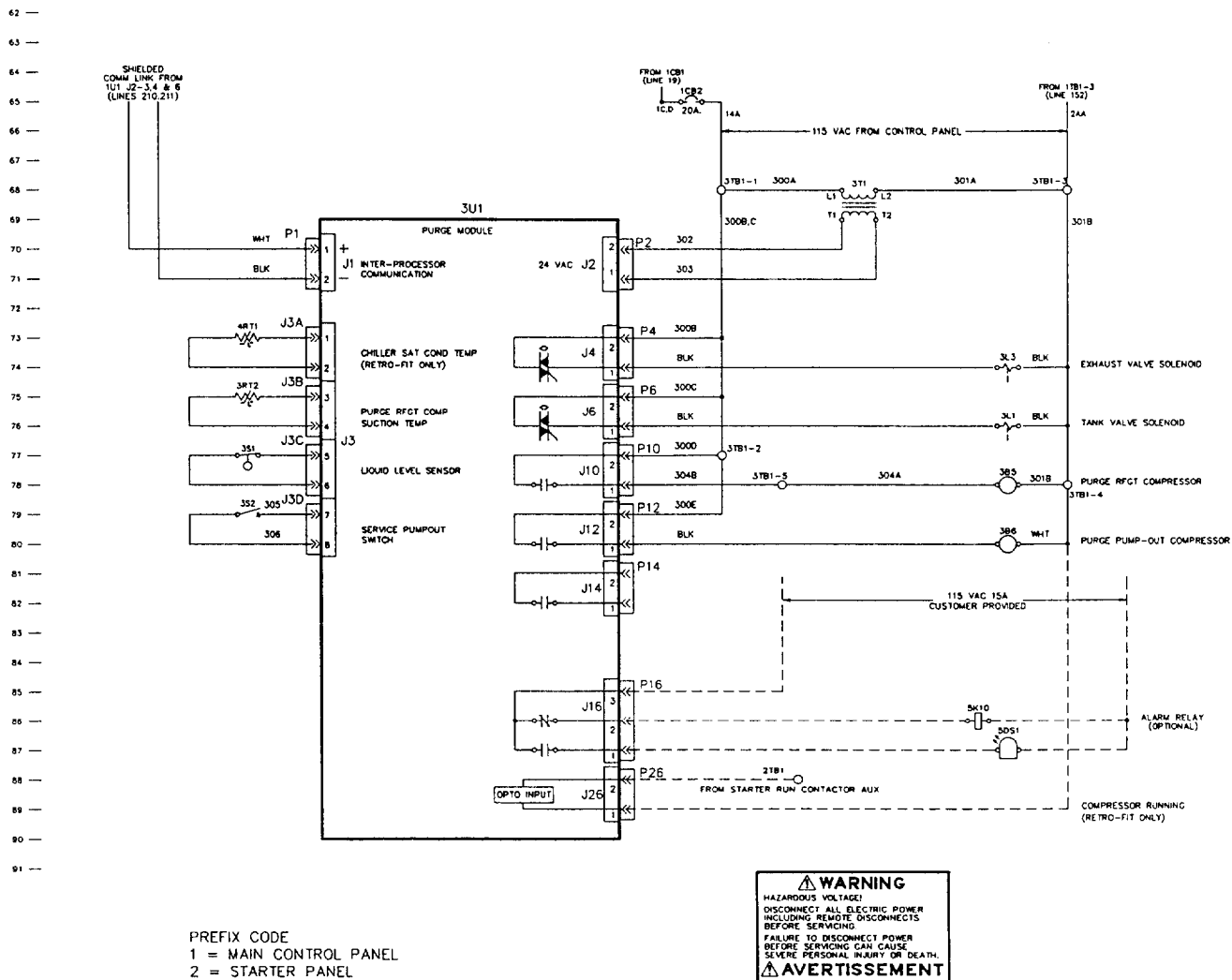

- 2 = STARTER FAILE 3 = PURGE 4 = UNIT MOUNTED DEVICE 5 = PROVIDED BY OTHERS DASHED LINES INDICATE WIRING BY OTHERS

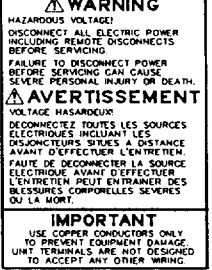

CVHE-SW-401

## Clear Language Display Module(1U4)

The Clear Language Display Module, located on the UCP2 control panel door, provides display of chiller data and access to operator/ serviceman controls, set points and chiller setup information. All information is stored in non-volatile memory in the Chiller Module; the Clear Language Display and the Chiller Module work together to display and store information requiring non-volatility. The connections to the Clear Language Display Module (1U4) are shown in Figure 21.

The front face of the Clear Language Display Module consists of a LCD Display, an LED, and a keypad. The LCD Display presents the operating status of the unit, operating set points, operating conditions, unit configurations, purge operating conditions, service test, unit configuration, and diagnostics in a clear language display. The LED is red and will only be "ON" when a manual reset is required to restore the unit to full operation. The keypad has 16 keys arranged in a 4 x 4 matrix.

Figure 21 Clear Language Display Module -

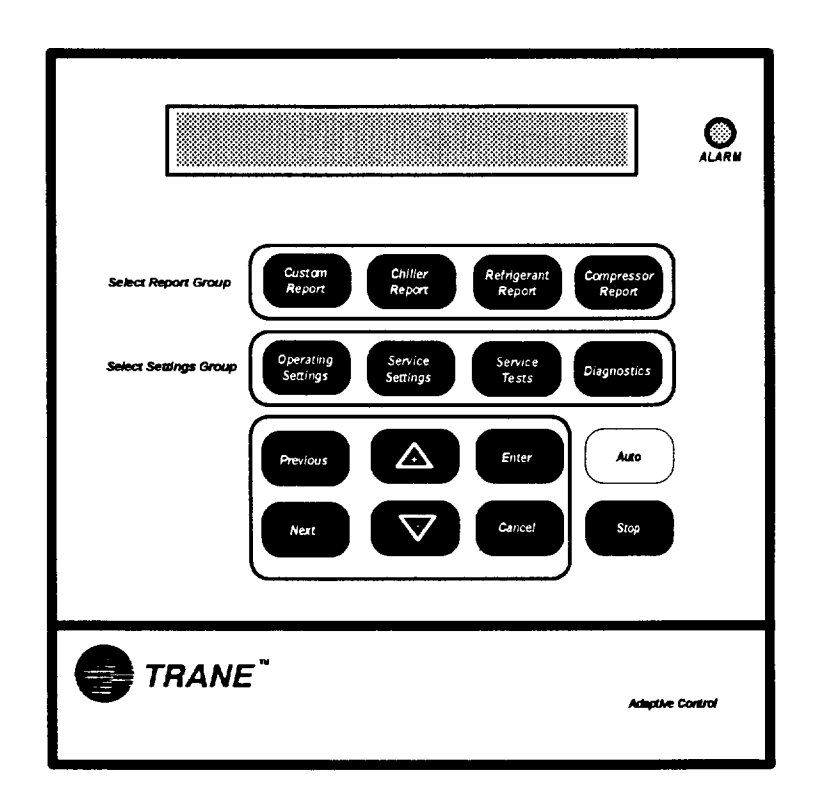
## **Operator Interface**

All operator interface is through the keypad/display on the front of the unit control panel as shown in Figure 21. The keypad consists of four selectable Report Group keys, four Settings Group keys, six keys to change setpoints, unit configuration and variables, the **Auto** key, and the **Stop** key.

#### **Report Group Keys**

The four Report Group keys for CVHE/CVHF units are:

- Custom Report Group
- Chiller Report Group
- Refrigerant Report Group
- Compressor Report Group

Selecting and pressing a Report Group key will display, the header display for that Report Group showing the title of the Report Group and a summary of the reports in a Report Group.

The NEXT and PREVIOUS keys cause the display to step through the displays in a Report Group. The Report Group display will wrap around top to bottom as the display is scrolled through the sequence using the NEXT or PREVIOUS keys.

## **Custom Report**

The Custom Report Group can be programmed by the operator and can contain a maximum of 20 reports. To add a report to the Custom report Group, press the /+ key when the desired report is being displayed from its normal report location. To remove a report from the Custom Report Group, press the  $\bigtriangledown$  key when the desired report is being displayed in the Custom Report

#### **Report heading:**

User Define Custom Report Press(Next)(Previous)to Continue

Followed by selected reports. If no reports are selected to be in the Custom Report Group, the second entry is:

See Operators Manual to select entries.

## **Chiller Report**

The Chiller Report Group Sequence is a follows:

#### **Report heading:**

| Chiller | Statu  | s, Wtr | Temps  | & | Setpts  |
|---------|--------|--------|--------|---|---------|
| Press   | (Next) | Previo | us) to | С | ontinue |

## **Chiller Operating Mode**

| Friendly     | mode | line | 1 |
|--------------|------|------|---|
| <br>Friendly | mode | line | 2 |

Friendly mode line 1 is indicative of a unit mode. Friendly mode line 2 is usually a verbal continuation of line 1 and can be viewed as a continuous message along with line 1. In some cases Friendly mode line 2 is the display of an associated timer or system parameter.

[Friendly mode] will be one of the following:

## FRIENDLY MODES

| FRIENDLY MODE (First Line/Second Line)  |                                       |
|-----------------------------------------|---------------------------------------|
| Display is Blank                        |                                       |
| Resetting                               |                                       |
| Local Stop: Cannot be overridden by     |                                       |
| any External or Remote Device           |                                       |
| Remote Display Stop: Chiller may be     |                                       |
| set to Auto by any Ext or Rmt Device    | ·····                                 |
| Remote Run Inhibit From Remote Computer |                                       |
| Remote Run Inhibit From External Source |                                       |
| Remote Run Inhibit From Tracer          | w-127                                 |
| Heat Sink Temperature Start Inhibit     |                                       |
| Diagnostic Shutdown Stop                |                                       |
| Diagnostic Shutdown Auto                |                                       |
| Auto                                    |                                       |
| Waiting For Evaporator Water Flow       |                                       |
| Auto                                    |                                       |
| Waiting For a Need To Cool              |                                       |
| Auto<br>Waiting For a Nord To Hoat      |                                       |
| Waiting for a Need to heat              |                                       |
| To Establish Operating Status           |                                       |
| Starting Is Inhibited By Stagered Star: |                                       |
| Time Remaining:                         | MIN: SEC                              |
| Transitions To Free Cooling             |                                       |
| Waiting For Cond Water Flow             |                                       |
| Opening Free Cooling Valves             |                                       |
| Cond Water Is Flowing                   |                                       |
| Closing Free Cooling Valves             |                                       |
| Unit Running: Low Evap/Cond Diff Limit  |                                       |
| Time Remaining To End Of Limit:         | MIN:SEC                               |
| Transitioning To Free Cooling           |                                       |
| Waiting For IGV Positioning To Complete | · · · · · · · · · · · · · · · · · · · |
| Unit Is Free Cooling                    |                                       |

| Starting Is Inhibited By Restart                       |
|--------------------------------------------------------|
| Inhibit Timer: Time Remaining [Min: SEC]               |
| Establishing Cond Water Flow                           |
| Establishing Oil Pressure                              |
| Establishing Cond Water Flow                           |
| PreLubrication - [XX] Sec Remaining                    |
| Establishing Cond Water Flow                           |
| PreLubrication - [XX] Sec Remaining                    |
| Cond Water Is Flowing                                  |
| Establishing Oil Pressure                              |
| Ctarting                                               |
| Starting                                               |
| Unit Is Running                                        |
| Unit Is Running                                        |
| Capacity Limited By High Current                       |
| Theit To Dianing                                       |
| Unit 15 Kunning<br>Conscitu Limited Bu Bhase Unbalance |
| Capacity Dimited by mase unbatance                     |
| Unit 1s Running                                        |
| Capacity Limited By High Cond Press                    |
| Unit Is Running                                        |
| Capacity Limited By Low Evap Temp                      |
| linit To Dunning                                       |
| Canacity Limited By Vane Onen Travel Ston              |
| Capacity Dimitted By Vane Open Haver Stop              |
| Unit Is Running                                        |
| Limited by Capacity Limited By Vane Closed Travel Stop |
| Unit Is Running                                        |
| Unit Is Running In Surge Condition                     |
| Unit Is Running                                        |
| Capacity Limited By Pulldown Rate Based Soft Loading   |
| Unit Is Running                                        |
| Capacity Limited By Current Based Soft Loading         |

| Unit Is Running; Hot Water Control                                        |
|---------------------------------------------------------------------------|
| Unit Is Running; Hot Water Control<br>Capacity Limited By High Current    |
| Unit Is Running; Hot Water Control<br>Capacity Limited By Phase Unbalance |
| Unit Is Running; Hot Water Control<br>Capacity Limited By High Cond Press |
| Unit Is Running; Hot Water Control<br>Capacity Limited By Low Evap Temp   |
| Unit Is Running; Hot Water Control<br>At Vane Open Travel Stop            |
| Unit Is Running; Hot Water Control<br>At Vane Closed Travel Stop          |
| Unit Is Running; Hot Water Control<br>In Surge Condition                  |
| Unit Is Running; Hot Water Control<br>Pulldown Rate Based Soft Loading    |
| Unit Is Running; Hot Water Control<br>Current Based Soft Loading          |

| Unit Is Running; Base Loaded        |
|-------------------------------------|
| Unit Is Running; Base Loaded        |
| Capacity Limited By High Current    |
| Unit Is Running; Base Loaded        |
| Capacity Limited By Phase Unbalance |
| Unit Is Running; Base Loaded        |
| Capacity Limited By High Cond Press |
| Unit Is Running; Base Loaded        |
| Capacity Limited By Low Evap Temp   |
| Unit Is Running; Base Loaded        |
| At Vane Open Travel Stop            |
| Unit Is Running; Base Loaded        |
| At Vane Closed Travel Stop          |
| Unit Is Running; Base Loaded        |
| In Surge Condition                  |
| Unit Is Running; Base Loaded        |
| Pulldown Rate Based Soft Loading    |
| Unit Is Running; Base Loaded        |
| Current Based Soft Loading          |
|                                     |
| Unit Is Running in Hot Gas ByPass   |

Unit Is Preparing to Shut Down

- ----

| Capacit            | Unit Is Building Ice;<br>ty Is Limited By Vane Open Travel | Stop  |
|--------------------|------------------------------------------------------------|-------|
|                    | Unit Is Building Ice                                       |       |
| (                  | Unit Is Building Ice;<br>Capacity Limited By High Current  |       |
| Ca                 | Unit Is Building Ice;<br>pacity Limited By High Cond Press |       |
| (                  | Unit Is Building Ice;<br>Capacity Is Ltd By Low Evap Temp  |       |
|                    | Unit Building Is Complete;                                 |       |
| Un                 | nit Is Building: Transitioning Ice                         |       |
| Building To Normal |                                                            | XX:XX |

| Panic Shutdown                                     |  |  |  |
|----------------------------------------------------|--|--|--|
| Post Lubrication<br>Time Remaining:                |  |  |  |
| [XX]                                               |  |  |  |
| ** Combine with Reset Inhibit**                    |  |  |  |
| Starter Dry Run                                    |  |  |  |
| Inlet Guide Vane Actuator Test/Opening Inlet Guide |  |  |  |
| Inlet Guide Vane Actuator Test/Closing Inlet Guide |  |  |  |

**Settings Source** 

Set points are from [settings source] [reset condition]

Settings source will be one of the following:

- 1. Tracer
- 2. Remote Computer
- 3. External Source
- 4. Manual Control

Reset condition will be one of the following:

- 1. Blank
- 2. Reset by Outdoor Temperature
- 3. Reset by Return Water Temperature

## **Chiller Report**

The Chiller Report Group sequence is as follows.

## Active Chilled Water Setpoint/Evap Leaving Water Temp

Active Chilled Water Setpoint: XXX.X F/C Evap Leaving Water Temp: XXX.X F/C

If the chiller is in the Ice Making or Ice Making Complete state, the following display is substituted for the above display:

Active Ice Termination Setpoint:XXX.X F/C Evap Return Water Temp: XXX.X F/C

If the chiller is in the hot water control state, the following display is substituted for the above display:

| Active Ho | ot Water Set | point: | XXX.X | F/C |
|-----------|--------------|--------|-------|-----|
| Cond Ente | ering Water  | Temp:  | XXX.X | F/C |

Active Chilled Water Setpoint/Chilled Water Setpoint Source Setpoint

| Active Chill | ed Water | Setpoint: | XXX.X | F/C |
|--------------|----------|-----------|-------|-----|
| Front Panel  |          | CWS:      | XXX.X | F/C |

Settings source will be one of the following: Front Panel, Tracer, External source,

## Active Ice Termination Setpoint/Ice Termination Setpoint Source Setpoint

The following will be displayed only if the Ice Building Option is installed.

| Active : | Ice  | Termination | Setpoint: | XXX & |
|----------|------|-------------|-----------|-------|
| [setting | qs s | source]     | ITS:      | XXX & |

Settings source will be one of the following: Front Panel, Tracer

## **Evaporator Entering and Leaving Water Temperatures**

| Evap | Entering Water | Temp: | xxx.x | F/C |
|------|----------------|-------|-------|-----|
| Evap | Leaving Water  | Temp: | XXX.X | F/C |

#### **Condenser Entering and Leaving Water Temperatures**

Dashes will be displayed for condenser entering or leaving water temperature if the corresponding input is open or shorted.

| Cond Entering Water | Temp: | XXX.X | F/C |
|---------------------|-------|-------|-----|
| Cond Leaving Water  | Temp: | XXX.X | F/C |

## **Active Current Limit Setpoint**

Active Current Limit Setpoint: XXX %

## Active Current Limit Setpoint/Current Limit Setpoint Source Setpoint

| Active Current   | Limit | Setpoint: | XXX | 8 |
|------------------|-------|-----------|-----|---|
| [settings source | ce]   | CLS:      | XXX | 8 |

Settings source will be one of the following: Front Panel, Tracer, External Source, Ice Building.

#### **Evaporator Water Flow/Condenser Water Flow**

The following will be displayed only if the Differential Water Sensing Option is installed:

| Evaporator Water Flow: | XXX.X gpm/lps |
|------------------------|---------------|
| Condenser Water Flow:  | XXX.X qpm/lps |

The possible values for units are "gpm" or "lps"

#### **Chiller Tons**

The following will be displayed only if the Differential Water Sensing Option is installed:

| Chiller | Tons: | XXXX | Tons |
|---------|-------|------|------|
|         |       |      |      |

#### **Outdoor Temperature**

If the outdoor air temperature input is open or shorted and Outdoor Air Reset is not enabled, display "-----" in place of "XXX.X F". Otherwise display the temperature received from the CHILLER MODULE.

Outdoor Air Temperature: XXX.X F/C

## Auxiliary Bundle or Heat Recovery Temperatures

The following will be displayed only if either the Heat Recovery Option or Aux Condenser Option is installed:

Aux/Heat Rcvy Entrg Wtr Temp: XXX.X F/C Aux/Heat Rcvy Lvg Wtr Temp: XXX.X F/C

## **Chilled Water Setpoint Source**

| Chld Wtr S | Setpt Source: | [settings source] |
|------------|---------------|-------------------|
| Reset Cond | dition:       | [reset condition] |

<u>Settings Source</u> will be one of the following: Front Panel, Tracer, External Source. <u>Reset Condition</u> will be one of the following: None, Outdoor Temp, Return Wtr Temp.

#### **Current Limit Setpoint Source**

Cur Lim Setpt Source: [settings source] Press <Next> <Previous> to Continue

Settings source will be one of the following: Front Panel, Tracer, External Source, Ice Building.

#### **Hot Water Setpoint Source**

The following will be displayed only if Heat Pump Control is Enabled:

Hot Wtr Setpt Source: [settings source] Press <Next> <Previous> to Continue

Settings source will be one of the following: Front Panel, Tracer, External Source.

#### Ice Termination Setpoint Source

The following will be displayed only if the Ice Building Option is installed.

Ice Termn Setpt Source: [settings source]

Press <Next> <Previous> to Continue

Settings source will be one of the following: Front Panel, Tracer.

## **Refrigerant Report**

## The Refrigerant Report Group sequence is as follows:

## **Report Heading**

Refrigerant Temp & Pressure Report Press <Next> <Previous> to Continue

**Evaporator and Condenser Refrigerant Pressure** 

| Evap | Rfgt | Pressure: | XXX.X | psig |
|------|------|-----------|-------|------|
| Cond | Rfqt | Pressure: | XXX.X | psiq |

Saturated Evaporator Temperature/Evaporator Refrigerant Pressure This screen was added for CTV UCP2 Phase C Release.

| Saturated | Evap Temp: | XXX.X | f/c |
|-----------|------------|-------|-----|
| Evap Rfgt | Pressure:  | XXX.X | f/c |

Saturated Condenser Temperature/Condenser Refrigerant Pressure

| Saturated | Cond Temp: | XXX.X F/C  |
|-----------|------------|------------|
| Cond Rfgt | Pressure:  | XXX.X psig |

## Saturated Evap Temp. and Discharge Temp.

| Sat Ev | vap Rfgt      | Temp:                 |    | XXX.X    | F/C |
|--------|---------------|-----------------------|----|----------|-----|
| Press  | <next></next> | <previous></previous> | to | Continue |     |

## **Purge Operating Mode/Purge Status**

| Purge | Operating | Mode: | [mode]   |
|-------|-----------|-------|----------|
| Purge | Status:   |       | [status] |

Possible values of [mode] are: Auto, Stop, On and Adaptive. Possible values of [status] are:

Idle Running Pumpout Service Pumpout Running - Pumpout Inhibited by Iow Temp. Pumpout Maximum Rate Disabled

(Condensing Unit is Off) (Condensing Unit is On) (Temperature initiated pumpout) (Pumpout initiated by the service switch) (Pumpout inhibited by low liquid temp) (Max. Pumpout Rate alarm disabled)

## Purge Alarm Message:

Purge Alarm Msg: [status] [Help Message]

Possible values for [status] are: No Diagnostics Exist Diagnostic Alarm

The [Help Message] is: Press <Next> <Previous> to Continue The [Help Message] is: Go to Diag, Menu for Description/Reset

## Purge Suction Temperature/Purge Liquid Temp.

| Purge | Suction Temp: | XXX.X | F/C |
|-------|---------------|-------|-----|
| Purge | Liquid Temp:  | XXX.X | F/C |

## Purge Pumpout Rate/Purge Max Pumpout Rate

| Purge Pumpout Rate:    | XXX.X Min/24 Hrs   |
|------------------------|--------------------|
| Purge Max Pumpout Rate | : XXX.X Min/24 Hrs |

Purge Total Pumpout Time/Purge Total Run Time.

| Purge | Total | Pumpout Time: | XX,XXX.X | Min |
|-------|-------|---------------|----------|-----|
| Purge | Total | Run Time:     | XX,XXX.X | Hrs |

## Purge Adaptive Cycle Time w/Chiller On/Time to Purge Remaining

Prg Adaptive Cycle Time w/Chlr On: XXX.X Hrs Time To Purge Remaining: XXX.X Hrs

## Purge Adaptive Cycle Time w/Chiller Off/Time to Purge Remaining

Prg Adaptive Cycle Time w/Chlr Off: XXX.X Hrs Time To Purge Remaining: XXX.X Hrs

## Purge Service Log

| Servio | ce Log: | Rst   | Log | at  | Ser | rvice | Se | tups |
|--------|---------|-------|-----|-----|-----|-------|----|------|
| Purge  | Pumpout | Time: |     | Χ,Χ | XX  | Pumpo | ut | Min  |

The maximum value for X,XXX is 9,999 minutes.

| Service Lo | g: "Rst Log a | at Service Setups" |
|------------|---------------|--------------------|
| Time Since | Last Rst:     | X,XXX Cal Days     |

The maximum value for X,XXX is 9,999 days.

## Pumpout Avg. Last 30 Days

| 30  | Day  | Purge | Pump  | out  | Avg:  | XXX.X | Min |
|-----|------|-------|-------|------|-------|-------|-----|
| Chi | ller | Avera | ige R | un 🛛 | [ime: | XXX.X | Day |

30 Day Pumpout Avg, Chiller Running: XXX.X

Last 5 Cycle Pumpout Avg, Interval From Shtdn to 3 Hrs After Shtdn: XXX.X Min

30 Day Pumpout Avg, Interval From 3 Hrs after Shtdn to Next start: XXX.X Min/Day

#### **Refrigerant Monitor**

The following will be displayed only if the Rfgt Monitor Option is installed:

| Refrigera |               | XXX.X PPM             |    |          |
|-----------|---------------|-----------------------|----|----------|
| Press     | <next></next> | <previous></previous> | to | Continue |

## **Compressor Report**

## The Compressor Report Group sequence is as follows:

## Report Heading

```
Compressor Hours, Starts & Amps
Press <Next> <Previous> To Continue
```

## **Differential Oil Pressure, Oil Temperature**

| Differential | Oil Pressure: | XXX.X [units] |
|--------------|---------------|---------------|
| Oil Tank Tem | perature:     | XXX.X F/C     |

The possible value for [units] is "psid" or "kPa" dependent upon whether English or SI units are selected.

## **Compressor Speed Command**

The following will be displayed only if the Starter Type is Adjustable Frequency

| Compressor | Speed | Command: | XX.X Hz |
|------------|-------|----------|---------|
| Compressor | Speed | Command: | XXX.X % |

## Discharge Oil Pressure, Oil Tank Pressure

| Discharge Oil Pressure: | XXX.X psig |
|-------------------------|------------|
| Oil Tank Pressure:      | XXX.X psig |

#### Inlet Guide Vane Position

This screen was addes for CTV UCP2 Phase B Release.

| Inlet | Guide | Vane | Position: | XXX   | (.X Open |
|-------|-------|------|-----------|-------|----------|
| Inlet | Guide | Vane | Position: | XXX.X | Degrees  |

#### **Compressor Phase Currents % RLA**

Compressor Phase Currents - % RLA A XXXX.X % B XXXX.X % C XXXX.X %

## **Compressor Phase Currents Amps**

Compressor Phase Currents - Amps A XXXX % B XXXX % C XXXX %

## **Compressor Phase Voltages**

The following will be displayed only if the Line Voltage Sensing Option is installed.

|      |     | Compresso | r | Phase | е | Voltages |      |   |
|------|-----|-----------|---|-------|---|----------|------|---|
| AB X | XXX | v BC      | 2 | XXXX  | v | CA       | XXXX | v |

## **Compressor Power Factor and Watts**

The following will be displayed only if the Line Voltage Sensing Option is installed.

| Compressor | Power Factor: | XX 8     |
|------------|---------------|----------|
| Compressor | KiloWatts:    | XXXXX KW |

#### **Compressor Winding Temperatures**

|    | Compressor |     | Winding |     | Temperatures |    | es  |     |
|----|------------|-----|---------|-----|--------------|----|-----|-----|
| W1 | XXX        | F/C | W2      | XXX | F/C          | WЗ | XXX | F/C |

## **Compressor Starts and Running Time**

The starts and hours counters are displayed as follows:

| Compressor | Starts: |       | XXXXX       |
|------------|---------|-------|-------------|
| Compressor | Running | Time: | HRS:MIN:SEC |

## Bearing Temperatures #1 and #2

The following will be displayed only if the Bearing Temp Sensors option is installed.

| Bearing | Temperature | 1: | XXX.X | F/C |
|---------|-------------|----|-------|-----|
| Bearing | Temperature | 2: | XXX.X | F/C |

## Solid State Starter Heat Sink Temp

The following will be displayed only if the Solid State Starter is installed

| Solid | Stat  | e Star        | ter                                                                                    | Heat | Sin  | k:   | XXX.X  | F/C |
|-------|-------|---------------|----------------------------------------------------------------------------------------|------|------|------|--------|-----|
| Pr    | ess · | <next></next> | <pre< td=""><td>viou</td><td>s&gt; t</td><td>o Co</td><td>ontinu</td><th>e</th></pre<> | viou | s> t | o Co | ontinu | e   |

## **HGBP** Time

The following will be displayed only If HGBP is installed in the unit.

| HGBP | Time | :             |                       |    | HRS:MIN:SEC |
|------|------|---------------|-----------------------|----|-------------|
| Р    | ress | <next></next> | <previous></previous> | to | Continue    |

## **Settings Group Keys**

The 4 Settings Group keys for CVHE/CVHF are:

- ° Operator Settings
- ° Service Settings
- ° Service Tests
- ° Diagnostics

## **Operator Settings Group**

The Operator Setting Group sequence is as follows:

## **Report Heading**

```
Chilled Water & Current Limit Setpts
Press <Next> <Previous> to Continue
```

Following proper password entry or suppression the remaining sequence will follow:

If the Menu Settings Password is Enabled in the Service Setup Group, following each setting group heading the follwoing will be displayed:

Settings In This Menu Are [status] [password message]

Likewise, if the Menu Settings Password is Disabled in the Service Setup Group, the above screen will be suppressed.

The possible values for status are "Locked" or "Unlocked". If the password status is locked, the password message will be "Enter Password to Unlock". The user will then depress for the screen as a visual aide. The last six keystrokes represent the current password and up to twenty keystrokes can be entered. An incorrect password or the twenty-first keystroke will result in the password message "Invalid Password".

If the password status is unlocked, the password message will be "Press <Enter> to Lock". Pressing <Enter> locks the settings in ALL menus. If the password is entered to unlock the settings, this unlocks the settings in ALL menus.

Whenever a password is in use the "Press<+><-> to change setting" message will suppressed on setpoint screens. Any attempt to change the setting will result in the message "Setting is Locked". The password once entered will remain valid until canceled.

## **Purge Operating Mode**

| Purge Operating Mode: |       |     |     |    |        | [mode]  |
|-----------------------|-------|-----|-----|----|--------|---------|
|                       | Press | <+> | <-> | to | Change | Setting |

Possible values of (mode) are: Off, On, Adaptive, Factory Default is Auto.

## Time Of Day Setting

| Current         | Time/Date | HH:MM Xm Mon, XX XXX        |
|-----------------|-----------|-----------------------------|
| <enter></enter> | to Change | : <next> to Continue</next> |

The top level "Current Time/Date" will be displayed when this screen is first selected. Pressing the <Next> or <Previous> key will go to the next or previous screen as usual.

If the <Enter> key is selected, five separate screens can be displayed with which the time may be set. The "Current Time/Date" will be displayed on line one of each of these screens. Each of these screens will change one element of the current time/date. The second line of each screen will indicate which element of the current time/data is being changed as well as it's current value. The instructional messages which are normally displayed on line two will not be present although the instructions which would normally be displayed are still valid ...i.e. if the setpoint has been changed, <Enter> or <Cancel> must be pressed to continue. If the first time changing screen is being displayed and the <Previous> key is pressed, the top level "Current Time/Date" screen will be displayed and the <Enter> key will have to be selected to re-enter the time changing screens. If the fifth time changing screens is being displayed and the selected at this point, the top level "Current time/Date" screen will be displayed. If <Previous> is selected to re-enter the time changing screens.

In order to change an element of the current time/date, select <Enter> from the top level "Current Time/Date' screen to enter the time changing screens. Hit <Next> or <Previous> to get to the proper screen. Press the <+> <-> keys to change the element to it's proper value and press the <Enter> key to store the new time/date. A message "Updating Chiller Clock. Please Wait" is displayed for two seconds after the <Enter> key is pressed.

The five time changing screens are as follows:

| Current Time/Date HH:MM xm Mon                                            | XX,XXXX     |
|---------------------------------------------------------------------------|-------------|
| Change Hour: <+> <-> and <enter></enter>                                  | HH          |
|                                                                           |             |
| Current Time/Date HH:MM xm Mon                                            | XX,XXXX     |
| Change Minute: <+> <-> and <enter< td=""><td>&gt; <u>MM</u></td></enter<> | > <u>MM</u> |
|                                                                           |             |
| Current Time/Date HH:MM xm Mon                                            | XX,XXXX     |
| Change Month: <+> <-> and <enter></enter>                                 | MON         |
|                                                                           | ····        |
| Current Time/Date HH:MM xm Mon                                            | XX,XXXX     |
| Change Day: <+> <-> and <enter></enter>                                   | HH          |
|                                                                           |             |
| Current Time/Date HH:MM xm Mon                                            | XX,XXXX     |
| Change Year: <+> <-> and <enter></enter>                                  | XX          |

## **Front Panel Chilled Water Setpoint**

Front Panel Chilled Wtr Setpt: XXX.X F/C Press <+> <-> to Change Setting

Range of Values is 0 to 65 F (-17.8 to 18.3C) in increments of 1 or 0.1 F or C depending on the Service Setup Screen XXX or XXX.X. Factory default is 44.0 F (6.7 C).

As shown above, the second line of a setting display normally says:

"Press <+> <-> to Change Setting"

The following is displayed as the second line of the display if an attempt is made to increment the setpoint above the end of the setpoint range:

#### "Top of Range, Press <-> to Change"

The following is displayed as the second line of the display if an attempt is made to decrement the display below the end of the setpoint range:

#### "Bottom of Range, Press <+> to Change"

The following is displayed as the second line of the display if a key other then <+>, <->, <Enter>, or <Cancel> is pressed after <+> or <-> is pressed:

#### "Press <+> <-> <Enter> <Cancel> to Advance"

The exception to the above message is when the <Stop> key is depressed. Stop is always active. Other messages are displayed on the second line of the display for special cases as noted below in association with the affected setpoint display.

When the Front Panel Chilled Water Setpoint is within 1.7 F of the Leaving Water Temperature Cutout Setpoint or within 6 F of the Low Refrigerant Temperature Cutout Setpoint, the second line of this display will read:

#### "Limited by Cutout Setpt, <+> to Change"

## **Front Panel Current Limit Setpoint**

Front Panel Current Limit Stpt: XXX % Press <+> <-> to Change Setting

Range of Values is 40 to 100% in increments of 1% Factory Default is 100%

#### **Front Panel Hot Water Setpoint**

The Front Panel Hot Water Setpoint is only displayed when the Hot water option is enabled.

```
Front Panel Hot Wtr Setpt: XXX.X F/C
Press <+> <-> to Change Setting
```

Range of values is 80 to 125 F (26.7 to 51.7C) in increments of 1 or 0.1 F or C depending on the Service Setup Screen XXX or XXX.X. Factory Default is 90 F (32.2C).

## Free Cooling Enable

The free cooling enable screen is displayed only if the free cooling option is installed.

| Free Cooling |       |     |     |    | [status] |         |  |
|--------------|-------|-----|-----|----|----------|---------|--|
|              | Press | <+> | <-> | to | Change   | Setting |  |

Possible values of [status] are: On, Factory Default is Off.

## **Chilled Water Reset Type**

Chilled Water Reset Type [type] Press <+> <-> to Change Setting

Possible values for [type] are: Return, Constant Return, Outdoor Air, Factory Default is Disable

If either Disable or Constant Return are selected, the remaining chilled water reset displays are skipped by the human interface. If either Return or Outdoor Air are selected, the first word of the remaining chilled water reset displays will be the type of reset.

## **Reset Ratio**

| [type] Reset Ra | atio: |    |        | XXX     | Ş |
|-----------------|-------|----|--------|---------|---|
| Press <+>       | <->   | to | Change | Setting |   |

The values for "RESET RATIO" for each of the reset types are:

| Reset Type | Reset Ratio<br>Range | Increment<br>English Units | Increment SI<br>Units | Factory<br>Default<br>Value |
|------------|----------------------|----------------------------|-----------------------|-----------------------------|
| Return:    | 10 to 120 %          | 1 %                        | 1 %                   | 50 %                        |
| Outdoor:   | 80 to -80 %          | 1 %                        | 1 %                   | 10 %                        |

#### **Start Reset Setpoint**

| [type] S | tart Re              | set S | Setpoint: | XXX       | olo<br>Olo |
|----------|----------------------|-------|-----------|-----------|------------|
| Pre      | <u>ess &lt;+&gt;</u> | <-> 1 | to Chang  | e Setting |            |

The values for "START RESET" for each of the reset types are:

| Reset<br>Type | Start<br>Reset<br>Range       | Increment<br>English Units | Increment<br>SI Status | Factory<br>Default<br>Value |
|---------------|-------------------------------|----------------------------|------------------------|-----------------------------|
| Return        | 4 to 30 F<br>(2.2 to 16.7 C)  | 1 F                        | 0.1 C                  | 10 F (5.6 C)                |
| Outdoor       | 50 to 130 F<br>(10 to 54.4 C) | 1 F                        | 0.1 C                  | 90 F (32.2 C)               |

## **Max Reset Setpoint**

[type] Max Reset Setpoint: XXX.X F Press <+> <-> to Change Setting

The values for MAXIMUM RESET for each of the reset types are:

| Reset<br>Type | Maximum<br>Reset<br>Range    | Increment<br>English<br>Units | Increment<br>SI Units | Factory<br>Default<br>Value |
|---------------|------------------------------|-------------------------------|-----------------------|-----------------------------|
| Return        | 0 to 20 F<br>(0.0 to 11.1 C) | 1 F                           | 0.1 C                 | 5 F (2.8 C)                 |
| Outdoor       | 0 to 20 F<br>(0.0 to 11.1 C) | 1 F                           | 0.1 C                 | 5 F(2.8C)                   |

## Ice Building Enable

The following will be displayed only if ice building option is installed.

| Ice | Buildin | g   |     |    |        | [       | d/e] |
|-----|---------|-----|-----|----|--------|---------|------|
|     | Press   | <+> | <-> | to | Change | Setting |      |
|     |         |     |     |    |        |         |      |

Possible values of [d/e] are: Disable; Factory Default, Enable.

## **Front Panel Ice Termination Setpoint**

The following will be displayed only if ice building option is installed.

Panel Ice Termination Setpoint: XXX.X F/C Press <+> <-> to Change Setting

Range of values is 20 to 32.0 F (-6.7 to 0.0 C) in increments of 1 or 0.1 F or C depending on the Service Setup Screen XXX or XXX.X. Factory Default is 27.0 F (-2.8 C).

## Ice Making to Normal Cooling Transition Timer

This screen was added for CTV UCP2 Phase B Release.

The following will be displayed only if ice building option is installed.

Ice To Normal Transition: XX MIN Press <+> <-> to Change Setting

Range of values is o to 10 minutes. Default is 5 minutes.

## **Chilled Water Setpoint Source**

If the Tracer option is installed the word "Default" will appear in front of the setpoint source.

|     | [Default]         | Chilled    | Water                           | Setpoint | Source: |  |  |
|-----|-------------------|------------|---------------------------------|----------|---------|--|--|
|     |                   | [          | source]                         |          |         |  |  |
| ibl | e values of [sour | ce] are: I | Front Panel is Factory Default. |          |         |  |  |
|     |                   | I          | Future 1                        | -        |         |  |  |
|     |                   | 9          | Euturo 2                        |          |         |  |  |

Possi

Future 2 External Source Future 3

## **Current Limit Setpoint Source**

If the Tracer option is installed the word "Default" will appear in front of the setpoint source.

|        | [Default]           | Current             | Limit                           | Setpoint       | Source |
|--------|---------------------|---------------------|---------------------------------|----------------|--------|
|        |                     | [s                  | ource]                          |                |        |
| Possib | le values of [sourc | e] are: F<br>F<br>F | ront Panel<br>uture1<br>uture 2 | ; Factory Defa | ult.   |
|        |                     |                     | xtemal Sc                       | uice           |        |

#### Hot Water Setpoint Source

If the Tracer option is installed the word "Default" will appear in front of the setpoint source. The following will be displayed only if Heat Pump Controls enabled.

|          | Hot Water                 | Setpoint Source<br>[source]                                                         |
|----------|---------------------------|-------------------------------------------------------------------------------------|
| Possible | e values of [source] are: | Front Panel; Factory Default<br>Future 1<br>Future 2<br>External Source<br>Future 3 |

## **Ice Termination Setpoint Source**

If the Tracer option is installed the word "Default" will appear in front of the setpoint source. The following will be displayed only if the Ice Building Option is installed.

|        | [Default]          | Ice      | Termination                             | Setpoint       | Source |
|--------|--------------------|----------|-----------------------------------------|----------------|--------|
|        |                    |          | [source]                                |                |        |
| Possib | le values of [sour | rce] are | e: Front Panel;<br>Future 1<br>Future 2 | Factory Defaul | t      |

## **Setpoint Source Override**

This screen was added for CTV UCP2 Phase B Release.

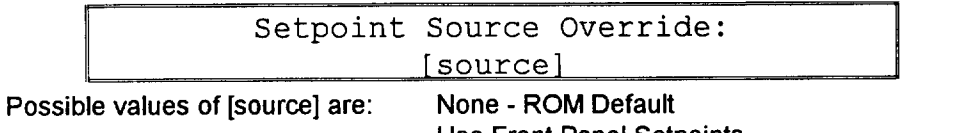

Use Front Panel Setpoints Override Tracer. Use Default Setpoints. (Available only if Tracer Option is installed).

## **Service Settings Group**

The Service settings menu has three distinct grouping of items within it. The first group is the <u>basic setups</u>, non-password protected group that consists of all of the settings, feature enables, setpoints etc, that are benign; while they are unlikely to be changed often by a user or operator. Changes in them do not seriously effect the standard protection or reliability of the chiller.

The other two groupings are protected, each with a separate password. These two groups are for changing parameters and settings regarding field commissioning and fundamental protection and control of the chiller subsystems (Field Startup) or for programming of the UCM as to how the specific chiller was built in the factory (Machine Configuration). Once properly set, the items in these protected menus should never be changed again without specific knowledge of the effects of the changes.

CAUTION: Settings in the Service Settings Group are only be set or changed by qualified Trane service technicians. Improper settings in this group may adversely affect the operation of the unit.

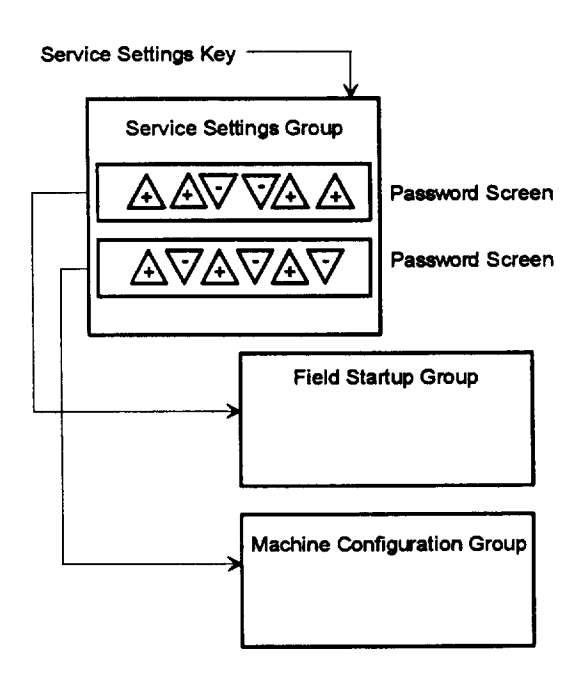

#### Menu Structure Under The Service Settings Key

## Service Settings - Basic Setups

```
Service Settings: Basic Setups

<u>Press <Next> <Previous> to Continue</u>
```

### **Menu Settings Password**

If the Menu Settings Password is Enabled in the Service Setup Group, following each setting group heading the following will be displayed:

Settings In This Menu Are [status]
[password message]

If the Menu Settings Password is disabled in the Service Setup Group, the above screen will be suppressed.

The possible values for [status] are "Locked" or "Unlocked". If the password status is locked, the password message will be "Enter Password to Unlock". The user will then depress followed by the <Enter> key. The password keystrokes will be echoed to the screen as a visual aide. The last six keystrokes represent the current password and up to twenty keystrokes can be entered. An incorrect password or the twenty-first keystroke will result in the password message "Invalid Password".

If the password status is unlocked, the password message will be "Press Enter to Lock". Pressing <Enter> will lock all of the setpoint menus. Likewise, if the password status is locked and the correct password is entered, all of the setpoint menus will be unlocked.

Whenever a password is in use the "Press <+> <-> to change setting" message will be suppressed on all setpoint screens. Any attempt to change a setpoint will result in the message "Setting is Locked" being displayed for 1 second. The password once entered will remain valid until canceled.

## Keypad/Display Lockout

This display only appears if the keypad lockout feature is enabled.

```
Press <Enter> to Lock Display & Keypad
Password Will be Required to Unlock_____
```

If the <Enter> key is pressed to lock the keypad, the following message is displayed, and all further input from the keypad is ignored, including the <Stop> key, until the password is enter. The password consists of pressing the <Previous> and <Enter> keys at the same time

\*\*\*\*\*DISPLAY AND KEYPAD ARE LOCKED\*\*\*\*\* \*\*\*\*\*\*ENTER PASSWORD TO UNLOCK\*\*\*\*\*\*

If the keypad is locked and the password is entered, the display will go to the Chiller Operating Report.

## Language Setting

This screen will not be installed until the languages are installed 2/28/94.

| Language: |     |     |    |        | XXXXXXXX |
|-----------|-----|-----|----|--------|----------|
| Press     | <+> | <-> | to | Change | Setting  |

Possible language selections are: English; Factory Default, Francais, Deutch, Espanol, Nippon (also known as Katakan, Use Japanese characters), Italiano and Nederlands.

### **Display Units**

| Display Units: |        |        | [type]   |
|----------------|--------|--------|----------|
| "Press <+>     | <-> to | Change | Setting" |

Possible values of [type] are: SI, Factory Default is English.

## **Decimal Places Displayed Setpoint:**

| Decimal | Pla | ces | Disp | lay | ed:    | [status] |  |
|---------|-----|-----|------|-----|--------|----------|--|
| "Pr     | ess | <+> | <->  | to  | Change | Setting" |  |

Possible choices for [status] are: XXX, Factory Default is XXX.X.

#### **Display Menu Headings Enable**

Display Menu Headings: [d/e] Press <+> <-> to Change Setting

The factory default value is Enabled. If the setting is changed to disabled the Menu Headings in each Menu or Group will be suppressed.

## **Differential to Start Setpoint**

```
Differential to Start Setpoint: XXX.X F/C
Press <+> <-> to Change Setting
```

Range of values is 1 to 10 F (0.5 to 5.5 C) in increments of 1 or 0.1 F or C depending on the Service Setup Screen XXX or XXX.X. Factory default is 5 F (2.8 C).

#### **Differential to Stop Setpoint**

Differential to Stop Setpoint: XXX.X F/C Press <+> <-> to Change Setting

Range of values is 1 to 10 F (0.5 to 5.5 C) in increments of 1 or 0.1 F or C depending on the Service Setup Screen XXX or XXX.X Factory default is 5 F (2.8 C).

#### Evap Pump Off Delay Time

Evap Pump Off Delay: XXX Min Press <+> <-> to Change Setting

Range of values is 1 to 30 minutes in increments of 1 minute. Factory default is 1 minute.

## **Clear Restart Inhibit Timer**

Press <Enter> to Clear the Restart Inhibit Timer

When <Enter> is pushed a 2 second message appears as shown below and then returns to above screen.

Restart Inhibit Timer Has Been Cleared

## **Field Startup Group Password Request**

Pswd Reqd to Access Field Startup Group
Please Enter Password

## Machine Configurating Group Password Request

Pswd Reqd to Access Machine Config Group Please Enter Password

The Machine Configuration Group Password is 4. 4. C. Enter>. Successfully entering the password sends you to the Machine Configuration Group Heading Screen.

## Service Settings - Field Startup

The Field Startup Group password is  $\triangle \triangle \nabla \nabla \triangle \triangle$  <Enter>. The Field Startup Group contains items which are primarily associated with Field Commissioning of the chiller as well as the fundamental control and protection of the chiller subsystems. If the Field Start-up Group password is entered, the display goes to the menu defined below. If a key is not pressed for 10 minutes or more in this password protected menu, the display returns to the Chiller Operating Mode display of the Chiller Report, and the password must be entered again to return to this menu.

## **Field Startup Group Heading**

Field Startup Group Settings Press <Next> <Previous to Continue

This header is not suppressed when the headers are suppressed in the Service Settings menu.

## Keypad/Display Lock Feature Enable

This feature permits the entire Keypad and Display to be locked out. A message appears on the screen to describe this condition. No access is permitted to either the Report screens or the Setting Screens when this feature is both Enabled here and Locked at the Service Settings Menu. It is important to note that in this condition both the <Stop> and <Auto> keys do not function.

| Keypad/Display | Lock | Fe | ature: | [d/e]   |
|----------------|------|----|--------|---------|
| Press <+>      | <->  | to | Change | Setting |

Possible values of [d/e] are: Enable, Factory default is Disable.

When the keypad lock feature is disabled, the keypad lock display does not appear in the non-password protected area of the Service Settings menu and the Keypad/Display cannot be locked. When the keypad/display lock feature is Enabled, the keypad lock display does appear in the Service Settings menu so the keypad can be locked.

## Menu Settings Password Enable

The Menu Settings Password permits the Settings in each of the menus to be password protected. All Report Menus and Setting Menus can still be viewed at any time if this feature is either Enabled or Disabled; the <Stop> and <Auto> keys also remain active. If this feature is Enabled, then all Menu Settings are password protected.

```
Menu Settings Password Feature: [d/e]
Press <+> <-> to Change Setting
```

Possible values of [c/d/e] are: Enable, Factory default is Disable.

When the feature is Disabled, the Menu Setting Password display does not appear at the top of each of the Settings Menus and the Menu Settings cannot be password protected. When the Menu Setting Password feature is Enabled, the Menu Settings Password display appears just below each of the Settings Menus Header so the settings can be changed if the proper password is entered.

## **ICS Address**

| ICS | Address | :   |     |    |        |         | XX |
|-----|---------|-----|-----|----|--------|---------|----|
|     | Press   | <+> | <-> | to | Change | Setting |    |

Range of values is 0 to 255 in increments of 1 . Factory default is 65

## Power Up Start Delay Time

| Power | Up         | Start               | Delay               | Time:    | XXX Seconds |
|-------|------------|---------------------|---------------------|----------|-------------|
|       | <u>Pre</u> | <u>ss &lt;+&gt;</u> | <u> &lt;-&gt; t</u> | o Change | Setting     |

Range of values is 0 to 600 seconds. Factory Default is 0 seconds.

## **Design Delta Temperature Setpoint**

| Design | Delta  | Temp   | Setp | oint:  | XXX.X   | F/C |
|--------|--------|--------|------|--------|---------|-----|
| P      | ress · | <+> <- | > to | Change | Setting |     |

Range of values is 4 to 30 F (2.2 to 16.7 C) in increments of 1 or 0.1 F or C depending on the Service Setup Screen XXX or XXX.X. Factory default is 10 F (5.5 C).

## Leaving Water Temperature Cutout Setpoint

| Lvg | Wtr | Tem | p Cu | tout | Se | tpoint: | XXX.X   | F/C |
|-----|-----|-----|------|------|----|---------|---------|-----|
|     | Pr  | ess | <+>  | <->  | to | Change  | Setting |     |

Range of values is -10 to 36 F (-23.3 to 2.2 C) in increments of 1 or 0.1 F or C depending on the Service Setup Screen XXX or XXX.X. Factory default is 36.0 F (0.0 C).

When this setpoint is within 1.7 F of the Front Panel Chilled Water Setpoint, the Front Panel Chilled Water Setpoint is increased along with this setpoint to maintain the differential. A message will be displayed for 2 seconds to indicate that the FPCW setpoint has been increased.

## Low Refrigerant Temperature Cutout Setpoint

```
Low Rfgt Temp Cutout Setpt: XXX.X F/C
Press <+> <-> to Change Setting
```

Range of values is -35 to 36 F (-37.2 to 2.2 C) in increments of 1 or 0.1 F or C depending on the Service Setup Screen XXX or XXX.X. Factory default is 32.0 F (0.0 C).

When this setpoint is within 6 F of the Front Panel Chilled Water Setpoint, the Front Panel Chilled Water Setpoint is increased along with this setpoint to maintain the differential. A message will be displayed for 2 seconds to indicate that the FPCW setpoint has been increased.

## Low Evaporator Water Flow Warning Setpoint

The following will be displayed only if the Differential Water Sensing Option is installed.

Low Evap Flow Warning: XX.X gpm/ton Press <+> <-> to Change Setting

Range of values is 0.0 to 4.0 gpm/ton (lpm/ton) in increments of 0.1. ROM default is ?? gpm/ton (?? lpm/ton). This feature will be available on Phase C CTV UCP2 chillers.

## **Condenser Limit Setpoint**

| Condenser | Limit | Set | poi | nt:    | XX %    | HPC |
|-----------|-------|-----|-----|--------|---------|-----|
| Press     | s <+> | <-> | to  | Change | Setting |     |

Range of values is 80 to 120 % in increments of 1%. Factory default is 93 %.

## **Maximum RI Timer Setting**

| Maximum RI | Timer:  | XXX Minutes       |  |
|------------|---------|-------------------|--|
| Press      | <+> <-> | to Change Setting |  |

The range of values is 30 to 60 minutes in increments of 1 minute. Factory default is 60 minutes.

## **Purge Service Log Reset**

Service Log: "Press <Enter> to Reset" Purge Pumpout Time: X,XXX Pumpout Min

The maximum value for X,XXX is 9,999 minutes

Service Log: "Press <Enter> to Reset" Time Since Last Rst: X,XXX Cal Days

The maximum value for X,XXX is 9,999 days.

Note: Resetting in either screen above will reset both pieces of data to Zero.

## **Purge Maximum Pumpout Rate**

```
Purge Max Pumpout Rate: XX Min/24 Hrs
Press <+> <-> to Change Setting
```

Range of values is 1 to 100 minutes/24 hours in increments of 1 minute/24 hours. Factory default is 20 minutes/24 hours.

## Purge Disable Pumpout Alarm

Prg Disable Pumpout Alarm for: XX Hrs Press <+> <-> to Change Setting

Range of values is 1 to 72 hours in increments of 1 hour. Factory default is 0 hours.

## Purge Low Chiller Sat. Cond. Liquid Temp Protection Enable

Prg Low Liquid Temp Inhibit Enable: [d/e] Press <+> <-> to Change Setting

Possible values of [d/e] are: Disable; Factory Default is Enable

## Purge Low Chiller Sat. Cond. Temp Setpoint

Prg Low Liq Temp Inhibit Setpt XX.X F/C Press <+> <-> to Change Setting

Range of values is 32 to 50 F (0.0 to 10.0 C) in increments of 1 or 0.1 F or C depending on the Service Setup Screen XXX or XXX.X. Factory default is 40 F (4.4 C). Does not display this menu item unless this feature is enabled in the menu above.

## **Surge Protection Enable**

| Surge | Prote | [d/e | 2]  |    |        |         |  |
|-------|-------|------|-----|----|--------|---------|--|
|       | Press | <+>  | <-> | to | Change | Setting |  |

Possible values of [d/e] are: Disable, Factory default is Enable.

## **Under/Over Voltage Protection Enable**

This screen is displayed only when line voltage sensing is installed.

| Under/Over | Voltage | Protection | : [d/e] |
|------------|---------|------------|---------|
| Press      | <+> <-> | to Change  | Setting |
|            |         |            |         |

Possible values of [d/e] are: Disable, Factory Default is Enable

## Phase Reversal Protection Enable

| Phase | Rever | sal | Prot | ect | ion:   |        | [d/e] |
|-------|-------|-----|------|-----|--------|--------|-------|
|       | Press | <+> | <->  | to  | Change | Settin | g     |
|       |       |     |      |     |        |        |       |

Possible values of [d/e] are Disable; Factory Default is Enable

## **Phase Unbalance Protection Enable**

| Pha | se Unbal | ance | Lim | it: |               | [d/     | e] |
|-----|----------|------|-----|-----|---------------|---------|----|
|     | Press    | <+>  | <-> | to  | <u>Change</u> | Setting |    |

Possible values of [d/e] are: Disable, Factory Default is Enable.

## **Momentary Power Loss Protection Enable**

| Mome | ntary | Power | Los | s P | rotecti | on:   | [d/e] |
|------|-------|-------|-----|-----|---------|-------|-------|
|      | Press | ; <+> | <-> | to  | Change  | Setti | ng    |

Possible values of [d/e] are Disable, Factory Default is Enable

## **Oil Temp Setpoint**

| Oil | Temp | Se | tpoi | nt: |    |        | XXX.X   | F/C |
|-----|------|----|------|-----|----|--------|---------|-----|
|     | Pre  | SS | <+>  | <-> | to | Change | Setting |     |

Range of values is 100 F to 160 F (37.8 to 71.1 C) in increments of 1 to 0.1 F or C depending on the Service Setup Screen XXX or XXX.X. Factory default is 143.5 F (61.9 C).

## Low Oil Temp Cutout

| Low | Oil | Tem | p Cu | tout | :  |        | XXX.X   | F/C |
|-----|-----|-----|------|------|----|--------|---------|-----|
|     | Pr  | ess | <+>  | <->  | to | Change | Setting |     |

Range of values is 80 to 140 F (26.7 to 60.0 C) in increments of 1 or 0.1 F or C depending on the Service Setup Group Screen XXX or XXX,X. Factory Default is 95 F (35.0 C).

## **High Discharge Temp Cutout**

High Discharge Temp Cutout: XXX.X F/C Press <+> <-> to Change Setting

Range of values is 170 to 220 F (76.6 to 104.4 C) in increments of 1 or 0.1 F or C depending on the Service Setup Screen XXX or XXX.X. Factory default is 200 F (93.3 C).

## **Control Type**

| Control Type:    | [control]      |
|------------------|----------------|
| Press <+> <-> to | Change Setting |

Possible values of [control] are: Hot Water, Factory default is Chilled Water.

## **Heat Pump Control Enable**

| Heat | Pump | Contro | ol: |    |        |         | [d/e] |
|------|------|--------|-----|----|--------|---------|-------|
|      | Pres | s <+>  | <-> | to | Change | Setting |       |

Possible values of [d/e] are: Enable, Factory Default is Disable

## Control Sensitivity

| Control S | ensitivity:   | [type]         |
|-----------|---------------|----------------|
| Pres      | ss <+> <-> to | Change Setting |

Possible values of [type] are: Process, Factory Default is Comfort

## **External Vane Control Enable**

| External Vane Co | ontrol | Enable: | [d/e]   |
|------------------|--------|---------|---------|
| Press <+>        | <-> to | Change  | Setting |

Possible values of [d/e] are: Enable, Factory Default is Disable

#### Soft Load Control Enable

| Soft | Load C | ontr | ol: |    |        |         | [d/e] |
|------|--------|------|-----|----|--------|---------|-------|
|      | Press  | <+>  | <-> | to | Change | Setting |       |

Possible values of [d/e] are: Enable, Factory Default is Disable.

## Soft Load Starting Current Limit

| Soft | Load | Start               | ing | Cur | rent | Limit:          | XX | & |
|------|------|---------------------|-----|-----|------|-----------------|----|---|
|      | Pres | <u>s. &lt;+&gt;</u> | <-> | to  | Chan | <u>ge Setti</u> | ng |   |

Range of values is 40 to 100 % in increments of 1 %. Factory Default is 100%.

## Soft Load Current Limit Rate of Change

Soft Load Current Limit Rate: XX %/min <u>Press <+> <-> to Change Setting</u>

Range of values is 0.5 to 5 %/min in increment s of 1 or 0.1 %/min depending on the Service Setup Screen XXX or XXX.,X. Factory default is 5 %/min.

## Soft Load Lvng Wtr Temp Rate of Change

| Soft | Load | Lvg            | Water | Ra | te:    | XX   | F/C/min |
|------|------|----------------|-------|----|--------|------|---------|
|      | Pres | <u>s &lt;+</u> | > <-> | to | Change | Sett | ing     |

Range of values is 0.5 to 5 F/min (0.3 to 2.8 C/min) in increments of 1 or 0.1 F/min depending on the Service Setup Screen XXX or XXX.X. Factory default is 5 F/min (2.8 C/min).

## Hot Gas Bypass Enable

This screen will be suppressed when the hot gas bypass option is not installed.

| Hot | Gas | Вур        | ass | Cont | rol | :      | [d      | l/e] |
|-----|-----|------------|-----|------|-----|--------|---------|------|
|     | Pr  | <u>ess</u> | <+> | <->  | to  | Change | Setting |      |
|     |     |            |     |      |     |        |         |      |

Possible values of [d/e] are: Enable, Factory Default is Disable

## Hot Gas Bypass Cut in Vane Position

This screen will be suppressed when the hot gas bypass option is not installed

Hot Gas Bypass Cut in IGV Position: XX % Press <+> <-> to Change Setting

Range of values is 0 to 30 % in increments of 1%. Factory default is 10 %.

## **HGBP Proportional Gain (Kp) Setpt**

This screen will be suppressed when the hot gas bypass option is not installed.

```
HGBP Proportional Gain Setpt: XXX.X %/F
Factory Default is 10.0%/F & 18.0 %/C
```

The range of values is 0 to 100 %/F (0 to 180 %/C) in increments of 0.1. The factory default is 10.0 %/F (18.0 %/C).

### HGBP Integral Gain (Ki) Setpt

This screen will be suppressed when the hot gas bypass option is not installed.

| H | IGBP | Inte | egral | Gair  | n S | etpt: |     |   | X.XXX | %/F |
|---|------|------|-------|-------|-----|-------|-----|---|-------|-----|
|   | Fact | ory  | Defau | ilt i | s   | 0.110 | ୫/F | & | 0.198 | ୫/C |

The range of values is 0 to 1 %/F (0 to 1.8 %/C in increments of 0.001. The factory default is 0.110 %/F (0.198 %/C).

## **HGBP Derivative Gain (Kd) Setpt**

This screen will be suppressed when the hot gas bypass option is not installed.

| HGBP 1 | Deriv | vative | Gâ | in | Setpt | ::  |   | XX.> | ( %/F |  |
|--------|-------|--------|----|----|-------|-----|---|------|-------|--|
| Fact   | tory  | Defaul | t  | is | 00.0  | ୫/F | & | 00.0 | 8/C   |  |

The range of values is 0 to 10.0 %/F (0 to 18.0 %/C) in increments of 0.1. The factory default is 00.0 %/F (00.0 %/C).

## LWT Control Proportional Gain (Kp) Setpt

| LWT | Propoi       | ctional | Gair | n Setr | pt: |   | XXX.X | < %/F |   |
|-----|--------------|---------|------|--------|-----|---|-------|-------|---|
| Fa  | <u>ctory</u> | Default | is   | 10.0   | %/F | & | 18.0  | ୫/C   | l |

The range of values is 0 100 %/F (0 to 180 %/C) in increments of 0.1. The factory default is 10.0 %/F (18 %/C).

## LWT Control Integral Gain (Ki) Setpt

| LWT | Integ       | gral | Gair | n Se | etpt: |     |   | X.XXX | 8/F |
|-----|-------------|------|------|------|-------|-----|---|-------|-----|
| Fac | <u>tory</u> | defa | ult  | is   | 0.110 | 8∕F | æ | 0.198 | ୫/C |

The range of values is 0 to 1 %/F (0 to 1.8 %/C) in increments of 0.001. The factory default is 0.110 %/F (0.198 %/C).

## LWT Control Derivative Gain (Kd) Setpt

| LWT | Deriva | ative | Gain         | S | etpt: |     |   | XX.> | < %/F |
|-----|--------|-------|--------------|---|-------|-----|---|------|-------|
| Fa  | ctory  | Defau | <u>ilt i</u> | s | 00.0  | %/F | & | 00.0 | ୫/C   |

The range of values is 0 to 10.0 %/F (0 to 18.0 %/C) in increments of 0.1. The factory default is 00.0 %/F (00.0 %/C).

## **IGV MAXIMUM Travel Setpt**

| IGV | MAXIMUM | Tra | vel | Set | pt:    | XX,XXX | Steps |
|-----|---------|-----|-----|-----|--------|--------|-------|
|     | Press   | <+> | <-> | to  | Change | Settin | q     |

Range of values is 0 to 60,000 Steps in increments of 100 Steps. Factory default is 50,000 Steps. **Note:** This is also known as the 90 degree vane setting.

## Guide Vane Open Travel Stop

| Guide | Vane  | Open | Tra | vel | Stop:  |         | XX | ð |
|-------|-------|------|-----|-----|--------|---------|----|---|
|       | Press | <+>  | <-> | to  | Change | Setting |    |   |

Range of values is 50 to 100 % in increments of 1 %. Factory default is 100%.

## **Guide Vanes Closed Travel Stop**

| Guid | le Vane | Closed | Travel  | Stop:     | XX % |
|------|---------|--------|---------|-----------|------|
|      | Press   | <+> <- | > to Ch | ange Sett | ing  |

Range of values is 0 to 30 % in increments of 1 %. Factory default is 0 %.

## Local Atmospheric Pressure

| Local Atmospheric Pressure: | XX.X F/C |
|-----------------------------|----------|
| Press <+> <-> to Change     | Setting  |

The range of settings shall be 10 to 16 PSIG in increments of 1 or 0.1 PSIG or kPa depending on the Service Setup Screen XXX or XXX.X. The factory default is 14.7 PSIG.

## Service Settings - Machine Configuration

The Machine Configuration password is entered, the display goes to the menu defined below. If a key is not pressed for 10 minutes or more in this password protected menu, the display returns to the Chiller Operating Mode display of the Chiller Report, and the password must be entered again to return to this menu.

## Machine Configuration Group Heading

Machine Configuration Group Settings Press <Next> <Previous> to Continue

This header is not suppressed when the headers are suppressed in the Service Settings menu.

## Unit Frequency

Unit Frequency:

[freq] Press <+> <-> to Change Setting

Possible values of freq are: 50 Hz, Factory Default is 60 Hz.

## Unit Type

| Unit | Type: |     |     |    |        | [       | type] |
|------|-------|-----|-----|----|--------|---------|-------|
|      | Press | <+> | <-> | to | Change | Setting | 1     |

ROM Default is CVHE. Factory set for CVHE or CVHF as appropriate.

## Unit Tons

```
Nominal Unit Tons:
```

[tons]

Press <+> <-> to Change Setting Possible values of [tons] are "100" through "1600" in 10 ton increments. Factory Default is 500 tons.

## **Refrigerant Type**

Refrigerant Type: [type] Press <+> <-> to Change Setting

Possible values type are: R11, R12, R134a, Water, R22, Factory Default is R123

## **Refrigerant Monitor Type**

Refrigerant Monitor Type: [type] Press <+> <-> to Change Setting

Possible values for type are:

01 - Analog interface 02 - IPC Interface Factory default is None

## Starter Type

Starter Type: [type] Press <+> <-> to Change Setting

Possible values for type are:

Undefined Variable Speed Y-Delta: Factory Default. X-Line Solid State Auto Xformer **Primary Reactor** 

## Startup Contactor Test - Y-D Starters Only

This screen will be displayed only when the starter type is Y-Delta.

2nd Level Contactor Integrity Test:[d/e] Press <+> <-> to Change Setting

Possible values of [d/e] are: Enable, Factory Default is Disable

## **Rated Load Amps**

| Rated | Load  | Amps | :   |    |        | XXXX    | Amps |
|-------|-------|------|-----|----|--------|---------|------|
|       | Press | <+>  | <-> | to | Change | Setting |      |

The range of values is 0 - 2500 in 1 amp increments. ROM default is 500 Amps. Factory set per nameplate.

#### Motor Heating Constant

| Motor | Heati | ng C | onst | ant | Setpt: | XXX     | Min |
|-------|-------|------|------|-----|--------|---------|-----|
|       | Press | <+>  | <->  | to  | Change | Setting |     |

The range of values for XXX is 0 to 100 minutes in 1 minute increments. Factory default is 25 minutes. Set the Motor Heating Constant per the following table.

| 1        | NTON     | Motor Heating |  |  |
|----------|----------|---------------|--|--|
| 60 Hz    | 50 Hz    | Constant      |  |  |
| 230-320  | 190-270  | 30 Min.       |  |  |
| 360-500  | 300-420  | 35 Min.       |  |  |
| 560-800  | 470-660  | 40 Min.       |  |  |
| 890-1280 | 740-1040 | 45 Min.       |  |  |

## Current Overload Setting #1

Current Overload Setting #1: XXXXXXXX Press <+> <-> to Change Setting

The range of values is decimal 00 through 31. ROM Dfault is 00. Factory set per nameplate.

#### Current Overload Setting #2

```
Current Overload Setting #2: XXXXXXXX
Press <+> <-> to Change Setting
```

The range of values is decimal 224 through 255. For security purposes the second setting is the 8-bit one's complement of the first setting above.

Verify Current Overload Settings #1 and #2 per the following procedure.

# Procedure for Selecting Current Overload Settings for UCP2

1. Determine the Rated Load Amps (RLA) from the Unit Nameplate

2. Refer to Table 1 or Table 2 below as follows:

Select Table 1 if either of the following conditions are met:

- a. The unit has a unit mounted starter with an RLA less than 936 Amps.
- b. The unit has a 24" wide control panel, no unit mounted starter and RLA less the 936 Amps.

Select Table 2 if either of the following conditions are met:

- a. The unit has an RLA over 935 Amps.
- b. The unit has a 38" wide "Starter By Others" control panel.

3. Using **Table 1** or **Table 2** (determined from Step 2), determine the CT Meter Scale Rating based on the RLA from Step 1.

4. Calculate the CT factor using one of the following two equations:

- If Table 1 was used: CT Factor = (Motor RLA/CT Meter Scale Rating) x 100
- If **Table 2** was used: CT Factor = (Motor RLA/CT Meter Scale Rating) x 139

5. Refer to **Table 3.** Determine Current Overload Settings #1 and #2 based on the CT Factor calculated in Step 5.

Verify Current Overload Setting #1. Verify Current Overload Setting #2.

6. If the unit has a Trane supplied starter, verify that the CT Part Number listed in Table 1 or Table 2 matches the number of the CT used in the starter panel.

7. If the unit has a 38" wide "Starter By Others" control panel, verify that the CT Part Number listed in Table 2 matches the number of the CT used in the motor junction box.

## Table 1 CT Factor = (Motor RLA/CT Meter Scale Rating) x 100

| Motor<br>RLA | CT Part<br>Number | Extension<br>Number | CT Meter<br>Scale Rating |
|--------------|-------------------|---------------------|--------------------------|
| 34-50 A      | X13580253         | -09                 | 50 A                     |
| 51-67 A      | X13580253         | -10                 | 75 A                     |
| 68-100 A     | X13580253         | -01                 | 100 A                    |
| 101-134 A    | X13580253         | -02                 | 150 A                    |
| 135-184 A    | X13580253         | -03                 | 200 A                    |
| 185-267 A    | X13580253         | -04                 | 275 A                    |
| 268-334 A    | X13580253         | -05                 | 400 A                    |
| 335-467 A    | X13580253         | -06                 | 500 A                    |
| 468-667 A    | X13580253         | -07                 | 700 A                    |
| 668-935 A    | X13580253         | -08                 | 1000 A                   |

## Table 2 CT Factor = (Motor RLA/CT Meter Scale Rating) x 139

| Motor       | CT Part   | Extensio | CT Meter     |
|-------------|-----------|----------|--------------|
| RLA         | Number    | n        | Scale Rating |
|             |           | Number   |              |
| 24-29 A     | X13580048 | -01      | 50 A         |
| 30-36 A     | X13580048 | -01      | 60 A         |
| 37-43 A     | X13580048 | -01      | 75 A         |
| 44-48 A     | X13580048 | -01      | 90 A         |
| 49-60 A     | X13580048 | -01      | 100 A        |
| 67-72 A     | X13580048 | -01      | 125 A        |
| 73-86 A     | X13580048 | -01      | 150 A        |
| 87-96 A     | X13580048 | -01      | 180 A        |
| 97-120 A    | X13580048 | -01      | 200 A        |
| 121-144 A   | X13580048 | -02      | 250 A        |
| 145-168 A   | X13580048 | -02      | 300 A        |
| 169-192 A   | X13580048 | -02      | 350 A        |
| 193-240 A   | X13580048 | -03      | 400 A        |
| 241-288 A   | X13580048 | -03      | 500 A        |
| 289-336 A   | X13580048 | -03      | 600 A        |
| 337-384 A   | X13580048 | -04      | 700 A        |
| 385-480 A   | X13580048 | -04      | 800 A        |
| 481-576 A   | X13580048 | -04      | 1000 A       |
| 577-720 A   | X13580048 | -05      | 1200 A       |
| 721-864 A   | X13580048 | -05      | 1500 A       |
| 865-1008 A  | X13580047 | -01      | 1800 A       |
| 1009-1200 A | X13580047 | -01      | 2100 A       |
| 1201-1800 A | X13580047 | -01      | 2500 A       |

|        | Current    | Current    |
|--------|------------|------------|
| СТ     | Overload   | Overload   |
| Factor | Setting #1 | Setting #2 |
| 66     | 00         | 255        |
| 67     | 01         | 254        |
| 68     | 02         | 253        |
| 69     | 03         | 252        |
| 70     | 04         | 251        |
| 71     | 06         | 249        |
| 72     | 07         | 248        |
| 73     | 08         | 247        |
| 74     | 09         | 246        |
| 75     | 10         | 245        |
| 76     | 11         | 244        |
| 77     | 12         | 243        |
| 78     | 13         | 242        |
| 79     | 15         | 240        |
| 80     | 15         | 240        |
| 81     | 16         | 239        |
| 82     | 17         | 238        |
| 83     | 18         | 237        |
| 84     | 19         | 236        |
| 85     | 20         | 235        |
| 86     | 21         | 234        |
| 87     | 22         | 233        |
| 88     | 22         | 233        |
| 89     | 23         | 232        |
| 90     | 24         | 231        |
| 91     | 25         | 230        |
| 92     | 25         | 230        |
| 93     | 26         | 229        |
| 94     | 27         | 228        |
| 95     | 28         | 227        |
| 96     | 28         | 227        |
| 97     | 29         | 226        |
| 98     | 30         | 225        |
| 99     | 30         | 225        |
| 100    | 31         | 224        |

## Maximum Acceleration Timer #1

Maximum Accel Timer Setpt #1: XX Sec Press <+> <-> to Change Setting

The range of values is 2 to 64 seconds.

| Starter Type     | Recommended Maximum<br>Acceleration Timer #1 Setting |
|------------------|------------------------------------------------------|
| Undefined        | Contact Factory                                      |
| Variable Speed   | 20                                                   |
| Y-Delta          | 27 (Factory Default)                                 |
| X-Line           | 6                                                    |
| Solid State      | 20                                                   |
| Auto-Transformer | 16                                                   |
| Primary Reactor  | 11                                                   |

## Maximum Acceleration Timer #2

| Maximum | Accel | l Time | r Se | tpt # | 2:     | XX   | Sec |
|---------|-------|--------|------|-------|--------|------|-----|
| Pr      | ess < | +> <-: | > to | Chane | qe Set | ting |     |

The range of values is 191 to 249 seconds. Factory default is 228 seconds. For security purposes the second setting is the 8-bit one's complement of the first setting above, or equals 255 minus Timer #1 Setting. **Example**: Setting #2 is 255 - 27 = 228

#### **External Chilled Water Setpoint Option**

External Chilled Wtr Setpoint: [status] Press <+> <-> to Change Setting

Possible values for status are:

Installed, Factory default is Not Installed.

### **External Current Limit Setpoint Option**

|     | External Cu                                                                                                    | irrent | Limit      | Setpt:                                | [status]                      |
|-----|----------------------------------------------------------------------------------------------------|--------|------------|---------------------------------------|-------------------------------|
|     | Press                                                                                                    | <+> <  | (-> to     | Change                                | Setting                       |
| ••• | and the second second sec |        | 1 1 - 11 - | · · · · · · · · · · · · · · · · · · · | defendents in blad boatelle - |

Possible values for status are: Installed, Factory default is Not Installed.

### **External Hot Water Setpoint Option**

This display will only be used when hot water control is enabled.

| External | Hot  | Wtr  | Setr | oint:    | [status] |
|----------|------|------|------|----------|----------|
| Pre      | ss < | +> < | -> t | o Change | Setting  |

Possible values for status are: Installed, Factory default is Not Installed

## Exceeded Max Accel time Action

```
Acceleration Time Out Action:
                                  [action]
     Press <+> <-> to Change Setting
```

Possible values for action include: Transition, Factory default is Shutdown. Shutdown will result in an MMR Diagnostic. Transition will result in an IFW diagnostic.

|                  | Recommended     |
|------------------|-----------------|
| Starter Type     | "Action" Value  |
| Undefined        | Contact Factory |
| Variable Speed   | Shutdown        |
| Y-Delta          | Transition      |
| X-Line           | Shutdown        |
| Solid State      | Shutdown        |
| Auto-Transformer | Transition      |
| Primary Reactor  | Transition      |

## Motor Winding RTD Type

| Motor W | inding | RTD   | Туре | :      | [type]  |
|---------|--------|-------|------|--------|---------|
| Pr      | ess <+ | > <-> | > to | Change | Setting |

Possible values for type are: 100 Ohm at 0 C, Factory default is 70 Ohm at 25 C

## High Pressure Cutout Setting

High Pressure cutout setting: XXXX Psig Press <+> <-> to Change Setting

The range of values will be 0 - 500 PSIG in increments of 5 PSIG. Factory default is 15 PSIG for a standard unit and 25 PSIG for an ASME unit.

## Line Voltage Sensing Option

| Line | Voltag | e Se | nsing | g C | ption: | [status] |
|------|--------|------|-------|-----|--------|----------|
|      | Press  | <+>  | <->   | to  | Change | Setting  |

Possible values for status are: Installed, Factory default is Not Installed

#### Unit Line Voltage

Suppress this screen if the Line Voltage Sensing Option is not installed.

Unit Line Voltage:

[volt] V

Press <+> <-> to Change Setting Possible values of [volt] are "180" through "6600" in 5 volt increments. ROM default is 460 volts. Factory set per nameplate.

## **Auxiliary Condenser Option**

Auxiliary Condenser Option: [status] Press <+> <-> to Change Setting

Possible values for status are: Installed, Factory Default is Not Installed

## Heat Recovery Option

| Heat H | Recove | [status | 5]  |    |        |         |  |
|--------|--------|---------|-----|----|--------|---------|--|
|        | Press  | <+>     | <-> | to | Change | Setting |  |

Possible values for status are: Installed, Factory default is Not Installed.

### **Hot Gas Bypass Option**

| Hot | Gas | Вур | ass | Opti | on: |        | [status] |  |
|-----|-----|-----|-----|------|-----|--------|----------|--|
|     | Pr  | ess | <+> | <->  | to  | Change | Setting  |  |

Possible values for status are: Installed, Factory default is Not Installed.

## **Free Cooling Option**

| Free | Coolin | [status] |     |    |        |         |
|------|--------|----------|-----|----|--------|---------|
|      | Press  | <+>      | <-> | to | Change | Setting |

Possible values for status are: Installed, Factory default is Not Installed.

## **Condenser Pressure Sensor Option**

| Condenser | Press              | . Se | nso | r Optio | n: [st  | atus] |
|-----------|--------------------|------|-----|---------|---------|-------|
| Pres      | <u>s &lt;+&gt;</u> | <->  | to  | Change  | Setting | [     |

Possible values for status are: Installed, Factory default is Not Installed.

## **Bearing Temperature Sensors Option**

| Bearing Tem | np Senso | ors Option | : [status]        |
|-------------|----------|------------|-------------------|
| Press       | <+> <-   | > to Chanc | <u>re Setting</u> |

Possible values for status are: Installed, Factory default is Not Installed.

## **Discharge Temperature Sensor Option**

| Discharge | Temp  | Sens | or | Option: | [status] |
|-----------|-------|------|----|---------|----------|
| Pres      | s <+> | <->  | to | Change  | Setting  |

Possible values for status are: Installed, Factory default is Not Installed.

## **Ice Building Option**

Ice Building Option: [status] Press <+> <-> to Change Setting

Possible values for status are:

Installed, Not Installed; Factory default

## **Differential Water Press Sensing Option**

Diff Wtr Press Sensor Opt: [status] Press <+> <-> to change Setting

Possible values for status are:

Installed, </= 150 PSIG

Installed, > 150 PSIG

Not Installed; Factory default

This option screen applies to both the Evap and Cond differential water pressure sensors for both systems less than or equal to 150 PSIG (Sensors at the Chiller Module) and systems greater than 150 PSIG (Sensors at the Options Module).

## External Analog Input Type Selection. 4-20 ma/2-10vdc

| External | Analog Inputs: |     |     |    |        | [type]  |
|----------|----------------|-----|-----|----|--------|---------|
| Pre      | ss <           | <+> | <-> | to | Change | Setting |

Possible values for status are: 2-10 vdc, Factory Default is 4-20 ma

## **Tracer Option**

|                                | Tracer   | Opti | on:                                |     |    |        | [status] |  |
|--------------------------------|----------|------|------------------------------------|-----|----|--------|----------|--|
|                                | <u> </u> | ress | <+>                                | <-> | to | Change | Setting  |  |
| Possible values of status are: |          |      | Enable, Factory Default is Disable |     |    |        |          |  |

## **TCI Option**

| TCI | Option: |     |     |    | <u> </u> | [status] |
|-----|---------|-----|-----|----|----------|----------|
|     | Press   | <+> | <-> | to | Change   | Setting  |

Possible values of status are:

Enable, Factory Default is Disable
# Service Test Group

#### The Service Tests Group sequence is as follows:

#### Service Tools Group Password Request

```
Pswd Reqd to Access Service Tools Group
Please Enter Password
```

The Service Tools Password is  $\triangle \bigtriangleup \bigtriangledown$ 

The Service Tools Group contains items which are primarily associated with either test or manual override of the chiller or chiller subsystems. If the service tools password is entered the display goes to the menu defined below. If a key is not pressed for 10 minutes or more in this password protected menu the display returns to the Chiller Operating Mode display of the Chiller Report and the password must be entered again to return to this menu.

## Service Tools Group Heading

Service Tests & Overrides Press <Next> <Previous> to Continue"

This header is not suppressed when the headers are suppressed in the Service Settings menu.

## **Chilled Water Pump**

Chilled Water Pump: [status] Press <+> <-> to Change Setting

Possible values for status are: On, Factory default is Auto.

## **Chilled Water Flow Switch Status**

This screen was added for CTV UCP2 Phase B Release. The following screen is not a setpoint. This screen displays the status of the chilled water flow switch status at the input to the UCM.

|         |       | [Y]        |        |        |  |
|---------|-------|------------|--------|--------|--|
|         |       | <u>[y]</u> |        |        |  |
|         |       | [v]        |        |        |  |
| Chilled | Water | Flow       | Switch | Status |  |

Possible values for [y] are:

Flow Switch is Open/No flow. Flow Switch is Closed/Flow

#### **Condenser Water Pump**

Condenser Water Pump: [status] Press <+> <-> to Change Setting

Possible values for status are: On, Factory Default is Auto.

#### **Condenser Water Flow Switch Status**

This screen was added for CTV UCP2 Phase B Release. The following screen is not a setpoint. This screen displays the status of the condenser water flow switch status at the input to the UCM.

Condenser Water Flow Switch Status:

Possible values for [y] are:

Flow Switch is Open/No Flow. Flow Switch is Closed/Flow.

## Starter Dry Run

Use the following screen when [XX] = "Disabled".

| Starter Dry Run                                                                    | [XX]                                                                  |                                                                                                    |
|------------------------------------------------------------------------------------|-----------------------------------------------------------------------|----------------------------------------------------------------------------------------------------|
| Press <+>                                                                          | Change Setting                                                        |                                                                                                    |
| Use the following screen when [2                                                   | (X] Not equa                                                          | I to "Disabled"                                                                                                    |
| Starter Dry Run                                                                    | •                                                                     | [XX]                                                                                                    |
| <+> <-> <ente< td=""><td><u>r&gt;: Tran</u></td><td>ns Compl Inp: [Y]</td></ente<> | <u>r&gt;: Tran</u>                                                    | ns Compl Inp: [Y]                                                                                                    |
| Possible values for [XX] are:                                                      | Disablec<br>Shorting<br>Run Rel<br>Start Re<br>Transitio<br>Start and | d; Factory Default<br>Relay On<br>ay On<br>lay On<br>on Relay On<br>d Transition Relays On.                                                               |
| Possible values for [Y] are:                                                       | <u>Closed</u><br>Open                                                 | This denotes that the Transition Complete input is seeing a contact closure.<br>This denotes that the Transition Complete input is seeing a contact open. |

If the unit is not in the local stop mode the following is displayed.

Starter Dry Run, Disabled Unit Must Be In Stop To Activate Test

## **Oil Pump**

| Oil Pump:    |     | [status]           |
|--------------|-----|--------------------|
| Differential | Oil | Pressure XX.X PSID |

Possible values for status are On, Factory Default is Auto.

## Vane Control Status/Vane Position Commands

The status of the Vane Control is as follows:

|                    | Vane                | Contro                         | l Is:                 |             |               |                       |                 |                 | [ 5  | statu | .s] |
|--------------------|---------------------|--------------------------------|-----------------------|-------------|---------------|-----------------------|-----------------|-----------------|------|-------|-----|
|                    |                     | Press                          | <u>&lt;+&gt; &lt;</u> | <u>&gt;</u> | to            | Chan                  | ige             | Set             | ti   | ng    |     |
| The po<br>If the v | ssible v<br>ane con | alues of [sta<br>trol status i | atus] ərə<br>s "Autc  | ⊡e f        | anua<br>ollow | l, Facto<br>ving is o | ory d<br>displa | efault<br>ayed: | is A | Auto. |     |
|                    | Inlet               | : Guide                        | Vane                  | Po          | sit           | ion:                  | XX              | x.x             | ð    | Open  |     |
|                    |                     |                                | [1                    | .im:        | it :          | mode                  | 1               |                 |      |       |     |

If the vane control status is "Manual" the following is displayed. When the Vane Control Status is transitioned from "Auto" to "Manual", the manual target is initialized to the current vane position.

Vane Pos XXX.X % Target XXX.X % Open [limit mode] <+> <-> to Change Target

The possible values of [limit mode] are:

**Current Limit** Condenser Limit Evap Limit Blank

## Vane Position

-

This screen was added for CTV UCP2 Phase B Release.

| Inlet | Guide | Vane | Position: | XXXXX  | steps         |
|-------|-------|------|-----------|--------|---------------|
| Inlet | Guide | Vane | Position: | XX.X d | <u>egrees</u> |

## Electrical Sequence Of Operation

## Overview

This section will acquaint the operator with the control logic governing CVHE/CVHF chillers equipped with UCP2 based control systems. Be sure to refer to the typical wiring schematic shown in Figure 22 when reviewing these step-by-step electrical sequences of operation. Typical starter electrical configurations are illustrated by Figure 22 and 23.

**Note:** The typical wiring diagrams in Figures 22 and 23 are representative of standard CVHE/CVHF units and are provided <u>only</u> for general reference. They may <u>not</u> reflect the actual wiring of your unit. For specific electrical schematic and connection information, always refer to the wiring diagrams that shipped with the chiller.

With the supply power disconnect switch or circuit breaker (2CB1) closed, 120-volt control power is provided through control power transformer 2T5 and a 30-amp starter panel fuse (2F4) to terminal 1TB1-1 in the UCP2 control panel. From this point, control voltage flows to:

<u>Circuit Breaker 1CB1</u>, supplying power to starter module (2U1) via terminal 2TB1-6 for starter contactors operation and the high condenser pressure switch 3S1.

<u>Circuit Breaker 1CB2</u>, supplying power to the purge module (3U1) and the 24 volt supply transformer 3T1 for the purge module (3U1).

## Circuit Breaker 1CB3,

Supplying power to:

(a) The I/O module (1U10) will operate the Hot Gas Bypass valve, the Vent Line Solenoid valve (4L1), the Oil Heater (4R1), and the oil pump motor through Fuse 1F2.

(b) The chiller module (1U1) to operate the evaporator (4L2) and condenser (4L3) water pressure transducer solenoids and to the chilled water (5S1) and condenser water (5S2) flow switch circuits. The starter module (2U1) receives 24 volt power from control power transformer 2T4 in the starter panel.

The Clear Language Display (1U4) Stepper (1U3), Circuit (1U2), Options (1U5), Chiller (1U1), and COMM (1U6), (1U7), (1U8) & (U10) modules obtain 24 volt power from control power transformer 1T1 in the control panel.

## Chilled and Condenser Water Flow Interlock Circuits

Proof of chilled water flow for the evaporator is made by the closure of flow switch 5S1 and the closure of auxiliary contacts 5K1 on terminals 1TB1-11 and 1TB1-12.

Proof of condenser water flow for the condenser is made by the closure of flow switch 5S2 and the closure of auxiliary contacts 5k2 on terminals 1TB1-11 and 1TB1-13.

## UCP2 and "Wye-Delta" Starter Control Circuits

Logic Circuits within the various modules will determine the starting, running, and stopping operation of the chiller. If operation of the chiller is required and the chiller mode is set at "Auto," then the Chiller Module's logic decides to start the chiller based on the differential to start setpoint.

The chilled water pump relay (5K1) is energized by the Chiller Module (1U1-J12) and chilled water flow must be verified within 3 minutes by the Chiller Module (1U1-J26).

Based on the restart inhibit timer and the differential to start setpoint, oil pump (4B3) will be energized by the Circuit Module (1U2-J22) and the condenser water pump relay (5K2) will be energized by the Chiller Module (1U2-J14) when the restart inhibit timer is at 30 seconds or less. The oil pressure must be at least 9 PSID for 30 continuous seconds and condenser water flow verified within 3 minutes by the Chiller Module (1U1-J28) for the compressor start sequence to be initiated.

When less than 5 seconds remains before compressor start, a starter test is conducted to verify contactor states prior to starting the compressor. The following test/start sequence is conducted for "Wye-Delta" starters: See Figure 24.

(a). Test for transition complete contact open (2K2 AUX at 2U1-J4) - 120 to 180 msec. An MMR diagnostic will be generated if the contact is closed.

(b). Delay time - 20 msec.

(c). Close start contactor (2K1) and check for no current - 500 msec. If currents are detected, the MMR diagnostic "Starter Fault Type I" is generated.

(d). Stop relay (2U1-J6) closes for 1 second for test C above.

(e). Delay time - 200 msec.

(f). Close shorting contactor, (2K3) and check for no current - 1 sec. If currents are detected the MMR diagnostic "Starter Fault Type II" is generated.

(q.) If no diagnostics are generated in the above tests, the Start Relay (2U1-J6) is closed for 2 seconds and the Stop relay (2U1-J8) is closed to energize the start contactor (2K1). The shorting contactor (2K3) has already been energized from (f) above. The compressor motor (4B1) starts in the "Wye" configuration, an auxiliary contact (2K1-AUX) locks in the start contactor (2K1) coil, the vent line solenoid valve (4L1) is closed by relay 1U2-J16 for 100 seconds. and the acceleration timer begins to time out.

(h). After the compressor motor has accelerated and the maximum phase current has dropped below 85% of the chiller nameplate RLA for 1.5 seconds, the starter transition to the "Delta" configuration is

#### initiated.

(j). The transition contactor (2K4) is closed through relay 2U1-J14, placing the transition resistors (2R1, 2R2 and 2R3) in parallel with the compressor motor windings.

(k). The shorting contactor (2K3) is opened through the opening of relay 2U1-J12 100 msec after the closure of the transition relay 2U1-J14.

(I.) The run contactor (2K2) is closed through relay 2U1-J10 shorting out the transition resistors 260 msec after the opening of the shorting relay 2U1-J12. This places the compressor motor in the "Delta" configuration and the micro waits to look for this transition for 2.35 seconds through the closure of the transition complete contacts (2K2-AUX) at 2U1-J4.

(m). The micro must now confirm closure of the transition complete contact (2K2-AUX) within 2.5 seconds after the run relay (2U1-J10) is closed. Finally, the transition relay (2U1-J14) is opened deenergizing the transition contactor (2K4) and the compressor motor starting sequence is complete. An MMR diagnostic will be generated if the transition complete contacts (2K2-AUX) do not close. A diagram of this test/start sequence is shown in Figure 24.

Now that the compressor motor (4B1) is running in the "Delta" configuration, the inlet guide vanes will modulate, opening and closing to the chiller load variation by operation of the stepper vane motor acuator (4B2) to satisfy chilled water setpoint. The chiller continues to run in its appropriate mode of operation: Normal, Softload, Limit Mode, etc.

If the chilled water temperature drops below the chilled water setpoint by an amount set as the "differential to stop" setpoint, a normal chiller stop sequence is initiated as follows:

(a). The inlet guide vanes are CVHE-M-7

#### driven closed for 50 seconds.

(b). After the 50 seconds has elapsed, the stop relay (2U1-J6) and the condenser water pump relays (1U1-J14) open to turn off the compressor motor (4B1) and the condenser water pump. The oil pump motor (4B3) will continue to run for 2 minutes post lube while the compressor coasts to a stop. The chilled water pump will continue to run while the chiller module (1U1) monitors leaving chilled water temperature preparing for the next compressor motor start based on the "differential to start" setpoint. If the STOP key is pressed on the human interface, the chiller will follow the same stop sequence as above except the chilled water pump relay (1U1-J12) will also open and stop the chilled water pump after the chilled water pump delay timer has timed out after compressor shut down.

If the STOP key is pressed twice in rapid succession, twice within 5 seconds, a "panic stop" is initiated which follows the same stop sequence as pressing the STOP key once except the inlet guide vanes are not sequenced closed and the compressor motor is immediately turned off.

## Vane Actuator Control

The 1U3 Stepper Module pulses a DC voltage to the windings of the 4B2 Stepper Module Vane Actuator to control inlet guide vane position.

While operation of this stepper motor is automatic, manual control is possible by going to the Vane Control Status/Vane Position Commands screen in the Service Tests Menu and changing the "Target" value.

Note: If the chiller is operating in a limit mode (i.e. current limit, condenser limit, evaporator limit, etc.) The limit operation has priority over all manual modes of operation.

On each UCP power-up, the inlet guide vanes are driven full closed

to recalibrate the zero position (Steps) of the Stepper motor vane acuator. An inlet guide vane stroke test is conducted for BPI (Binary Position Indicator) Position on all resets (hardware and software) if there has not been a Momentary Power Loss. This is also done if there is a call for cooling or heating condi- tion and it has been 24 hours or more since the last BPI test and there has not been a Momentary Power Loss for 5 minutes. See Figure 25 for BPI operation.

Note: The closed range of the BPI must straddle the factory programmed 90 degree Vane Position.

## Circuit Breaker 1CB3 Oil Pump

Circuit Breaker 1CB3 115-Volt control power from control power transformer 2T5 flows through branch circuit breaker 1CB3 and Terminal 1TB1-6 to a 6.2 amp fuse (1F2). Fuse 1F2 protects the oil pump motor (4B3) from over amperage conditions.

Current passing through Fuse 1F2 reaches 2 normally-open, parallel sets of contacts, those of oil pump relay 1U2-J22 and start contactor 2K1-AUX

Note: While the 1U2-J22 Relay 13 automatically closed by 1U2 as a part of the start sequence, it can also be closed <u>manually</u> by changing the Oil Pump status to "ON" in the Service Tests menu.

Closure of the 1U2-J22 contacts also allows current to pass through the coil of oil pump starter relay 4K8 to the "run" windings of oil pump motor 4B3.

When motor 4B3 first starts, current draw is high; this causes current-sensing relay 4K8 to close its normally-open contacts and "pull in" of pump capacitor 4C1. With this circuit complete, current now flows to the "start" windings of the oil pump motor.

As the pump motor accelerates, its amps draw eventually falls

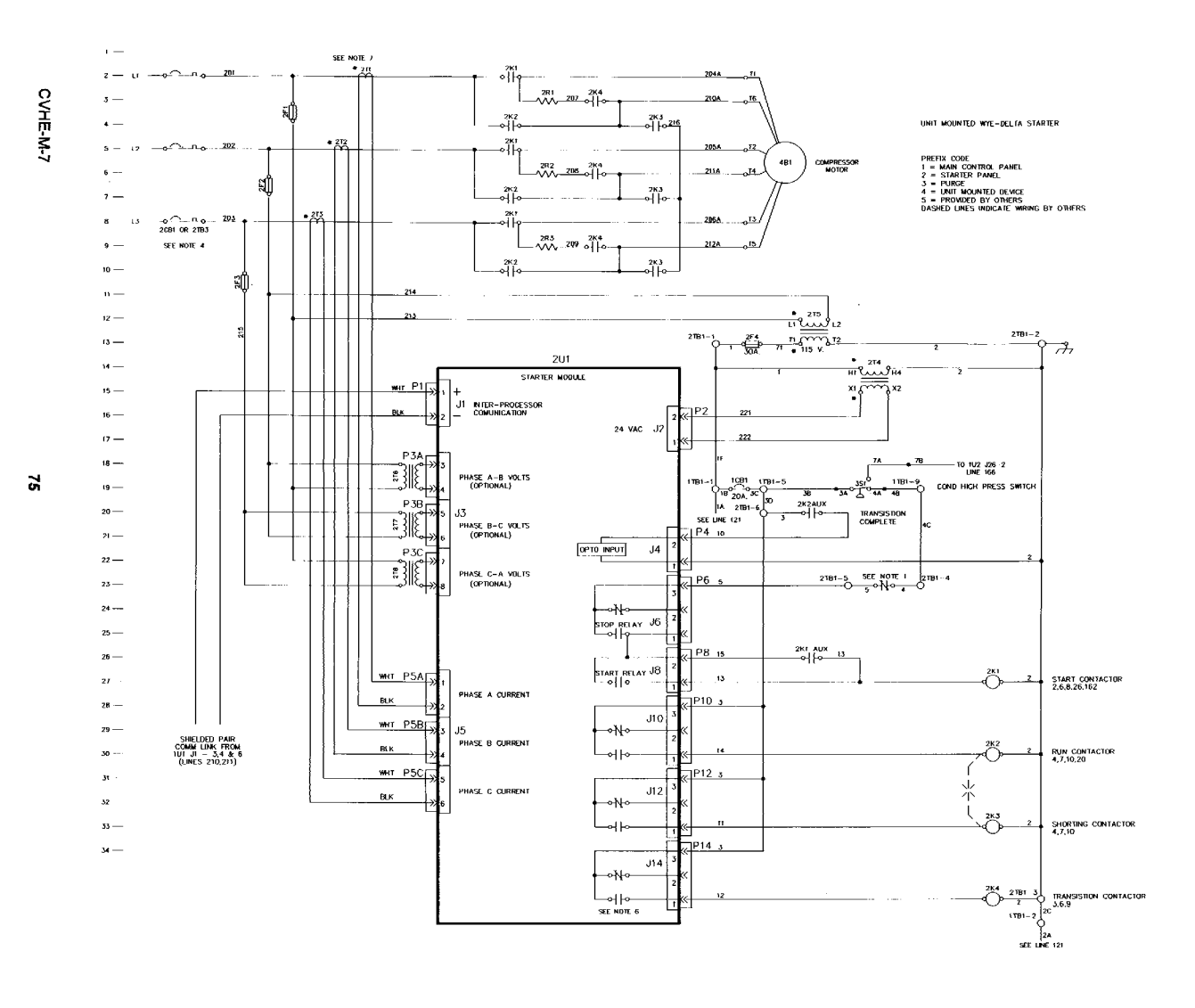

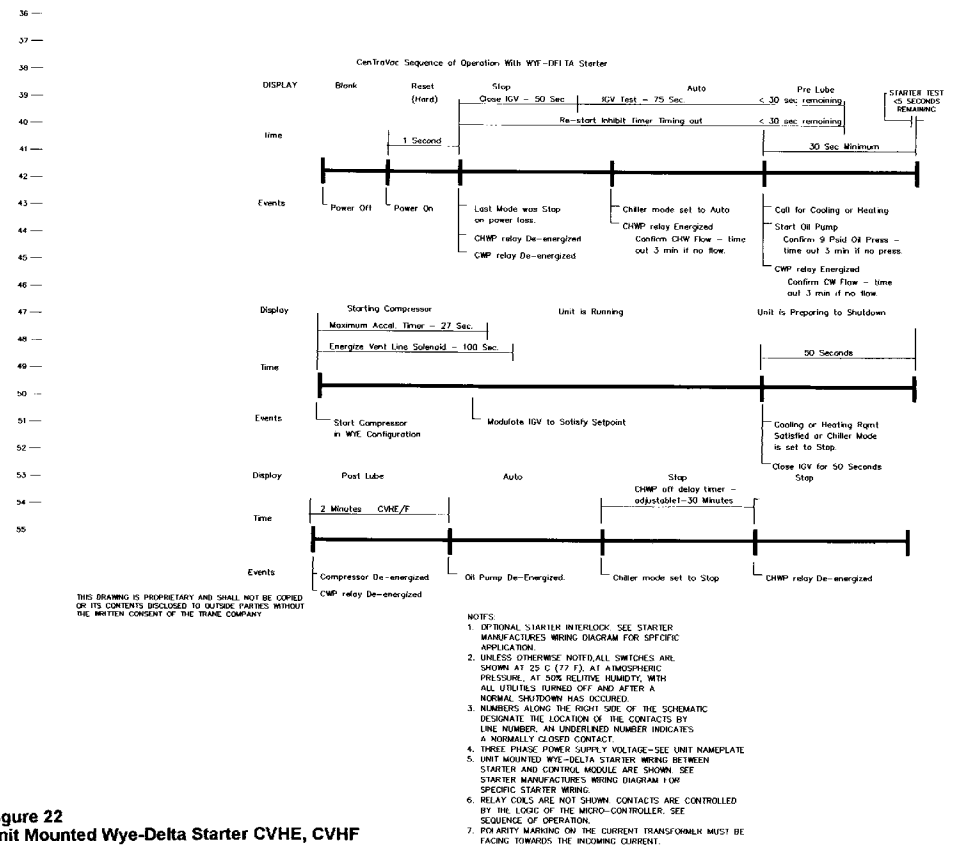

| \land WARNING                                                                              |
|--------------------------------------------------------------------------------------------|
| AZARDOUS VOLTAGE!                                                                          |
| ISCONNECT ALL ELECTRIC POWER<br>Including Remote Disconnects<br>IEFORE SERVICING           |
| ALURE TO DISCONNECT POWER<br>REFORE SERVICING CAN CAUSE<br>EVERE PERSONAL INJURY OR DEATH. |
| AVERTISSEMENT                                                                              |
| OLTAGE HASARDFUX!                                                                          |
| ECONNECTEZ TOUTES LES SOURCES                                                              |
| VANT D'EFFECTUER L'ENTRETIEN                                                               |
| AUTE DE DECONNECTER LA SOURCE                                                              |
| ENTRETIEN PEUT ENTRAINER DES                                                               |
| LESSURES COMPORELLES SEVERES                                                               |
| IMPORTANT                                                                                  |
| USE COPPER CONDUCTORS ONLY                                                                 |
| INT TERMINALS ARE NOT DESIGNED                                                             |
| TO ACCEPT ANY OTHER WIRING                                                                 |

35 —

CVHE-SW-4008C

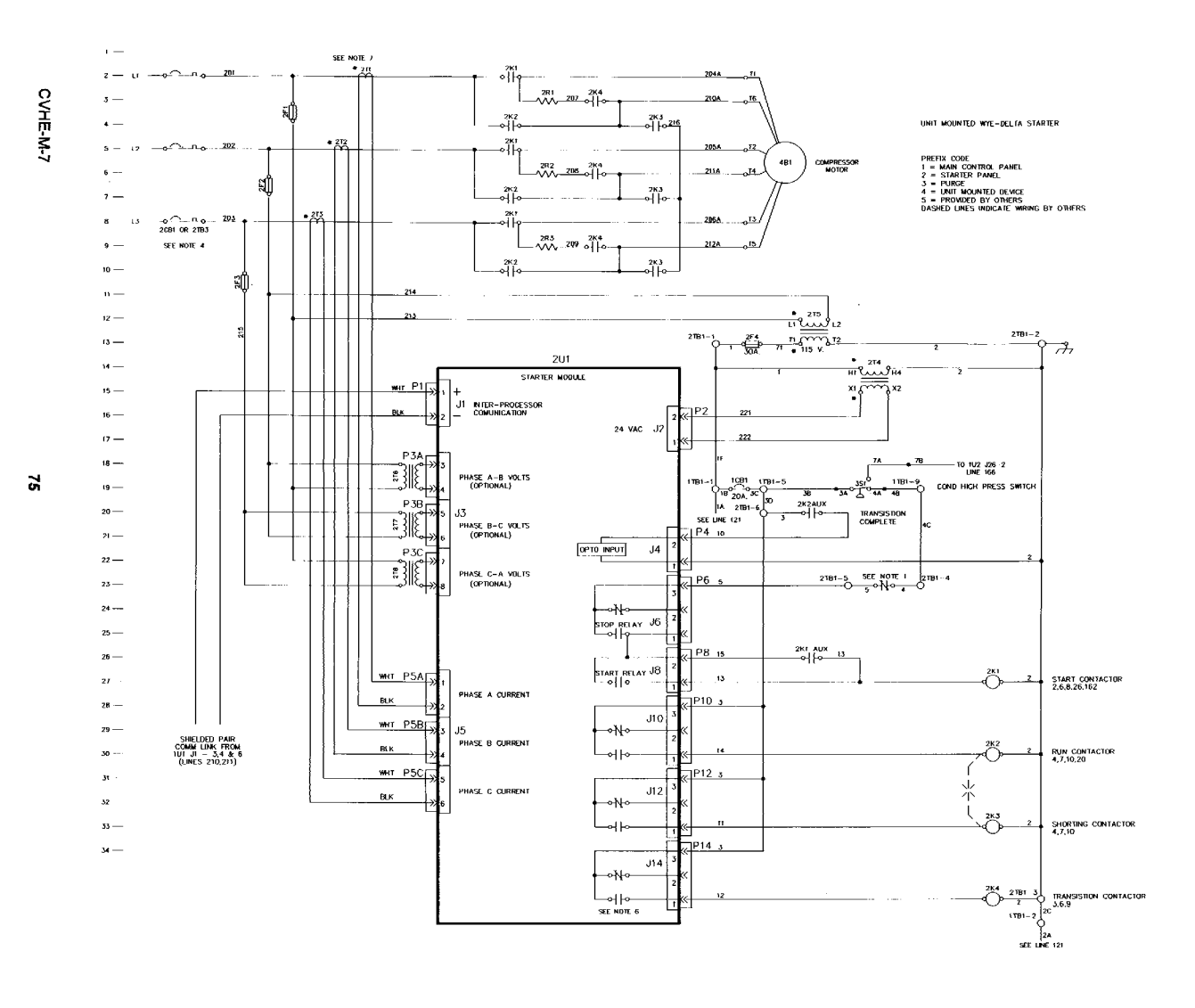

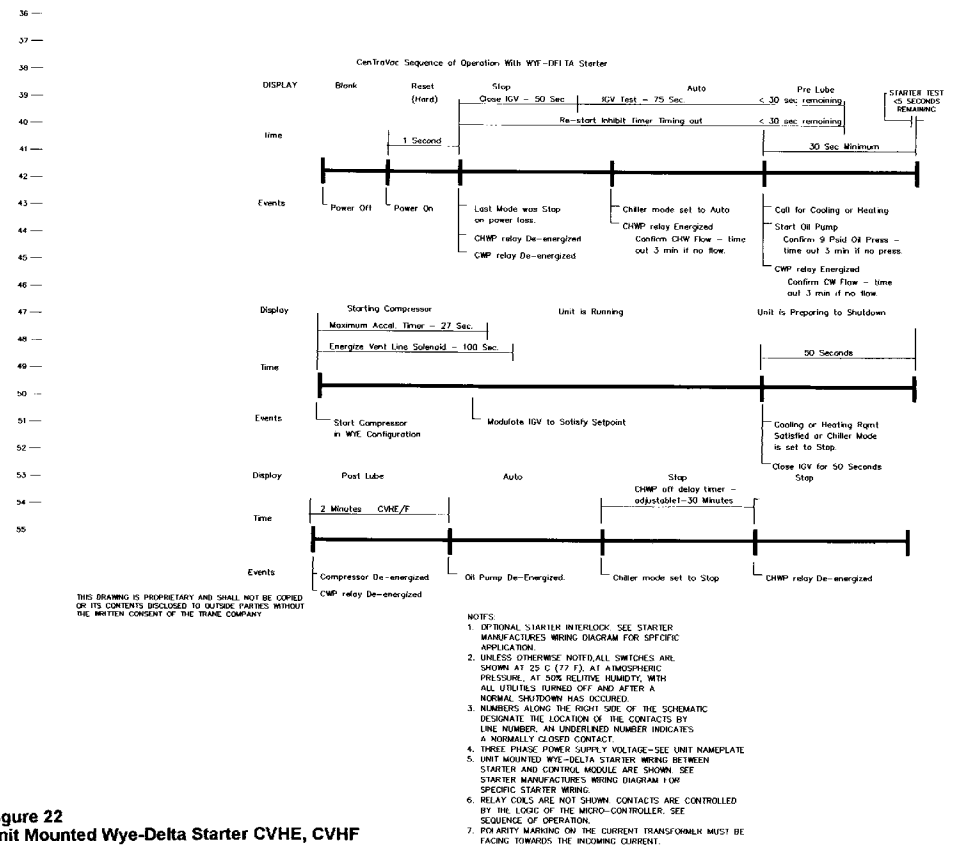

| \land WARNING                                                                              |
|--------------------------------------------------------------------------------------------|
| AZARDOUS VOLTAGE!                                                                          |
| ISCONNECT ALL ELECTRIC POWER<br>Including Remote Disconnects<br>IEFORE SERVICING           |
| ALURE TO DISCONNECT POWER<br>REFORE SERVICING CAN CAUSE<br>EVERE PERSONAL INJURY OR DEATH. |
| AVERTISSEMENT                                                                              |
| OLTAGE HASARDFUX!                                                                          |
| ECONNECTEZ TOUTES LES SOURCES                                                              |
| VANT D'EFFECTUER L'ENTRETIEN                                                               |
| AUTE DE DECONNECTER LA SOURCE                                                              |
| ENTRETIEN PEUT ENTRAINER DES                                                               |
| LESSURES COMPORELLES SEVERES                                                               |
| IMPORTANT                                                                                  |
| USE COPPER CONDUCTORS ONLY                                                                 |
| INT TERMINALS ARE NOT DESIGNED                                                             |
| TO ACCEPT ANY OTHER WIRING                                                                 |

35 —

CVHE-SW-4008C

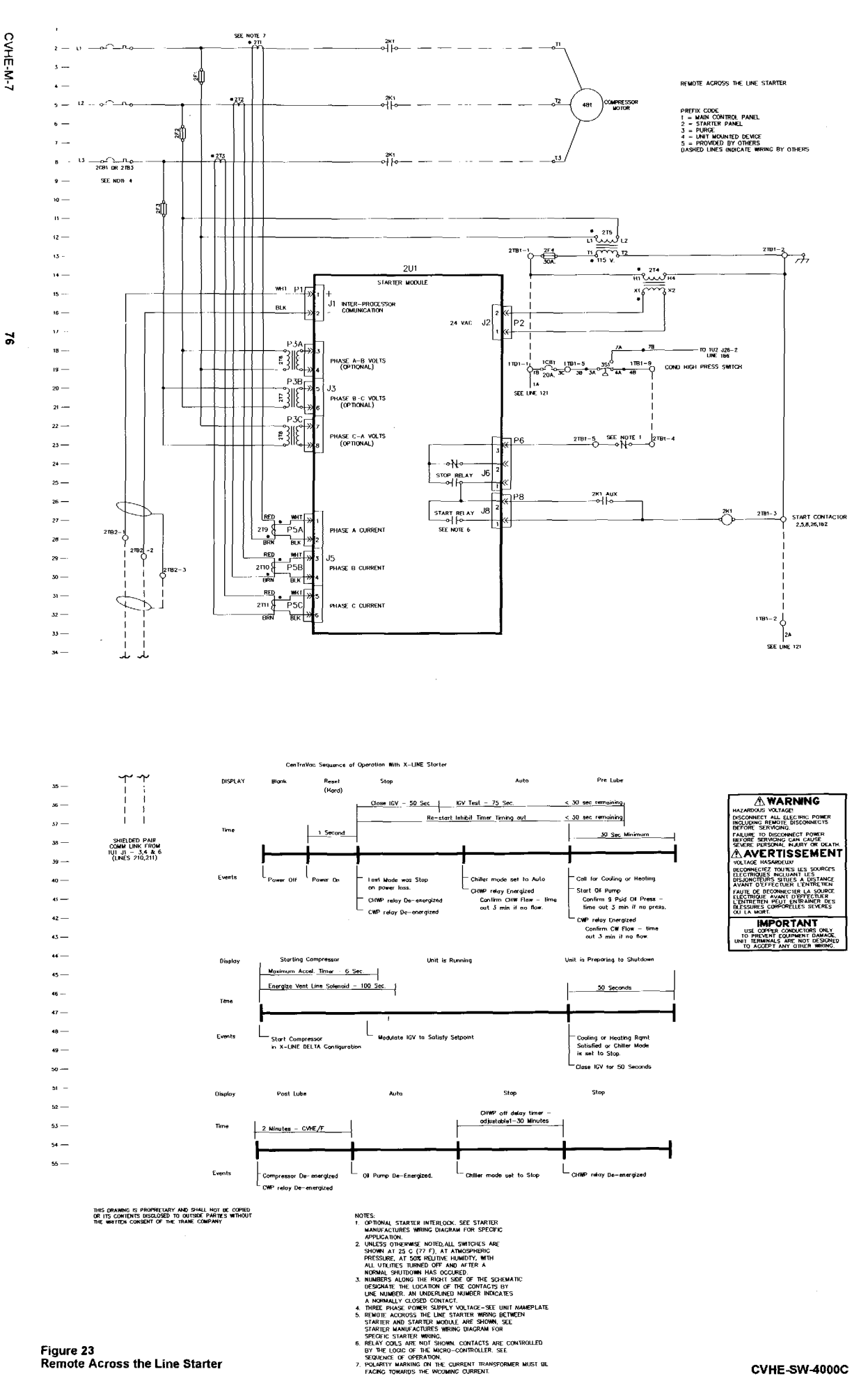

-----

Figure 23 Remote Across the Line Starter

CVHE-SW-4000C

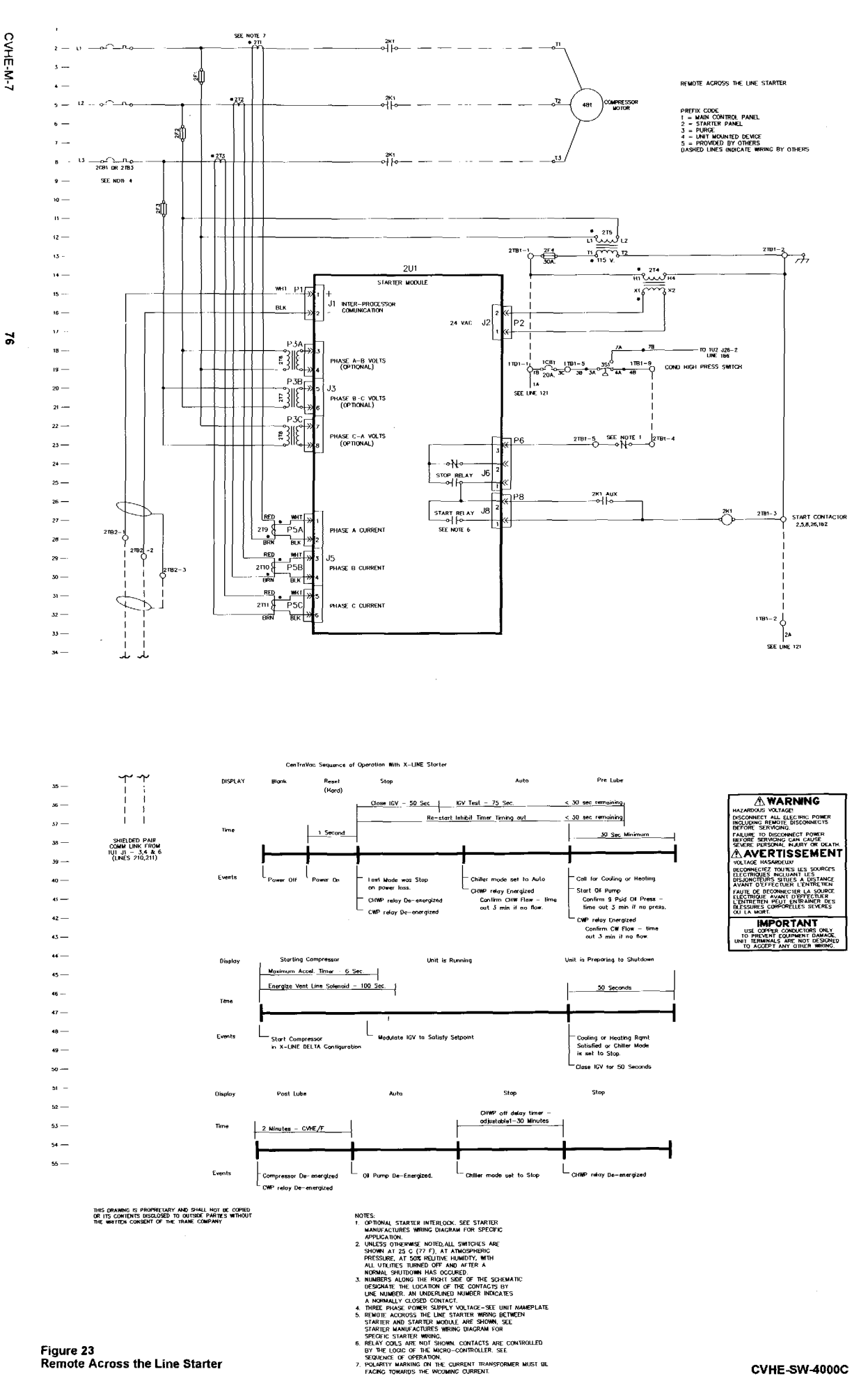

-----

Figure 23 Remote Across the Line Starter

CVHE-SW-4000C

#### Figure 24 UCP2 Test/Start Timing Sequence

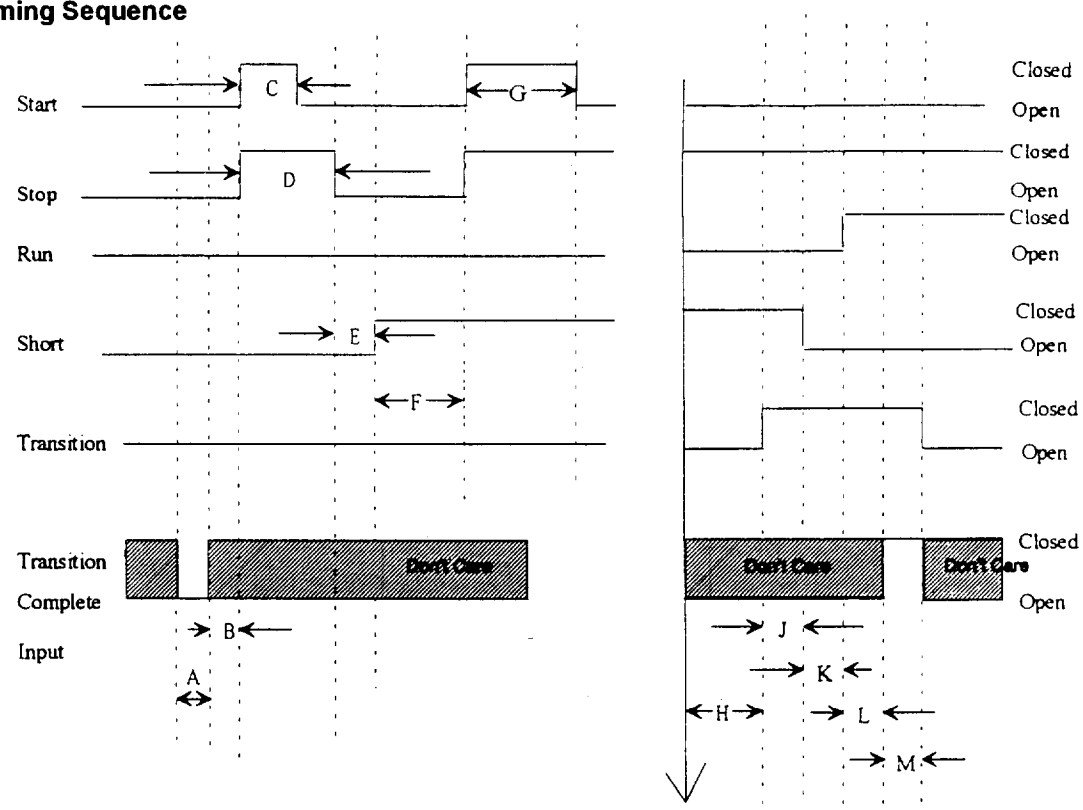

Maximum Phase Current < or = to 85 % RLA

| Interval                                                                                     | Minimum | Maximum | Units | Actual Design   |
|----------------------------------------------------------------------------------------------|---------|---------|-------|-----------------|
| A (Test for transition complete input open)                                                  |         |         |       | 120 to 180 msec |
| B (Just delay time)                                                                          |         |         |       | 20 msec         |
| C (Close 2K1 Contactor<br>and test for no current.)                                          |         |         |       | 500 msec        |
| D (Close Stop Relay and                                                                      |         |         |       | 1 sec           |
| test for no current.)                                                                        |         |         |       | 200 msec        |
| E (Just delay time)                                                                          |         |         |       | 1.0 sec (Min.)  |
| F (Close shorting con-<br>tactor and test for no<br>current, then wait for<br>Start command. | 100 (1) |         | msec  |                 |
| G                                                                                            | 2.0     |         | sec   | 2 sec           |
| H (Wait 1.5 sec after drop<br>to 85% to transition)                                          | 1       | 2       | sec   | 1.5 sec         |
| J                                                                                            | 85      | 100     | msec  | 100 msec        |
| к                                                                                            | 250     | 300     | msec  | 260 msec        |
| L (Wait to look for transi-<br>tion complete)                                                | (2)     |         | msec  | 2.32 to 2.38    |
| M (Filtering time on tran-<br>sition complete input.)                                        | (2)     |         | msec  | 120 to 180 msec |

#### Notes:

(1) This time period must be long enough to verify the absence of phase currents caused by the closing of the "Short" contacts.

(2) The sum of intervals L and M are designed to be 2.5 seconds.

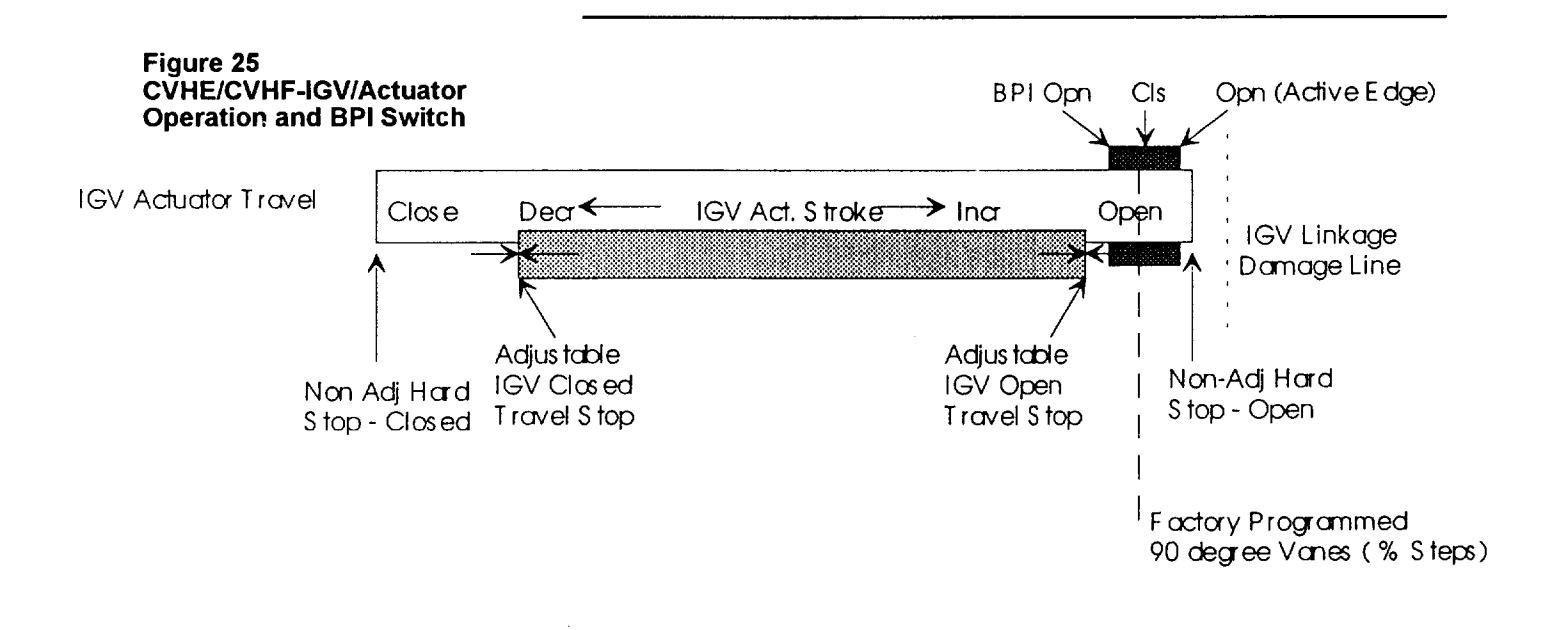

below the "capacitor-enable" threshold of relay 4K8. Once this occurs, 4K8 reopens its normallyopen contacts, and power is supplied only to the "run" windings of motor 4B3.

The normally-open, 2K1-AUX contacts that parallel those of oil pump relay 1U2-J22 are located on start contactor 2K1. As soon as 2K1 energizes, these auxiliary contacts close. Notice that completion of this circuit assures that voltage is provided to the oil pump motor as long as the compressor motor is operating.

Oil pump operation ceases when both the 1U2-J22 and 2K1-AUX contacts open.

Also, during the start sequence the 1U2-J16 contacts close energizing the 4L1 Vent Line Solenoid for 100 seconds. During this period, closure of this valve isolates the oil sump from the compressor to prevent loss of oil pressure while starting the compressor. When the 100 second interval expires, the 1U2-J16 relay opens and the 4L1 valve reopens for normal compressor operation.

## **Restart Inhibit**

A Restart Inhibit Timer is used to prevent high frequent chiller ON-OFF cycling and subsequent motor overheating.

The Restart Inhibit (RI) timer is set based on a Background Timer (BT) that is incremental by (XX) minutes at every start and is timed out from the new total only while the chiller is running and is based on the equation:

RI = BT-50

The value of XX is based on nominal compressor size to include the motor heating constant as listed in the table on page 60.

This value of the motor heating constant (XX) must be set in the Machine Configuration Group of the Service Settings Menu based on the unit NTON and motor frequency.

On any UCM Reset (either hardware (e.g. powerup or software), the RI Timer is reset to 30 seconds if the motor winding temperature is less than or equal to 165 °F or 15 minutes if the motor winding temperature is greater than 165 °F.

The maximum value of the RI Timer is 60 minutes, and is adjustable from 25 to 60 minutes in the Field Startup Group of the Service Settings menu.

See Figure 26 for an example of how the RI Timer functions.

Any other pre-start system timers, e.g. prelube = 30 seconds, overlap the RI Timer to anticipate its time out and permit start of the compressor at or shortly after the RI. If the RI Timer value ever reaches 45 minutes an IFW diagnostic is generated.

The RI Timer can be cleared to 30 seconds in the Service Settings Menu.

If the RI Timer is the overriding criteria holding the chiller off, this mode will be displayed along with the remaining time, counting down, prior to the chiller starting.

#### Figure 26 CVHE/CVHF - UCP2 Restart Inhibit Timer

| Parameter                                                                | CVHE/CVHF                      |
|--------------------------------------------------------------------------|--------------------------------|
| Background Timer Increment on Start (Motor Heating Constant)             | Adjustable, 25 Min. Fac. Dfit. |
| General RI Timer Setting                                                 | RI = BT -50 Minutes            |
| Minimum RI Timer Setting                                                 | 30 Seconds                     |
| Maximum RI Timer Setting                                                 | 60 Minutes                     |
| Adjustment Range of Maximum RI Timer Setting                             | 30 to 60 Minutes               |
| Winding Temperature Decision Point/RI Timer Above this Temp. after Reset | 165 F (73.8C)/15 Minutes       |
| IFW Diagnostic Threshold                                                 | RI Timer = 45 Minutes          |

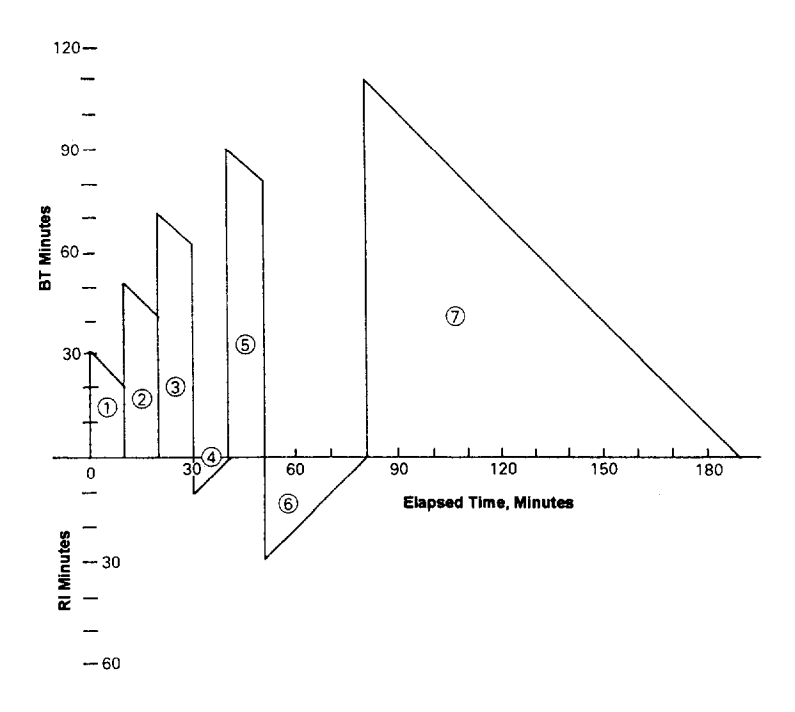

**1**. Unit started and ran 10 min., BT incremented 30 Min., and decreased by 10 min. RI = (30-10) - 50 = -30.

2. Unit restarted RI = -30, BT incremented another 30 min., unit ran 10 min. and BT decreased by 10 min. RI = (50-10) - 50 = -103. Unit restarted RI = -10, BT incremented another 30 min., unit ran 10 min. and BT decreased by 10 min., RI = (70-10) - 50 = 10.

4. Unit Restart Inhibit is 10 min. from (3). 5. Unit restarted after 10 min. RI in (4), BT incremented another 30 min., unit ran 10 min. and BT decreased by 10 min. RI = (90-10) - 50 = 30.

6. Unit restart is 30 min. from (5).

7. Unit restarted after 30 minute RI min,

(6), BT incremented another 30 min., and unit ran for 110 min., and BT goes to zero.

#### Notes:

- 1. 30 second/15 minute restart inhibit due to motor winding temperature not included.
- 2. Example for Motor Heating Constant = 30
- 3. If calculated RI is negative then RI = 0.

## Controls

## **Chilled Water Reset (CWR)**

Chilled water reset is designed for those applications where the design chilled water temperature is <u>not</u> required at partload. In these cases, the leaving chilled water temperature setpoint can be reset upward using the CWR feature.

When the CWR function is based on return water temperature, the CWR feature is standard. When the CWR function is based on outdoor air temperature, the CWR feature is an option requiring an outdoor temperature sensor and the Options Module installed in the UCP2 panel.

The type of CWR is selectable in the Operator Settings Menu along with the Reset Ratio, Start Reset Setpoint, and the Max Reset Setpoint. The following equations and parameters apply for CWR.

Return

CWS' = CWS + RATIO (START RESET - TWE - TWL) and CWS' >or = CWS and CWS' - CWS<or = Maximum Reset

Outdoor

CWS' = CWS + RATIO \* (START RESET - TOD) and CWS' >or = CWS and CWS' - CWS<or = Maximum Reset

Where

CWS' is the new chilled water setpoint

CWS is the active chilled water setpoint before any reset has occurred RESET RATIO is a user adjustable gain

START RESET is a user adjustable reference

TOD is the outdoor temperature

TWE is entering evap. water temperature

TWL is leaving evap. water temperature

MAXIMUM RESET is a user adjustable limit providing the maximum amount of reset. For all types of reset, CWS' - CWS < or = Maximum Reset.

The values for "Star Reset " for each of the reset types are shown in Table 4.

#### Table 4 - Values for Star Reset Types

The values for "RESET RATIO" for each of the reset types are:

| Reset<br>Type          | Reset<br>Ratio<br>Range                          | Increment<br>English<br>Units | Increment<br>SI Units | Factory<br>Default<br>Value |
|------------------------|--------------------------------------------------|-------------------------------|-----------------------|-----------------------------|
| Return<br>Outdoor      | 10 to 120%<br>80 to -80%                         | 1%<br>1%                      | 1%<br>1%              | 50%<br>10%                  |
| Reset<br>Type          | Start<br>Reset<br>Range                          | Increment<br>English<br>Units | Increment<br>SI Units | Factory<br>Default<br>Value |
| Return                 | 4 to 30 F                                        | 1F                            | 0.1 C                 | 10 F (5.6C)                 |
|                        | (2.2 to 16.7 C)<br>50 to 130 F<br>(10 to 54.4 C) | 1F                            | 0.1 C                 | 90 F (32.2C)                |
| The values for MAXIMUM | RESET for each of the reset                      | types are:                    |                       |                             |
| Reset<br>Type          | Maximum<br>Reset<br>Range                        | Increment<br>English<br>Units | Increment<br>SI Units | Factory<br>Default<br>Value |
| Return                 | 0 to 20 F                                        | 1 F                           | 0.1 C                 | 5 F (2.8 C)                 |
|                        | (0.0 to 11.1 C)                                  |                               |                       |                             |
|                        | 0 to 20 F                                        | 1 F                           | 0.1 C                 | 5 F (2.8 C)                 |
| Outdoor                | (0.0 to 11.1 C)                                  |                               |                       |                             |

Both Return and Outdoor Reset do not apply to heat Pump Mode where the UCP2 is controlling the Leaving Condenser Water Temperature.

Constant Return Reset will reset the leaving water temperature setpoint so as to provide a constant entering water temperature. The Constant Return Reset equation is the same as the Return Reset equation except on selection of Constant Return Reset, the UCP2 shall automatically set RATIO, START RESET, and MAXIMUM RESET to the following.

The RATIO = 100% The START RESET = Design Delta Temp. The MAXIMUM RESET = Design Delta Temp.

The equation for Constant Return is then as follows:

#### **Constant Return**

CWS' = CWS + 100% (Design Delta Temp. -(TWE - TWL))

and CWS' > or = CWS and CWS' - CWS<or = Maximum Reset

Notice that Constant Return is nothing more than a specific case of Return Reset offered for operator convenience.

When any type of CWR is enabled, the UCP2 will step the CWS toward the desired CWS' (based on the above equations and setup parameters) at a rate of 1 degree F every 5 minutes until the Active CWS equals the desired CWS'. This applies when the chiller is both running and not running. The chiller will start at the Differential to Start value above a fully reset CWS or CWS' for both Return and Outdoor Reset.

## **Differential To Start/Stop**

The Differential to Start setpoint is adjustable from 1 to  $10^{\circ}$  F (0.5 to 5.55 C) and the Differential to Stop setpoint adjustable from 1 to  $10^{\circ}$  F (--0.5 to --5.55C). Both setpoints are with respect to the Active Chilled Water Setpoint and are set in the Service Settings menu.

When the chiller is running and the LWT reaches the Differential to Stop setpoint the chiller will go through its shutdown sequence to AUTO.

#### Leaving Water Temperature Cutout

Leaving water temperature cutout is a safety control that protects the chiller from damage caused by water freezing in the evaporator. The cutout setpoint is adjustable in the Service Settings Menu.

For freeze protection from low leaving water temperatures the UCP2 provides a low leaving water temperature cutout based on leaving water temperature. The "Leaving Water Temperature Cutout Setpoint" is independently adjustable from the chilled water setpoint and factory set. Shutdown of the compressor due to violation of the Leaving Water Temperature Cutout results in an automatically resettable diagnostic (MAR).

The UCP2 indicates when the "Leaving Water Temperature Cutout Setpoint" conflicts with the chilled water temperature setpoint by a message on the display. The "Leaving Water Temperature Cutout Setpoint" and chilled water setpoint, both active and front panel, are separated by a minimum of 1.7° F. (See Cutout Strategy Figure 27). When either difference is violated the UCP2 does not permit the above differences to be violated and the display displays a message to that effect and remains at the last valid setpoint.

When the chilled water setpoint, both active and front panel, is adjusted downward, it does not violate the above minimum differences and the "Leaving Water Temperature Cutout Setpoint" remains at its current setting. When the "Leaving Water Temperature Cutout Setpoint" is adjusted upward, the above minimum difference is not violated and as the "Leaving Water Temperature Cutout Setpoint" is adjusted upward the chilled water setpoint, both active and front panel, is raised to maintain the minimum difference.

After violation of the "Leaving Water Temp. Cutout Setpoint" for 30° F seconds the chiller will shutdown and indicate a diagnostic.

#### Low Refrigerant Temperature Cutout

This is a safety function that prevents water in the evaporator from freezing due to low evaporator refrigerant temperatures. When the trip point is violated, the chiller will shut down and display a latching diagnostic (MMR) indicating the violation. The cutout setpoint is adjustable in the Service Settings Menu.

The UCP2 indicates when the "Low Refrigerant Temp. Cutout Setpoint" conflicts with the chilled water temperature setpoint by a message on the display. The "Low Refrigerant Temp Cutout Setpoint" and chilled water setpoint, both active and front panel, are separated by a minimum of 6° F (See Figure 27). When either difference is violated, the UCP2 does not permit the above differences to be violated and the display displays a message to that effect and remains at the last valid setpoint.

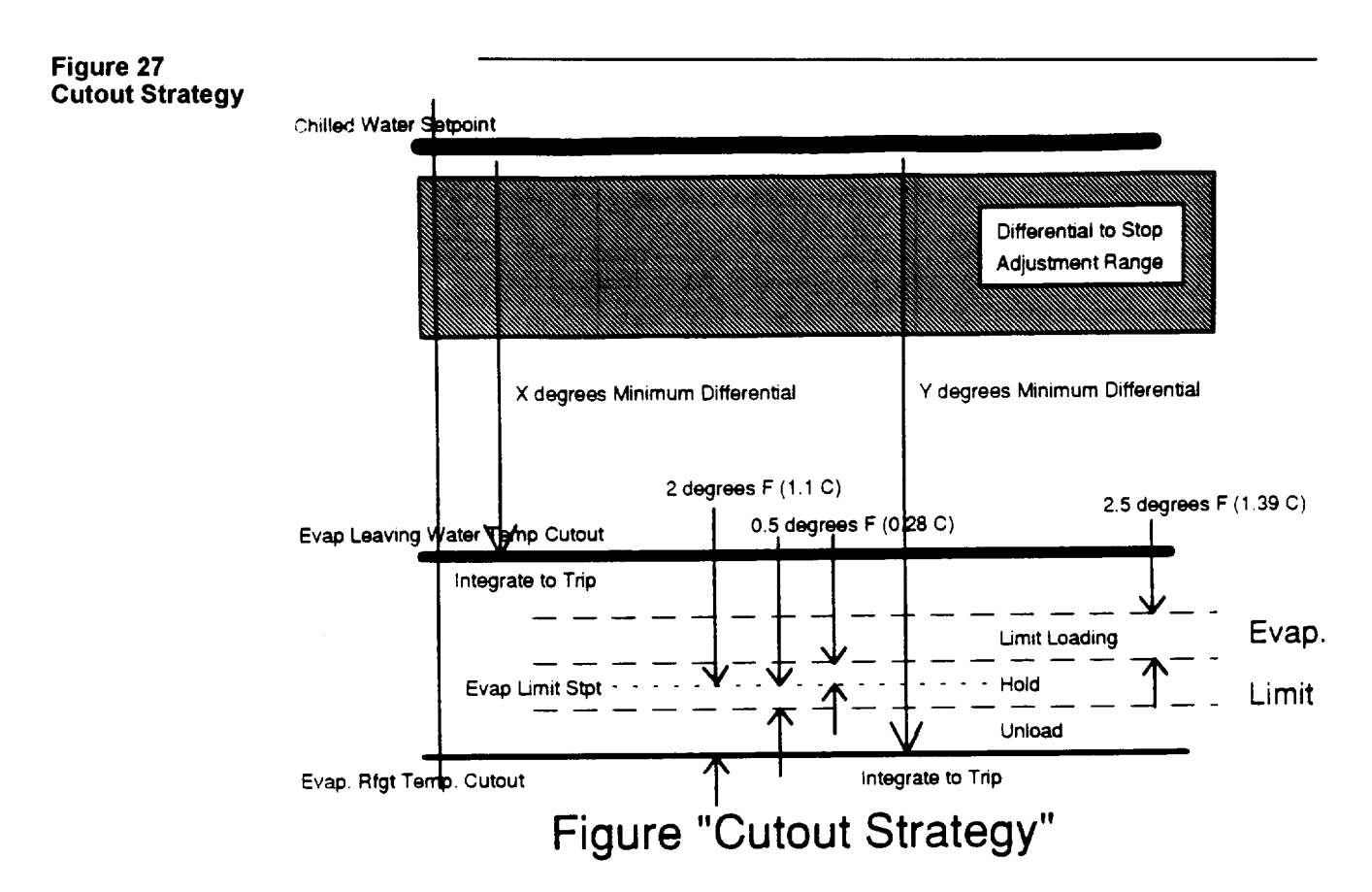

When the chilled water setpoint, both active and front panel, is adjusted downward, it does not violate the above minimum differences, and the "Low Refrigerant Temp. Cutout Setpoint" remains at it's current setting. When the "Low Refrigerant Temp. Cutout Setpoint" is adjusted upward, the above minimum difference is not violated, and as the "Low Refrigerant Temp Cutout Setpoint" is adjusted upward, the chilled water setpoint, both active and front panel, are raised to maintain the minimum difference.

After violation of the "Low Refrigerant Temp. Cutout Setpoint" for 30 ° F - seconds, the chiller will shutdown and indicate a diagnostic.

## Enhanced Condenser Limit Control

When the chiller is running in Condenser Limit Mode or in Surge Mode, the head relief request relay on the Options Module (1U5-J12) will be energized and can be used to control or signal for a reduction in the entering condenser water temperature.

Designed to prevent high refrigerant pressure trip-outs during critical periods of chiller operation, this UCP2 option consists of:

- 1. Condenser Refrigerant Pressure Transducer (3R3).
- 2. The Options Module (1U5) with the head relief request relay (1U5 - J12).
- 3. Interconnecting Wiring

If the unit is not equipped with the Enhanced Condenser Limit Option (3R31U5) the unit will use the condenser refrigerant temperature sensor (input converted to saturated refrigerant pressure) to perform the Standard Condenser Limit function, without the head relief request relay, by limiting inlet guide vane stroke and chiller capacity.

Keep in mind that the UCP2 Condenser Limit Control supplements the protection provided by the condenser pressure high pressure cutout switch 3S1.

## Free Cooling

As described in mechanical Operation, this control option adapts the basic chiller to function as a simple heat exchanger without controlling leaving water temperature.

To enable Free Cooling Mode:

1. "Install" Free Cooling in the Machine Configuration Menu.

2. Enable the Free Cooling mode in the Operator Settings Menu to "ON" while the chiller is in "AUTO", or

Close the external binary input switch to the Options Module 1U5-J3-5 and -6 if so equipped while the chiller is in "AUTO".

Free Cooling can not be entered if the chiller is in "STOP".

If the chiller is in "AUTO" and not running, the condenser water pump will start. After condenser water flow is proven, relays at 1U5-J16, 1U5-J20, and 1U5-J24 will energize operating the Free Cooling Valves 4B12 and 4B13. The Free Cooling Valves End Switches must open within 3 minutes, or an MMR diagnostic will be generated. Once the Free **Cooling Valves End Switches** open, the unit is in the Free Cooling Mode.

If the chiller is in AUTO and running powered cooling, the chiller will do a friendly shut down first, (RUN: Unload, POST LUBE, and drive vanes closed). After the vanes have been overdriven. closed and condenser water proven, the Free Cooling relays will be energized.

To disable Free Cooling and return to Powered Cooling, either disable the Free Cooling Mode in in the Operators Settings menu if used to enable Free Cooling or "OPEN" the external binary input switch to the Options Module if it was used to enable Free Cooling.

Once Free Cooling is disabled, the Free Cooling relays 1U5-J16, and 1U5-J20 and 1U5-J24 will deenergize allowing the Free Cooling valves to close. The Free Cooling valves end switches must close within 3 minutes or an MMR diagnostic is generated.

Once the end switches close the chiller will return to "AUTO" and powered cooling will resume if

there is a call for cooling based on the differential to start.

Once powered cooling has resumed and the compressor has started, the inlet guide vanes will be held closed for 3 minutes to allow for temperature/pressure stabilization.

Note: The manual control of the inlet guide vanes is disabled while in the Free Cooling Mode and the compressor is prevented from starting by the control logic.

Note: The relay at 1U5-J20 is a FC auxiliary relay and can be used as required.

## Hot Gas Bypass

The hot gas bypass (HGBP) control option is designed to minimize machine cycling by allowing the chiller to operate stably under minimum load conditions. In these situations, the inlet guide vanes are "locked" at a preset minimum position, and unit capacity is governed by the HGBP valve actuator.

Control circuitry is designed to allow both the inlet guide vanes and the HGBP valve to close for unit shutdown.

HGBP is enabled in the Field Startup Group of the Service Settings Menus by enabling the option and setting the HGBP Cut-in Vane Position in the same menu.

After a chiller starts and is running the inlet guide vanes will pass through the HGBP Cut-In Vane position as the chiller starts to load. As the chiller catches the load and starts to unload, the inlet quide vanes will close to the HGBP Cut-In Vane position. At this point the movement of the inlet guide vanes is frozen and further unloading of the chiller is controlled by the opening of the HGBP Valve 4B5 by the 1U10 module. The 1U10 module modulates the HGBP valve at low loads.

determines the chiller to be shut down, the inlet guide vanes will be driven fully closed, and the HGBP valve will be driven closed. After the inlet guide vanes are fully closed the chiller will shut down in the Friendly mode.

Chillers with HGBP have a discharge temperature sensor (4RT6) monitoring the discharge gas temperature from the Compressor. If this temperature exceeds 200° F, the chiller will shut off on a MAR diagnostic. The chiller will reset automatically when this temperature drops 50° F below the trip-point.

## Unit Start-Up Procedures

## **Daily Unit Start-Up**

1. Verify the chilled water pump and condenser water pump starters are in "ON" or "AUTO".

2. Verify the cooling tower is in "ON" or "AUTO".

Note: Refer to Figure 28 for UCP Start-Run-Shutdown sequence and UCP timing functions.

3. Check the oil tank oil level; the level must be visible in or above the lower sight glass. Also, be sure to check the oil tank temperature: normal oil tank temperature before start-up is 140 ° F to 145 ° F (60 to 63 C).

Note: The oil heater is energized whenever power is supplied to the unit and the oil temperature is less than 140 ° F (60 C).

4. If the chiller is equipped with the free cooling option, ensure that the free cooling option is disabled in the Operator Settings menu.

5. Check the chilled water setpoint and readjust it, if necessary, in the Operator Settings menu.

6. If necessary, readjust the current limit setpoint in the Operators Setting menu.

#### 7. Press "AUTO".

The UCP also checks compressor motor winding temperature, and a minimum 30 second delay is initiated if the winding temperature is less than 165 ° F. If it is greater than 165 ° F, however, a 15-minute delay period begins. The chilled water pump relay is energized and evaporator water flow is proven.

Next, the UCP checks the leaving evaporator water temperature and compares it to the chilled water setpoint. If the difference between these values is less than the start differential setpoint, cooling is not needed.

If the UCP determines that the difference between the evaporator leaving water temperature and chilled water setpoint exceeds the start differential setpoint, the unit enters the Initiate Start Mode and the oil pump and the condenser water pump are started.

If condenser water flow is not proven (i.e., flow switch 5S3 does not close) within 3 minutes, the unit is locked out on a MMR Diagnostic.

Oil pressure must be verified within 3 minutes or a MMR diagnostic is generated.

When less than 5 seconds remain on the restart inhibit, the pre-start starter test is conducted on Y-Delta starters. If faults are detected, the unit's compressor will not start, and a MMR Diagnostic will be generated.

After the pre-start Starter test, the UCP sends a start signal to the compressor motor. Within 2seconds, 3 phases of current in the correct phase sequence must be detected. If there is no current, 1 or 2 phases missing, or reverse electrical sequence, diagnostics will occur. Acceleration and proof of transition must occur within 2.5-seconds of transition initiation, or unit start-up is aborted. (If this occurs, the unit goes into the <u>post-lube</u> mode, and a MMR diagnostic is generated.

If the compressor motor starts and accelerates successfully, "Unit is Running" appears on the display. At this time the purge unit will start operating on "Automatic" and will continue to operate as long as chiller compressor is running.

Note: Whenever the UCP detects a MMR diagnostic condition during start-up, unit operation is locked out, and manual reset is required before the start-up sequence can begin again. If the fault condition has not cleared, the UCP will <u>not</u> permit restart.

When the cooling requirement is satisfied, the UCP originates a "Shutdown" signal. The inlet guide vanes are driven closed for 50 seconds, and the unit enters a 2-minute post-lube period. The compressor motor and condenser water pump starter are deenergized immediately, but the oil pump continues to run during this 2-minute interval; the evaporator pump will continue to run.

Once the post-lube cycle is complete, the unit returns to the auto mode.

## Seasonal Unit Start-Up

Note: Refer to Figure 28 for UCP Start-Run-Shutdown sequence and UCP timing functions.

1. Close all drain valves, and re-install the drain plugs in the evaporator and condenser headers.

2. Service the auxiliary equipment according to the start-up/main-tenance instructions provided by the respective equipment manufacturers.

3. Vent and fill the cooling tower, if used, as well as the condenser and piping. At this point, all air must be removed from the system (including each pass). Then close the vent valves in the condenser water boxes.

4. Open all of the valves in the evaporator chilled water circuit.

5. If the evaporator was previously drained, vent and fill the evaporator and chilled water circuit. When all air is removed from the system (including each pass), close the vent valves in the evaporator water boxes.

6. Lubricate the external vane control linkage.

7. Check the adjustment and operation of each safety and operating control.

8. Close all disconnect switches.

WARNING: To prevent injury or death due to electrical shock or contact with moving parts, use care when measurements, adjustments, or other servicerelated operations are performed with power on.

9. Perform instructions listed in "Daily Unit Start-Up" section.

#### Unit Shutdown Procedures

#### **Daily Unit Shutdown**

Note: Refer to Figure 28 for UCP Start-Run-Shutdown sequence and UCP timing functions.

1. Press STOP.

2. After compressor shutdown turn Pump Contactors to off or open pump disconnects.

## Seasonal Unit Shutdown

Note: Refer to Figure 28 for UCP Start-Run-Shutdown sequence and UCP timing functions.

1. Press STOP.

2. After compressor shutdown turn off the chilled water pump at the pump's push-button station. (Or, stop chilled water flow by the means devised for this particular application.)

## Figure 28 CVHE/CVHF - UCP Sequence/Timing

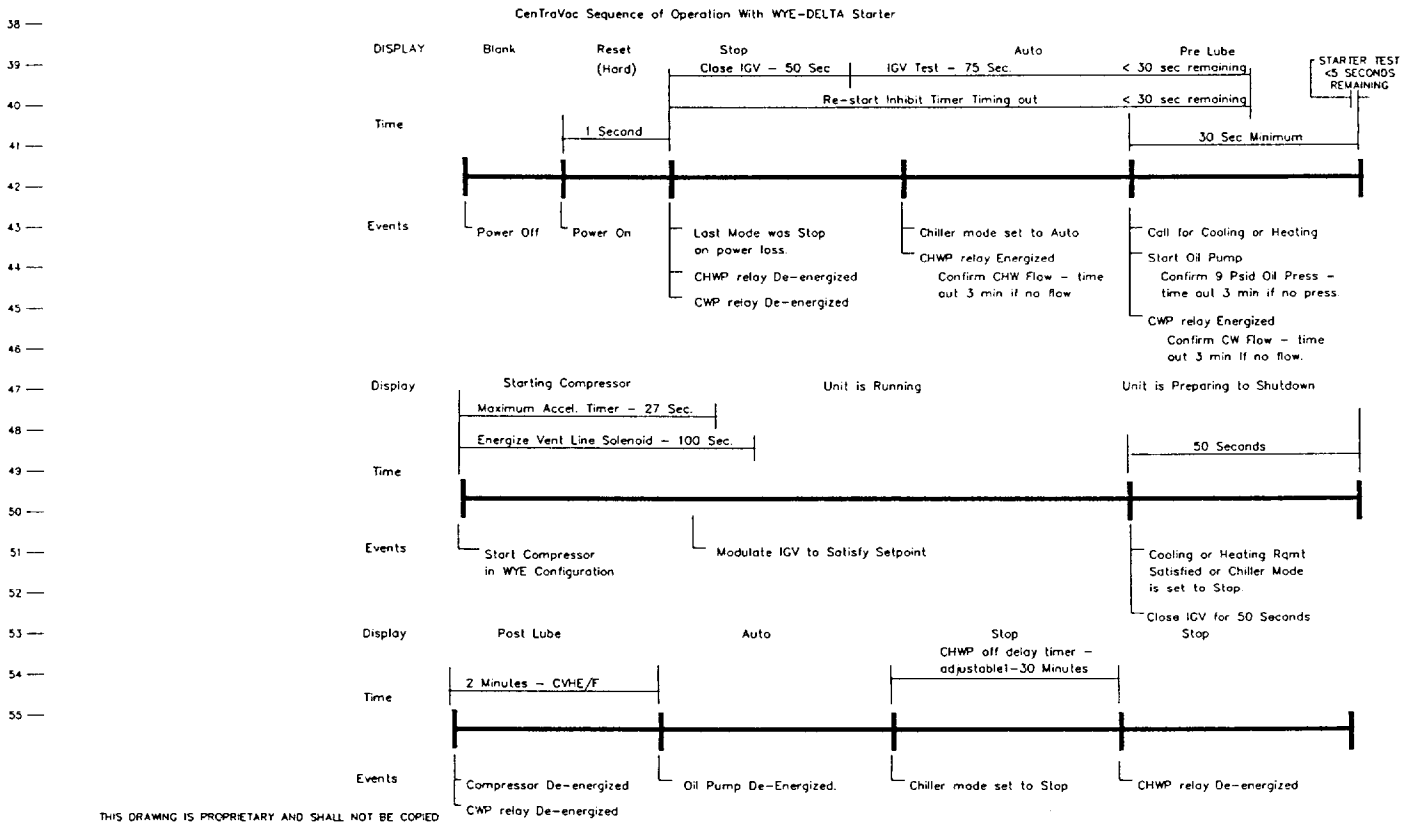

THIS ORAWING IS PROPRIETARY AND SHALL NOT BE COPIED OR ITS CONTENTS DISOLOSED TO OUTSIDE PARTIES WITHOUT THE WRITTEN CONSENT OF THE TRANE COMPANY 3. Open all disconnect switches except the control power disconnect switch.

WARNING: To prevent injury or death due to electrical shock or contact with moving parts, use care when servicing system with power on.

CAUTION: Control Power disconnect must remain closed during entire shutdown period to allow oil sump heater operation. This prevents refrigerant from condensing in oil sump.

4. Drain the condenser piping and cooling tower, if used.

5. Remove the drain and vent plugs from the condenser headers to drain the condenser.

6. Once the unit is secured for winter, the maintenance procedures described under "Annual Maintenance" in the Periodic Maintenance section of this manual should be performed by qualified Trane service technicians.

Note: During extended shutdown, be sure to operate the purge unit for a 2-hour period every 2 weeks. this will prevent the accumulation of air and non-condensables in the machine. To start the purge change purge mode to "ON" in the Operator Settings Menu. Remember to turn the purge mode to AUTO after the 2-hour run time.

CAUTION: Do not allow the chiller to increase in temperature pressure while the unit is off, to a temperature above 110 ° F (43C) since this will cause the rupture disk to relieve and discharge the refrigerant from the machine. Continuous running of pumps while the machine is off may cause this condition to occur. The rupture disk is designed to relieve if the pressure in the evaporator exceeds 15 psig.

#### **Trouble Analysis**

If the red light on the control panel is flashing, an MMR diagnostic has occurred. See Diagnostic Section for trouble shooting information. The diagnostic must be analyzed, corrections made by qualified personnel and the MMR diagnostic reset before the chiller can be returned to operation.

## Periodic Maintenance

## Overview

This section describes the basic chiller preventive maintenance procedures, and recommends the intervals at which these procedures should be performed. Use of a periodic maintenance program is important to ensure the best possible performance and efficiency from a CenTraVac chiller.

Recommended purge maintenance procedures for the Purifier Purge unit are covered by PRG-OM-5

## Periodic Maintenance

An important aspect of the chiller maintenance program is the regular completion of records. Provided at the end of this manual are copies of the "Annual Inspection Check List and Report", "CenTraVac with UCP2 Commissioning Checklist & Start-Up Test Log", a "Start-Up Test Log for Water Cooled CenTraVacs with UCP2 Control Panels" and "UCP2 "Settings Group" Menu Record". When filled out accurately by the machine operator, the completed logs can be reviewed to identify any developing trends in the chiller's operating conditions.

For example, if the machine operator notices a gradual increase in condensing pressure during a month's time, he can systematically check, then correct the possible cause(s) of this condition (e.g., fouled condenser tubes, non-condensibles in the system, etc.)

# Daily Maintenance and Checks

[] Check the chiller's evaporator and condenser pressures, oil tank pressure, differential oil pressure and discharge oil pressure. Compare the readings with the values provided in Table 5 below.

CAUTION: If frequent purging is required (i.e., monitor purge pumpout rate) identify and correct source of air or water leak as soon as possible. Moisture contamina tion caused by leakage can shorten chiller life expectancy.

[] Check the oil level in the chiller oil sump using the 2 sight glasses provided in the oil sump head. When the unit is operating, the oil level should be visible in the lower sight glass.

## Weekly Maintenance

[] Complete all daily maintenance procedures and checks.

## Table 5

Normal Chiller Operating Characteristics

| Operating<br>Characteristic                               | Normal<br>Reading                                            |
|-----------------------------------------------------------|--------------------------------------------------------------|
| Evaporator Pressure                                       | 12" to 18" Hg (Vacuum)                                       |
| Condenser Pressure<br>(See Notes 1 and 2)                 | 2 to 12 psig<br>(standard condensers)                        |
| Oil Sump Temperature:<br>Unit Not Running<br>Unit Running | 140 to 145 F<br>(60 to 63 C)<br>115 to 150 F<br>(47 to 66 C) |
| Differential Oil Pressure                                 | 12 to 18 psid                                                |

#### Notes:

1. Condenser pressure is dependent on condenser water temperature, and should equal the saturation pressure of HCFC-123 at a temperature 5-10 F (-15 to -12 C) above that of leaving condenser water at full load.

2. Normal pressure readings for ASME condensers exceed 12 psig.

3. Oil Tank Pressure 12" to 18" Hg

Discharge Oil Pressure 7 to 15 psig

## **Every 3 Months**

WARNING: To prevent injury or death due to electrical shock or contact with moving parts, lock unit disconnect switch in open position.

[] Complete all recommended weekly maintenance procedures. (Refer to the previous sections for details.

[] Clean all water strainers in the CenTraVac water piping system.

## **Every 6 Months**

WARNING: To prevent injury or death due to electrical shock or contact with moving parts, lock unit disconnect switch in open position.

[] Complete all recommended quarterly maintenance procedures.

[] Lubricate the vane control linkage bearings, ball joints, and pivot points; a few drops of light machine oil (e.g., SAE-20) is sufficient.

[] Drain the contents of the rupture disc/purge discharge ventline drip-leg, into an evacuated waste container minimumly and more often if the purge is operated excessively.

Also, apply 1 or 2 drops of oil on the vane operator shaft and spread it into a very light film; this will protect the shaft from moisture and rust.

## **Off-Season Maintenance**

During those periods of time when the chiller is not operated, be sure the <u>control panel is energized</u>.

## **Annual Maintenance**

Shut down the chiller once each year to check the items listed below; a more detailed inspection checklist is provided on the "Model CVHE/ CVHF CenTraVac Annual Inspection Checklist and Report" illustrated in this manual.

[] Perform the annual maintenance referred to in the Maintenance Section of the purge manual.

[] Use an ice water bath to verify that the accuracy of the evaporator refrigerant temperature sensor (4RT5) is still within tolerance (i.e.,  $+ 2.0^{\circ}$  F at 32° F).

If the evaporator refrigerant temperature displayed on the UCP's read-out is outside this 4-degree tolerance range, replace the sensor.

Note: If the sensor is exposed to temperature extremes outside its normal operating range (0° F to 90 °F) (-18° C to 32° C), check its accuracy at 6-month intervals.

# Compressor Oil Change on CVHE/CVHF units.

[] Recommendations are to subscribe to an oil analysis program to determine the necessity to change oil, rather than change it automatically every year. This will reduce the chiller's overall lifetime oil consumption and minimize refrigerant emissions. A drain fitting is installed in the oil filter top, after the oil filter, for obtaining oil samples.

## **Oil Change Procedure**

When oil analysis indicates the need to change compressor oil, use the following procedure for removing oil.

#### CAUTION: To prevent possible burnout of the oil sump heater, be sure to open control panel disconnect switch before draining the sump.

[] Draw the oil from the chiller through the oil charging valve on the chiller oil sump into an approved, evacuated tank; or, [] Pump the oil from the chiller through the oil charging valve into an air-tight resealable container, using a magnetically-driven auxiliary pump.

Forcing the oil from the oil sump by pressurizing the chiller (i.e. by raising chiller temperature or adding nitrogen) is NOT recommended.

Refrigerant dissolved in the oil can be removed and returned to the chiller by using an appropriate deep-vacuum recovery unit and heating/agitating the oil container. Follow all Federal, state and local regulations with regard to disposal of waste oil.

## **Replacing Oil Filter**

Replace oil filter: (1) annually, (2) at each oil change, (3) or if erratic oil pressure is experienced during chiller operation.

## **Replacement Procedure**

[] Run oil pump for two to three minutes to insure that the oil filter is warmed up to oil sump temperature.

[] Close the shut-off valve after the oil filter. Tum the 3-way valve to a 45° angle from the normal operating position. This will allow the filter to drain into the sump. Allow to drain for 30 minutes. the drain time can be shortened by momentarily opening the oil sampling valve.

[] When filter is drained, close 3-way valve. Remove and replace filter. Place used oil filter in resealable container. Follow all state, federal and local regulations to disposal of filter.

## Other Maintenance Requirements

[] Inspect the condenser tubes for fouling; clean if necessary.

[] Measure the compressor motor winding resistance to ground; a Qualified service technician should conduct this check to ensure that the findings are properly interpreted.

Contact a qualified service organization to leak-test the chiller; this procedure is especially important if the system requires frequent purging.

[] Use a nondestructive tube test to inspect the condenser and evaporator tubes at 3-year intervals.

Note: It may be desirable to perform tube tests on these components at more frequent intervals, depending upon chiller application. This is especially true of critical process equipment.

[] Depending on chiller duty, contact a qualified service organization to determine when to conduct a complete examination of the unit to discern the condition of the compressor and internal components.

Note: (a) Chronic air leaks, which can cause acidic conditions in the compressor oil and result in premature bearing wear; and, (b) Evaporator or condenser water tube leaks. Water mixed with the compressor oil can result in bearing pitting, corrosion, or excessive wear.

[] Submit a sample of the compressor oil to a Trane qualified laboratory for comprehensive analysis on an annual basis; this analysis determines system moisture content, acid level and wear metal content of the oil, and can be used as a diagnostic tool.

#### Lubrication

The only CVHE/CVHF chiller component that requires periodic lubrication is the external vane linkage assembly.

Lubricate the vane linkage shaft bearings and rod end bearings with a few drops of light-weight machine oil.

## **Refrigerant Charge**

WARNING: To avoid injury or death due to inhalation of, or skin exposure to refrigerant, closely follow all safety procedures described in the Material Safety Data Sheet for the refrigerant containers. Certain procedures common to refrigeration system service may expose operating and/or servicing personnel to liquid and/or vaporous refrigerant.

The refrigerant charging procedure for Trane centrifugal chillers is:

1. If water is present in the tubes, break machine vacuum with refrigerant vapor, or circulate water, to avoid tube damage.

2. Always use refrigerantcompatible hoses or coppertubing with self-sealing connections or shut-off valves.

3. Transfer the refrigerant using one of the following (listed in order of preference):

a. An approved Trane lowpressure refrigerant recovery/ recycle unit.

b. The available pressure differential.

c. Gravity. (Use a return vent line to refrigerant drums to equalize pressure.)

d. A mechanical gear pump with compatible seals, or a magnetically-driven pump.

4. When charging from new drums, use fitting designed for use with 3/4-inch center drum bung of 2-inch bung. Figure 29 shows Drum Bung Fitting with Quick Connect Coupling.

5. Do not use dry nitrogen to push refrigerant into the chiller as was common practice in the past. This will contaminate the charge and require excessive purging, which will result in unnecessary release of refrigerant.

6. Weigh in the proper charge.

7. Use recovery/recycle unit or vacuum pump to evacuate hoses; discharge outdoors.

## Recovery/Recycle Connections

To facilitate refrigerant removal and replacement, newer-design CVHE and CVHF units are provided with a 3/4-inch vapor fitting with shutoff valve on the chiller suction and with a 3/4-inch liquid connection with shutoff valve at the bottom of the evaporator shell.

## Leak Testing

To leak-test a chiller containing full refrigerant charge, raise chiller pressure using a controlled hot water or electric-resistance system to a maximum of 8 psig. Do not use nitrogen, which will cause excessive refrigerant discharge by the purge system.

Figure 29 Trane-Designed Drum Bung Fitting w/Quick-Connect Coupling

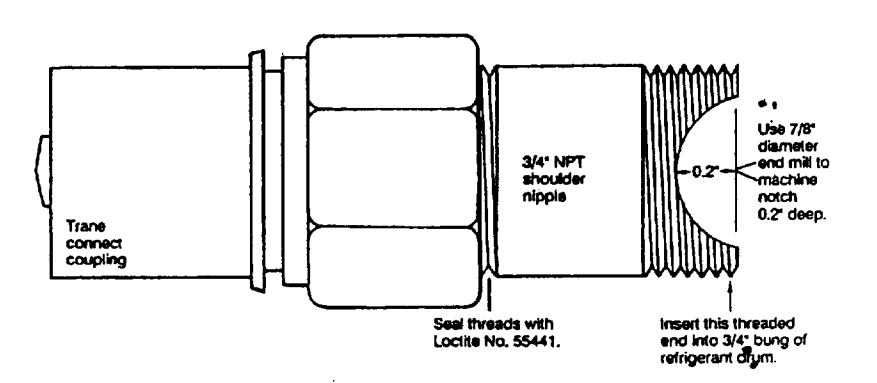

## **Cleaning the Condenser**

CAUTION: Do not use untreated or improperly treated water, or equipment damage may occur.

Condenser tube fouling is indicated when "the approach" temperature (i.e., the difference between the refrigerant condensing temperatures) is higher than predicted.

If the annual condenser tube inspection indicates that the tubes are fouled, 2 cleaning methods mechanical and chemical can be used to rid the tubes of contaminants. Use the mechanical cleaning method to remove sludge and loose material from smooth-bore tubes.

(To clean other types of tubes including internally-enhanced types, consult a qualified service organization for recommendations).

1. Remove the retaining nuts and bolts from the water box covers at each end of the condenser. Use a hoist to lift the covers off the water box (A threaded connection is provided on each water box cover to allow insertion of an eyebolt).

2. Work a round nylon or brass bristled brush (attached to a rod) in and out of each of the condenser water tubes to loosen the sludge.

3. Thoroughly flush the condenser water tubes with clean water.

Scale deposits are best removed by chemical means. Be sure to consult any qualified chemical house in the area (i.e., one familiar with the local water supply's chemical mineral content) for a recommended cleaning solution suitable for the job. (Remember a standard condenser water circuit is composed solely of copper, cast iron and steel).

A typical chemical cleaning setup is illustrated in Figure 30.

Figure 30 Typical Chemical Cleaning Setup

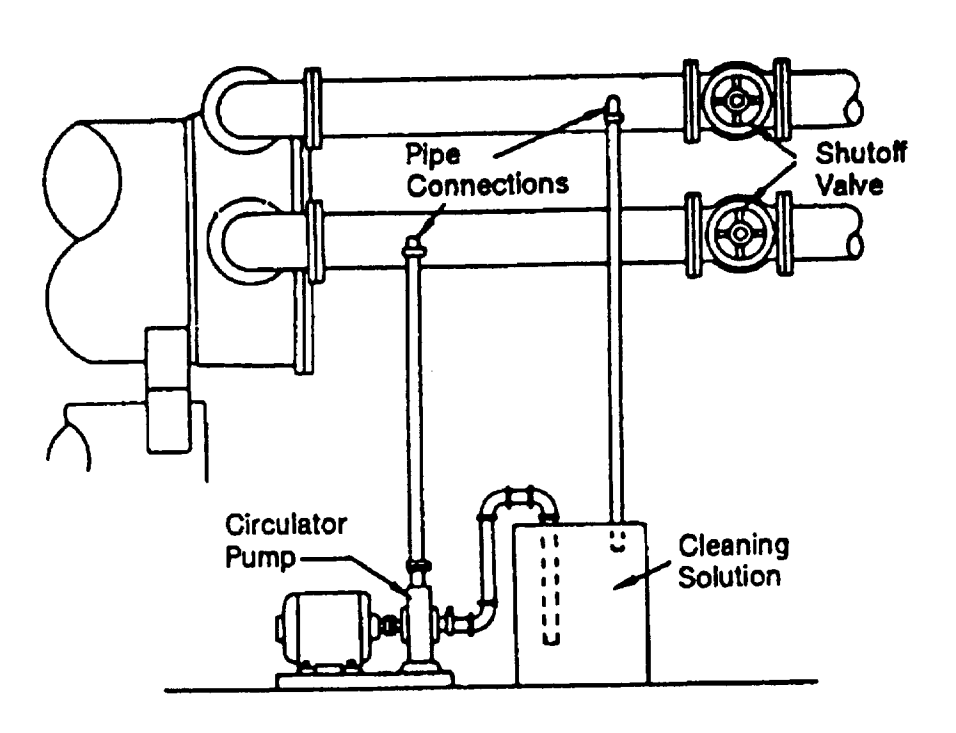

CAUTION: Improper chemical cleaning can damage tube walls.

CAUTION: All of the materials used in the external circulation system, the quantity of the solution, the duration of the cleaning period, and any required safety precautions should be approved by the company furnishing the materials or performing the cleaning.

Remember, however, that whenever the chemical tube cleaning method is used, it must be followed up with mechanical tube cleaning, flushing and inspection.

## **Cleaning the Evaporator**

Since the evaporator is typically part of a closed circuit, it does not accumulate appreciable amounts of scale or sludge. Normally, cleaning every 3 years is sufficient. However on open CVHE/CVHF systems, such as air washers, periodic inspection and cleaning is recommended.

# Control Settings And Adjustments

A list of CVHE/CVHF time delays and safety control cutout settings is provided in Table 1 in the Chiller Control System section of this manual. For control calibration and check-out, contact a Trane qualified service organization.

## **Purge System**

Because some sections of the chiller's refrigeration system operate at less-than-atmospheric pressure, the possibility exists that air and moisture may leak into the system. If allowed to accumulate, these non-condensibles become trapped in the condenser; this increases condensing pressure and compressor power requirements, and reduces the chiller's efficiency and cooling capacity.

The Trane Purifier Purge is the only purge system available for the CVHE/CVHF chiller. The purge is designed to remove noncondensible gasses and water from the refrigeration system. Purifier Purge unit operation, maintenance and trouble shooting is covered by a separate operation and maintenance manual (PRG-OM-5).

## **Diagnostics**

The Diagnostics Group is where all diagnostics, both historical and active are presented. The group also contains the facility to clear active diagnostics, historic diagnostics, and purge diagnostics individual groups. In order to clearly annunciate the occurrence of a diagnostic, the display will automatically go to this men and display certain messages as explained below. the following illustration gives an overview of how the diagnostic key and screens below it work.

|                                    | Strike Diagnostic Key |      |                                                  |
|------------------------------------|-----------------------|------|--------------------------------------------------|
| Diagnostic Occurs<br>(IFW,MAR,MMR) | $\downarrow$          |      |                                                  |
|                                    |                       |      | Header Screens                                   |
| <b>&gt;</b>                        |                       | ] ]- | New Diagnostic Screen                            |
|                                    |                       | ]_   | Operating Mode Screen for the<br>last diagnostic |
|                                    |                       | ] ]- | Set of Screens for the 1st Diag.                 |
|                                    |                       | ]]-  | Set of Screens for the nth Diag.                 |
|                                    |                       | ]]   | Screen(s) to Clear Diagnostics                   |

#### **Diagnostics Group Heading**

Active & Historic Diagnostics Press (Next) (Previous) to continue

#### **Menu Settings Password**

If the Menu Settings Password is Enabled in the Service Setup Group, following each setting group heading the following will be displayed:

|  | Settings In This Menu Are [status] |  |
|--|------------------------------------|--|
|  |                                    |  |

| Γ | [password message] |
|---|--------------------|
|   |                    |

Likewise, if the Menu Settings Password is Disabled in the Service Setup Group the above screen will be suppressed.

The possible values for status are "Locked" or "unlocked". If the password status is locked, the password message will be "Enter Password to Unlock". The user will then depress -/+ -/+ -/+ -/+ followed by the Enter key. The password keystrokes will be echoed to the screen as a visual aide. The last six keystrokes represent the current password, and up to twenty keystrokes can be entered. An incorrect password, or the twenty-first keystroke will result in the password message "Invalid Password".

If the password status is unlocked, the password message will be "Press (Enter) to Lock". Whenever a password is in use the "Press 4 to change setting", message will be suppressed. Any attempt to change the setting will result in the message "Setting is Locked". The password once entered will remain valid until canceled.

#### Diagnostics and Annunciation

If there are no diagnostics present, only the following screen will be displayed under the Diagnostics Group heading screen.

No Diagnostics Present
Press (Next) (Previous) to continue

If there are any diagnostics present, the following 3 screens are displayed sequentially when the Next key is pressed. The first screen is:

Diagnostics Report Follows Press (Next) for More The second screen is:

Press (Next) to display operating mode at time of last diagnostic

The third screen will be the chiller operating mode display that was present at the time that the most recent diagnostic occurred.

If there are one or more diagnostics present, the following displays will be inserted into the display sequence. Diagnostics will be listed in order of occurrence from newest to oldest. Diagnostics will be displayed on 2 screens. The two screens will vary slightly depending on whether the diagnostic is active or historic.

The first active diagnostic screen will be.

| Press (Next) to display operating mode |
|----------------------------------------|
| at time of last diagnostic             |

The sequence number will run from 1 through n ( $n \le 20$ ) and number the diagnostics sequentially where the most recent diagnostic is sequence number [01].

The possible replacements for "diagnostic type" are:

Warning Only - Reset Not Reqd (Applies to all IFW diagnostics) Unit Shutdown - Reset reqd (Applies to all MMR diagnostics) Unit Shutdown - Automatic Reset (Applies to all MAR diagnostics)

The second active diagnostic display screen will contain the diagnostic sequence number, a time and date stamp, and a help message suggesting possible service procedures. The second active diagnostic display screen will be:

[sn] occurred at HH:MM xm Mon xx, 199X [help message]

The time will be displayed as xx:xx am/pm.

The date will be displayed as month - date - year.

The month will use a standard 3-letter abbreviation. The year will not be abbreviated.

Depressing the next key will advance the display to the next diagnostic in the sequence.

The first historic diagnostic screen will be:

| [sequence number]      | [Diagnostic]   |  |
|------------------------|----------------|--|
| Historic Only, Press ( | Next) for More |  |

The definitions of diagnostic and sequence number are the same as for the active diagnostic messages. If Next is pressed the second historic diagnostic screen is displayed. The second historic diagnostic screen will be:

| [sn] occurred at HH:MM xm Mon xx, 199x   |  |
|------------------------------------------|--|
| Historic Only, Reset At End of Diag Menu |  |

Up to 20 diagnostics will be displayed.

#### **Clearing Diagnostics**

At the end of the diagnostic menu, there will be 3 screens which allow the user to Clear/Reset the different diagnostic groups.

If any active diagnostics are present, the following screen will be displayed:

| Press (Enter) to CIr Active Diagnostics |
|-----------------------------------------|
| and Shutdown/Reset System               |

If the enter key is depressed, the following message is displayed for 2 seconds:

| Active Diagnostics Have Been Cleared |
|--------------------------------------|
| System is Resetting                  |

The display will be reset to the operating mode screen of the chiller report after this message clears.

If any historic diagnostics are present, the following screen will be displayed:

| Press (Enter) to                  |  |
|-----------------------------------|--|
| <b>Clear Historic Diagnostics</b> |  |

If the enter key is depressed, the following message is displayed for 4 seconds:

| Historic Diagnostics Have Been Cleared |
|----------------------------------------|
| Diagnostic Report is Being Reset       |

The display will be reset to the top of the Diagnostic Menu after this message clears.

If any purge diagnostics are present, the following screen will be displayed:

| Press (Enter) To        |  |
|-------------------------|--|
| Clear Purge Diagnostics |  |

If the enter key is depressed, the following message is displayed for 4 seconds:

| Purge Diagnostics Have Been Cleared |
|-------------------------------------|
| Diagnostic Report is Being Reset    |

The display will be reset to the top of the Diagnostic Menu after this message clears.

#### New Diagnostic Display

When a new diagnostic is sensed by the system, the display will reset to the diagnostic menu. A "one-time" screen will be displayed to inform the user that a new diagnostic has been detected. this screen will vary depending on the type of diagnostic detected. The two major categories of diagnostics are those which are informational only, and those which have resulted in machine shutdown.

If the diagnostic is an MMR/MAR, the screen will be:

\*\*\*A MACHINE SHUTDOWN HAS OCCURRED\*\*\*
Press (Next) for More

Otherwise, the screen will be:

| A new warning has been detected |
|---------------------------------|
| Press (Next) for More           |

This screen will be inserted into the diagnostic menu directly after the "Diagnostic Report Follows" screen. Pressing (Next) will therefore take the user to the "Press (Next) to display operating mode at time of last diagnostic" screen. If (Net) or (Prev) is pressed, this screen will no longer be in the display sequence.

#### **Diagnostic Codes**

As shown below, a "LATCHING" diagnostic is a condition which shall cause the machine or a portion of the machine as noted to shut down and shall require a manual reset to restore operation. A diagnostic that is non-latching shall reset automatically when the condition causing the diagnostic goes away. A non-latching diagnostic shall shut down the machine or a part of the machine if so indicated. If a diagnostic is informative only, no machine or circuit action is taken except to load a diagnostic code into the last diagnostic register.

Unless otherwise stated, all active diagnostics will be lost on loss of power. DIAGNOSTIC TYPES AND ACTION:

MMR = MACHINE SHUTDOWN - MANUAL RESET

MAR = MACHINE SHUTDOWN - AUTO RESET

- CMR = CIRCUIT SHUTDOWN MANUAL RESET Applies to Multible Rfgt Circuit Units Only - Defaults to an MMR on single Circuit Units.
- CAR = CIRCUIT SHUTDOWN AUTO RESET Applies to Multible Rfgt Circuit Units Only -Defaults to an MAR on single Circuit Units.
- IFW = INFORMATION WARNING May or may not affect machine operation; lowest level of diagnostic.

**REMOTELY RESETTABLE DIAGNOSTICS:** 

Except for the following, all diagnostics can be reset remotely from either the Remote Clear Language Display, the Tracer, or the External Diagnostic Reset input at the Options Module. The following diagnostics shall only be resettable ONLY at the Local Clear Language Display, e.g. with the operator standing at the unit.

| DIAGNOSTIC DESCRIPTION              | Appl<br>Unit<br>Type | Code | Diag<br>Type | Can Be<br>Remotely<br>Reset |
|-------------------------------------|----------------------|------|--------------|-----------------------------|
| Starter Contactor Interrupt Failure | All                  | CA   | MMR          | No                          |
| Phase Loss                          | All                  | E4   | MMR          | No                          |
| Phase Reversal                      | All                  | E5   | MMR          | No                          |
| High Bearing #1 Temp                | СТУ                  | EA   | MMR          | No                          |
| High Bearing #2 Temp                | СТУ                  | Eb   | MMR          | No                          |
| Current Overload                    | All                  | EC   | MMR          | No                          |
| Starter did not Transition          | CTV                  | F0   | MMR          | No                          |
| High Pressure Cutout Tripped        | All                  | F5   | MMR          | No                          |
| Low Evap Rfgt Temp.                 | All                  | Fb   | MMR          | No                          |
| Emergency Stop Input                | All                  | Fd   | MMR          | No                          |
| Starter Dry Run Test                | All                  | 188  | MMR          | No                          |
| Solid State Starter Fault Rly Clsd  | СТУ                  | 189  | MMR          | No                          |
| High Motor Temp Position #1         | CTV                  | 18b  | MMR          | No                          |
| High Motor Temp Position #2         | CTV                  | 18C  | MMR          | No                          |
| High Motor Temp Position #3         | СТУ                  | 18d  | MMR          | No                          |
| Severe Phase Unbalance              | All                  | 1b2  | MMR          | No                          |
| Starter Fault Type I                | CTV                  | 1E9  | MMR          | No                          |
| Starter Fault Type II               | CTV                  | 1Ed  | MMR          | No                          |
| Starter Fault Type III              | СТУ                  | 1F1  | MMR          | No                          |
| Cprsr did not Accelerate Fully      | CTV                  | 1F5  | MMR          | No                          |

The following are samples of applicable diagnostics.

| DIAGNOSTIC DESCRIPTION |
|------------------------|
|------------------------|

| Aux/Ht Rovry Ent Water Temp                                                                                                    | IFW    | All                                                         | Open or shorted and Heat Recovery is installed                                                                                                    | Check Sensor, Wiring,                       |
|----------------------------------------------------------------------------------------------------|--------|-------------------------------------------------------------|----------------------------------------------------------------------------------------------------|---------------------------------------------|
| Aux/Ht Rcvry Lvg Water Temp                                                                                                    | IFW    | All                                                         | Open or shorted and Heat Recovery is installed                                                                                                    | Check Sensor, Wiring,                       |
| Sensor<br>Bearing Temp Sensor #1                                                                                                    | MMR    | All                                                         | (at the CLD).<br>Open or Short, only if this option is enabled at the                                                                                                    | and Connections<br>Check Sensor, Wiring And |
| Bearing Temp Sensor #2                                                                                                    | MMR    |                                                             | Human Interface.                                                                                                    | Connections                                 |
| bearing remp benoor #2                                                                                                    |        |                                                             | Human Interface.                                                                                                    | Connections                                 |
| Check Clock                                                                                                    | IFW    | All                                                         | On loss of power the clock does not keep time, if<br>there is an extended power loss (greater than 15<br>seconds) this diag. is also generated to alert the<br>operator to check the clock.                                                                                                    | Check Main Power Supply,<br>Reset Clock     |
| Chilled Water Flow Lost                                                                                                    | MAR    | All modes except<br>STOP (00) and<br>EXTERNAL<br>STOP (100) | <ul> <li>a. The chilled water flow switch input was open<br/>for more than 6-10 contiguous seconds.</li> <li>b. 6-10 seconds of contiguous flow shall clear<br/>this diagnostic.</li> </ul>                                                                                                    | Check Pump, Valves, Flow<br>Switch          |
| Chiller Mod Ref Voltage<br>Calibration                                                                                                    | IFW    | All                                                         | An improper reference voltage was detected at<br>the Chiller Module. A 2.5 vdc reference is used<br>to calibrate the non-ratiometric analog I/O such<br>as 2-10vdc and 4-20ma inputs as well as PWM<br>Analog outputs. The micro checks to see that<br>the A/D value falls within an acceptable range. | Check Chiller Module<br>Voltages            |
| Chiller: Loss of Comm with TCI                                                                                                    | IFW    | All                                                         | The Tracer was setup as "installed" at the CLD<br>and the chiller module lost communications with<br>the TCI (comm 3 or comm 4) module for 15<br>contiguous seconds                                                                                                    | Check IPC<br>Wiring/Connections             |
| Chiller:Loss of Comm with Circuit                                                                                                    | MMR    | All                                                         | The chiller module lost communications with the<br>Circuit module for 15 contiguous seconds.                                                                                                    | Check IPC<br>Wiring/Connections             |
| Chiller:Loss of Comm with Local<br>CLD<br>Note: As implemented this is a<br>latching IFW diagnostic. That is,<br>once generated it cannot be re-<br>generated until a manual reset is<br>done. | IFW-AR | All                                                         | The chiller module lost communications with the LCLD module for 15 contiguous seconds.                                                                                                    | Check IPC<br>Wiring/Connections             |
| Chiller:Loss of Comm with<br>Options                                                                                                    | IFW    | All                                                         | The chiller module lost communications with the<br>Options module for 15 contiguous seconds. This<br>IFW diagnostic is generated if Free Cooling is<br>Not Installed, otherwise this is an MMR diag.<br>under code 2F6                                                                                 | Check IPC<br>Wiring/Connections             |
| Chiller:Loss of Comm with<br>Options                                                                                                    | MMR    | All                                                         | The chiller module lost communications with the<br>Options module for 15 contiguous seconds. This<br>MMR diagnostic is generated if Free Cooling is<br>Installed, otherwise this is an IFW diag. under<br>code 2AE                                                                                     | Check IPC<br>Wiring/Connections             |
| Chiller:Loss of Comm with Purge                                                                                                    | IFW    | All                                                         | The chiller module lost communications with the<br>Purge module for 15 contiguous seconds.                                                                                                    | Check IPC<br>Wiring/Connections             |
| Chiller:Loss of Comm with Starter                                                                                                    | MMR    | All                                                         | The chiller module lost communications with the Starter module for 15 continuous seconds                                                                                                    | Check IPC<br>Wiring/Connections             |
| Chiller:Loss of Comm with<br>Stepper #1                                                                                                    | MMR    | All                                                         | The chiller module lost communications with the Stopper #1 module lost communications with the                                                                                                    | Check IPC                                   |
| Chir Sat Cond Temp Sensor<br>(Purge)<br>(As Sensed by the Purge module<br>in Retrofit applications)                                                                                            | IFW    | All                                                         | Open or Shorted Sensor<br>a. Applies to Retrofit applications of the Purge<br>Only. Does not apply to UCP2 applications.<br>b. IFW to the chiller, MMR to the Purge.                                                                                                    | Purge Inop: See Purge O<br>& M Manual       |
| Circuit Mod Ref Voltage<br>Calibration                                                                                                    | IFW    | All                                                         | An improper reference voltage was detected at<br>the Circuit Module. A 2.5 vdc reference is used<br>to calibrate the non-ratiometric analog I/O such<br>as 2-10vdc and 4-20ma inputs as well as PWM<br>Analog outputs. The micro checks to see that<br>the A/D value falls within an acceptable range. | See Troubleshooting<br>Service Bulletin     |
| Gircuit Module 24 Vdc Ref<br>Missing                                                                                                    | IFW    |                                                             | 24vdc reference missing and the Rfgt monitor is<br>installed.                                                                                                    | Check Rfgt Monitor<br>Wiring/24 Vdc Supply. |

| DIAGNOSTIC DESCRIPTION | Diag<br>Type | Diag. Active<br>Modes<br>(Non-Active<br>Modes) | CAUSE | Help Message |
|------------------------|--------------|------------------------------------------------|-------|--------------|
|------------------------|--------------|------------------------------------------------|-------|--------------|

| Circuit:Loss of Comm with Chiller                                              | MMR | All                         | The circuit module lost communications with the<br>Chiller module for 15 contiguous seconds.<br>On loss of communications, the circuit module<br>shall run the oil pump for the post lube time and<br>then turn the oil pump off. On loss of<br>communications, the circuit module shall<br>continue to control the oil heater.                                                                                                    | Check IPC<br>Wiring/Connections          |
|--------------------------------------------------------------------------------|-----|-----------------------------|----------------------------------------------------------------------------------------------------|------------------------------------------|
| Circuit:Loss of Comm with Starter                                              | MMR | All                         | The circuit module lost communications with the<br>Starter module for 15 contiguous seconds.                                                                                                    | Check IPC<br>Wiring/Connections          |
| Cond Diff Water Press<br>Transducer                                            | IFW | All                         | Input Shorted or Open and the Diff. water<br>pressure sensing option, > 150 psig, is "installed"<br>at the CLD.                                                                                                    | Check Sensor, Wiring,<br>and Connections |
| Cond Entering Wtr Temp Sensor                                                  | IFW | All                         | Open or Short                                                                                                    | Check Sensor, Wiring And<br>Connections  |
| Cond Leaving Wtr Temp Sensor                                                   | IFW | All                         | Open or Short.<br>a. IFW on Chilled Water Control<br>b. MMR on Heat Pump (Hot Water) Control.                                                                                                    | Check Sensor, Wiring And<br>Connections  |
| Condenser Rfgt Pressure Sensor                                                 | MMR | All                         | Open or Short.<br>Must Hold on open AND short input is 2.0 Psia.<br>Design: Both opens and shorts result in the<br>pressure going to the low end of the scale.<br>Therefore a Must Hold on the high pressure end<br>is not required.                                                                                                    | Check Sensor, Wiring And<br>Connections  |
| Condenser Rfgt Temp Sensor                                                     | MMR | All                         | Open or Short                                                                                                    | Check Sensor, Wiring And<br>Connections  |
| Condenser Water Flow Lost                                                      | MAR | Start and All Run<br>Modes. | The condenser water flow switch input was open<br>for more than 6-10 contiguous seconds.                                                                                                    | Check Pumps, Valves,<br>Flow Switch      |
| Condenser Water Flow Overdue                                                   | MMR | Estab. Cond<br>Water Flow   | Condenser water flow was not proven within 3<br>minutes of the condenser pump relay being<br>energized.                                                                                                    | Check Pump, Valves, Flow<br>Switch       |
| Condenser Water Pressure<br>Sensor                                             | MMR | All                         | Open or Short and the Cond Water Pressure<br>Sensor is setup as installed at the Clear<br>Language Display .                                                                                                    | Check Sensor, Wiring,<br>and Connections |
| Cprsr did not Accelerate Fully                                                 | MMR | Starting                    | <ul> <li>a. Using either a Solid State Starter or a Variable<br/>Speed Drive the UCM did not receive an Up to<br/>Speed or At Speed Signal within the Maximum<br/>Acceleration Timer Setting.</li> <li>b. The Up to Speed/At Speed input was found to<br/>be shorted before the compressor was started.</li> <li>c. Applies only to Solid State Starters and<br/>Variable Speed Drives.</li> </ul>                                               | Check End of Limt/At<br>Speed Input      |
| Cprsr did not Accelerate:<br>Shutdown                                          | MMR | Start Mode                  | <ul> <li>a. The compressor did not come up to speed in<br/>the allotted time defined by the Maximum<br/>Acceleration Timer.</li> <li>b. The Human Interface setups defined<br/>"Shutdown" as the action when the Maximum<br/>Acceleration Timer was exceeded.</li> </ul>                                                                                                    | Check Main Power Supply<br>& Wiring      |
| Cprsr Did Not Accelerate:<br>Transition<br>(The Motor is put across the line.) | IFW | Start Mode                  | <ul> <li>a. The compressor did not come up to speed in<br/>the allotted time defined by the Maximum<br/>Acceleration Timer.</li> <li>b. The Human Interface setups defined<br/>"Transition" as the action when the Maximum<br/>Acceleration Timer was exceeded.</li> </ul>                                                                                                    | See Troubleshooting<br>Service Bulletin  |
| Current Overload                                                               | MMR | All Running<br>Modes        | Motor current exceeded overload time vs trip<br>characteristic.                                                                                                    | Check Main Power Supply<br>& Wiring      |
| Current Overload Setpts Error                                                  | IFW | All                         | a. The redundant overload settings did not agree<br>for 30 contiguous seconds. (Continue to use the<br>previous value for the 30 second timeout.) When<br>this diagnostic occurs the affected Starter<br>Module shall use the minimum (00000 binary, 00<br>decimal) overload setting as a default until either<br>the UCM is reset or, if the redundant settings<br>agree again , the starter module can go back to<br>using the actual setting. | Review Overload Set Up                   |

|                                                                                                    | 1            |                                                              |                                                                                                    |                                          |
|----------------------------------------------------------------------------------------------------|--------------|--------------------------------------------------------------|----------------------------------------------------------------------------------------------------|------------------------------------------|
| DIAGNOSTIC DESCRIPTION                                                                                                    | Діад<br>Туре | Diag. Active<br>Modes<br>(Non-Active<br>Modes)               | CAUSE                                                                                                    | Help Message                             |
|                                                                                                    |              |                                                              |                                                                                                    |                                          |
| CWS/Leaving Wtr Temp. Cutout<br>Setpt Overlap                                                                              | None         | All                                                          | No diagnostic, limit value to last legal value and<br>tell the operator about it on the second line of the<br>display.<br>NOTE: The above is not a diagnostic because<br>you don't want the display vectoring you to a<br>different display state when you are trying to set<br>either the chilled water setpoint or the leaving<br>water temp. cutout setpoint as it will in the case<br>of a diagnostic. | N/A                                      |
| Differential Oil Pressure Overdue                                                                                          | MMR          | Pre-Lube                                                     | A differential oil pressure Of 9 psid was not<br>established within 3 minutes of starting the Oil<br>Pump in the Pre-Lube Mode.<br>Design: Some hysteresis was introduced into<br>this diagnostic. 9 psid is the criteria to establish<br>pre-lube oil flow and 8 psid is used to define a<br>loss of oil flow on pre-lube                                                                                 | See Troubleshooting<br>Service Bulletin  |
| Discharge Temp Sensor                                                                                                    | MMR          | All                                                          | Open or Short, only if HGBP and the Discharge<br>Temp. Sensor is called out as "Installed" at the<br>Human Interface                                                                                                    | Check Sensor Wiring And<br>Connections   |
| Emergency Stop Input                                                                                                    | MMR          | All                                                          | a. EMERGENCY STOP input is open. An<br>external interlock has tripped. Time to trip from<br>input opening to unit stop shall be 0.1 to 1.0<br>seconds.                                                                                                    | Check Emergency Stop<br>Input Device     |
| Evap Diff Water Press<br>Transducer                                                                                        | IFW          | All                                                          | Input Shorted or Open and the Diff. water<br>pressure sensing option, > 150 psig, is "installed"<br>at the CLD.                                                                                                    | Check Sensor, Wiring,<br>and Connections |
| Evap Entering Wtr Temp Sensor                                                                                              | IFW          | All                                                          | Open or Short<br>a. Normal operation, no effects on control.<br>b. Chilled Water Reset, Will just run at either<br>normal CWS or will run at maximum reset<br>permitted                                                                                                    | Check Sensor, Wiring And<br>Connections  |
| Evap Leaving Water Temp Sensor                                                                                             | MMR          | All                                                          | Open or Short                                                                                                    | Check Sensor, Wiring And<br>Connections  |
| Evap Rfgt Temp Sensor                                                                                                    | MMR          | All                                                          | Open or Short                                                                                                    | Check Sensor, Wiring And<br>Connections  |
| Evap Water Pressure Sensor                                                                                                 | MMR          | All                                                          | Open or Short and the Evap Water Pressure<br>Sensor is setup as installed at the Clear<br>Language Display                                                                                                    | Check Sensor, Wiring,<br>and Connections |
| Evaporator Water Flow Overdue                                                                                              | MAR          | Estab. Evap.<br>Water Flow on<br>going from<br>STOP to AUTO. | Evaporator water flow was not proven within 3<br>minutes of the Evaporator pump relay being<br>energized.                                                                                                    | Check Pump, Valves, Flow<br>Switch       |
| Ext Energy Valve Position Setpt                                                                                            | MMR          | All                                                          | a. Not "Enabled": no diagnostics.<br>b. "Enabled ": Out-Of-Range Low or Hi, set<br>diagnostic.                                                                                                    | Check Signal at Input                    |
| Extended Compressor Surge                                                                                                  | MMR          | All Running<br>Modes                                         | An extended Surge condition was detected and<br>the Surge protection feature was Enabled at the<br>Clear Lang. Display.                                                                                                    | Check Condenser Water<br>Temp.           |
| Extended Power Loss<br>Note: This diagnostic and the<br>functions tied to it are handled by<br>the Check Clock diagnostic. | IFW          | All                                                          | The unit lost power for an extended period of<br>time. On CTV units if power is lost for an<br>extended period of time the oil pump is not run on<br>Power Up. If a power loss is determined to be a<br>Momentary Power Loss the Oil Pump is run on<br>the Power Up to Post Lube the bearings. The<br>deciding factor determining if a power loss is<br>Extended or Momentary is TBD.                      | Check Main Power Supply<br>& Wiring      |
| External Chilled Water Setpoint                                                                                            | IFW-AR       | All                                                          | a. Not "Enabled": no diagnostics.<br>b. "Enabled ": Out-Of-Range Low or Hi, set<br>diagnostic, default CWS to next level of priority<br>(e.g. Front Panel SetPoint). This IFW diagnostic<br>will automatically reset if the input returns to the<br>normal range.                                                                                                    | Check Signal At Input                    |

. . . . . . . . . . . . .

|                                 | Diag<br>Type | Diag. Active<br>Modes<br>(Non-Active<br>Modes) | CAUSE                                                                                                    | Help Message                                |
|---------------------------------|--------------|------------------------------------------------|----------------------------------------------------------------------------------------------------|---------------------------------------------|
| External Current Limit Setpoint | IFW-AR       | All                                            | a. Not "Enabled": no diagnostics.<br>b. "Enabled ": Out-Of-Range Low or Hi, set<br>diagnostic, default CLS to next level of priority<br>(e.g. Front Panel SetPoint. This IFW diagnostic<br>will automatically reset if the input returns to the<br>normal range.                                                                                                    | Check Signal At Input                       |
| External Hot Water Setpoint     | IFW-AR       | All                                            | a. Not "Enabled": no diagnostics.<br>b. "Enabled ": Out-Of-Range Low or Hi, set<br>diagnostic, default HWS to next level of priority<br>(e.g. Front Panel SetPoint). This IFW diagnostic<br>will automatically reset if the input returns to the<br>normal range.                                                                                                    | Check Signal At Input                       |
| External Vane Position Setpoint | MMR          | All                                            | a. Not "Enabled": no diagnostics.<br>b. "Enabled ": Out-Of-Range Low or Hi, set<br>diagnostic.                                                                                                    | Check Signal at Input                       |
| Free Cooling Valves             | MMR          | When exiting<br>Free cooling                   | <ul> <li>a. The Free Cooling Valves were commanded to close and did not close in the three minutes allowed for closure. And FC is installed (at the CLD) and commanded off.</li> <li>b. The Free Cooling Valves were commanded to open and did not open in the three minutes allowed for closure. And FC is installed (at the CLD) and commanded On.</li> </ul>                                                                                                    | Check Clsd End-<br>Switches, Valves, Wiring |
| Heat Sink Temp Sensor           | IFW          | All                                            | Open or Short and Solid State Starter installed.                                                                                                    | Check Sensor Wiring And<br>Connections      |
| High Bearing #1 Temp            | MMR          | All starting and<br>running modes              | a. The bearing temperature at sensor #1<br>exceeded 180 + or - 5 F (82.2 C) for 0.5 - 2<br>seconds (Note: BT, WT, and DT may be<br>"instantaneous trip" but consistent with the<br>analog input filtering function.), and<br>b. This function is enabled at the Human<br>Interface                                                                                                    | Check Oil System                            |
| High Bearing #2 Temp            | MMR          | All starting and<br>running modes              | a. The bearing temperature at sensor #2<br>exceeded 180 + or - 5 F (82.2 C) for 0.5 - 2<br>seconds (Note: BT, WT, and DT may be<br>"instantaneous trip" but consistent with the<br>analog input filtering function.), and<br>b. This function is enabled at the Human<br>Interface.                                                                                                    | Check Oil System                            |
| High Cprsr Discharge Temp.      | MAR          | Ali                                            | <ul> <li>a. The discharge temp. exceeded the trip value;</li> <li>200 F + or - 5 F for CVHE/F, CVG and CVA.</li> <li>The Discharge Temp Cutout is adjustable at the Human Interface.</li> <li>b. Time to trip from trip value exceeded shall be</li> <li>0.5 to 2.0 seconds. (Note: BT, WT, and DT may be "instantaneous trip" but consistent with the analog input filtering function.)</li> <li>d. The diag. shall reset automatically 50 F below the trippoint.</li> </ul> | See Troubleshooting<br>Service Bulletin     |
| High Motor Temp Position #1     | MMR          | Any Start and<br>Run Mode                      | The Motor winding temp. at sensor #1 exceeded<br>265 F + or - 15 F for 0.5 - 2 seconds. (Note: BT,<br>WT, and DT may be "instantaneous trip" but<br>consistent with the analog input filtering function.)                                                                                                    | See Troubleshooting<br>Service Bulletin     |
| High Motor Temp Position #2     | MMR          | Any Start and<br>Run Mode                      | The Motor Winding Temp. at sensor #2<br>exceeded 265 F + or - 15 F for 0.5 - 2 seconds.<br>(Note: BT, WT, and DT may be "instantaneous<br>trip" but consistant with the analog input filtering<br>function.)                                                                                                    | See Troubleshooting<br>Service Bulletin     |
| High Motor Temp Position #3     | MMR          | Any Start and<br>Run Mode                      | The Motor Winding Temp. at sensor #3<br>exceeded 265 F + or - 15 F for 0.5 - 2 seconds.<br>(Note: BT, WT, and DT may be "instantaneous<br>trip" but consistent with the analog input filtering<br>function.)                                                                                                    | See Troubleshooting<br>Service Bulletin     |
| DIAGNOSTIC DESCRIPTION | Diag<br>Type | Diag. Active<br>Modes<br>(Non-Active<br>Modes) | CAUSE | Help Message |
|------------------------|--------------|------------------------------------------------|-------|--------------|
|------------------------|--------------|------------------------------------------------|-------|--------------|

| High Oil Temp                                                                                    | MMR    | All starting and<br>running Modes                              | UCP2 shall provide a fixed High Oil Temperature<br>Cutout of 180 F (82.2 C). If the oil temperature<br>violates the cutout by 120 degree F seconds<br>(66.6 degree C seconds) an MMR diagnostic<br>shall be generated.                                                                                                    | Check Oil System                         |
|--------------------------------------------------------------------------------------------------|--------|----------------------------------------------------------------|----------------------------------------------------------------------------------------------------|------------------------------------------|
| High Pressure Cutout Tripped                                                                     | MMR    | All                                                            | A high pressure cutout was detected. See the<br>trip points for the various products under the<br>HPC switch description of this specification.                                                                                                    | Check Condenser Water<br>Temp.           |
| High Restart Inhibit Timer<br>Warning                                                            | IFW    | All                                                            | threshold for the host chiller. For CTV chillers<br>this is 45 minutes. This indicates excessive<br>chiller cycling, steps should be taken to correct<br>this.                                                                                                    |                                          |
| High Vacuum Lockout                                                                              | MMR    | Pre-Start                                                      | The Oil Tank Pressure transducer shall be used<br>to sense for very low pressures in all Non-<br>running cprsr modes.                                                                                                    | See Troubleshooting<br>Service Bulletin  |
| IGV BPI Found Low During<br>Search                                                               | IFW    | All                                                            | The Inlet Guide Vane Actuator Binary Position<br>Indicator was found too low in the stroke of the<br>IGV during the BPI search.                                                                                                    | Check Stepper Module,<br>Wiring, & Motor |
| IGV BPI Not Found During<br>Search                                                               | IFW    | All                                                            | The Inlet Guide Vane Actuator Binary Position<br>Indicator was not found over the entire stroke of<br>the IGV during the BPI search.                                                                                                    | See Troubleshooting<br>Service Bulletin  |
| IGV BPI Shorted                                                                                  | IFW    | Pre-Start                                                      | At what is believed to be a closed position, the IGV BPI was found to be shorted.                                                                                                    | Check Sensor, Wiring,<br>and Connections |
| IGV Electrical Drive Circuit Open<br>(Available CTV Phase ?? release)                            | MMR    | On Demand and<br>Pre-Start                                     | Run the IGV Acturator electrical drive circuit test<br>both on demand from the human interface and<br>just before the chiller starts.                                                                                                    | See Troubleshooting<br>Service Bulletin  |
| Incorrect Chiller Software Installed                                                             | MMR    | All                                                            | The incorrect Eprom was loaded into this<br>module. This diagnostic is detected when a<br>factory test computer sets the unit type to<br>something other than what the Eprom software<br>was intended for.                                                                                                    | (No message is required.)                |
| Incorrect Stepper Software<br>Installed                                                          | MMR    | All                                                            | The incorrect Eprom was loaded into this<br>module. This diagnostic is detected when a<br>factory test computer sets the unit type to<br>something other than what the Eprom software<br>was intended for.                                                                                                    | (No message is required.)                |
| Low Chilled Water Temp: Unit Off<br>(Unit in Auto but not Starting or<br>Running)                | IFW-AR | Unit in Auto and<br>No Ckt's Energzd<br>(Any<br>Ckt(s)Energzd) | a. The chilled water temp. fell below the cutout<br>setpoint while the compressor (or Solution Pump)<br>was not running for 30 degree F Seconds.<br>Automatic Reset of the IFW diag shall occur 2<br>degrees F (1 1 C) above the cutout setpoint.                                                                                                    | Check Flow, Sensor, &<br>Wiring          |
| Low Chilled Water Temp: Unit On<br>(Unit Starting or Running)                                    | MAR    | Any Ckt(s)<br>Energzd<br>(No Ckt's<br>Energzd)                 | a. The chilled water temp. fell below the cutout<br>setpoint while the compressor (or Solution Pump)<br>was running for 30 degree F Seconds.<br>Automatic Reset of the MAR diag shall occur 2<br>degrees F (1.1 C) above the cutout setpoint.                                                                                                    | Check Flow, Sensor, &<br>Wiring          |
| Low Differential Oil Pressure                                                                    | MMR    | All starting and running Modes                                 | Pre-Lube Mode on CVHE/F Chillers:<br>a. See Diagnostic: Differential oil pressure<br>overdue.<br>Start & Run Mode on CVHE/F Chillers:<br>a. If during these modes the Differential oil<br>pressure drops below 9 PSID for more than 90<br>Psid Seconds, an MMR diagnostic shall be<br>generated. The 90 Psid Seconds integral shall<br>be reset to zero when the differential pressure<br>rises above 9 psid. | Check Oil System                         |
| Low Evap Rfgt Temp.                                                                              | MMR    | Starter Contactor<br>Energized                                 | a. The Saturated Evap Rfgt Temp dropped below<br>the Low Rfgt Temp. Cutout Setpoint when the<br>circuit was running for 30 degree F seconds.                                                                                                    | Check Operation, Call<br>Service         |
| Low Evap.Water Flow<br>(To be implemented in CTV<br>Phase C release and ABS Phase<br>B release.) | IFW    | All Running<br>Modes                                           | a. The evap. water flow measurement option was<br>installed and the flow dropped to a setpoint set at<br>the CLD.                                                                                                    | See Troubleshooting<br>Service Bulletin  |

| DIAGNOSTIC DESCRIPTION | Diag<br>Type | Diag. Active<br>Modes<br>(Non-Active<br>Modes) | CAUSE | Help Message |
|------------------------|--------------|------------------------------------------------|-------|--------------|
|                        |              | (Non-Active<br>Modes)                          |       |              |

| Low Evap.Water Flow<br>(To be implemented in CTV<br>Phase C release and ABS Phase<br>B release.) | IFW | All Running<br>Modes                                               | a. The evap. water flow measurement option was<br>installed and the flow dropped to a setpoint set at<br>the CLD.                                                                                                    | See Troubleshooting<br>Service Bulletin       |
|--------------------------------------------------------------------------------------------------|-----|--------------------------------------------------------------------|----------------------------------------------------------------------------------------------------|-----------------------------------------------|
| Low Oil Temp                                                                                     | MAR | All Non-running<br>Modes.                                          | The oil temperature dropped below it's adjustable<br>Low Oil Temp. Cutout. ("Instantaneous trip" but<br>consistant with the analog input filtering function.)<br>Automatic Reset of the MAR diag shall occur 5<br>degrees F (2.8 C) above the cutout setpoint.                                                                                                    | See Troubleshooting<br>Service Bulletin       |
| Max Acceleration Setpts<br>Error                                                                 | IFW | All                                                                | a. The redundant Maximum Acceleration settings<br>did not agree for 30 contiguous seconds.<br>(Continue to use the previous value for the 30<br>second timeout.) When this diagnostic occurs<br>the affected Starter Module shall use 6 seconds<br>as a default until either the UCM is reset or, if the<br>redundant settings agree again, the starter<br>module can go back to using the actual setting.                                                                                                    | Review Max Acceleration<br>Set Up             |
| Max Pumpout Rate Exceeded<br>(Prg)                                                               | IFW | All                                                                | a. IFW to the chiller, MAR to the Purge.                                                                                                    | Purge Inop: See Purge O<br>& M Manual         |
| Max Pumpout Rate Exceeded-Svc<br>(Prg)                                                           | IFW | All                                                                | a. IFW to the chiller, MAR to the Purge.                                                                                                    | Purge Inop: See Purge O<br>& M Manual         |
| Memory Error Type I: NOVRAM                                                                      | MMR | On UCM Power<br>Up or following a<br>Type II Memory<br>error diag. | a. On UCM either power up or following a Type II<br>Memory Error a NOVRAM memory error was<br>detected. The UCM is operating on all<br>Engineering ROM defaults for all setup<br>parameters. Check all setup parameters and<br>continue to run chiller. Replace the Chiller<br>Module as soon as a replacement is available.<br>Note: It is expected that this diagnostic will be<br>detected on the very first power up of the Chiller<br>Module at the Manufacturer since the NOVRAM<br>will not contain valid data on first power up.                                                      | Call Service to Check all<br>Settings         |
| Memory Error Type II: Shadow<br>RAM                                                              | IFW | All                                                                | a. A Shadow RAM memory error was detected.<br>The UCM is operating on all last valid values<br>(pulled from NOVRAM) for all setup parameters.<br>No setup parameter changes were pending to be<br>loaded into NOVRAM, a complete recovery of all<br>setup parameters was made and there is no need<br>to check unit setup parameters. Compressor<br>starts and hour were lost for not more than the<br>last 24 hours. This is expected to be an isolated<br>event and repair or replacement is not required.<br>If this diagnostic does occur repeatedly, then<br>replace the Chiller module. | No Settings Were Lost                         |
| Memory Error Type III                                                                            | IFW | All                                                                | a. A Shadow Ram memory error was detected.<br>The UCM is operating on all last valid values<br>(pulled from NOVRAM) for all setup parameters.<br>Setup parameter changes less than 24 hours old<br>pending to be loaded into NOVRAM were lost.<br>Check all setup parameters made in the last 24<br>hours. Compressor starts and hours were lost<br>for not more than the last 24 hours. This is<br>expected to be an isolated event and repair or<br>replacement is not required. If this diagnostic<br>does occur repeatedly, then replace the Chiller<br>module.                           | Settings Changed in The<br>Last 24 Hours Lost |
| Momentary Power Loss                                                                             | MAR | All Running<br>Modes<br>(Start Mode, e.g.<br>Before<br>Transition) |                                                                                                    | Determine Cause Of<br>Power Interruption      |
| MOTOR TEMP SENSOR #1                                                                             | MMR | All                                                                | Open or Short                                                                                                    | Check Sensor, Wiring And<br>Connections       |
| MOTOR TEMP SENSOR #2                                                                             | MMR | All                                                                | Open or Short                                                                                                    | Check Sensor, Wiring And                      |
| MOTOR TEMP SENSOR #3                                                                             | MMR | All                                                                | Open or Short                                                                                                    | Check Sensor, Wiring And<br>Connections       |

| DIAGNOSTIC DESCRIPTION                                                                     | Diag<br>Type | Diag. Active<br>Modes<br>(Non-Active<br>Modes)                      | CAUSE                                                                                                    | Help Message                                |
|--------------------------------------------------------------------------------------------|--------------|---------------------------------------------------------------------|----------------------------------------------------------------------------------------------------|---------------------------------------------|
| MPL Detect Circuit Inoperative                                                             | MMR          | All                                                                 | A failure was detected in the Momentary Power<br>Loss detect circuit. If there are no zero cross<br>interrupts on Vab for approx. 3 half line cycles,<br>the timer interrupt will trip and generate a<br>diagnostic that indicates that our ability to detect<br>MPL is gone. If Vab was truely gone the module<br>would be powered down so if we can detect that<br>Vab is gone then there must be a hardware<br>failure on the board. | See Troubleshooting<br>Service Bulletin     |
| Oil Pressure Sensor Calibration                                                            | MMR          | All Non-running<br>Modes and not<br>for 5 minutes<br>after running. | The recalibration of the Differential Oil Pressure<br>sensors resulted in an error correction of greater<br>than 3 PSID.                                                                                                    | See Troubleshooting<br>Service Bulletin     |
| Oil Pump Discharge Pressure<br>Sensor                                                      | MMR          | All                                                                 | Open or shorted input.<br>Must Hold on open AND short input is 2.0 Psia.<br>Design: Both opens and shorts result in the<br>pressure going to the low end of the scale.<br>Therefore a Must Hold on the high pressure end<br>is not required.                                                                                                    | Check Sensor, Wiring,<br>and Connections    |
| Oil Sump Pressure Sensor                                                                   | MMR          | All                                                                 | Open or shorted input.<br>Must Hold on open AND short input is 2.0 Psia.<br>Design: Both opens and shorts result in the<br>pressure going to the low end of the scale.<br>Therefore a Must Hold on the high pressure end<br>is not required.                                                                                                    | Check Sensor, Wiring,<br>and Connections    |
| OIL TEMP SENSOR                                                                            | MMR          | All                                                                 | Open or Short                                                                                                    | Check Sensor, Wiring And<br>Connections     |
| Options Mod Ref Voltage<br>Calibration                                                     | IFW          | All                                                                 | An improper reference voltage was detected at<br>the Options Module. A 2.5 vdc reference is<br>used to calibrate the non-ratiometric analog I/O<br>such as 2-10vdc and 4-20ma inputs as well as<br>PWM Analog outputs. The micro checks to see<br>that the A/D value falls within an acceptable<br>range.                                                                                                    | See Troubleshooting<br>Service Bulletin     |
| Options Module 24 Vdc Ref<br>Missing                                                       | IFW          | All                                                                 | 24Vdc reference missing and the differenctial water pressure transducers are installed.                                                                                                    | Check Press Xducer<br>Wiring/24 Vdc Supply. |
| Options Module 24 Vdc Ref<br>Missing                                                       | MMR          | Ail                                                                 | 24Vdc reference missing and the differential<br>water pressure transducers are installed and<br>VSD installed.                                                                                                    | Check Press Xducer<br>Wiring/24 Vdc Supply. |
| Options:Loss of Comm with<br>Chiller                                                       | IFW          | All                                                                 | The options module lost communications with the Chiller module for 15 contiguous seconds.                                                                                                    | Check IPC<br>Wiring/Connections             |
| Options:Loss of Comm with<br>Starter                                                       | IFW          | All                                                                 | The options module lost communications with the Starter module for 15 contiguous seconds.                                                                                                    | Check IPC<br>Wiring/Connections             |
| Outdoor Air Temp Sensor<br>(Both Outdoor Air Rst and Low<br>Ambient Lockout not selected.) | None         | All                                                                 | Open or Short<br>a. Display end of range value.                                                                                                    | N/A                                         |
| Outdoor Air Temp Sensor<br>(Either Outdoor Air Reset or Low<br>Ambient Lockout Selected)   | IFW          | All                                                                 | Open or Short<br>a. Use end of range value (whatever value the<br>open or short gives).<br>b. Clear diag. when the resistance returns to<br>normal range.                                                                                                    | Check Sensor, Wiring And<br>Connections     |
| Over Voltage                                                                               | MAR          | Pre-Start and<br>Any Ckt(s)<br>Energzd                              | a. Line voltage above + 10% of nominal. (Must<br>hold = + 10 % of nominal. Must trip = + 15 % of<br>nominal. Reset differential = min. of 2% and<br>max. of 4%. Time to trip = minimum of 1 min. 10<br>sec. and maximum of 5 min. 20 seconds)<br>Design: Nom. trip: 60 seconds at greater than<br>112.5%, Auto Reset at 109.5% or less.                                                                                                 | Check Main Power Supply<br>& Wiring         |
| Phase Loss                                                                                 | MMR          | Contactor<br>Energized<br>(All Non-Rng<br>Modes)                    | a. No current was sensed on one or more of the<br>current xformer inputs. (Must hold = 20% RLA.<br>Must trip = 5% RLA.) Time to trip shall be 1<br>second minimum, 3 seconds maximum. Actual<br>design trippoint is 10%.                                                                                                    | Check Main Power Supply<br>& Wiring         |

| DIAGNOSTIC DESCRIPTION | Diag<br>Type | Diag. Active<br>Modes<br>(Non-Active<br>Modes) | CAUSE | Help Message |
|------------------------|--------------|------------------------------------------------|-------|--------------|
|------------------------|--------------|------------------------------------------------|-------|--------------|

| ····                                                                                                    | ····· |                                                                         |                                                                                                    |                                               |
|----------------------------------------------------------------------------------------------------|-------|-------------------------------------------------------------------------|----------------------------------------------------------------------------------------------------|-----------------------------------------------|
| Phase Reversal                                                                                                    | MMR   | Contactor<br>energized to<br>transition<br>command (All<br>Other Times) | a. A phase reversal was detected on the incoming current. On a compressor startup the phase reversal logic must detect and trip in a maximum of 0.7 second from compressor start for CTV.                                                                                                    | Check Main Power Supply<br>& Wiring           |
| Phase Reversal Protection Lost                                                                                                    | MMR   | Starter Contactor<br>energized to<br>transition<br>command              | a. The phase reversal protection on the<br>compressor has become inoperative. The phase<br>rotation protection system failed to detect 2 in a<br>row of one of the four phase circuit states; Phase<br>reversal, Phase rotation OK, Phase A lost, Phase<br>B lost.                                                                                                    | Check Starter Module.                         |
| Purge Cprsr Suction Temp<br>Sensor                                                                                                    | IFW   | All                                                                     | Open or Shorted Sensor<br>a. IFW to the chiller, MMR to the Purge.                                                                                                    | Purge Inop: See Purge O<br>& M Manual         |
| Purge Liquid Level Too High                                                                                                    | IFW   | All                                                                     | a. The Level Switch at the purge opened for 6 to<br>10 Seconds.<br>b. IFW to the chiller, MMR to the Purge.                                                                                                    | Purge Inop: See Purge O<br>& M Manual         |
| Purge Memory Error III<br>This diag will be seen in UCP2<br>applications of the Purge Module.<br>This diag will not be seen in<br>retrofit applications of the Purge<br>Module. | IFW   | All                                                                     | a. A Shadow Ram memory error was detected.<br>Compressor starts and hours were lost for not<br>more than the last 24 hours. This is expected to<br>be an isolated event and repair or replacement is<br>not required. If this diagnostic does occur<br>repeatedly, then replace the Purge module. This<br>is an IFW diagnostic to both the Purge and<br>Chiller.                                                                                                    | No Settings Lost                              |
| Purge Memory Error Type I:<br>NOVRAM<br>This diag. should be seen in both<br>UCP2 and retrofit applications<br>only.                                                            | MMR   | On Purge Power<br>Up or following a<br>Type II Memory<br>error diag.    | a. On either Purge Module power up or following<br>a Type II Memory Error, a NOVRAM memory<br>error was detected. The Purge Module is<br>operating on all Engineering ROM defaults for all<br>setup parameters. Check all setup parameters<br>and continue to run purge. Replace the Purge<br>Module as soon as a replacement is available.<br>Note: It is expected that this diagnostic will be<br>detected on the very first power up of the Purge<br>Module at the Manufacturer since the NOVRAM<br>will not contain valid data on first power up.                                                | Purge Inop: See Purge O<br>& M Manual         |
| Purge Memory Error Type II:<br>Shadow RAM<br>This diag. should be seen in<br>retrofit applications only.                                                                        | IFW   | All                                                                     | a. A Shadow RAM memory error was detected.<br>The Purge Module is operating on all last valid<br>values (pulled from NOVRAM) for all setup<br>parameters. No setup parameter changes were<br>pending to be loaded into NOVRAM, a complete<br>recovery of all setup parameters was made and<br>there is no need to check unit setup parameters.<br>Compressor starts and hour were lost for not<br>more than the last 24 hours. This is expected to<br>be an isolated event and repair or replacement is<br>not required. If this diagnostic does occur<br>repeatedly, then replace the Purge module. | No Setting Were Lost                          |
| Purge Memory Error Type III<br>This diag. should be seen in<br>retrofit applications only.                                                                                      | IFW   | All                                                                     | a. A Shadow Ram memory error was detected.<br>The Purge Module is operating on all last valid<br>values (pulled from NOVRAM) for all setup<br>parameters. Setup parameter changes less than<br>24 hours old pending to be loaded into NOVRAM<br>were lost. Check all setup parameters made in<br>the last 24 hours. Compressor starts and hours<br>were lost for not more than the last 24 hours.<br>This is expected to be an isolated event and<br>repair or replacement is not required. If this<br>diagnostic does occur repeatedly, then replace<br>the Purge module.                           | Settings Changed in The<br>Last 24 Hours Lost |
| Purge: Loss of Comm w/ Retrofit<br>CLD                                                                                                    | IFW   | All                                                                     | The purge module lost communications with the<br>retrofit Human Interface module for 15<br>contiguous seconds.                                                                                                    | Check IPC<br>Wiring/Connections               |
| Purge:Loss of Comm with Chiller                                                                                                    | IFW   | All                                                                     | The purge module lost communications with the chiller module for 15 contiguous seconds.<br>a. IFW to the chiller, MAR to the Purge.                                                                                                    | Check IPC<br>Wiring/Connections               |

| DIAGNOSTIC DESCRIPTION                                                                     | Diag<br>Type | Diag. Active<br>Modes<br>(Non-Active<br>Modes)                     | CAUSE                                                                                                    | Help Message                                  |
|--------------------------------------------------------------------------------------------|--------------|--------------------------------------------------------------------|----------------------------------------------------------------------------------------------------|-----------------------------------------------|
| Purge Memory Error Type III<br>This diag. should be seen in<br>retrofit applications only. | IFW          | All                                                                | a. A Shadow Ram memory error was detected.<br>The Purge Module is operating on all last valid<br>values (pulled from NOVRAM) for all setup<br>parameters. Setup parameter changes less than<br>24 hours old pending to be loaded into NOVRAM<br>were lost. Check all setup parameters made in<br>the last 24 hours. Compressor starts and hours<br>were lost for not more than the last 24 hours.<br>This is expected to be an isolated event and<br>repair or replacement is not required. If this<br>diagnostic does occur repeatedly, then replace<br>the Purge module | Settings Changed in The<br>Last 24 Hours Lost |
| Purge: Loss of Comm w/ Retrofit<br>CLD                                                     | IFW          | All                                                                | The purge module lost communications with the retrofit Human Interface module for 15 contiguous seconds.                                                                                                    | Check IPC<br>Wiring/Connections               |
| Purge:Loss of Comm with Chiller                                                            | IFW          | All                                                                | The purge module lost communications with the chiller module for 15 contiguous seconds.<br>a. IFW to the chiller, MAR to the Purge.                                                                                                    | Check IPC<br>Wiring/Connections               |
| Purge:Loss of Comm with Options                                                            | IFW          | All                                                                | The purge module lost communications with the chiller module for 15 contiguous seconds.<br>a. IFW to the chiller, IFW to the Purge.                                                                                                    | Check IPC<br>Wiring/Connections               |
| Purge:Loss of Comm with Starter                                                            | IFW          | All                                                                | The purge module lost communications with the starter module for 15 contiguous seconds.<br>a. IFW to the chiller, MAR to the Purge.                                                                                                    | Check IPC<br>Wiring/Connections               |
| Purge:Loss of Comm with Stepper                                                            | IFW          | All                                                                | The purge module lost communications with the circuit module for 15 contiguous seconds.<br>a. IFW to the chiller, MAR to the Purge.                                                                                                    | Check IPC<br>Wiring/Connections               |
| Purge:Loss of Comm with Stepper<br>#1                                                      | IFW          | All                                                                | The purge module lost communications with the chiller module for 15 contiguous seconds.<br>a. IFW to the chiller, MAR to the Purge.                                                                                                    | Check IPC<br>Wiring/Connections               |
| Purge:Loss of Comm with Stepper<br>#2                                                      | IFW          | All                                                                | The purge module lost communications with the chiller module for 15 contiguous seconds.<br>a. IFW to the chiller, MAR to the Purge.                                                                                                    | Check IPC<br>Wiring/Connections               |
| Refrigerant Monitor Sensor                                                                 | IFW          | All                                                                | Open or Shorted input and the Rfgt Monitor is setup as installed at the Clear Language Display.                                                                                                    | Check Sensor, Wiring,<br>and Connections      |
| Severe Phase Unbalance                                                                     | MMR          | All Running<br>Modes                                               | a. A 25% Phase Unbalance diagnostic has been<br>detected. Items to check are the Current<br>Transformer Part Numbers (they should all<br>match), The Current Transformer resistances,<br>line voltage phase balance, all power wiring<br>connections, the contactor pole faces, and the<br>motor. If all these are OK, replace the Starter<br>module.                                                                                                    | Check Main Power Supply<br>& Wiring           |
| Solid State Starter Fault Rly Clsd                                                         | MMR          | Any Start and<br>Run Mode                                          | The SSS fault relay Closed.                                                                                                    | See Solid State Starter<br>Service Bulletin   |
| Starter Contactor Interrupt Failure                                                        | MMR          | Starter Contact<br>not Energized<br>(Starter Contact<br>Energized) | a. Welded Starter contactor.<br>b. Detected a welded compressor contactor when<br>the compressor was commanded off but the<br>current did not go to zero. Detection time shall<br>be 5 second minimum and 10 seconds maximum<br>for all Electromechanical and Solid State<br>Starters. Detection time for Variable Speed<br>Drives shall be 12 seconds minimum and 17<br>seconds maximum. On detection, generate the<br>diagnostic, energize the appropriate alarm relay,<br>continue to command the affected compressor<br>off                                           | Complete Starter<br>Checkout Required         |

| DIAGNOSTIC DESCRIPTION                 | Diag | Diag. Active                               | CAUSE                                                                                                    | Help Message                            |
|----------------------------------------|------|--------------------------------------------|----------------------------------------------------------------------------------------------------|-----------------------------------------|
|                                        | Туре | Modes<br>(Non-Active<br>Modes)             |                                                                                                    |                                         |
|                                        | L    | <u>l</u>                                   | l                                                                                                    | 1                                       |
| Starter did not Transition             | MMR  | On the first<br>check after<br>transition. | <ul> <li>a. The UCM did not receive a transition complete signal in the designated time from the UCM command to transition. The must hold time from the UCM transition command is 1 second. The Must trip time from the transition command is 6 seconds. Actual design is 2.5 seconds.</li> <li>b. The Transition Complete input was found to be shorted before the compressor was started.</li> <li>c. Item a. above is active only for Y-Delta, Auto-Transformer, and Primary Reactor Starters.</li> <li>d. Item b. above is active for all electromechanical starters.</li> </ul> | Complete Starter<br>Checkout Required   |
| Starter Dry Run Test                   | MMR  | Starter Dry Run<br>Mode                    | While in the Starter Dry Run Mode either 50 %<br>Line Voltage was sensed at the Potential<br>Transformers or 10 % RLA Current was sensed<br>at the Current Transformers.                                                                                                    | Current or Voltage<br>Detected          |
| Starter Fault Type i                   | MMR  | Starting                                   | <ul> <li>a. This is a specific starter test where 1M is closed first and a check is made to ensure that there are no currents detected by the CT's. If currents are detected when only 1M is closed first at start, then one of the other contactors is shorted.</li> <li>b. This test applies only to Y-Delta Closed Transition Starters.</li> </ul>                                                                                                    | See Troubleshooting<br>Service Bulletin |
| Starter Fault Type II                  | MMR  | Starting                                   | <ul> <li>a. This is a specific starter test where the<br/>Shorting Contactor (S) is individually energized<br/>and a check is made to ensure that there are no<br/>currents detected by the CTs. If current is<br/>detected when only S is energized at Start, then<br/>1M is shorted.</li> <li>b. This test in a. above applies to all forms of<br/>starters (Note: It is understood that many<br/>starters do not connect to the Shorting<br/>Contactor.)</li> </ul>                                                                                                    | See Troubleshooting<br>Service Bulletin |
| Starter Fault Type III                 | MMR  | Starting                                   | <ul> <li>a. As part of the normal start sequence to apply power to the compressor the Shorting Contactor (S) and then the Main Contactor (1M) were energized. 1.6 seconds later there were no currents detected by the CT's for the last 1.2 Seconds on all three phases.</li> <li>b. This test in a. above applies to all forms of starters except Variable Speed Drives (Note: It is understood that many starters do not connect to the Shorting Contactor.).</li> <li>c. For VSD's. TBD</li> </ul>                                                                               | See Troubleshooting<br>Service Bulletin |
| Starter Mod Ref Voltage<br>Calibration | IFW  | All                                        | An improper reference voltage was detected at<br>the Starter Module. A 2.5 vdc reference is used<br>to calibrate the non-ratiometric analog I/O such<br>as 2-10vdc and 4-20ma inputs as well as PWM<br>Analog outputs. The micro checks to see that<br>the A/D value falls within an acceptable range                                                                                                    | See Troubleshooting<br>Service Bulletin |
| Starter:Loss of Comm with Chiller      | MMR  | All                                        | The starter module lost communications with the<br>Chiller module for 15 continuous seconds                                                                                                    | Check IPC<br>Wiring/Connections         |
| Starter:Loss of Comm with Circuit      | MMR  | All                                        | The starter module lost communications with the<br>Circuit module for 15 contiguous seconde                                                                                                    | Check IPC<br>Wiring/Connections         |
| Stepper #1:Loss of Comm with Chiller   | MMR  | All                                        | The Stepper #1 module lost communications with the Chiller module for 15 continuous seconds                                                                                                    | Check IPC<br>Wiring/Connections         |
| Stepper #1:Loss of Comm with           | MMR  | All                                        | The Stepper #1 module lost communications with the Starter module for 15 contiguous seconds                                                                                                    | Check IPC                               |
| Surge Shutdown: Ice Building           | MAR  | All Ice Building<br>Modes                  | An extended Surge condition was detected while<br>in Ice Building Mode. This diagnostic shall clear<br>when the Ice Building command is withdrawn.                                                                                                    | See Troubleshooting<br>Service Bulletin |
| TCI:Loss of Comm with Chiller          | IFW  | All                                        | The TCI module lost communications with the<br>Chiller module for 15 contiguous seconds.                                                                                                    | Check IPC<br>Wiring/Connections         |
| TCI:Loss of Comm with Circuit          | IFW  | All                                        | The TCI module lost communications with the<br>Circuit module for 15 contiguous seconds.                                                                                                    | Check IPC<br>Wiring/Connections         |

| DIAGNOSTIC DESCRIPTION | Diag<br>Type | Diag. Active<br>Modes<br>(Non-Active<br>Modes) | CAUSE | Help Message |
|------------------------|--------------|------------------------------------------------|-------|--------------|
|------------------------|--------------|------------------------------------------------|-------|--------------|

| TCI:Loss of Comm with Options   | IFW | All           | The TCI module lost communications with the       | Check IPC                |
|---------------------------------|-----|---------------|---------------------------------------------------|--------------------------|
| •                               |     |               | Options module for 15 contiguous seconds.         | Wiring/Connections       |
| TCI:Loss of Comm with Purge     | IFW | All           | The TCI module lost communications with the       | Check IPC                |
|                                 |     |               | Purge module for 15 contiguous seconds.           | Wiring/Connections       |
| TCI:Loss of Comm with Starter   | IFW | All           | The TCI module lost communications with the       | Check IPC                |
|                                 |     |               | Starter module for 15 contiguous seconds.         | Wiring/Connections       |
| TCI:Loss of Comm with Stepper   | IFW | All           | The TCI module lost communications with the       | Check IPC                |
| #1                              |     |               | Stepper #1 module for 15 contiguous seconds.      | Wiring/Connections       |
| Tracer Communications Lost      | IFW | All           | The Tracer was setup as "installed" at the CLD    | Check Tracer to UCP      |
|                                 |     |               | and the TCI lost communications with the Tracer   | Wiring/Connections       |
|                                 |     |               | for 15 contiguous minutes after it had been       |                          |
|                                 |     |               | established. Continue to run the chiller with the |                          |
|                                 |     |               | last valid Tracer Setpoints/Mode.                 |                          |
| Tracer failed to Establish Comm | IFW | At power-up   | The Tracer was setup as "installed" at the CLD    | Check Tracer             |
|                                 |     |               | and the Tracer did not communicate with the TCI   | Wiring/Connections/Power |
|                                 |     |               | within 2 minutes after power-up.                  |                          |
| Tracer Outdoor Air Temp Sensor  | IFW | All           |                                                   | Check Sensor, Wiring,    |
| Fail                            |     |               |                                                   | and Connections          |
| Tracer Temperature Sensor       | IFW | All           | Input Shorted.                                    | Check Sensor, Wiring,    |
| -                               |     |               |                                                   | and Connections          |
| Under Voltage                   | MAR | Pre-Start and | a. Line voltage below - 10% of nominal or the     | Check Main Power Supply  |
|                                 |     | Any Ckt(s)    | Under/Overvoltage transformer is not connected.   | & Wiring                 |
|                                 |     | Energzd       | (Must hold = - 10 % of nominal. Must trip = - 15  |                          |
|                                 |     |               | % of nominal. Reset differen tial = min. of 2%    |                          |
|                                 |     |               | and max. of 4%. Time to trip = min. of 1 min. and |                          |
|                                 |     |               | max. of 5 min.)                                   |                          |
|                                 |     |               | Design: Nom. trip: 60 seconds at less than        |                          |
|                                 |     |               | 87.5%, + or - 2.8% at 200V or + or - 1.8% at      | 1                        |
|                                 |     |               | 5/5V, Auto Reset at 90.5% or greater.             | Cas Mar Cread Drive      |
| Var Speed Drive Fault Relay     | MMR | Any Start and | The VSD fault relay Closed.                       | See var Speed Drive      |
| Closed                          | 1   | Run Mode      |                                                   |                          |

## **Remote Human InterFace**

### **General Characteristics**

Each unit control can support two human interfaces, one machine mounted ("local") and one remote. A remote human interface is not weatherproof, and is intended for indoor use. The remote human interface is mounted in a plastic enclosure. It uses a molded rubber keypad, not a membrane keypad. The keys will have the same labels on both the local and remote keypad.

### **IPC Buffer**

The use of a remote human interface requires that an additional module be added to the unit control. The IPC Buffer Module is added, to buffer and protect the inter processor communication bus. This is required because the bus is brought outside the unit. The buffered IPC link will be electrically identical to the COM4 non-isolated protected digital communications link. With the correct twisted pair type, the remote display can be 5000 feet from the unit.

### **Multiple Unit Communication**

The machine mounted human interface communicates only with its associated unit. The standard remote human interface communicates. A separate wire pair is nun from each unit control to the remote human interface.

### **OPERATION**

The operation of the remote human interface will be identical to the operation of the machine mounted human interface, with the following exceptions:

### **Unit Identification**

For remote human interfaces with the multiple unit option board installed, the following display will be inserted as the second display in each setting group, immediately following the report heading:

Modify Settings for Unit: "Press (+) (-) to Change Setting"

where x is equal to 1, 2, 3 or 4.

When the unit number is changed, the human is changed the human interface will clear the buffers of any data from the previous unit, and update the buffers with new data before any of the new unit data is displayed. The display will say the following until the new unit data is received or for 5 seconds, whichever comes first:

Updating Unit Data, Please Wait

If the new unit data is not received after 5 seconds, the following display is used. For remote human interfaces with the multiple unit option board installed, this display will always be used in place of the "No Communica- tion to Unit, Data Not Valid" display.

There are diagnostics which cannot be cleared from a remote Human Interface. To distinguish between a local system reset and a remote system diagnostic clear. The reset screen in the diagnostic menu in the diagnostic menu is modified for a remote Human Interface as shown below.

| Press (Enter) To Clear   |
|--------------------------|
| Remote Reset Diagnostics |

If the enter key is depressed, the following message is displayed for 4 seconds:

Remote Reset Diagnostics Have Been Cleared
Diagnostic Report Is Being Reset

The display will be reset to the top of the Diagnostic menu after this message clears.

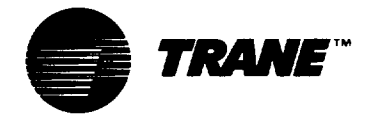

## Periodic Maintenance

### Annual Inspection Check List and Report: CVHEs/CVHFs w/UCP2 Controls Panels

### **Review unit with operating personnel**

### **Compressor Motor**

### **Control Circuits**

check out

- [] Motor continuity check Good [] Open []
- [] Check and tighten motor terminals
- [] Meg motor Phase 1 [] Phase 2 [] Phase 3[]
- [] Check nameplate rating Amps []

### Starter

[] Check condition of starter contacts Good [] Fair [] Replace []

### Oil Sump

- [] Change oil If oil analysis, refer to program procedures [] Gallons (7) required
- [] Oil pump motor ground check Good [] Open []
- [] Check motor terminals
- [] Change oil filter

### Condenser

[] Visually inspect for scaling in tubes: note findings and make recommendations. [] Condenser High Pressure Switch check out
 \_\_ psig setpoint
 \_\_ psig trip point

[] Low refrigerant temperature sensor checkout

[] Leaving Evaporator water temperature sensor

\_\_\_ F set point \_\_\_ F trip point (ice water)

\_\_\_ F set point \_\_\_ F trip point (ice water)

-----

[] Check Net Oil Pressure

[] Check adjustment and operation of inlet guide vane actuator stepper motor. The stroke of the actuator motor is 10,000 steps/in and approximately 50,000 steps pull stroke.

### Leak Test Chiller

Refrigerant and oil analysis for acid content.

[] Sample refrigerant and oil for laboratory analysis (attach copy of analysis to next monthly inspection report)

### **Purge Unit**

[] Perform the purge system control check described in "Control Circuit Diagnostics" in the "Troubleshooting" section of PRG-OM-5 or most current edition of purge manual.

[] Perform Purge Tank check out and water removal as described in "Service Procedures" of PRG-OM-5 or latest edition of purge manual.

### Comments:

### **Recommendations:**

### **OPERATOR SETTING GROUP:**

| _  | Menu Item                                                                                                    | Choices                                                                                   | Default                | Design/Actual |
|----|----------------------------------------------------------------------------------------------------|-------------------------------------------------------------------------------------------|------------------------|---------------|
| 1  | Purge Operating Mode:                                                                                               | Stop, On, Auto, Adaptive                                                                  | Adaptive               |               |
| 2  | Front Panel Chilled Wtr Setpt:                                                                                      | 0->65 Deg F, -17.8->18.3<br>Deg C                                                         | 44.0 Deg F, 6.7 Deg C. |               |
| 3. | Front Panel Current Limit Setpt:                                                                                    | 40->100%                                                                                  | 100%                   |               |
| 4  | Front Panel Hot Wtr 'Setpt: (IF Hot water option Enabled)                                                           | 80->125 Deg F, 26.7->51.7<br>Deg C                                                        | 90 Deg F, 32.2 Deg C   |               |
| 5  | Free Cooling: (If Free Cooling<br>Option installed)                                                                 | Off, On                                                                                   | Off                    |               |
| 6  | Chilled Water Reset Type:<br>(If set to "Return" or "Outdoor Air", please refer<br>to manual for setting procedure) | Disable, Return, Constant<br>Return, Outdoor Air                                          | Disable                |               |
| 7  | Ice Building:                                                                                                    | Disable, Enable                                                                           | Disable                |               |
| 8  | Panel Ice Termination Setpoint:<br>(Displayed if Ice Building Enabled)                                              | 20->32 Deg F, -6.7->0. Deg<br>C                                                           | 27 Deg F2.8 Deg C.     |               |
| 9  | Chilled Water Setpoint Source:                                                                                      | Front Panel, Tracer, Remote<br>Computer, External Source,<br>External Direct Capacity Cnt | Front Panel            |               |
| 10 | Current Limit Setpoint Source:                                                                                      | Front Panel, Tracer, Remote<br>Computer, External Source                                  | Front Panel            |               |
| 11 | Hot Water Setpoint Source:<br>(Displayed only if "Heat Pump" Controls<br>enabled)                                   | Front Panel, Tracer, Remote<br>Computer, External Source,<br>External Direct Capacity Cnt | Front Panel            |               |
| 12 | Heat Recovery Setpoint Source:<br>(Displayed only if "Heat Recovery Option is<br>installed)                         | Front Panel, Tracer, Remote<br>Computer                                                   | Front Panel            |               |
| 13 | Ice Termination Setpoint Source:<br>(Displayed only if "Ice Building Option" is<br>installed)                       | Front Panel, Tracer, Remote<br>Computer                                                   | Front Panel            |               |
| 14 | Outdoor Air Temperature Source:                                                                                     | UCP, Tracer                                                                               | UCP                    |               |

### **SERVICE SETTINGS GROUP::**

-

|   | Menu item                       | Choices                                                                | Default  | Design/Actual |
|---|---------------------------------|------------------------------------------------------------------------|----------|---------------|
| 1 | Language :                      | English, Francais, Deutch,<br>Espanol, Nippon, Italiano,<br>Nederlands | English  |               |
| 2 | Display Units:                  | English, SI                                                            | English  |               |
| 3 | Decimal Places Displayed:       | XXX.X, XXX                                                             | XXX.X    |               |
| 4 | Display Menu Headings:          | Enable, Disable                                                        | Enable   |               |
| 5 | Differential To Start Setpoint: | 1->10 Deg F, .5->5.5 Deg C                                             | 5 Deg F  |               |
| 6 | Differential To Stop Setpoint:  | 1->10 Deg F, .5->5.5 Deg C                                             | 5 Deg F  |               |
| 7 | Evap Pump Off Delay:            | 1->30 Minutes                                                          | 1 Minute |               |

## FIELD STARTUP GROUP:

|    | Menu Item                                                                                                    | Choices                                            | Default                        | Design/Actual |
|----|----------------------------------------------------------------------------------------------------|----------------------------------------------------|--------------------------------|---------------|
| 1  | ICS Address:                                                                                                    | 0 -> 255                                           | 65                             |               |
| 2  | Design Delta Temp Setpoint:                                                                                                    | 4 -> 30 Deg F, 2.2 -> 16.7 C                       | 10 Deg F. 5.5 Deg C            |               |
| 3  | Lvg Wtr Temp Cutout Setpoint:<br>(When this setpoint is within 1.7 Deg F of the<br>Front Panel Chilled Water Setpoint, the Front<br>Panel Chilled Water Setpoint is increased along<br>with this setpoint to maintain the differential) | -10 -> 36 F, -23.2 -> 2.2 C                        | 36 Deg F, 2.2 Deg C            |               |
| 4  | Low Rfgt Temp Cutout Setpt:<br>(When this setpoint is within 6 Deg F of the<br>Front Panel Chilled Water Setpoint, the Front<br>Panel Chilled Water Setpoint is increased along<br>with this setpoint ot maintain the differential.)    | -35 -> 36 F, -37.2 -> 2.2 C                        | 32 Deg F, 0.0 Deg C            |               |
| 5  | Condenser Limit Setpoint:                                                                                                    | 80 -> 120 %                                        | 90 %                           |               |
| 6  | Maximum RI Timer Setiing:                                                                                                    | 30 -> 60 Minutes                                   | 60 Minutes                     |               |
| 7  | Purge Control/Type:                                                                                                    | 01 - Micro Purge<br>02 - W/Supercharger            | 01 - Micro Purge               |               |
| 8  | Purge Max Pumpout Rate:                                                                                                    | 1 -> 100 Minutes / 24 Hours                        | 12 Minutes / 24 Hours          |               |
| 9  | Prg Disable Pumpout Alarm for:                                                                                                    | 0 -> 72 Hours                                      | 0 Hours                        |               |
| 10 | Prg Low Liq Temp Inhibit Enable:                                                                                                    | Enable, Disable                                    | Disable                        |               |
| 11 | Prg Low Liq Temp Inhibit Setpt:<br>(Does not display unless above feature =<br>"Enable")                                                                                                    | 32 -> 50 F, 0.0 -> 10 C                            | 40 Deg F, 4.4 Deg C            |               |
| 12 | Surge Protection:                                                                                                    | Disable, Enable                                    | Enable                         |               |
| 13 | Under/Over Voltage Protection:<br>(Permits "Enable" only if Option Installed)                                                                                                    | Disable, Enable                                    | Disable                        |               |
| 14 | Phase Reversal Protection:                                                                                                    | Disable, Enable                                    | Enable                         |               |
| 15 | Phase Unbalance Protection:                                                                                                    | Disable, Enable                                    | Enable                         |               |
| 16 | Momentary Power Loss Protection:                                                                                                    | Disable, Enable                                    | Enable                         |               |
| 17 | Oil Temp Setpoint:                                                                                                    | 100 -> 160 F, 37.8 -> 71.1 C                       | 143.5 Deg F,61.9 Deg C         |               |
| 18 | Low Oil Temp Cutout:                                                                                                    | 80 -> 140 F, 26.7 -> 60 C                          | 95 Deg F, 35 Deg C             |               |
| 19 | High Discharge Temp Cutout:                                                                                                    | 170 ->220 F, 76.6 -> 104.4 C                       | 200 Deg F, 93.3 Deg C          |               |
| 20 | Control Type is:                                                                                                    | Chilled Water, Hot Water                           | Chilled Water                  |               |
| 21 | Heat Pump Control:                                                                                                    | Disaable, Enable                                   | Disable                        |               |
| 22 | Control Sensitivity:                                                                                                    | Comfort, Process                                   | Comfort                        |               |
| 23 | External Vane Control Enable:                                                                                                    | Disable, Enable                                    | Disable                        |               |
| 24 | Soft Load Control:                                                                                                    | Disable, Enable                                    | Disable                        |               |
| 25 | Soft Load Starting Current Limit:                                                                                                    | 40 -> 100 %                                        | 100 %                          |               |
| 26 | Soft Load Current Limit Rate:                                                                                                    | 0.5 -> 5.0 % / Minute                              | 5.0 % / Minute                 |               |
| 27 | Soft Load Lvg Water Rate:                                                                                                    | 0.5 -> 5.0 Deg F/Minute<br>0.3 -> 2.8 Deg C/Minute | 5.0 Deg F/Min<br>2.8 Deg C/Min |               |
|    | Hot Gas Bypass & Heat Recovery.<br>See Manual if options are installed.                                                                                                    |                                                    |                                |               |

### FIELD STARTUP GROUP: (Continued)

and the second second second second

| [  | Menu Item                      | Choices                      | Default               | Design/Actual |
|----|--------------------------------|------------------------------|-----------------------|---------------|
| 28 | IGV MAXIMUM Travel Setpt:      | 0 -> 60,000 (100 Steps/Incr) | 50,000 (90 Deg Vanes) |               |
| 29 | Guide Vane Open Travel Stop:   | 50 -> 100%                   | 100 %                 |               |
| 30 | Guide Vane Closed Travel Stop: | 0 -> 30 %                    | 0 %                   |               |
| 31 | Local Atmospheric Pressure:    | 10 -> 15 psia                | 14.7 psia             |               |
| 32 | Unspecified Flag # 1:          | Disable, Enable              | Disable               |               |
| 33 | Unspecified Type # 1           | 0 ->255                      | 0.0                   |               |

### MACHINE CONFIGURATION GROUP:

| [  | Menu Item                                                                | Choices                                                                                         | Default           | Design/Actual |
|----|--------------------------------------------------------------------------|-------------------------------------------------------------------------------------------------|-------------------|---------------|
| 1  | Unit Line Voltage:                                                       | 180 -> 6600 (5 Volt incr)                                                                       | 460               |               |
| 2  | Unit Frequency:                                                          | 60 HZ, 50 HZ                                                                                    | 60 HZ             |               |
| 3  | Unit Type:                                                               | CVH only(CVHE/CVHF)                                                                             | СVН               |               |
| 4  | Unit Tons:                                                               | 100 ->1600 ( 10 Ton incr)                                                                       | 500               |               |
| 5  | Refrigerant Type:                                                        | R11, R123, R12, R134a,<br>Water. R22                                                            | R123              |               |
| 6  | Refrigerant Monitor Type:                                                | None, 01-Analog, 02-IPC                                                                         | None              |               |
| 7  | Starter Type:                                                            | Undefined, Variable Speed,<br>Y-Delta, X-Line, Solid State,<br>Auto Xformer, Primary<br>Reactor | Y-Delta           |               |
| 8  | 2nd Level Contactor Integrity Test:<br>(Startup Contactor Test-Y-D Only) | Disable, Enable                                                                                 | Disable           |               |
| 9  | Rated Load Amps:                                                         | 0 -> 2,500                                                                                      | 500               |               |
| 10 | Motor Heating Constant:                                                  | 0 - 100 Minutes                                                                                 | 25 Minutes        |               |
| 11 | Current Overload Setting # 1:<br>(See Manual for Setup Procedure)        | 00 -> 31                                                                                        | 00                |               |
| 12 | Current Overload Setting # 2:<br>(See Manual for Setup Procedure)        | 224 -> 255                                                                                      | 255               |               |
| 13 | Maximum Accel Timer Setpt #1:<br>(See Manual for Recommended Setpt)      | 6 -> 64 Seconds                                                                                 | 27 Seconds        |               |
| 14 | Maximum Accel Timer Setpt #2:<br>(255 Minus Timer Setpt #1 above)        | 191 -> 249 Seconds                                                                              | 228 Seconds       |               |
| 15 | External Chilled Wtr Setpoint:                                           | Installed, Not Installed                                                                        | Not Installed     |               |
| 16 | External Current Limit Setpt:                                            | Installed, Not Installed                                                                        | Not Installed     |               |
| 17 | External Hot Wtr Setpoint:<br>(Use only when "Hot Wtr Cnt is "Enabled")  | Installed, Not Installed                                                                        | Not Installed     |               |
| 18 | Acceleration Time Out Action:<br>(Recommend "Shutdown" Only)             | Shutdown, Transition                                                                            | Shutdown          |               |
| 19 | Motor Winding RTD Type:                                                  | 70 Ohm/ 25 C, 100 Ohm/ 0 C                                                                      | 70 Ohm / 25 Deg C |               |
| 20 | High Pressure cutout setting:<br>(15 PSIGStd, 25 PSIGASME)               | 0 ->500 PSIG (5 PSIG incr)                                                                      | 15 PSIG           |               |
| 21 | Line Voltage Sensing Option:                                             | Installed, Not Installed                                                                        | Not Installed     |               |

-----

## MACHINE CONFIGURATION GROUP: (Continued)

|    | Menu Item                                                  | Choices                                         | Default       | Design/Actual |
|----|------------------------------------------------------------|-------------------------------------------------|---------------|---------------|
| 22 | Auxiliary Condenser Option:                                | Installed, Not Installed                        | Not Installed |               |
| 23 | Heat Recovery Option:                                      | Installed, Not Installed                        | Not Installed |               |
| 24 | Hot Gas Bypass Option:                                     | Installed, Not Installed                        | Not Installed |               |
| 25 | Free Cooling Option:                                       | Installed, Not Installed                        | Not Installed |               |
| 26 | Condenser Press. Sensor Option:                            | Installed, Not Installed                        | Not Installed |               |
| 27 | Bearing Temp Sensors Option:                               | Installed, Not Installed                        | Not Installed |               |
| 28 | Discharge Temp Sensor Option:                              | Installed, Not Installed                        | Not Installed |               |
| 29 | Ice Building Option:                                       | Installed, Not Installed                        | Not installed |               |
| 30 | Diff Wtr Press Sensor Opt:<br>(Both Evap and Cond Sensors) | Inst, = 150 PSIG, Inst, 150 PSIG, Not installed | Not Installed |               |
| 31 | External Analog Inputs:                                    | 4-20 ma, 2-10 vdc                               | 4-20 ma       |               |
| 32 | Tracer Option:                                             | Installed, Not Installed                        | Not Installed |               |
| 33 | Install TCI Option:                                        | installed, Not installed                        | Not Installed |               |

### **SERVICE TESTS GROUP:**

|   | Menu Item                                               | Choices      | Default | Design/Actual |
|---|---------------------------------------------------------|--------------|---------|---------------|
| 1 | Chilled Water Pump:                                     | Auto, On     | Auto    |               |
| 2 | Condenser Water Pump:                                   | Auto, On     | Auto    |               |
| 3 | Chilled Water Flow Switch:                              |              |         |               |
| 4 | Condenser Water Flow Switch:                            |              |         |               |
| 5 | Starter Dry Run:<br>(See Manual for ProceduresY-D only) |              |         |               |
| 6 | Oil Pump:                                               | Auto, On     | Auto    |               |
| 7 | Vane Control is:                                        | Auto, Manual | Auto    |               |
|   |                                                         |              |         |               |

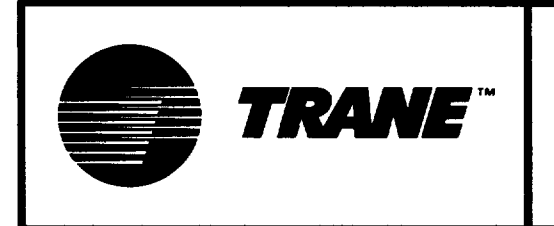

## CENTRAVAC WITH UCP2 COMMISSIONING CHECKLIST & START-UP TEST LOG

| Job Name      | Location      |
|---------------|---------------|
| Model #       | Serial #      |
| Sales Order # | Start-up Date |

NOTE: The Unit Installation, Operation and Maintenance Manuals, Submittals, and Design Specifications must be used in conjunction with this checklist.

### I. PRECOMMISSIONING PROCEDURES

### A. Obtain Installation Check Sheet

This must be prepared by the installer for the particular unit, verifying the unit is ready for commissioning. B. Obtain Design (order) Specification Data

This indicates the design criteria of the particular unit. A unit cannot be properly commissioned unless this data is known. It is the responsibility of the selling office to furnish this data.

### C. Obtain Wiring Diagrams

The "as-wired" electrical diagram should be compatable with the recommended Trane submittals and diagrams. Are customer added external/remote control circuits compatable?

### D. General Installation Observations

2. Record the pressure on the shipping gauge\_\_\_\_PSIG. If there is no pressure on the gauge, a leak test will have to be done before the unit can be evacuated and charged.

| 3. Is the water piping correctly installed | d? 🗌 Yes 🔄 No                    |
|--------------------------------------------|----------------------------------|
| Flow Switches 🔄 Yes 🔄 No                   | Pressure Gauges 🔄 Yes 🔄 No       |
| Isolation Valves 🗌 Yes 📃 No                | Flow Balancing Valves 🗌 Yes 🗌 No |
| Thermometer Wells 🗌 Yes 🗌 No               | Vent Cocks and Drains  Yes  No   |

4. Have proper clearances around the unit been maintained per submittal and/or Installation Manual guidelines?

| 5. Is power wiring of adequate ampacity and correct volta   | ge? 🗌 🗋 | Yes No |
|-------------------------------------------------------------|---------|--------|
| Are fuses or circuit breakers of the correct value or type? | Yes     | No     |

| 6. Is the unit base acceptable, | evel, and is the unit on isolators (rubber as supplied by Trane or |
|---------------------------------|--------------------------------------------------------------------|
| spring type)? Yes No            |                                                                    |

7. Have the micro (less than 30 volts) circuits been properly isolated from the higher voltage control and power circuits? Yes No

| 1 | Ε. | Co | mr | nei | nts |
|---|----|----|----|-----|-----|
|   |    |    |    |     |     |

### II. COMMISSIONING PROCEDURES

### A. Pre-start operations

1. Holding Charge

PSIG. Must be positive pressure or leak test must be done.

Relieve the holding charge.

2. Calibration of High Pressure Cutout

Calibrate the HPC to cut out when 15 PSIG is exceeded. The cut in value is approximatly 10 PSIG. CUT OUT \_\_\_\_\_PSIG, CUT IN \_\_\_\_\_PSIG.

### 3. Meggar the Motor (500 volt Meggar)

Compressor motor Megohms- refer to temp/resistance chart for acceptable values. Remove surge suppressors before Megging. Never Meg test with the unit in a vacuum.

| <b>U</b>    | 00 0        | 0        |          |
|-------------|-------------|----------|----------|
| T1 to Earth | T4 to Earth | T1 to T2 | T1 to T4 |
| T2 to Earth | T5 to Earth | T1 to T3 | T2 to T5 |
| T3 to Earth | T6 to Earth | T2 to T3 | T3 to T6 |

### 4. Evacuation

Connect the vacuum pump to start evacuation. Use a 2-stage pump with at least 5 CFM capacity. Connect to the evaporator charging valve with a hose no smaller than 3/4 inch ID.

5. Condenser

Isolation and flow balancing valves installed.

Calibrated thermometers and pressure gauges installed in/out of condenser on machine side of any valve or elbow.

If condenser pump controlled by UCP2, is field wiring correct and complete?

Condenser pump(s) run, system and strainers properly cleaned and/or flushed.

Condenser water strainer in close proximity to entering connection of condenser.

Provisions installed to properly maintain water treatment additives.

Initial water treatment added to system.

Flow or differential pressure switch installed and wired in series with auxiliary of pump motor starter. Operation of circuit verified.

Condenser water flow balanced. Ft H2O PD design\_\_\_\_\_, Ft H2O actual\_\_\_\_\_ GPM design\_\_\_\_\_ GPM actual\_\_\_\_\_

#### 6. Evaporator

PSIG. Must be positive pressure or leak test must be done.

Calibrated thermometers and pressure gauges installed in/out of evaporator on machine side of any valve or elbow.

[] If evaporator pump controlled by UCP2, is field wiring correct and complete?

Evaporator pump(s) run 24 hrs. System and strainers properly cleaned and/or flushed.

Evaporator water strainer in close proximity to entering connection of evaporator.

Provisions installed to properly maintain water treatment additives.

Initial water treatment added to system.

[] Flow or differential pressure switch installed and wired in series with auxiliary of pump motor starter. Operation of circuit verified.

Evaporator water flow balanced. Ft H2O PD design\_\_\_\_, Ft H2O PD actual\_\_\_\_ GPM design\_\_\_\_\_ GPM actual\_\_\_\_\_

### 7. Electrical and Controls

- a. Motor starter panel
- All terminals tightened.

Wiring free from abrasion, kinks, and sharp corners.

Contactors and relays have freedom of movement.

- All contacts are free of corrosion or dirt. Panel is free of dust, debris etc.
- Check the ratio of the current transformers. Record the part #s on the start-up log.
- Use only twisted shielded pair for the IPC circuit between the starter and the UCP2 on remote starters. Recommended wire is Beldon 8760, 18 AWG. Polarity is critical.
- The low voltage IPC link (< 30 volts) must be in a separate conduit from the 115 volt wiring.
- IPC link routing within the starter panel must stay a minimum of 6 inches from higher voltages.
- Remote starter to UCP2 connections are complete and comply with Trane requirements.
- Check the correctness of the power connections from the starter to the motor.
- Check the wiring to the starter for size, voltage, and correct phase rotation (A-L1, B-L2, C-L3).
- Check for equal phase representation in each power wiring conduit.

#### b. Control panel

[ |All terminals tightened.

Wires free from abrasion, kinks, sharp corners.

Low voltage wires are isolated from high voltage wires.

Panel is free of debris, dust, etc.

Power up" the control panel.

1. Starter disconnect locked open.

- 2. Fuse 2F4 must be removed from the starter.
- Connect auxiliary 115VAC power cord to Terminals 1TB1-1 and 1TB1-2 in the control panel. MAKE SURE OF THE POLARITY. THE 'HOT' SIDE MUST BE CONNECTED TO TERMINAL 1TB1-1 AND THE 'NEUTRAL' SIDE TO 1TB1-2.
- 4. Plug in cord to 115VAC power source. Control panel is now energized.

Record the settings found in the Operator Settings, Service Settings Field Start-up Group, and Machine Configuration Menus in the UCP2.

 Using the CVHE Operation and Maintenance manual and the order specification, double check and reset, if required, the settings of Current Overload Setting #1 and Current Overload Setting #2 found in the Machine Configuration menu of the UCP2.
 NOTE: DO NOT FORGET TO ADJUST THE RLA RATING TO MATCH THE ACTUAL JOBSITE VOLTAGE IF IT DIFFERS FROM THE DESIGN VOLTAGE.

If Evaporator and/or condenser water pumps are controlled by the UCP2, use the Service Test menu of the UCP2 to manually start and test the control of the pumps.

Check the setting of the oil pressure regulating valve.

- 1. Use the Service Tests menu of the UCP2 to manually start the oil pump.
- 2. Proceed to the Compressor Report menu of the UCP2 and observe the Differential Oil Pressure.
- 3. Adjust the oil pressure regulating valve to maintain 12 to 18 psid. The oil pressure regulating valve may require adjustment as the unit is started.
- 4. This procedure also checks to ensure correct sensing of oil pressure. The Oil Pressure Cutout setting is a non-adjustable 9 psid within the logic of the UCP2.
- 5. Return Oil Pump control to 'auto'.

Check vane operator and vanes.

- 1. Use the Service Tests menu of the UCP2 to manually overide the vane control.
- 2. Enter targets from 0% to 100% and observe vane operation. At minimum and maximum travel the operator should not exert any force on the vane assembly, adjust as required.
- 3. Vane movement is smooth to open/close.
- 4. Vane movement is reported back to the UCP2.
- 5. Return Vane control to 'auto'.

- Dry run the starter
  - 1. Make sure the starter disconnect is safety locked open.
  - 2. Use the Service Tests menu of the UCP2 to initiate the Starter Dry Run.
  - 3. Observe correct operation of starter contactors.
  - 4. Observe correct operation of transition complete signal ( if required).
  - 5. Disable Starter Dry Run when complete.

Disconnect and remove the temporary power cord.

#### B. Preparation for Start-up.

- 1. Evacuation and charging
  - Evacuation leak test. When vacuum has been drawn down to 1-2 MM Hg, secure the vacuum pump.Wait for 12 hours for a valid vacuum leak test. If the rise in vacuum is less than 2.5 per 12 hours, start-up may proceed.

Charge refrigerant. MAKE SURE THE CHILLED WATER IS FLOWING

**THROUGH THE EVAPORATOR.** Charge the prescribed amount of

 refrigerant through the liquid charging valve at the liquid inlet to the evaporator.
 Check

 that all drums contain a full amount of refrigerant.
 Amount charged \_\_\_\_\_lbs/kg.

2. Electrical

Disconnect all temporary power cords, replace all fuses, connect motor leads, make final electrical inspection.

Power up the motor starter. Check for control voltage at control panel terminals 1TB1-1 and 1TB1-2. \_\_\_\_\_volts

Check current to the oil sump heater. \_\_\_\_\_amperes

As the oil heats up, finish any operations not yet completed in preparation for starting the unit.

### C. Chiller Start-up

1. Make all preliminary checks.

Oil temp, oil level, chilled water flow, chilled water load available (cooling units on) etc.

- 2. Start the unit.
  - ☐ If the phase rotation of the electrical power has not been positivly confirmed, the actual rotation of the motor must be checked. Observe the rotation of the motor shaft through the sight glass on the end of the motor at the moment of start-up. Rotation must be

CLOCKWISE. If the phase sequence is incorrect, confirmed by observation of the Phase Reversal diagnostic on the UCP2, then L1 and L3 power leads to the starter must be reversed.

As the unit starts and runs, observe closely all operating conditions.

Adjust the oil pressure regulator if necessary to 12 to 18 psi net.

| In the Operator Settings menu of the UCP2, place the Purge Operating Mode to 'on' to<br>allow the removal of non-condensables. It may also be necessary to increase the length<br>of the Purge Service Override timer found in the Field Startup Group menu.                                                                                                    |  |  |  |  |  |  |
|----------------------------------------------------------------------------------------------------|--|--|--|--|--|--|
| After the unit has the system down to design leaving chilled water temp and is under<br>control, and the purge is no longer relieving non-condensables, begin taking the startup<br>test log. Log the unit a minimum of 3 times at 15 minute intervals.                                                                                                    |  |  |  |  |  |  |
| In the Operator Settings menu of the UCP2, return the purge operating mode to 'Adaptive'.                                                                                                    |  |  |  |  |  |  |
| <ul> <li>When the logging is complete, shut the chiller down. Allow the unit to sit idle for 5-10 minutes. Attach a piece of clear plastic hose between the 1/2 inch valve at the bottom of the evaporator and the 1/4 inch valve near the top of the evaporator. Open the valves and record or mark permanently the refrigerant level in the hose.</li> <li>RECORD THIS LEVEL - IT IS VERY IMPORTANT! At some later time, the refrigerant charge can be easily checked and verified.</li> </ul> |  |  |  |  |  |  |
| Restart the chiller and carefully observe the starting and loading sequence.                                                                                                    |  |  |  |  |  |  |
| 3. Instructions to the Chiller Operator.                                                                                                    |  |  |  |  |  |  |
|                                                                                                    |  |  |  |  |  |  |
| Instructions for logging the unit.                                                                                                    |  |  |  |  |  |  |
| Instructions for periodic maintenance.                                                                                                    |  |  |  |  |  |  |
| D. After 2 weeks of operation.                                                                                                    |  |  |  |  |  |  |
| <ol> <li>Remove the water box covers on both the evaporator and condenser. Mechanically<br/>brush clean all the tubes. This is to assure there is no debris blocking any of the tubes.<br/>A piece of debris partially blocking a tube may cause that tube to fail prematurely.</li> </ol>                                                                                                    |  |  |  |  |  |  |
| 2. Replace the oil filter with the spare oil filter included in the control panel at time of shipment.                                                                                                    |  |  |  |  |  |  |
| E. Comments and/or Recommendations:                                                                                                    |  |  |  |  |  |  |
|                                                                                                    |  |  |  |  |  |  |
|                                                                                                    |  |  |  |  |  |  |
|                                                                                                    |  |  |  |  |  |  |
|                                                                                                    |  |  |  |  |  |  |
|                                                                                                    |  |  |  |  |  |  |
|                                                                                                    |  |  |  |  |  |  |
|                                                                                                    |  |  |  |  |  |  |

Service technician

Signature

Date

# START-UP TEST LOG WATER COOLED CENTRAVACS WITH UCP2 CONTROL PANELS

| Job Location                           |  |  |
|----------------------------------------|--|--|
| Serial #Start Date                     |  |  |
| Job Elevation (Ft above sea level)     |  |  |
| START-UP ONLY                          |  |  |
| CHILLER CONDITION:                     |  |  |
| On Arrival:                            |  |  |
| Machine Vacuum=mm (CVHE/F)             |  |  |
| Or                                     |  |  |
| Machine Pressure=psig (CVHE/F or RTHB) |  |  |
| At Start-Up:                           |  |  |
| _ Machine Vacuum=mm                    |  |  |
| Or                                     |  |  |
| Machine Pressure=psig                  |  |  |
| Complete If Pressure Test Is Required: |  |  |
| Vacuum after Leak Check=mm             |  |  |
| Standing Vacuum Test=mm Rise inhrs     |  |  |
| UNIT REFRIGERANT CHARGE:               |  |  |
| lbs of R                               |  |  |
| HIGH PRESSURE CUTOUT (3S1):            |  |  |
| Cut-In =psig                           |  |  |
| SUMMARY OF UNIT OPTIONS INSTALLED:     |  |  |
| Tracer Communications Interface        |  |  |
| Remote Clear Language Display Module   |  |  |
| C Options Module                       |  |  |
| Outdoor Air Sensor                     |  |  |
| Enhanced Condenser Limit Control       |  |  |
| Heat Recovery / Aux Condenser          |  |  |
| Free Cooling Control                   |  |  |
| Hot Gas Bypass Control                 |  |  |
| Ice Making Control                     |  |  |
| Monitoring Package                     |  |  |
| Bearing Oil Temp Sensors               |  |  |
| Discharge Temp Sensor                  |  |  |
| Compressor Phase Volt Sensors          |  |  |
|                                        |  |  |
|                                        |  |  |

| AL ES ORDER # LOCATION SERVEL # LOCATION SERVEL # LOCATION SERVEL #                                                                                                    | CENTRAVAC / UCP2 STARTUP AND OPERATING LOG |                             |                                       |                      |                 |                |  |  |  |
|----------------------------------------------------------------------------------------------------|--------------------------------------------|-----------------------------|---------------------------------------|----------------------|-----------------|----------------|--|--|--|
| MODEL #         SERIAL #           Serion Conditions**         CHILLER NEPORT:         15T READING         2ND READING         3RD READING           Prom design specification         ACTIVE CHILLED WATER STPT                                                                                                    | SALES ORDER # LOCATION                     |                             |                                       |                      |                 |                |  |  |  |
| DESIGN CONDITIONS"  CHILLER REPORT:  IST READING NOTE ADDING SND READING SND READING SND R                                                                                                    | MODEL #                                    |                             | SERIAL #                              |                      |                 |                |  |  |  |
| #From design specification       CHILLER OPERATING MODE                                                                                                    | DESIGN CONDITIONS**                        | CHILLER REPORT:             | · · ·                                 | 1ST READING          | 2ND READING     | 3RD READING    |  |  |  |
| PEG F       ACTIVE OHILLED WATER STPT                                                                                                    | **From design specification                | CHILLER OPERATING           | G MODE                                |                      |                 |                |  |  |  |
| DEG F       EVAP LEAVING WATER TEMP         DEG F       EVAP ENTERING WATER TEMP         DEG F       CONDENSER ENTERING WATER         DEG F       CONDENSER ENTERING WATER         DEG F       CONDENSER ENTERING WATER         SPM       CONDENSER ILEAVING WATER         DEG F       CONDENSER WATER FLOW         SPM       CONDENSER WATER FLOW         OUTDOOR AIR TEMP       SATURATED COND TEMP         SATURATED COND TEMP       SATURATED COND TEMP         SATURATED COND TEMP       SATURATED COND TEMP         SATURATED COND TEMP       SATURATED COND TEMP         COMPRESSOR REPORT:       DEFERENTIAL OLI PRESSURE         DISCHARCE OIL PRESSURE       DISCHARCE OIL PRESSURE         DISCHARCE OIL PRESSURE       DISCHARCE OIL PRESSURE         DISCHARCE OIL PRESSURE       DISCHARCE OIL PRESSURE         DISCHARCE OIL PRESSURE       DISCHARCE OIL PRESSURE         DISCHARCE OIL PRESSURE       DISCHARCE OIL PRESSURE         DISCHARCE OIL PRESSURE       DISCHARCE OIL PRESSURE         DISCHARCE OIL PRESSURE       DISCHARCE OIL PRESSURE         DESIGN RUX       COMPRESSOR VOLTAGE       DISCHARCE OIL PRESSURE         DESIGN RUX       COMPRESSOR VOLTAGE       DISCHARCE OIL PRESSURE         DESIGN KUZ       COMPRESSOR WINDIN                                                                                                    | DEG F                                      | ACTIVE CHILLED WA           | TER STPT                              |                      |                 |                |  |  |  |
| PEG F       EVAP ENTERING WATER TEMP                                                                                                    | DEG F                                      | EVAP LEAVING WAT            | ER TEMP                               |                      |                 |                |  |  |  |
| DEG F       CONDENSER ENTERING WATER                                                                                                    | DEG F                                      | EVAP ENTERING WA            | ATER TEMP                             |                      |                 |                |  |  |  |
| DEG FACTIVE CURRENT LIMIT STPTACTIVE CURRENT LIMIT STPTACTIVE CURRENT LIMIT STPTACTIVE CURRENT LIMIT STPTACTIVE CURRENT LIMIT STPTACTIVE CURRENT LIMIT STPTACTIVE CURRENT LIMIT STPTACTIVE CURRENT LIMIT STPTACTIVE CURRENT LIMIT STPTACTIVE CURRENT LIMIT STPTACTIVE CURRENT REPORT:ACTIVE CURRENT REPORT:ACTIVE APORATOR WATER FLOWACTIVE APORATOR WATER FLOWACTIVE APORATOR WATER FLOWACTIVE APORATOR WATER PRESSUREACTIVE APORATOR WATER PRESSUREACTIVE APORATOR WATER PRESSUREACTIVE APORATOR WATER PRESSUREACTIVE APORATOR WATER PRESSUREACTIVE APORATOR WATER PRESSUREACTIVE APORATOR WATER PRESSOR PHASE AMPS BACTIVE APORATOR WATER PRESSOR VOLTAGE ABACTIVALE APORATOR WATER PRESSOR VOLTAGE ABACTIVALE APORATOR WATER PRESSOR VOLTAGE ABACTIVALE APORATOR WATER PRESSOR VOLTAGE APORACTIVALE APORATOR WATER PRESSOR WINDING TEMP W1ACTIVALE APORATOR WATER PRESSOR RUNNING TIMEACTIVALE APORATOR WATER PRESSOR RUNNING TIMEACTIVALE APORATOR WATER PRESSURE APOR APORATINE APORATOR WATER PRESSOR RUNNING TIMEACTIVALE APORATOR WATER PRESSURE DCOMPRESSOR RUNNING TIMEACTIVALE APORATOR WATER PRESSURE COOPERSTING APORATINE APORATINE APORATOR WATER PRESSURE DROP:                                                                                                    | DEG F                                      | CONDENSER ENTER             | RING WATER                            |                      |                 |                |  |  |  |
| ACTIVE CURRENT LIMIT STPT  ACTIVE CURRENT LIMIT STPT  EVAPORATOR WATER FLOW  OUTDOOR AR TEMP  CONDENSER WATER FLOW  OUTDOOR AR TEMP  EVAPORATOR WATER FLOW  OUTDOOR AR TEMP  EVAPORATOR WATER FLOW  OUTDOOR AR TEMP  EVAPORATOR DEPORT:  EVAPORATOR DEPORT:  EVAPORATOR DEPORT:  EVAPORATED EVAP REGITEMP  CONDRESSOR REPORT:  12 TO 18 PSID  DIFFERENTIAL OLL PRESSURE  OLL TAKK PRESSURE  OLL TAKK PRES                                                                                                    | DEG F                                      | CONDENSER LEAVI             | NG WATER                              |                      |                 |                |  |  |  |
| SPM       EVAPORATOR WATER FLOW                                                                                                    |                                            | ACTIVE CURRENT L            | IMIT STPT                             |                      |                 |                |  |  |  |
| SPM CONDENSER WATER FLOW DUTDOOR AIR TEMP CONDENSER WATER FLOW DUTDOOR AIR TEMP REFRIGERANT REPORT: EVAP RFGT TRESSURE COND TEMP SATURATED COND TEMP SATURATED COND TEMP SATURATED COND TEMP SATURATED COND TEMP SATURATED COND TEMP DISCHARGE OL PRESSURE DISCHARGE OL PRESSURE DISCHARGE ON VOLTAGE COMPRESSOR VOLTAGE COMPRESSOR VOLTAGE COMPRESSOR WINDING TEMP W3 COMPRESSOR STARTS DISCHARGE ANDENDING TEMP W3 COMPRESSOR STARTS DISCHARGE ANDENT THE PRESSURE DISCHARGE ON THE PRESSURE DISCHARGE ON THE PRESSOR VOLTAGE DESIGN HZ COMPRESSOR STARTS DISCHARGE PRESSURE DROP: CONPRESSOR STARTS DISCHARGE PRESSURE DROP: CONPRESSOR STARTS DISCHARGE PRESSURE DROP: CONPRESSOR STARTS DISCHARGE ON THE PRESSURE DROP: CONPRESSOR STARTS DISCHARGE PRESSURE DROP: CONPRESSOR STARTS DISCHARGE PRESSURE DROP: CONPRESSOR STARTS DIS                                                                                                    | GPM                                        | EVAPORATOR WAT              | ER FLOW                               |                      |                 |                |  |  |  |
| OUTDOOR AIR TEMP                                                                                                    | GPM                                        | CONDENSER WATE              | R FLOW                                |                      |                 |                |  |  |  |
| REFIGUERANT REPORT:         EVAP RFGT PRESSURE         SATURATED COND TEMP         SATURATED COND TEMP         SATURATED COND TEMP         SATURATED COND TEMP         SATURATED EVAP RFGT TEMP         COMPRESSOR REPORT:         DIFFERENTIAL OL PRESSURE         DISCHARGE OL PRESSURE         DISCHARGE OL PRESSURE         DISCHARGE OL PRESSURE         DESIGN RIA         DESIGN RIA         DESIGN RIA         DESIGN RIA         DESIGN RIA         DESIGN RIA         DESIGN RIA         DESIGN RUL         COMPRESSOR PHASE AMPS A         DESIGN VOLTS         DESIGN VOLTS         DESIGN VOLTAGE         COMPRESSOR WINDING TEMP W1         COMPRESSOR WINDING TEMP W2         COMPRESSOR RUNNING TIME         BEARING TEMPERATURE 1         BEARING TEMPERATURE 2         OPERATING OIL LEVEL         DESIGN PISIG         OPRESSOR RUNNING TIME         BEARING TEMPERATURE 1         BEARING TEMPERATURE 2         OPRESSOR RUNNING TIME         DESIGN DELTA TEMP SUPPORT         CURRENT OVERLOAD SETTING #1:         CURRENT OVERLOAD SETTING #2:                                                                                                    | F                                          | OUTDOOR AIR TEMP            | OUTDOOR AIR TEMP                      |                      |                 |                |  |  |  |
| EVAP RFGT PRESSURE                                                                                                    |                                            | REFRIGERANT REP             | REFRIGERANT REPORT:                   |                      |                 |                |  |  |  |
| COND RFGT PRESSURE SATURATED COND TEMP SATURATED COND TEMP COMPRESSOR REPORT: DIFFERENTIAL OL PRESSURE UNIT 'ON, 115 TO 150 DEG F) OIL TANK PRESSURE DISCHARGE OIL PRESSURE OIL TANK PRESSURE OIL TANK PRESSURE AMPS A COMPRESSOR VOLTAGE AB COMPRESSOR VOLTAGE CA COMPRESSOR WINDING TEMP W1 COMPRESSOR WINDING TEMP W1 COMPRESSOR WINDING TEMP W2 COMPRESSOR WINDING TEMP W3 COMPRESSOR WINDING TEMP W3 COMPRESSOR RUNNING TIME BEARING TEMPERATURE 1 BEARING TEMPERATURE 1 BEARING TEMPERATURE 1 BEARING TEMPERATURE 2 OFERATING 01 LEVEL OFERATING 01 LEVEL FRONT PANEL CHILLED WTR SETPT: COWREG TEMP CUTOUT SETPT: COWREG TEMP CUTOUT SETPT: COWREG TEMP CUTOUT SETPT: COWREG TEMP CUTOUT SETPT: COWREG TEMP CUTOUT SETPT: COWREG TEMP CUTOUT SETPT: COWREG TEMP CUTOUT SETPT: COWREG TEMP CUTOUT SETPT: COWREG TEMP CUTOUT SETPT: COWREG TEMP CUTOUT SETPT: COWREG TEMP CUTOUT SETPT: COWREG CONDENSER WATER PRESSURE DROP: PURGE FRONT PANEL CHILLED WTR SETPT: COMPRESSOR FIG: GPM: ACTUAL PSIG: GPM: ACTUAL PS                                                                                                    |                                            | EVAP RFGT PRESSL            | JRE                                   |                      |                 |                |  |  |  |
| SATURATED COND TEMP SATURATED COND TEMP SATURATED EVAP RFCT TEMP COMPRESSOR REPORT: UNIT 'ON, 115 TO 150 DEG F OL TANK TEMPERATURE DESIGN RLA DESIGN RLA OLSTANK TEMPERATURE OL TANK TEMPERATURE OL TANK TEMPERATURE OL TANK TEMPERATURE OL TANK TEMPERATURE OL TANK TEMPERATURE OL TANK TEMPERATURE OL TANK TEMPERATURE OL TANK TEMPERATURE OL TANK PRESSURE OL TANK TEMPERATURE OL TANK PRESSURE OL TANK PRESSURE OL TANK PRESSURE OL TANK PRESSURE OL TANK PRESSURE OL TANK PRESSURE OL TANK PRESSURE OL TANK PRESSURE OL TANK TEMPERATURE OL TANK PRESSURE OL TANK PRESSURE AMPS COMPRESSOR VOLTAGE AB OCOMPRESSOR VOLTAGE COMPRESSOR VOLTAGE COMPRESSOR VINDING TEMP W1 OCOMPRESSOR VINDING TEMP W2 COMPRESSOR WINDING TEMP W2 COMPRESSOR WINDING TEMP W2 COMPRESSOR WINDING TEMP W2 COMPRESSOR WINDING TEMP W3 COMPRESSOR WINDING TEMP W3 COMPRESSOR TARTS COMPRESSOR TARTS COMPRESSOR TARTS COMPRESSOR TARTS COMPRESSOR TARTS COMPRESSOR TARTS COMPRESSOR TARTS COMPRESSOR TARTS COMPRESSOR WINDING TEMP W3 COMPRESSOR WINDING TEMP W3 COMPRESSOR WINDING TEMP W3 COMPRESSOR WINDING TEMP W3 COMPRESSOR TARTS COMPRESSOR WINDING TEMP W3 COMPRESSOR TARTS COMPRESSOR TARTS COMPRESSOR TARTS COMPRESSOR TARTS COMPRESSOR RUNDING TEMP W3 COMPRESSOR RUNDING TEMP W3 COMPRESSOR RUNDING TEMP W3 COMPRESSOR RUNDING TEMP W3 COMPRESSOR RUNDING TEMP W3 COMPRESSOR RUNDING TEMP W3 COMPRESSOR RUNDING TEMP W3 COMPRESSOR RUNDING TEMP W3 COMPRESSOR RUNDING TEMP W3 COMPRESSOR RUNDING TEMP W3 COMPRESSOR RUNDING TEMP TO THE SETTE TO THE SETTE TO THE SETTE TO THE SETTE TO THE SETTE TO THE SETTE SETTE THOR SETTING #1 COMPRESSOR RUNDING TEMP M3 COMPRESSOR RUNDING TEMP PRESSURE DROP PURE EV                                                                                                    |                                            | COND RFGT PRESS             | URE                                   |                      |                 |                |  |  |  |
| SATURATED EVAP RFGT TEMP  COMPRESSOR REPORT:  12 TO 18 PSID  DIFFERENTIAL OL PRESSURE  UNIT 'ON', 115 TO 150 DEG P  OIL TANK TEMPERATURE  DISCHARGE OL PRESSURE  OIL TANK TEMPERATURE  DISCHARGE OL PRESSURE  COMPRESSOR PHASE AMPS A  COMPRESSOR PHASE AMPS B  COMPRESSOR PHASE AMPS C  COMPRESSOR VOLTAGE  COMPRESSOR VOLTAGE  COMPRESSOR VOLTAGE  COMPRESSOR VOLTAGE  COMPRESSOR VOLTAGE  COMPRESSOR VOLTAGE  COMPRESSOR VOLTAGE  COMPRESSOR VOLTAGE  COMPRESSOR VOLTAGE  COMPRESSOR VUNDING TEMP W1  COMPRESSOR VUNDING TEMP W2  COMPRESSOR VUNDING TEMP W2  COMPRESSOR VUNDING TEMP W3  COMPRESSOR VUNDING TEMP W3  COMPRESSOR VUNDING TEMP W3  COMPRESSOR TUNNING TIME  BEARING TEMPERATURE 1  BEARING TEMPERATURE 2  OPERATING OIL LEVEL  FRONT PANEL CHILLED WIR SETTP:  LOW RFGT TEMP CUTOUT SETTP:  LOW RFGT TEMP CUTOUT SETTER  SUC TEMP DESIGN PSIC:  GPM:  ACTUAL PSIC:  DES                                                                                                    |                                            | SATURATED COND              | TEMP                                  |                      |                 |                |  |  |  |
| COMPRESSOR REPORT:         DIFFERENTIAL OIL PRESSURE         UNIT 'ON', 115 TO 150 DEG F)         DESIGN RLA         DESIGN RLA         DESIGN RUA         DESIGN RUA         DESIGN RUA         DESIGN WOLTS         DESIGN VOLTAGE         COMPRESSOR VOLTAGE         COMPRESSOR VIOLTAGE         COMPRESSOR WINDING TEMP         COMPRESSOR WINDING TEMP         COMPRESSOR RUNNING TEMP         COMPRESSOR RUNNING TEMP         COMPRESSOR RUNNING TEMP         COMPRESSOR RUNNING TEMP         COMPRESSOR RUNNING TEMP         COMPRESSOR RUNNING TEMP         COMPRESSOR RUNNING TEMP         CUMPRESSOR RUNNING TEMP         CUMPRESSOR RUNNING TEMP         CUMPREST                                                                                                    |                                            | SATURATED EVAP F            | RFGT TEMP                             |                      |                 |                |  |  |  |
| 12 TO 18 PSID       DIFFERENTIAL OIL PRESSURE                                                                                                    |                                            | COMPRESSOR REP              | ORT:                                  | •                    | •               |                |  |  |  |
| UNIT 'ON', 115 TO 150 DEG F)<br>OIL TANK TEMPERATURE<br>DISCHARGE OIL PRESSURE<br>OIL TANK PRESSURE<br>OIL TANK PRESSURE<br>OIL TANK PRESSURE<br>OIL TANK PRESSURE<br>OIL TANK PRESSURE<br>OIL TANK PRESSURE<br>OIL TANK PRESSURE<br>OIL TANK PRESSURE<br>COMPRESSOR PHASE AMPS<br>A<br>COMPRESSOR PHASE AMPS<br>B<br>COMPRESSOR PHASE AMPS<br>C<br>COMPRESSOR VOLTAGE<br>C<br>COMPRESSOR VOLTAGE<br>C<br>COMPRESSOR VOLTAGE<br>C<br>COMPRESSOR VOLTAGE<br>C<br>COMPRESSOR VOLTAGE<br>C<br>COMPRESSOR VOLTAGE<br>C<br>COMPRESSOR VINDING TEMP<br>W1<br>C<br>COMPRESSOR WINDING TEMP<br>W2<br>C<br>COMPRESSOR WINDING TEMP<br>W2<br>C<br>COMPRESSOR STARTS<br>C<br>COMPRESSOR STARTS<br>C<br>COMPRESSOR STARTS<br>C<br>COMPRESSOR STARTS<br>C<br>COMPRESSOR STARTS<br>C<br>C<br>COMPRESSOR STARTS<br>C<br>C<br>COMPRESSOR STARTS<br>C<br>C<br>COMPRESSOR STARTS<br>C<br>C<br>C<br>C<br>C<br>C<br>C<br>C<br>C<br>C<br>C<br>C<br>C                                                                                                    | (12 TO 18 PSID)                            | DIFFERENTIAL OIL F          | PRESSURE                              |                      | T               |                |  |  |  |
| DESIGN RLA DESIGN RLA                                                                                                    | (UNIT 'ON', 115 TO 150 DEG                 | F) OIL TANK TEMPERA         | TURE                                  |                      |                 |                |  |  |  |
| DESIGN RLA                                                                                                    |                                            | DISCHARGE OIL PRI           | DISCHARGE OIL PRESSURE                |                      | 1               |                |  |  |  |
| DESIGN RLA       COMPRESSOR PHASE AMPS       A         DESIGN KW       COMPRESSOR PHASE AMPS       B         DESIGN VOLTS       COMPRESSOR VOLTAGE       AB         DESIGN VALTS       COMPRESSOR VOLTAGE       AB         DESIGN HZ       COMPRESSOR VOLTAGE       COMPRESSOR VOLTAGE         COMPRESSOR VOLTAGE       CA       COMPRESSOR VOLTAGE         COMPRESSOR VOLTAGE       CA       COMPRESSOR VOLTAGE         COMPRESSOR VOLTAGE       CA       COMPRESSOR VOLTAGE         COMPRESSOR VOLTAGE       CA       COMPRESSOR VOLTAGE         COMPRESSOR VOLTAGE       CA       COMPRESSOR VOLTAGE         COMPRESSOR VOLTAGE       CA       COMPRESSOR VOLTAGE         COMPRESSOR VOLTAGE       CA       COMPRESSOR VOLTAGE         COMPRESSOR VOLTAGE       COMPRESSOR VOLTAGE       COMPRESSOR VOLTAGE         COMPRESSOR VOLTAGE       COMPRESSOR VOLTAGE       COMPRESSOR VOLTAGE         COMPRESSOR VOLTAGE       DESIGN DELTA TEMP SETPT:       COMPRESSOR VOLTAGE         LVG WTR TEMP CUTOUT SETPT:       CURRENT OVERLOAD SETTING #1:       CURRENT OVERLOAD SETTING #2:         CURRENT OVERLOAD SETTING #1:       CURRENT OVERLOAD SETTING #2:       CURRENT OVERLOAD SETTING #2:         EVAPORATOR WATER PRESSURE DROP:       COMPRESSOR VOLTAGE:       GPM:       Su                                                                                                    |                                            | OIL TANK PRESSURE           |                                       |                      |                 |                |  |  |  |
| DESIGN KW                                                                                                    | DESIGN RLA                                 | COMPRESSOR PHA              | SE AMPS A                             |                      |                 |                |  |  |  |
| COMPRESSOR PHASE AMPS C COMPRESSOR VOLTAGE AB COMPRESSOR VOLTAGE AB COMPRESSOR VOLTAGE BC COMPRESSOR VOLTAGE BC COMPRESSOR VOLTAGE CA COMPRESSOR VINDING TEMP W1 COMPRESSOR WINDING TEMP W2 COMPRESSOR WINDING TEMP W3 COMPRESSOR RUNNING TEMP W3 COMPRESSOR RUNNING TIME BEARING TEMPERATURE 1 BEARING TEMPERATURE 1 BEARING TEMPERATURE 2 OPERATING OIL LEVEL OPERATING OIL LEVEL OPERATING OIL LEVEL COMPRESSURE DROP: CONDENSER WATER PRESSURE DROP: CONDENSER WATER PRESSURE DROP: CONDENSE COMMENTS: COMPRESSOR CONDENSE CONDENSER WATER PRESSURE DROP: CONDENSER WATER PRESSURE DROP: CONDENSER WATER PRESSURE DROP: CONDENSER WATER PRESSURE DROP: CONDENSER COMPRESSOR CONDENSE CONDENSER WATER PRESSURE DROP: CONDENSER COMPRESSOR CONDENSE CONDENSER COMPRESSOR CONDENSE CONDENSE COMPRESSOR CONDENSE CONDENSE CONDENSE CONDENSE CONDENSE CONDENSE CONDENSE CONDENSE CONDENSE CONDENSE CONDENSE CONDENSE CONDENSE CONDENSE CONDENSE CONDENSE CONDENSE CONDENSE CONDENSE CONDENSE CONDENSE CONDENSE CONDENSE CONDENSE                                                                                                    | DESIGN KW                                  | COMPRESSOR PHA              | SE AMPS B                             |                      |                 |                |  |  |  |
| DESIGN VOLTS                                                                                                    |                                            | COMPRESSOR PHA              | SE AMPS C                             |                      |                 |                |  |  |  |
| DESIGN HZ       COMPRESSOR VOLTAGE       BC                                                                                                    | DESIGN VOLTS                               | COMPRESSOR VOL              | TAGE AB                               |                      |                 |                |  |  |  |
| COMPRESSOR VOLTAGE CA<br>COMPRESSOR WINDING TEMP W1<br>COMPRESSOR WINDING TEMP W2<br>COMPRESSOR WINDING TEMP W3<br>COMPRESSOR STARTS<br>COMPRESSOR RUNNING TIME<br>BEARING TEMPERATURE 1<br>BEARING TEMPERATURE 1<br>BEARING TEMPERATURE 2<br>OPERATING OIL LEVEL<br>FRONT PANEL CHILLED WTR SETPT:<br>LOW RFGT TEMP CUTOUT SETPT:<br>CURRENT OVERLOAD SETTING #1:<br>CURRENT OVERLOAD SETTING #1:<br>CURRENT OVERLOAD SETTING #2:<br>EVAPORATOR WATER PRESSURE DROP:<br>CONDENSER WATER PRESSURE DROP:<br>PURGE<br>DESIGN PSIG:<br>GPM:<br>ACTUAL PSIG:<br>GPM:<br>TER. 170 GND<br>TER. 12<br>TER. 12<br>MEGGER VOLTAGE:<br>TER. 3 TO GND<br>TER. 12<br>CURRENT OVERLOAD<br>TER. 2-5<br>COMMER'S REP<br>ACTUAL PSIG:<br>COMPRESSURE DROP:<br>COMPRESSURE DROP:<br>COMPRESSURE DROP:<br>CONDENSER WATER PRESSURE DROP:<br>CONDENSER WATER PRESSURE DROP:<br>CONDENSER WATER PRESSURE DROP:<br>CONDENSER WATER PRESSURE DROP:<br>CONDENSER WATER PRESSURE DROP:<br>CONDENSER WATER PRESSURE DROP:<br>CONDENSER WATER PRESSURE DROP:<br>CONDENSER WATER PRESSURE DROP:<br>CONDENSER WATER PRESSURE DROP:<br>COMMER'S REP<br>COMMER'S REP<br>ACTIVE AND HISTORIC DIAGNOSTICS:<br>COMMENTS:<br>ALEO COMMENTS:<br>ALEO COMMENTS:<br>COMMENTS:<br>COMMEN | DESIGN HZ                                  | COMPRESSOR VOL              | COMPRESSOR VOLTAGE BC                 |                      |                 |                |  |  |  |
| COMPRESSOR WINDING TEMP W1 COMPRESSOR WINDING TEMP W2 COMPRESSOR WINDING TEMP W2 COMPRESSOR WINDING TEMP W3 COMPRESSOR STARTS COMPRESSOR RUNNING TIME BEARING TEMPERATURE 1 BEARING TEMPERATURE 1 BEARING TEMPERATURE 2 OPERATING OIL LEVEL DESIGN DELTA TEMP SETPT: UOW RFG TEMP CUTOUT SETPT: CURRENT OVERLOAD SETTING #1: CURRENT OVERLOAD SETTING #1: COMMENTS:  MEGGER VOLTAGE:  TER. 1TO GND TER. 1-3 TER. 2-5 DATE ACTIVE AND HISTORIC DIAGNOSTICS:  AESO COMMENTS:  AESO COMMENTS  AESO COMPRISED COMPACING COMPARISED COMPACING COMPACING COM                                                                                                    | 1                                          | COMPRESSOR VOL              | TAGE CA                               |                      |                 |                |  |  |  |
| COMPRESSOR WINDING TEMP       W2                                                                                                    |                                            | COMPRESSOR WIN              | DING TEMP W1                          |                      |                 |                |  |  |  |
| COMPRESSOR WINDING TEMP       W3                                                                                                    |                                            | COMPRESSOR WINDING TEMP W2  |                                       |                      |                 |                |  |  |  |
| COMPRESSOR STARTS                                                                                                    |                                            | COMPRESSOR WINDING TEMP W3  |                                       |                      |                 |                |  |  |  |
| COMPRESSOR RUNNING TIME                                                                                                    | 1                                          | COMPRESSOR STA              |                                       |                      |                 |                |  |  |  |
| BEARING TEMPERATURE 1       BEARING TEMPERATURE 2         OPERATING OIL LEVEL       OPERATING OIL LEVEL         FRONT PANEL CHILLED WTR SETPT:       DESIGN DELTA TEMP SETPT:         LVG WTR TEMP CUTOUT SETPT:       LOW RFGT TEMP CUTOUT SETPT:         CURRENT OVERLOAD SETTING #1:       CURRENT OVERLOAD SETTING #2:         EVAPORATOR WATER PRESSURE DROP:       CONDENSER WATER PRESSURE DROP:         PURGE       DESIGN PSIG:       GPM:         ACTUAL PSIG:       GPM:       ACTUAL PSIG:         TER. 1 TO GND       TER. 1-2       TER. 1-4         TER. 2 TO GND       TER. 1-3       TER. 2-5         OWNER'S REP       OWNER'S REP         TER. 3 TO GND       TER. 2-3       TER. 3-6         COMMENTS:       MATE       DATE                                                                                                    |                                            | COMPRESSOR RUN              | INING TIME                            |                      |                 |                |  |  |  |
| BEARING TEMPERATURE 2         OPERATING OIL LEVEL         FRONT PANEL CHILLED WTR SETPT:         LVG WTR TEMP CUTOUT SETPT:         LVG WTR TEMP CUTOUT SETPT:         CURRENT OVERLOAD SETTING #1:         CURRENT OVERLOAD SETTING #1:         CURRENT OVERLOAD SETTING #1:         CURRENT OVERLOAD SETTING #1:         CURRENT OVERLOAD SETTING #1:         CURRENT OVERLOAD SETTING #2:         EVAPORATOR WATER PRESSURE DROP:         COMDENSER WATER PRESSURE DROP:         PURGE         DESIGN PSIG:         GPM:         ACTUAL PSIG:         GPM:         ACTUAL PSIG:         GPM:         ACTUAL PSIG:         GPM:         NUM HRS         SUC TEMP         DESIGN NULATION MEG OHMS:         MEGGER VOLTAGE:         TER. 1 TO GND         TER. 1-2         TER. 1-4         TER. 2 TO GND         TER. 1-3         TER. 2-5         OWNER'S REP         TER. 3 TO GND         TER. 2-3         TER. 3-6         DATE                                                                                                    |                                            | BEARING TEMPERATURE 1       |                                       |                      |                 |                |  |  |  |
| OPERATING OIL LEVEL         FRONT PANEL CHILLED WTR SETPT:         LVG WTR TEMP CUTOUT SETPT:         LVG WTR TEMP CUTOUT SETPT:         CURRENT OVERLOAD SETTING #1:         CURRENT OVERLOAD SETTING #2:         EVAPORATOR WATER PRESSURE DROP:         CONDENSER WATER PRESSURE DROP:         PURGE         DESIGN PSIG:       GPM:         ACTUAL PSIG:       GPM:         RUN HRS         SUC TEMP         DESIGN PSIG:       GPM:         NOTOR INSULATION MEG OHMS:       MEGGER VOLTAGE:         TER. 1 TO GND       TER. 1-2         TER. 1-4       TECHNICIAN         TER. 2 TO GND       TER. 1-3         TER. 3 TO GND       TER. 2-3         TER. 3 TO GND       TER. 2-3         TER. 3 TO GND       TER. 2-3         TER. 3 TO GND       TER. 2-3         TER. 3 TO GND       TER. 2-3         TER. 3 TO GND       TER. 2-3         TER. 3 TO GND       TER. 2-3         TER. 3 TO GND       TER. 2-3         TER. 3 TO GND       TER. 2-3         TER. 3-6       DATE                                                                                                    |                                            | BEARING TEMPERA             | TURE 2                                |                      |                 |                |  |  |  |
| FRONT PANEL CHILLED WTR SETPT:                                                                                                    | · · · · · · · · · · · · · · · · · ·        | OPERATING OIL LEV           | VEL                                   | l                    |                 |                |  |  |  |
| LVG WTR TEMP CUTOUT SETPT:                                                                                                    | FRONT PANEL CHILLED WT                     | R SETPT:                    | -                                     | DESIGN DELTA TE      | EMP SETPT:      |                |  |  |  |
| CURRENT OVERLOAD SETTING #1:         CURRENT OVERLOAD SETTING #2:         EVAPORATOR WATER PRESSURE DROP:         OURGE         DESIGN PSIG:       GPM:         DESIGN PSIG:       GPM:         RUN HRS       MEGGER VOLTAGE:         SUC TEMP       DEG F         MOTOR INSULATION MEG OHMS:       MEGGER VOLTAGE:         TER. 1 TO GND       TER. 1-2         TER. 2 TO GND       TER. 1-3         TER. 3 TO GND       TER. 2-3         TER. 3 TO GND       TER. 2-3         TER. 3 TO GND       TER. 2-3         TER. 3 TO GND       TER. 2-3         TER. 3 TO GND       TER. 2-3         TER. 3 TO GND       TER. 2-3         TER. 3 TO GND       TER. 2-3         TER. 3 TO GND       TER. 2-3         TER. 3 TO GND       TER. 2-3         TER. 3-6       DATE         ACTIVE AND HISTORIC DIAGNOSTICS:                                                                                                    | LVG WTR TEMP CUTOUT SI                     | P CUTOUT SETPT: LOW RFGT TE |                                       |                      | CUTOUT SETPT:   |                |  |  |  |
| EVAPORATOR WATER PRESSURE DROP:       CONDENSER WATER PRESSURE DROP:       PURGE         DESIGN PSIG:       GPM:       DESIGN PSIG:       GPM:       RUN HRS                                                                                                    | CURRENT OVERLOAD SET                       | ΓING #1:                    |                                       | CURRENT OVERL        | OAD SETTING #2: |                |  |  |  |
| DESIGN PSIG:      GPM:      DESIGN PSIG:      RUN HRS                                                                                                    | EVAPORATOR WATER                           | PRESSURE DROP:              | CONDENS                               | ER WATER PRESS       | URE DROP:       | PURGE          |  |  |  |
| ACTUAL PSIG:       GPM:       GPM:       SUC TEMP       DEG F         MOTOR INSULATION MEG OHMS:       MEGGER VOLTAGE:                                                                                                    |                                            | GPM:                        | DESIGN PSIG:                          |                      | GPM:            | RUN HRS        |  |  |  |
| MOTOR INSULATION MEG OHMS:       MEGGER VOLTAGE:         TER. 1 TO GND                                                                                                    |                                            | GPM:                        | ACTUAL PSIG:                          |                      | GPM:            | SUC TEMP DEG F |  |  |  |
| TER. 1 TO GND                                                                                                    | MOTOR INSULATION MEG (                     | DHMS:                       | MEGGER VOLTA                          | AGE:                 |                 |                |  |  |  |
| TER. 2 TO GND                                                                                                    |                                            | TER. 1-2                    | TER. 1-4                              |                      |                 |                |  |  |  |
| Also complete CVHE/E LICP2 Commissioning Checklint and Record Short                                                                                                    |                                            | TER. 1-3                    | TER. 2-5                              | OWNER'S REP          |                 |                |  |  |  |
| ACTIVE AND HISTORIC DIAGNOSTICS:<br>COMMENTS:<br>Also complete CV/HE/E LICP2 Commissioning Checklint and Record Shoot                                                                                                    | ACTIVE AND LICESCE                         | IER. 2-3                    | IER. 3-6                              |                      |                 |                |  |  |  |
| Also complete CV/HE/E LICP2 Commissioning Checklint and Record Shoot                                                                                                    | ACTIVE AND HISTORIC DIA                    | GNOSTICS:                   |                                       |                      |                 |                |  |  |  |
| Also complete CV/HE/E LICP2 Commissioning Checklint and Report Shoot                                                                                                    | COMMENTO                                   | ····                        |                                       |                      |                 |                |  |  |  |
| Also complete CVHE/E LICP2 Commissioning Checklint and Basard Shoot                                                                                                    | COMMEN 15:                                 | ·····                       | · · · · · · · · · · · · · · · · · · · |                      |                 | <u></u>        |  |  |  |
|                                                                                                    |                                            | Also complete CV/UE/        | E LICP2 Commissio                     | ning Checklist and D | ecord Sheet     |                |  |  |  |